# 27 การบันทึกและ การเล่นวิดีโอ

ในบทนี้จะให้ข้อมูลทั่วไปเกี่ยวกับวิธีใช้ GP-Pro EX ในการบันทึกและเล่นวิดีโอบนจอแสดงผล โปรดเริ่มต้นด้วยการอ่าน "27.1 เมนูการตั้งค่า" (หน้า 27-2) แล้วจึงไปอ่านหน้าที่เกี่ยวข้อง

|       | 9/                                                |  |
|-------|---------------------------------------------------|--|
| 27.1  | เมนูการตั้งค่า                                    |  |
| 27.2  | การแสดงเอาต์พุตจากกล้องวิดีโอ                     |  |
| 27.3  | การบันทึกวิดีโอ                                   |  |
| 27.4  | การบันทึกวิดีโอก่อนและหลังเกิดการทำงานผิดปกติ     |  |
| 27.5  | การเล่นภาพเคลื่อนไหว                              |  |
| 27.6  | การแสดงเอาต์พุตจากกล้องวิดีโอหลายเอาต์พุตพร้อมกัน |  |
| 27.7  | การแสดงหน้าจอ PC                                  |  |
| 27.8  | การบันทึกเอาต์พูตวิดีโอเป็นภาพนิ่ง                |  |
| 27.9  | คำแนะนำในการตั้งค่า                               |  |
| 27.10 | ข้อจำกัด                                          |  |
|       |                                                   |  |

# 27.1 เมนูการตั้งค่า

เฉพาะเครื่องบางรุ่นเท่านั้นที่สามารถใช้คุณสมบัติต่าง ๆ ที่กล่าวไว้ในบทนี้ โปรดตรวจสอบว่ารุ่นของคุณ รองรับคุณสมบัติเหล่านี้ก่อนทำการเปลี่ยนแปลงการตั้งค่าใด ๆ โปรดดูข้อมูลเพิ่มเติมได้ที่ The first field of the field of the fiel

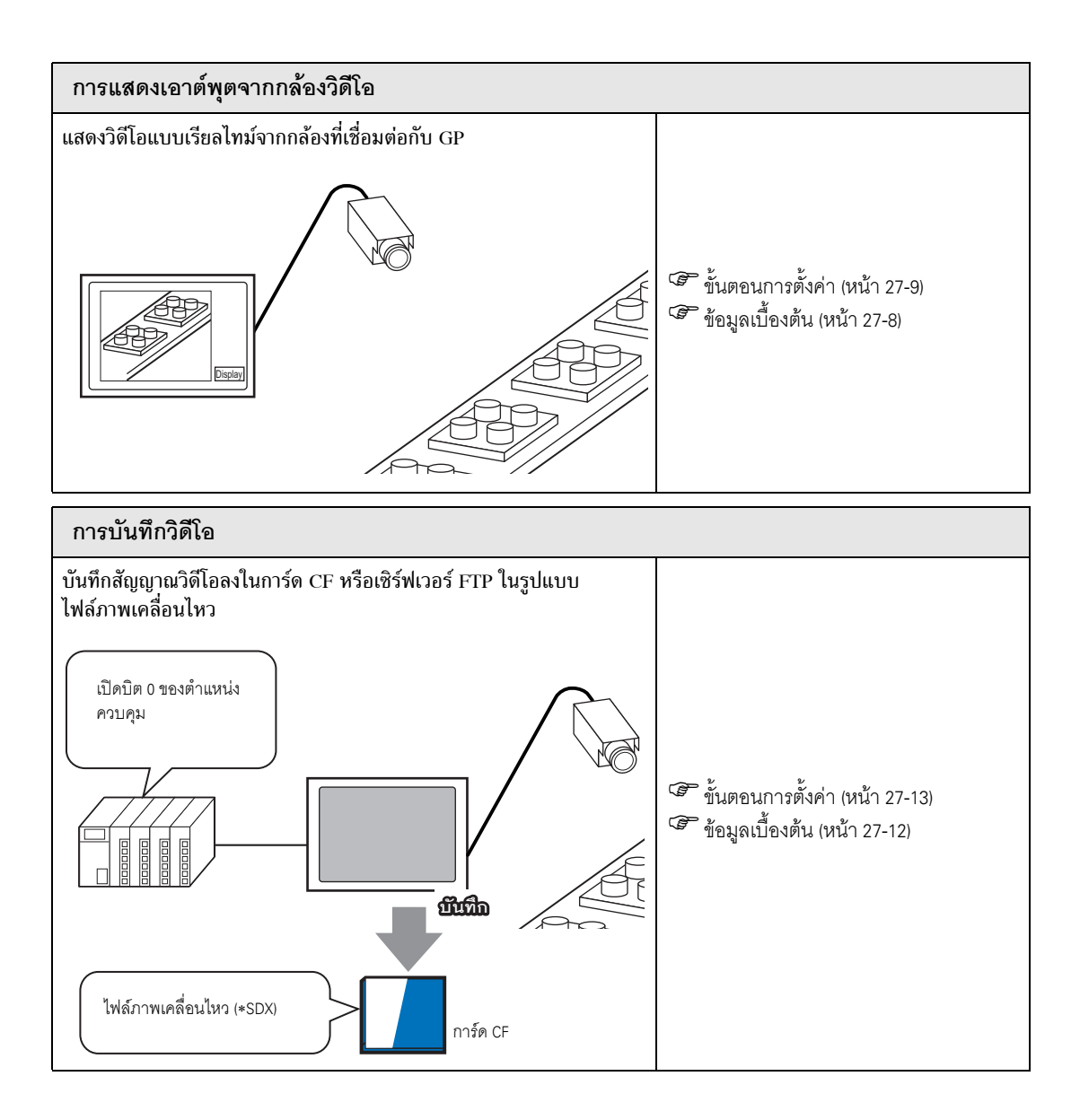

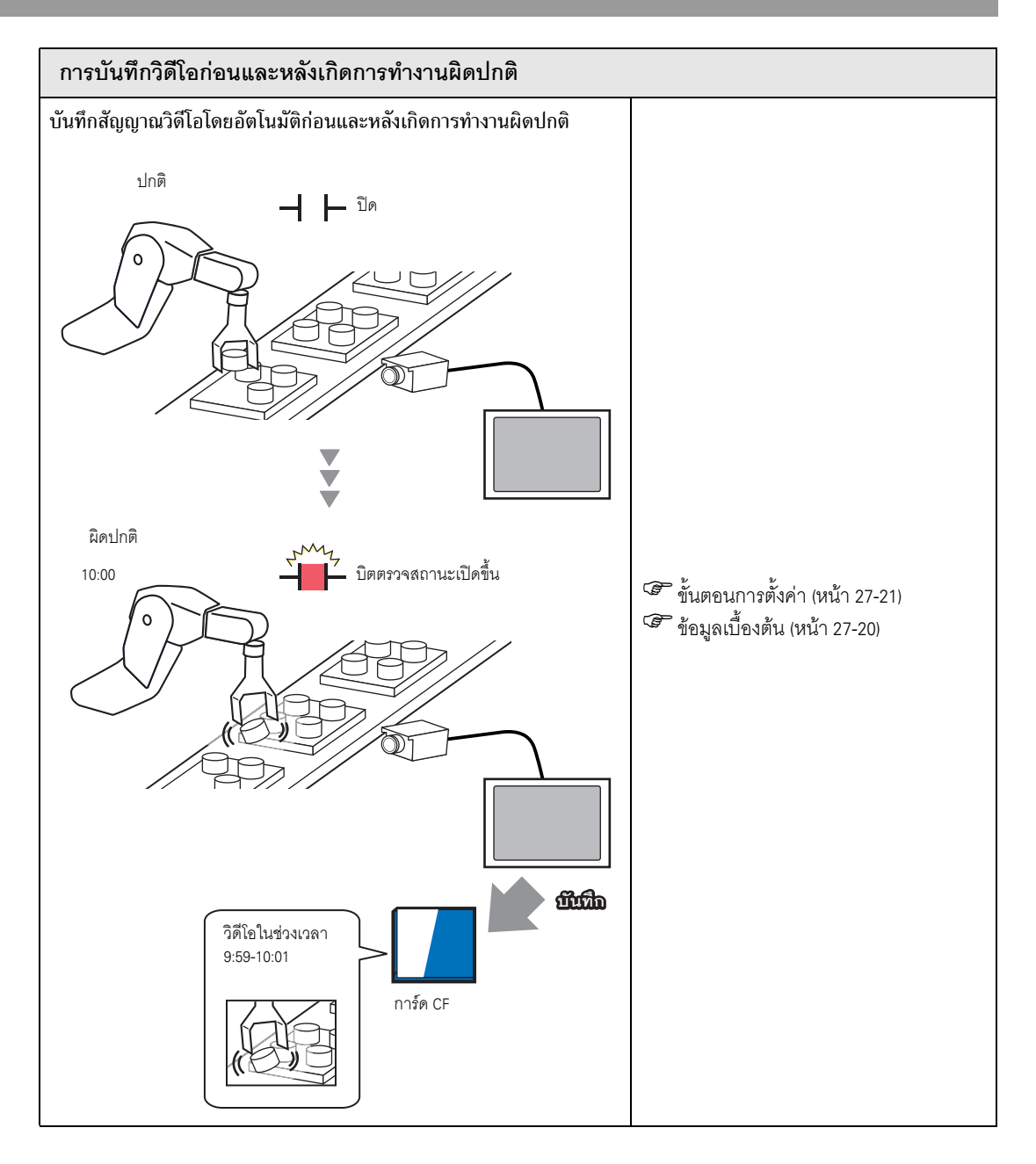

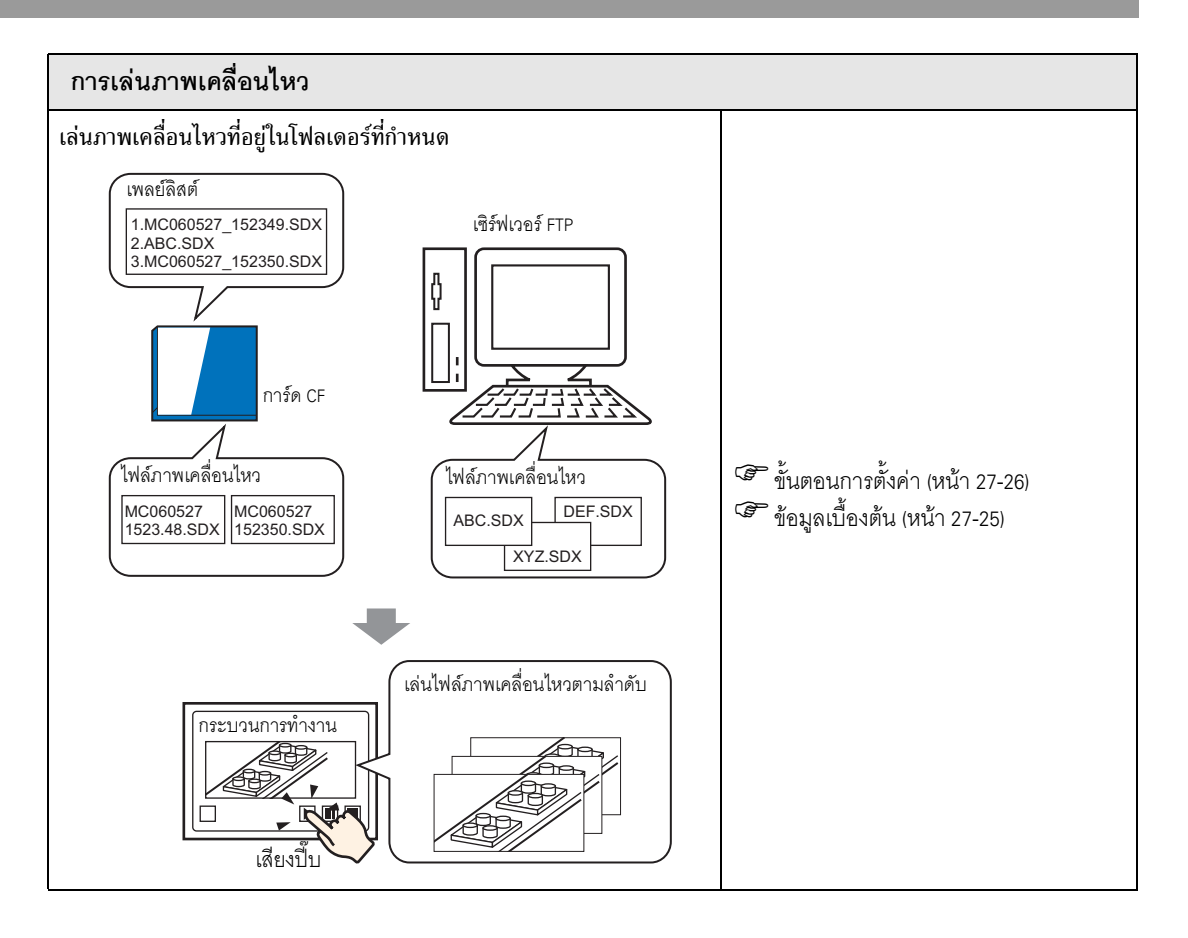

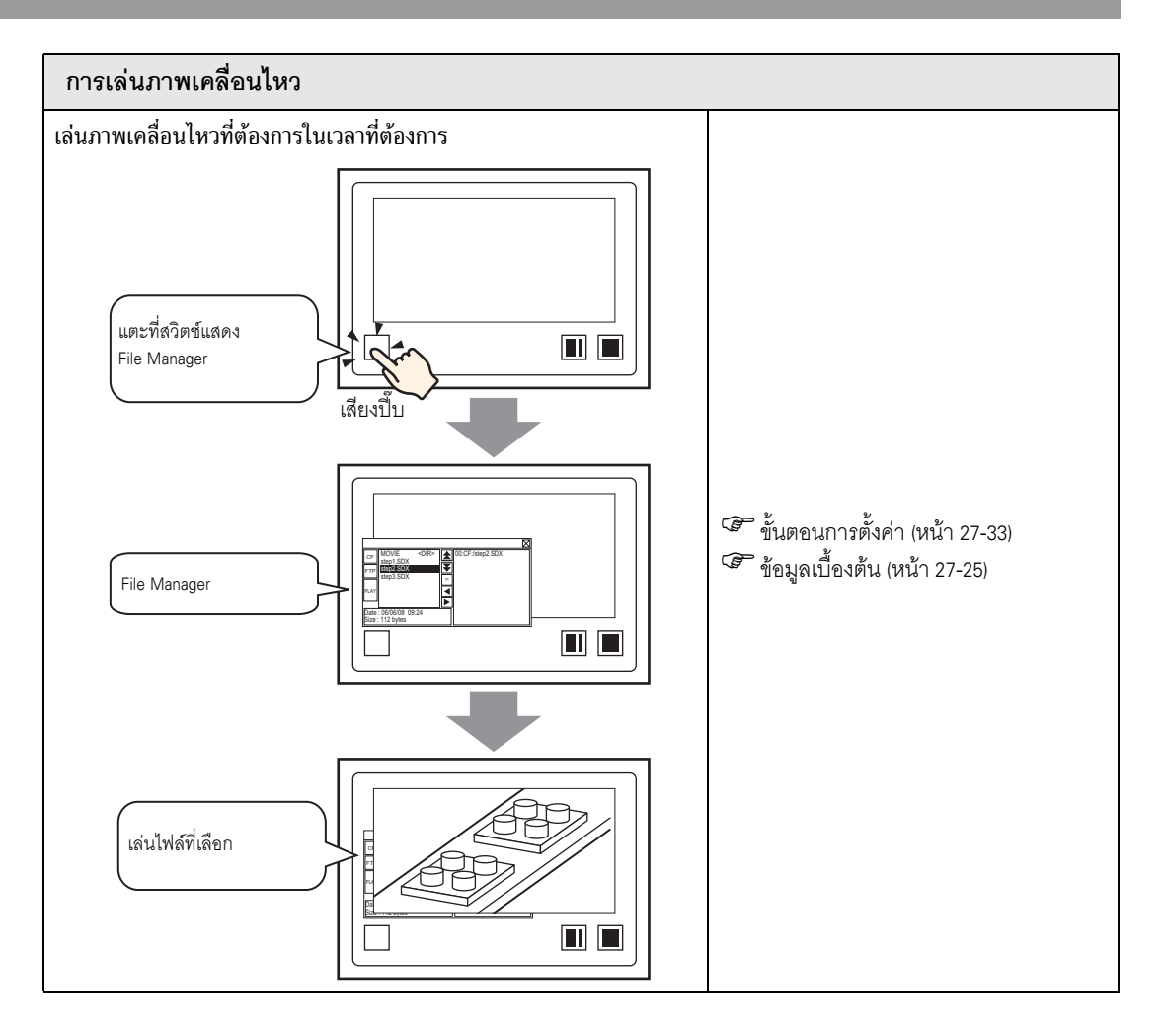

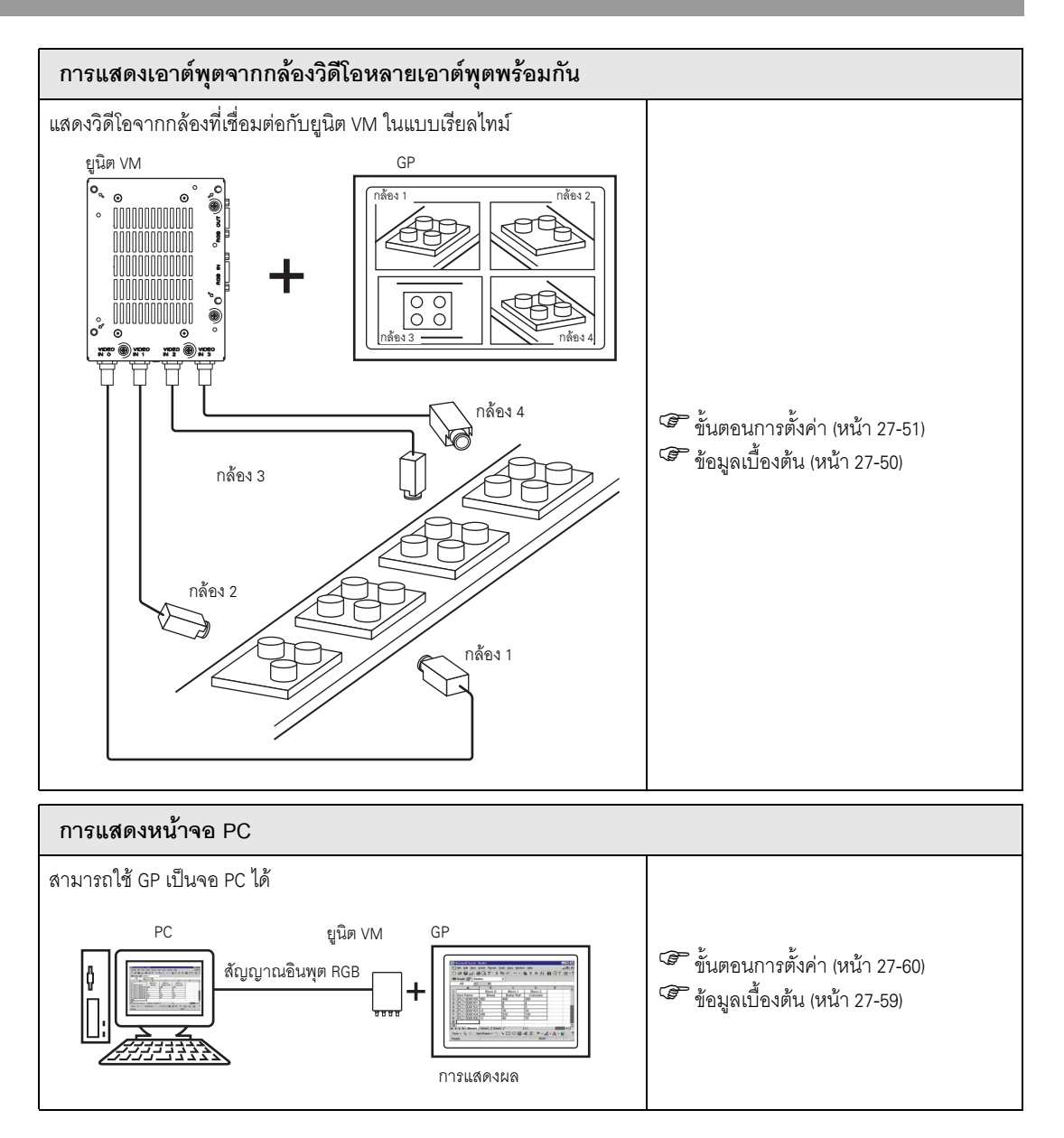

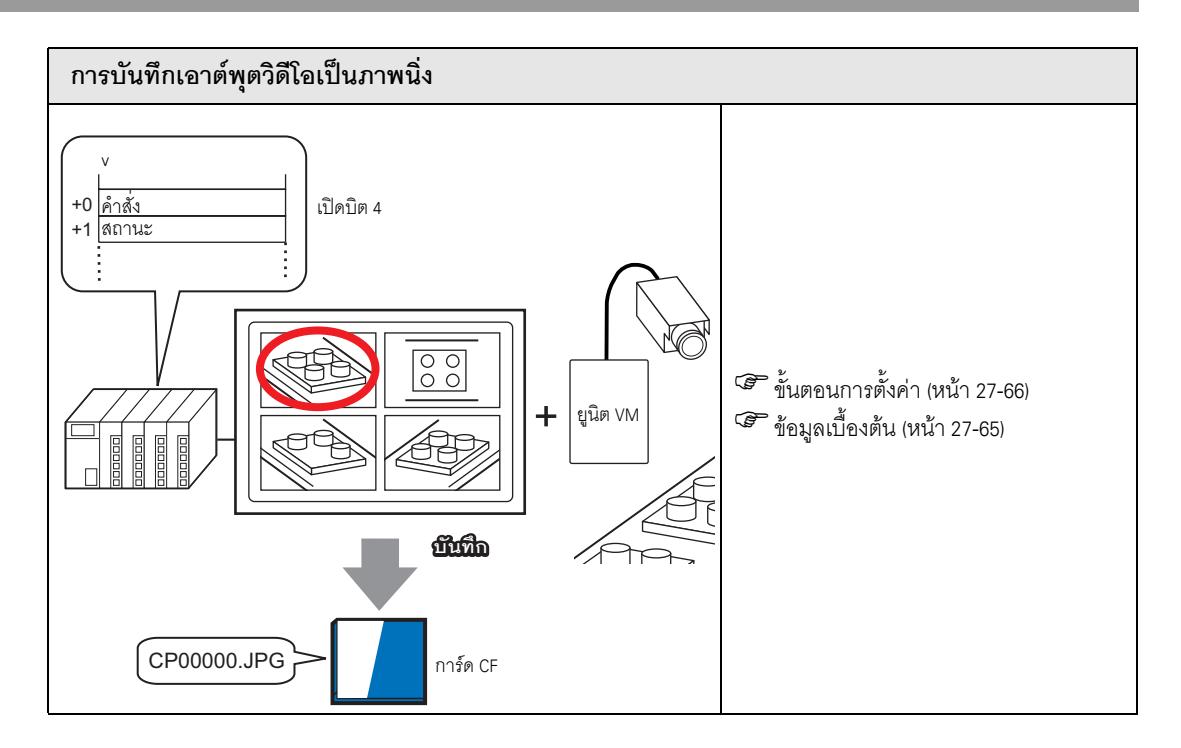

## 27.2 การแสดงเอาต์พุตจากกล้องวิดีโอ

## 27.2.1 ข้อมูลเบื้องต้น

สำหรับรุ่น GP-3450T/3550T/3650T/3750T คุณสามารถแสดงภาพแบบเรียลไทม์จากกล้องวิดีโอที่เชื่อมต่อกับ GP โดยตรง ซึ่งมีประโยชน์อย่างยิ่งต่อการตรวจสอบสถานะการทำงานของสายการผลิตในโรงงาน

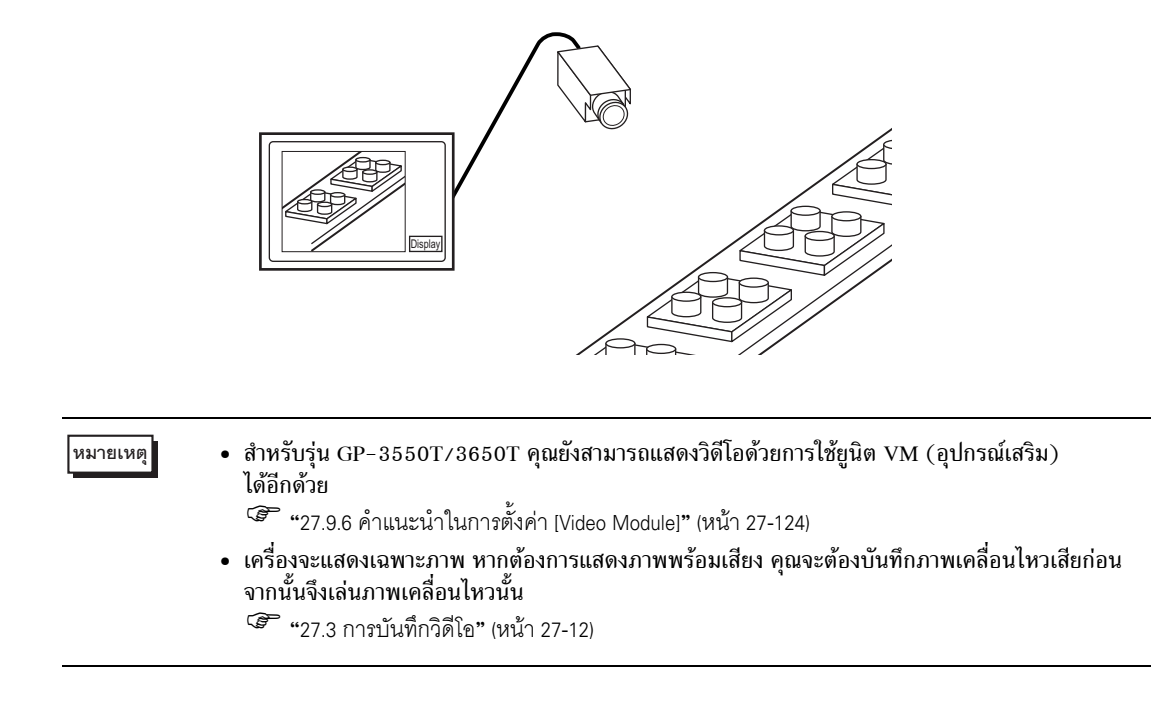

## 27.2.2 ขั้นตอนการตั้งค่า

| หมายเหตุ | <ul> <li>โปรดอ่านรายละเอียดจากคำแนะนำในการตั้งค่า</li> </ul> |
|----------|--------------------------------------------------------------|
|          | 🐨 "27.9.1 คำแนะนำในการตั้งค่า [Video/Movie]" (หน้า 27-73)    |

- 🐨 "27.9.4 คำแนะนำในการตั้งค่า [Movie Player]" (หน้า 27-95)
- สำหรับรายละเอียดเกี่ยวกับวิธีจัดวางส่วนประกอบและวิธีตั้งค่าตำแหน่ง, รูปร่าง, สี และป้ายชื่อได้ที่ "ขั้นตอนการแก้ไขส่วนประกอบ"
  - 🍘 "9.6.1 การแก้ไขพาร์ท" (หน้า 9-38)

#### การแสดงวิดีโอจากกล้องวิดีโอบนหน้าจอ GP ในแบบเรียลไทม์

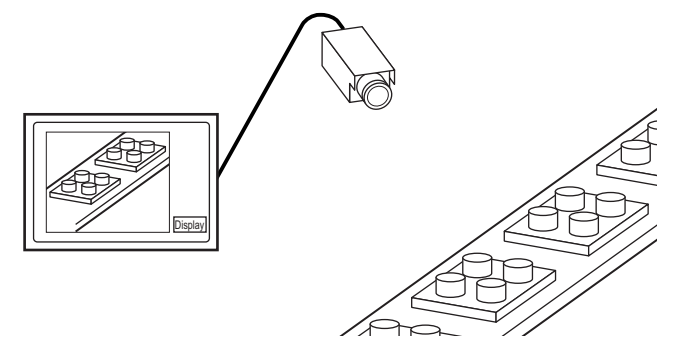

1 ใน [System Settings] ให้คลิก [Video/Movie]

| System Settings           | 4 X |
|---------------------------|-----|
| Display                   |     |
| Display                   |     |
| Display Unit              |     |
| Logic Programs            |     |
| <u>Video/Movie</u>        |     |
| Font                      |     |
| Peripheral Settings       |     |
| Peripheral List           |     |
| Device/PLC                |     |
| Printer                   |     |
| Input Equipment Settings  |     |
| Script I/O Settings       |     |
| 1/0 Driver                |     |
| FTP Server                |     |
| Modem                     |     |
| Video Modules             |     |
|                           |     |
|                           |     |
| 🕅 Syste 🖪 Scree 🗰 Addre 🞑 | Com |

หมายเหตุ

 หากแท็บ [System Settings] ไม่ปรากฏในพื้นที่ทำงาน ให้ไปที่เมนู [View (V)] ชี้ที่ [Workspace (W)] จากนั้น คลิก [System Settings (S)] 2 จาก [Video Signal] เลือก [NTSC]

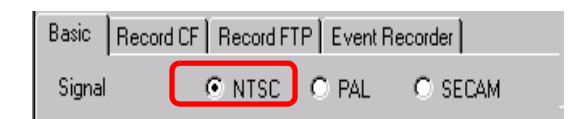

3 ในหน้าต่าง [Screen List] เปิดหน้าจอหลักที่คุณต้องการให้แสดงภาพวิดีโอ ในเมนู [Parts (P)] คลิก [Movie Player (O)] หรือคลิก 🏢 และวาง Movie Player ไว้บนหน้าจอ

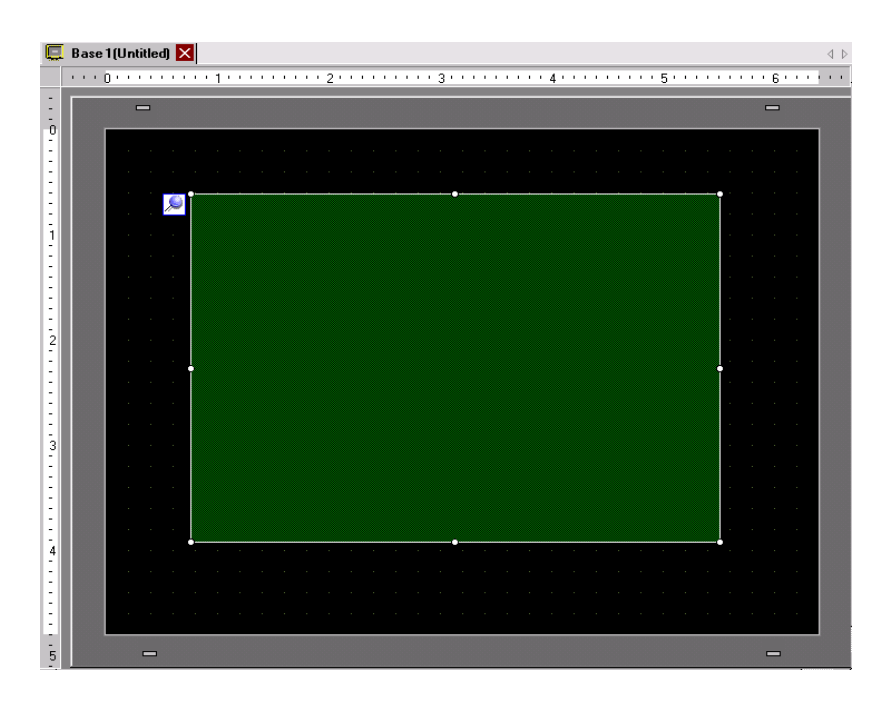

4 ดับเบิลคลิกที่ Movie Player กล่องโต้ตอบดังต่อไปนี้จะปรากฏขึ้น ในพื้นที่ [Display Size] ให้เลือก [1/4]

| 💰 Movie Player      |                                                      | ×              |
|---------------------|------------------------------------------------------|----------------|
| Parts ID<br>MV_0000 | Basic Operation Switch                               | <u>ktended</u> |
|                     | Playback Method Display Size C Standard C 1/4 C 1/16 |                |
|                     | Add Edit Copy Paste Delete                           |                |
|                     | No Type Settings                                     |                |
|                     |                                                      |                |
| Help ( <u>H</u> )   | OK (D)                                               | Cancel         |

#### หมายเหตุ

 หากเลือก [Display Size] ใหญ่กว่าหน้าจอ GP หรือหน้าจอของ Movie Player หน้าจอจะแสดงได้ไม่ครบทั้งภาพ หากต้องการให้หน้าจอแสดงครบทั้งภาพ ให้ดั้งค่า [Display Size] ให้เล็กกว่าขนาดของ Movie Player

5 คลิกแท็บ [Switch] ภายในกรอบ [Switch Layout] ให้ทำเครื่องหมายที่ช่อง [Video Display] ในรายการ [Details] เลือก [Video ON/OFF]

| 💰 Movie Player                                           |                                                                                                    |                                                                                                    |
|----------------------------------------------------------|----------------------------------------------------------------------------------------------------|----------------------------------------------------------------------------------------------------|
| Movie Player Pate ID MY_0000 im Comment ABC Select Shape | Basic Opera on Switc<br>Switch Layout<br>Play<br>Stop<br>Pause<br>Fast Forward<br>Slow Motion<br>Forward 1 Frame<br>Back 1 Frame<br>Change Movis<br>Zoom<br>Move<br>Video | Switch     Video       Video     V       Details     Video       Video     VIDEO       Forn Type     Standard Font       Display     ASCII       Text Color     7       Border Color     7       Bink     None       Pattern     None |
| Help (H)                                                 |                                                                                                    | Cancel                                                                                                    |

6 คลิก [Select Shape] เพื่อเลือกรูปร่างของสวิตช์และระบุป้ายชื่อและสีที่ต้องการ จากนั้น คลิก [OK]

หมายเหตุ

คุณอาจเปลี่ยนสีของสวิตช์ไม่ได้ ทั้งนี้ขึ้นอยู่กับรูปร่างของสวิตช์

## 27.3 การบันทึกวิดีโอ

## 27.3.1 ข้อมูลเบื้องต้น

รุ่น GP-3450T/3550T/3650T/3750T สามารถบันทึกสัญญาณวิดีโอจาก GP ในรูปแบบภาพเคลื่อนไหว พร้อมเสียง

เปิดบิต 0 ของตำแหน่งควบคุมที่ระบุเพื่อเริ่มการบันทึกในการ์ด CF (หรือเชิร์ฟเวอร์ FIP) สัญญาณวิดีโอจะได้รับ การบันทึกในรูปแบบไฟล์ภาพเคลื่อนไหว (.sdx) ที่ใช้ได้กับ GP เท่านั้น

## ∎ การบันทึกในการ์ด CF

ในโฟลเดอร์ภาพเคลื่อนไหวในการ์ด CF ไฟล์ภาพเคลื่อนไหวจะได้รับการบันทึกอยู่ในชื่อโฟลเดอร์และชื่อไฟล์ที่ระบุ (ตัวอักษร 2 ตัวแรก) ในหนึ่งไฟล์สามารถบันทึกภาพเคลื่อนไหวได้ถึง 512 MB ในหนึ่งโฟลเดอร์สามารถบันทึกไฟล์ ได้สูงสุด 100 ไฟล์

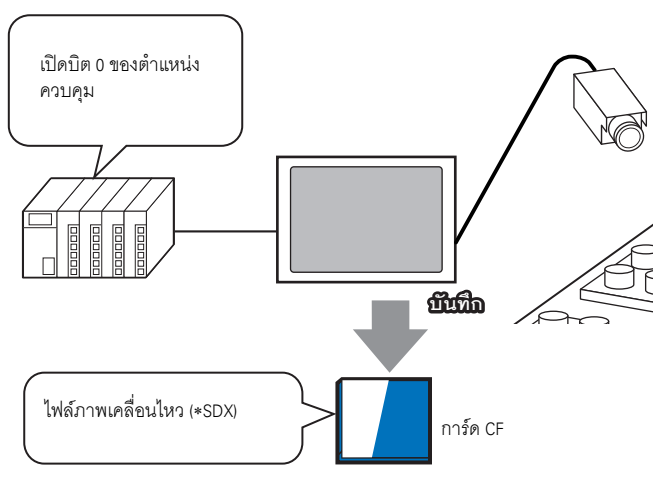

## ∎ การบันทึกในเซิร์ฟเวอร์ FTP

ในเซิร์ฟเวอร์ FTP ที่ลงทะเบียนไว้ ไฟล์ภาพเคลื่อนไหวจะได้รับการบันทึกในชื่อโฟลเดอร์และชื่อไฟล์ที่ระบุ (ตัวอักษร 2 ตัวแรก) ในหนึ่งไฟล์สามารถบันทึกภาพเคลื่อนไหวได้ถึง 2048 MB

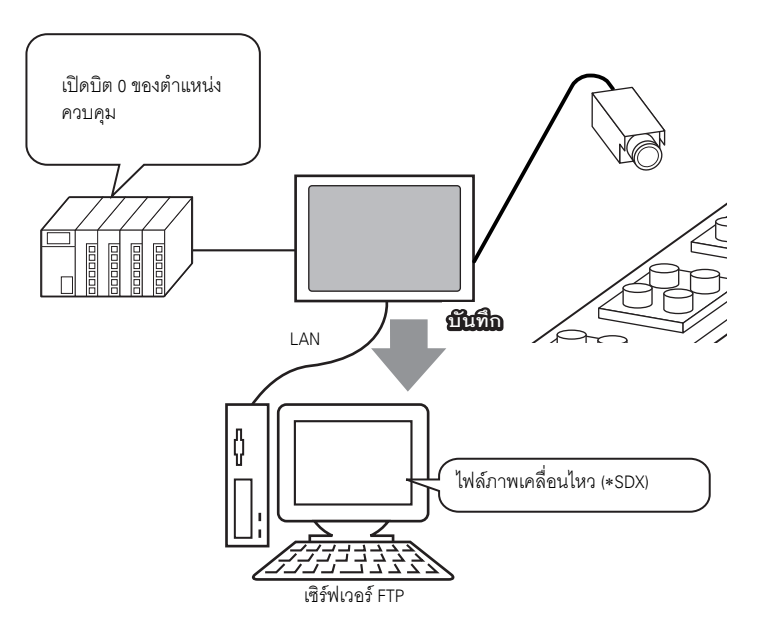

# 27.3.2 ขั้นตอนการตั้งค่า

การบันทึกภาพเคลื่อนไหวในการ์ด CF

#### หมายเหตุ • โปรดอ่านรายละเอียดจากคำแนะนำในการตั้งค่า The "27.9.1 คำแนะนำในการตั้งค่า [Video/Movie]" (หน้า 27-73)

## เปิดบิต 0 ของตำแหน่งควบคุมเพื่อเริ่มการบันทึกไฟล์ภาพเคลื่อนไหวไปยังการ์ด CF

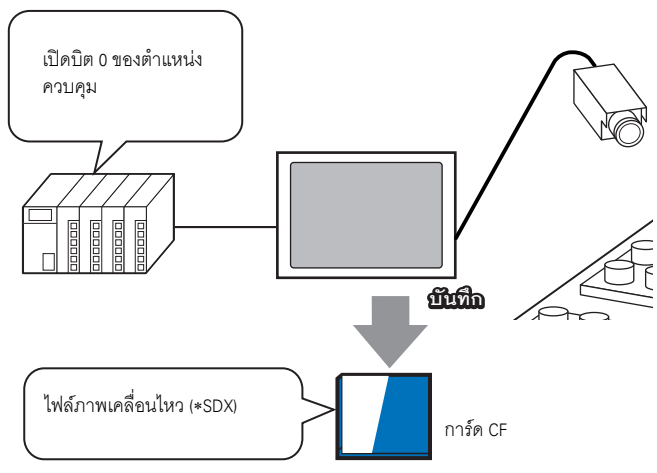

1 ใน [System Settings] ให้คลิก [Video/Movie]

| System Settings           | <b>4 x</b> |
|---------------------------|------------|
| Display                   |            |
| <u>Display</u>            |            |
| Display Unit              |            |
| Logic Programs            |            |
| <u>Video/Movie</u>        |            |
| Font                      |            |
| Peripheral Settings       |            |
| Peripheral List           |            |
| Device/PLC                |            |
| Printer                   |            |
| Input Equipment Settings  |            |
| Script I/O Settings       |            |
| 1/0 Driver                |            |
| FTP Server                |            |
| Modem                     |            |
| Video Modules             |            |
|                           |            |
|                           |            |
| 🕅 Syste 📳 Scree 🗰 Addre 🕼 | Com        |

หมายเหตุ

 หากแท็บ [System Settings] ไม่ปรากฏในพื้นที่ทำงาน ให้ไปที่เมนู [View (V)] ชี้ที่ [Workspace (W)] จากนั้น คลิก [System Settings (S)] 2 ในพื้นที่ [Video Signal] ให้เลือก [NTSC] ที่ใต้ [Record Size] ให้เลือก [QVGA(384kbps)]

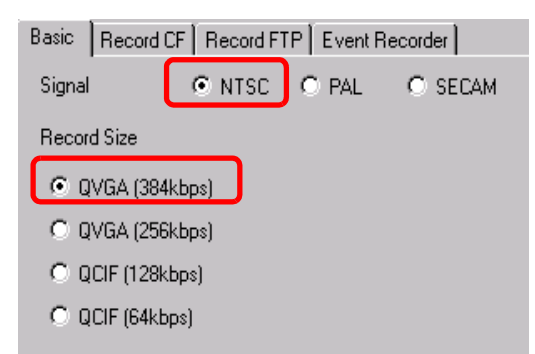

3 คลิกแท็บ [Record CF] แล้วทำเครื่องหมายที่ช่อง [Record CF]

| Basic | Record CF | Record FTP | Event Recorder |
|-------|-----------|------------|----------------|
| 🔽 Re  | ecord CF  | ]          |                |

4 ระบุ [File Size] และ [Total Files] ที่จะบันทึก

| File Size       | 4 | 🔳 мв |
|-----------------|---|------|
| Number of Files | 8 | =    |

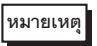

 วิดีโอที่มีขนาดเกินขนาดไฟล์ที่กำหนดไว้จะได้รับการบันทึกเป็นไฟล์ถัดไป โดยระบบจะตั้งชื่อไฟล์ ตามเวลาที่ทำการบันทึกไฟล์ (ปี, เดือน, วัน, ชั่วโมง, นาที, วินาที) เมื่อขนาดไฟล์ใหญ่เกินไป

5 ในพื้นที่ [User Set String] ให้เลือก [Direct] แล้วป้อนอักขระแบบไบต์เดี่ยวสองตัว (ตัวอย่างเช่น MC) สตริงนี้คือชื่อโฟลเดอร์และอักขระสองตัวแรกของชื่อไฟล์ในการบันทึกภาพเคลื่อนไหว

| User Set String            |    |
|----------------------------|----|
| <ul> <li>Direct</li> </ul> |    |
| C Indirect                 | MC |
|                            |    |

| หมายเหตุ | <ul> <li>ภาพเคลื่อนไหวจะได้รับการบันทึกโดยมีชื่อไฟล์ขึ้นต้นด้วยสตริงที่กำหนดโดยผู้ใช้ (อักขระไม่เกิน 2 ตัว)</li> <li>+ เวลาที่บันทึก (ปี, เดือน, วัน, ชั่วโมง, นาที, วินาที) + นามสกุลไฟล์ .sdx</li> <li>ตัวอย่างเช่น หากไฟล์ได้รับการบันทึกเมื่อ 27 พ.ค. 2006 เวลา 15:23:46 ชื่อไฟล์จะเป็น</li> </ul> |
|----------|----------------------------------------------------------------------------------------------------|
|          | "MC060527_152346.SDX"<br>• หากเลือก Indirectl ไว้ คณจะต้องจัดเก็บสตริงที่กำหนดโดยผู้ใช้ด้วย PLC ก่อนบันทึกไปยัง CF                                                                                                    |

- โดยจัดเก็บสตริงยาว 2 อักขระไว้ในเวิร์ดที่สองจากที่มีอยู่ 3 เวิร์ดที่ตำแหน่งที่กำหนด
- หากไม่ได้ตั้งค่า [User Set String] โฟลเดอร์จะมีชื่อเป็น "NONAME"

6 ใน [Control Word Address] ให้ระบุตำแหน่งเวิร์ด (เช่น D100) เพื่อควบคุมการบันทึก

| คลิกที่ไอคอนเพื่อแสดงแป้นคีย์<br>ข้อมูลตำแหน่ง | ġ | ป้อน "D" และ "100"                                                                                                    |                                 |                                       |
|------------------------------------------------|---|----------------------------------------------------------------------------------------------------|---------------------------------|---------------------------------------|
| Control Word Address<br>[PLC1]D00000           |   | Input Address       Device/PLC       PLC1       D       ■ack       A       B       C       T       D       E       F       4       1       0 | Clr<br>8 9<br>5 6<br>2 3<br>Ent | Control Word Address<br>[IPLC1]D00100 |

การตั้งค่าการบันทึกภาพเคลื่อนไหวไปยังการ์ด CF เสร็จสมบูรณ์แล้ว

- หมายเหตุ
  ขณะทำการบันทึก สามารถแสดงสัญญาณวิดีโอได้
  ขณะทำการบันทึกสัญญาณวิดีโอ จะไม่สามารถเล่นไฟล์ภาพเคลื่อนไหวที่จัดเก็บไว้
- 🔶 กระบวนการทำงาน

หมายเหตุ

ใช้เวิร์ดเรียงต่อเนื่องกัน 3 เวิร์ดโดยเริ่มจากตำแหน่งที่ระบุเพื่อควบคุมการบันทึก

| D100 | ควบคุม             |
|------|--------------------|
| D101 | สถานะ              |
| D102 | จำนวนไฟล์ที่บันทึก |
|      |                    |

- 1 เปิดบิต 0 ของตำแหน่ง D100 เพื่อเริ่มการบันทึก (การบันทึกไปยังการ์ด CF) บิต 0 ของตำแหน่งสถานะ (D101) จะเปิดขึ้นขณะทำการบันทึก
- 2 ปิดบิต 0 ของตำแหน่ง D100 เพื่อหยุดการบันทึก "1" จะถูกเพิ่มลงใน D102

คุณไม่สามารถบันทึกไฟล์ภาพเคลื่อนไหวในโฟลเดอร์เกินจำนวนที่ระบุไว้ใน [Total Files]

## ∎ การบันทึกไฟล์ภาพเคลื่อนไหวในเซิร์ฟเวอร์ FTP

#### หมายเหตุ

- ในการบันทึกไฟล์ในเซิร์ฟเวอร์ FTP คุณต้องตั้งค่าเซิร์ฟเวอร์ FTP (File Transfer Protocol) ในเน็ตเวิร์กไว้ล่วงหน้าแล้ว
- โปรดอ่านรายละเอียดจากคำแนะนำในการตั้งค่า
  - 🍘 "27.9.2 คำแนะนำในการตั้งค่า [FTP Server]" (หน้า 27-91)
  - 🐨 "27.9.1 คำแนะนำในการตั้งค่า [Video/Movie]" (หน้า 27-73)

## ้เปิดบิต 0 ของตำแหน่งควบคุมเพื่อเริ่มการบันทึกไฟล์ภาพเคลื่อนไหวลงในเซิร์ฟเวอร์ FTP ที่ลงทะเบียนไว้

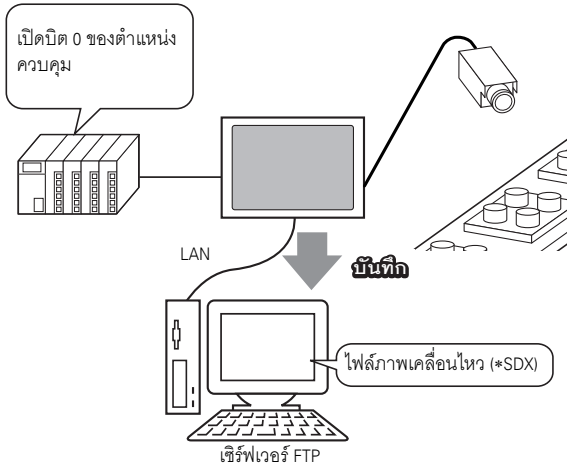

1 ใน [System Settings] ให้คลิก [FTP Server]

| System Settings           | 4 x |
|---------------------------|-----|
| Display                   |     |
| Display                   |     |
| Display Unit              |     |
| Logic Programs            |     |
| Video/Movie               |     |
| Font                      |     |
| Peripheral Settings       |     |
| Peripheral List           |     |
| Device/PLC                |     |
| Printer                   |     |
| Input Equipment Settings  |     |
| Script I/O Settings       |     |
| 1/0 Driver                |     |
| FTP Server                |     |
| Modem                     |     |
| Video Modules             |     |
|                           |     |
| TI                        |     |
| 🕅 Syste 🔢 Scree 🗰 Addre 📓 | Com |

หมายเหตุ

 หากแท็บ [System Settings] ไม่ปรากฏในพื้นที่ทำงาน ให้ไปที่เมนู [View (V)] ชี้ที่ [Workspace (W)] จากนั้น คลิก [System Settings (S)] 2 คลิก [New] เพื่อเปิดกล่องโต้ตอบ [FTP Server] ป้อนข้อมูลเกี่ยวกับเซิร์ฟเวอร์ FTP (หมายเลขรีจิสทรี,ตำแหน่ง IP, รหัสผ่าน ฯลฯ) เพื่อบันทึกไฟล์ภาพเคลื่อนไหว คลิก [OK] เพื่อออกจากการลงทะเบียนเซิร์ฟเวอร์ FTP

| TP Se      | rver       |            |                 |           |           |      |  |
|------------|------------|------------|-----------------|-----------|-----------|------|--|
| <u>New</u> | Edit       | Copy Pa    | iste Dele       | te        |           |      |  |
| umber      | IP Address | Comment    | Port            | User Name | Passwords | PASV |  |
|            |            |            |                 |           |           |      |  |
|            |            |            |                 |           |           |      |  |
|            |            |            |                 |           |           |      |  |
|            |            |            |                 |           |           |      |  |
|            |            |            |                 | _         |           |      |  |
|            |            |            |                 |           |           |      |  |
|            |            |            |                 |           |           |      |  |
|            |            | FTP Serve  | r               |           | ×         |      |  |
|            |            | Number     | 1               |           |           |      |  |
|            |            |            | ' (             |           | 201       |      |  |
|            |            | IP Address | 192             | . 32      | 201       |      |  |
|            |            | Comment    |                 |           |           |      |  |
|            |            | Port       | 21              | ÷ #       |           |      |  |
|            |            | PASV       |                 |           |           |      |  |
|            |            | User Name  |                 |           |           |      |  |
|            |            | Password - |                 |           |           |      |  |
|            |            | Password   | xxxxx           |           |           |      |  |
|            |            | Confirm    | ****            |           |           |      |  |
|            |            |            |                 |           |           |      |  |
|            |            |            | OK ( <u>O</u> ) | Cano      | cel       |      |  |

3 ใน [System Settings] ให้คลิก [Video/Movie]

N

| System Settings | <b># x</b> |
|-----------------|------------|
| Display         |            |
| <u>Display</u>  |            |
| Display Unit    |            |
| Logic Programs  |            |
| Video/Movie     |            |
| Font            |            |

4 เลือก [Video Signal] และ [Record Size]

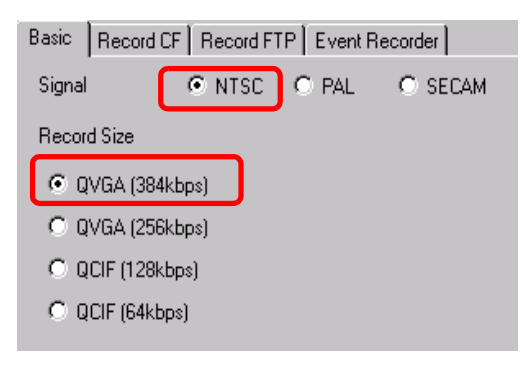

5 คลิกแท็บ [Record FTP] แล้วทำเครื่องหมายที่ช่อง [Record FTP]

| Basic Record CF | Record FTP | Event Recorder |
|-----------------|------------|----------------|
| Record to FTP   |            |                |

6 ใน [FTP Server] ให้เลือก [Direct] จากนั้นเลือกเลขทะเบียนของเชิร์ฟเวอร์ FTP ที่ลงทะเบียนไว้ในขั้นตอนที่ 2

| FTP Server     Direct     1:192.168.32.201 |  |
|--------------------------------------------|--|
|--------------------------------------------|--|

7 ใน [File Size] ให้ระบุขนาดไฟล์สูงสุดของวิดีโอ

|          | File Size             | 8                           | ₩В                          |                       |
|----------|-----------------------|-----------------------------|-----------------------------|-----------------------|
| หมายเหตุ | วิดีโอที่มีขนาดเกินขน | เาดไฟล์ที่กำหนดไว้จะได้รั   | บการบันทึกเป็นไฟล์ถัดไป     | โดยระบบจะตั้งชื่อไฟล์ |
|          | ตามเวลาที่ทำการบัน    | ทึกไฟล์ (ปี, เดือน, วัน, ช่ | ว่โมง, นาที, วินาที) เมื่อข | นาดไฟล์ใหญ่เกินไป     |

8 ในพื้นที่ [User Set String] ให้เลือก [Direct] แล้วป้อนอักขระแบบไบต์เดี่ยวสองตัว (ตัวอย่างเช่น MC) สตริงนี้คือชื่อโฟลเดอร์และอักขระสองตัวแรกของชื่อไฟล์ในการบันทึกภาพเคลื่อนไหว

|          | User Set String<br>© Direct<br>MC<br>Indirect                                                                                                    |
|----------|----------------------------------------------------------------------------------------------------|
| หมายเหตุ | <ul> <li>ภาพเคลื่อนไหวจะได้รับการบันทึกโดยมีชื่อไฟล์ขึ้นต้นด้วยสตริงที่กำหนดโดยผู้ใช้ (อักขระไม่เกิน 2 ตัว)<br/>+ เวลาที่บันทึก + นามสกุลไฟล์ .sdx. ตัวอย่างเช่น หากไฟล์ได้รับการบันทึกเมื่อ 27 พ.ค. 2006<br/>เวลา 15:23:46 ชื่อไฟล์จะเป็น "MC060527_152346.SDX"</li> <li>หากเลือก [Indirect] ไว้ คุณต้องระบุหมายเลขรีจิสทรีของเชิร์ฟเวอร์ด้วย PLC ก่อนบันทึกไฟล์ลงใน<br/>เชิร์ฟเวอร์ FTP ในการระบุหมายเลขรีจิสทรีทางอ้อม ให้ใช้เวิร์ด 3 เวิร์ดจากตำแหน่งที่กำหนดไว้</li> <li>หากคุณไม่ระบุสตริงในฟิลด์ [User Specified String] โฟลเดอร์จะมีชื่อเป็น "NONAME"</li> </ul> |

#### 9 ใน [Timeout] ให้ป้อนเวลารอการเชื่อมต่อกับเชิร์ฟเวอร์ FTP (เช่น 60 วินาที)

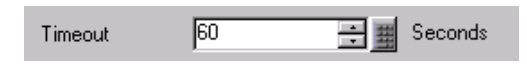

10 ใน [Control Word Address] ให้ระบุตำแหน่งเวิร์ด (เช่น D100) เพื่อควบคุมการบันทึก

| คลิกที่ไอคอนเพื่อแสดงแป้นคีย์<br>ข้อมูลตำแหน่ง | ป้อน "D" และ "100"                                                                                                    |                                       |
|------------------------------------------------|----------------------------------------------------------------------------------------------------|---------------------------------------|
| Control Word Address<br>[FLC1]D00000           | Input Address           Device/PLC         PLC1           D         ▼           Back         7           D         E           D         E           T         2           T         2           D         E | Control Word Address<br>[[PLC1]D00100 |

การตั้งค่าการบันทึกภาพเคลื่อนไหวในเซิร์ฟเวอร์ FTP เสร็จสมบูรณ์แล้ว

- หมายเหตุ ขณะทำการบันทึก สามารถแสดงสัญญาณวิดีโอได้
  - ขณะทำการบันทึกสัญญาณวิดีโอ จะไม่สามารถเล่นไฟล์ภาพเคลื่อนไหวที่จัดเก็บไว้
- 🔶 กระบวนการทำงาน

ใช้เวิร์ดเรียงต่อเนื่องกัน 2 เวิร์ดโดยเริ่มจากตำแหน่งที่ระบุเพื่อควบคุมการบันทึก

| D100 | ควบคุม |
|------|--------|
| D101 | สถานะ  |
|      |        |

- 1 เปิดบิต 0 ของตำแหน่ง D100 เพื่อเริ่มบันทึก (การบันทึกในเซิร์ฟเวอร์ FTP) บิต 0 ของตำแหน่งสถานะ (D101) จะเปิดขึ้นขณะทำการบันทึก
- 2 ปิดบิต 0 ของตำแหน่ง D100 เพื่อหยุดบันทึก

## 27.4 การบันทึกวิดีโอก่อนและหลังเกิดการทำงานผิดปกติ

## 27.4.1 ข้อมูลเบื้องต้น

คุณสามารถใช้ GP-3450T/3550T/3650T/3750T บันทึกสัญญาณวิดีโอก่อนและหลังเกิดการทำงานผิดปกติ (ภาพและเสียง) เป็นไฟล์ภาพเคลื่อนไหวโดยอัตโนมัติได้ เมื่อเกิดเหตุการณ์ตามเงื่อนไขที่ระบุไว้ ฟังก์ชันนี้จะบันทึก เหตุการณ์ในช่วงเวลาที่เกิดการทำงานผิดปกติบนสายพานประกอบผลิตภัณฑ์ ซึ่งเป็นประโยชน์ต่อการค้นหาสาเหตุ ของความผิดปกตินั้น

เมื่อตำแหน่งทริกเกอร์บิตเปิดขึ้นในระหว่างตรวจสอบสถานะ สัญญาณวิดีโอในช่วงเวลา 60 วินาทีก่อนเกิดเหตุและ 60 วินาทีหลังเกิดเหตุจะถูกบันทึกเป็นไฟล์ภาพเคลื่อนไหวไปยังการ์ด CF หรือเซิร์ฟเวอร์ FTP

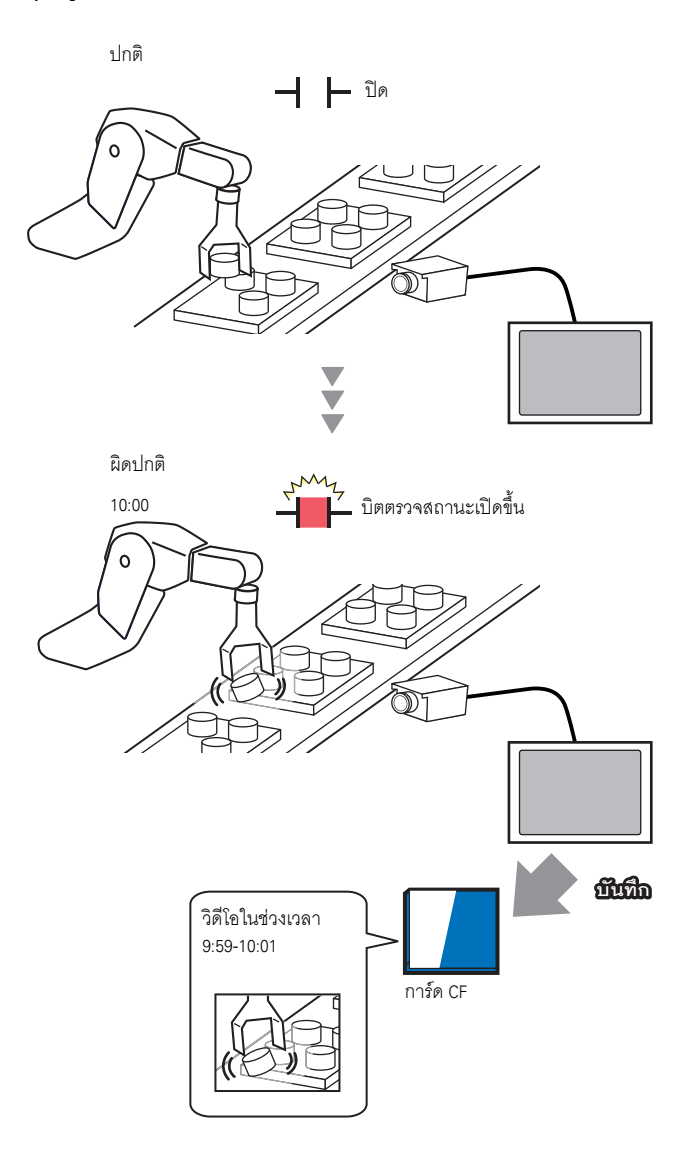

## 27.4.2 ขั้นตอนการตั้งค่า

## หมายเหตุ

โปรดอ่านรายละเอียดจากคำแนะนำในการตั้งค่า
 "27.9.1 คำแนะนำในการตั้งค่า [Video/Movie]" (หน้า 27-73)

การบันทึกวิดีโอเป็นไฟล์ภาพเคลื่อนไหวก่อนและหลังเกิดการทำงานผิดปกติหรือเหตุการณ์อื่น ๆ ของสายพาน ประกอบผลิตภัณฑ์ เมื่อตำแหน่งทริกเกอร์บิตเปิดขึ้น (และบิตตรวจสถานะเปิดขึ้นด้วย) จะมีการบันทึกวิดีโอ ลงในการ์ด CF

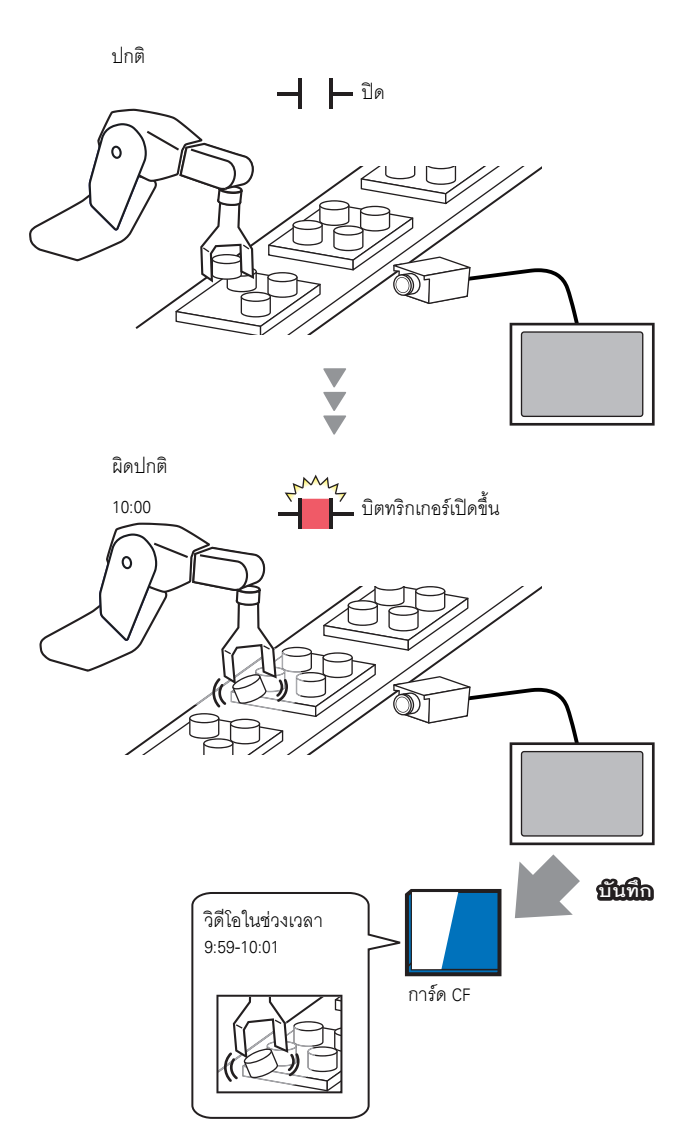

1 ใน [System Settings] ให้คลิก [Video/Movie]

| System Settings 🛛 🕂 🗙         |
|-------------------------------|
| Display                       |
| <u>Display</u>                |
| Display Unit                  |
| Logic Programs                |
| <u>Video/Movie</u>            |
| Font                          |
| Peripheral Settings           |
| Peripheral List               |
| Device/PLC                    |
| Printer                       |
| Input Equipment Settings      |
| Script I/O Settings           |
| I/O Driver                    |
| FTP Server                    |
| Modem                         |
| Video Modules                 |
|                               |
|                               |
| 🕅 Syste 📴 Scree 🗰 Addre 🕼 Com |

หมายเหตุ

 หากแท็บ [System Settings] ไม่ปรากฏในพื้นที่ทำงาน ให้ไปที่เมนู [View (V)] ชี้ที่ [Workspace (W)] จากนั้น คลิก [System Settings (S)]

2 เลือก [Video Signal] และ [Record Size]

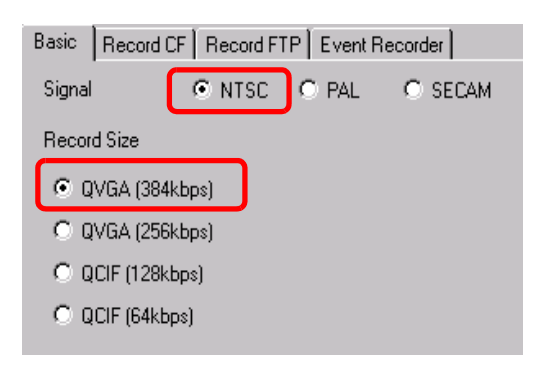

3 คลิกแท็บ [Event Recorder] จากนั้นทำเครื่องหมายที่ช่อง [Record Events]

| Basic | Record CF     | Record FTP | Event Recorder |
|-------|---------------|------------|----------------|
| 🔽 Re  | ecord Eivents |            |                |

```
หมายเหตุ
```

ขณะที่ใช้ฟังก์ชัน [Record Events] อยู่ จะไม่สามารถเล่นภาพเคลื่อนไหวได้

4 ที่ใต้ [Trigger] ให้เลือก [Bit] และที่ [Condition] ให้เลือก [Bit ON]

| Trigger Co              | ndition |  |
|-------------------------|---------|--|
| <ul> <li>Bit</li> </ul> | C Word  |  |
| Condition               | n       |  |
| 💿 Bit Of                | N       |  |
| C Bit OFF               |         |  |
|                         |         |  |

5 ในกล่อง [Bit Address] ให้กำหนดตำแหน่งบิตเพื่อเริ่มการบันทึก (เช่น X100)

| Bit Address  | 🕈 Input Address |         |
|--------------|-----------------|---------|
| [PLC1]X00000 | Device/PLC PLC1 | <b></b> |
|              |                 |         |
|              | Back . Cir      |         |
|              | A B C 7 8 9     |         |
|              | D E F 4 5 6     |         |
|              | 1 2 3           |         |
|              | 0 Ent           |         |

6 ที่ [Watch] ให้เลือกเงื่อนไขการตรวจสถานะเป็น [Control Word Address] และกำหนดตำแหน่งที่ใช้ควบคุม การตรวจสอบ (เช่น D100) ระบบจะใช้เวิร์ดเรียงต่อเนื่องกัน 2 เวิร์ดโดยเริ่มจากตำแหน่งที่กำหนดเพื่อควบคุม การตรวจสอบ

|          | Monitor<br>O Always O Cor                                                                                          | ntrol Word Address                                                |                                                             |                                              |
|----------|----------------------------------------------------------------------------------------------------|-------------------------------------------------------------------|-------------------------------------------------------------|----------------------------------------------|
|          | [PLC1]D00100                                                                                                    |                                                                   |                                                             |                                              |
|          | D100                                                                                                    | ควบคุม<br>สถานะ                                                   |                                                             |                                              |
|          |                                                                                                    |                                                                   |                                                             |                                              |
| หมายเหตุ | <ul> <li>หากบิต 0 (บิตตรวจสถานะ) ร<br/>ไฟล์ภาพเคลื่อนไหวได้แม้ตำแ</li> <li>เมื่อเลือกเงื่อนไขการตรวจสถา</li> </ul> | ของตำแหน่งควบคุมท์<br>.หน่งทริกเกอร์จะเปิด<br>านะเป็น [Always] กา | าี่กำหนดไว้ไม่เปิดขึ้น จ<br>อยู่ก็ตาม<br>รตรวจสอบ (Event Re | ะะไม่สามารถบันทึก<br>ecorder] จะเปิดอยู่เสมอ |

7 ที่ใต้ [Record Time] ให้ระบุจำนวนวินาทีก่อนและหลังเกิดการทริกเกอร์ที่จะบันทึกวิดีโอ (เช่น 60)

และจะไม่สามารถเล่นภาพเคลื่อนไหวได้

| Record T | ime —— |     |         |
|----------|--------|-----|---------|
| Before   | 60     | • • | Seconds |
| After    | 60     |     | Seconds |

8 ที่ใต้ [Record] ให้เลือก [CF] ในพื้นที่ [User Set String] ให้เลือก [Direct] แล้วป้อนอักขระแบบไบต์เดี่ยวสองตัว (ตัวอย่างเช่น MC) สตริงนี้คือชื่อโฟลเดอร์และอักขระสองตัวแรกของชื่อไฟล์ในการบันทึกภาพเคลื่อนไหว

| Record          |
|-----------------|
| CF Card C FTP   |
| User Set String |
| Direct          |
| O Indirect      |
|                 |

#### หมายเหตุ

- สามารถบันทึกภาพเคลื่อนไหวลงในการ์ด CF หรือเชิร์ฟเวอร์ FTP อย่างใดอย่างหนึ่ง คุณไม่สามารถ บันทึกภาพเคลื่อนไหวได้จนกว่ากระบวนการบันทึกในขณะนั้นจะดำเนินการเสร็จสมบูรณ์แล้ว
- ภาพเคลื่อนไหวจะได้รับการบันทึกโดยมีชื่อไฟล์ขึ้นต้นด้วยสตริงที่กำหนดโดยผู้ใช้ (อั๊กขระ 2 ตัว)
   + เวลาที่ทำการบันทึกไฟล์ (บันทึกปี, เดือน, วัน, ชั่วโมง, นาที, วินาทีที่เริ่มต้น) + นามสกุลไฟล์ .sdx
   (เช่น หากบันทึกโฟลเดอร์และไฟล์เมื่อเวลา 15:23'26" วันที่ 27 พ.ค. 2006 ชื่อไฟล์จะเป็น
   "MC060527\_152346.SDX")
- หากเลือก [Indirect] ไว้ คุณจะต้องจัดเก็บสตริงที่กำหนดโดยผู้ใช้ด้วย PLC ก่อนบันทึกไปยัง CF โดยจัดเก็บสตริงยาว 2 อักขระไว้ในเวิร์ดที่สองจากที่มีอยู่ 3 เวิร์ดที่ตำแหน่งที่กำหนด
- หากไม่ได้ตั้งค่า [User Set String] โฟลเดอร์จะมีชื่อเป็น "NONAME"

#### การตั้งค่าเสร็จสมบูรณ์แล้ว

หมายเหตุ • สามารถแสดงสัญญาณวิดีโอได้ แม้จะเลือกฟังก์ชันบันทึกเหตุการณ์ (Event Recorder) อยู่ก็ตาม

# 27.5 การเล่นภาพเคลื่อนไหว

## 27.5.1 ข้อมูลเบื้องต้น

GP-3450T/3550T/3650T/3750T สามารถเล่นไฟล์ภาพเคลื่อนไหว \*.sdx ที่บันทึกไว้บน GP ได้ โดยผู้ใช้สามารถแตะปุ่มต่าง ๆ เพื่อหยุดเล่นชั่วคราวหรือย้อนกลับได้ตามต้องการ การเล่นไฟล์ภาพเคลื่อนไหวที่บันทึกอยู่ในการ์ด CF หรือเชิร์ฟเวอร์ FTP มีสองวิธีด้วยกัน

#### การใช้เพลย์ลิสต์

หากคุณรู้จักไฟล์ภาพเคลื่อนไหวที่ต้องการเล่น เช่น ต้องการแสดงกระบวนการที่บันทึกอยู่ในภาพเคลื่อนไหว ให้ลงทะเบียนไฟล์ภาพเคลื่อนไหวที่คุณต้องการเล่นในเพลย์ลิสต์ก่อน หากมีไฟล์ภาพเคลื่อนไหวหลายไฟล์ ลงทะเบียนอยู่ในเพลย์ลิสต์ ระบบจะเล่นไฟล์ตามลำดับในเพลย์ลิสต์

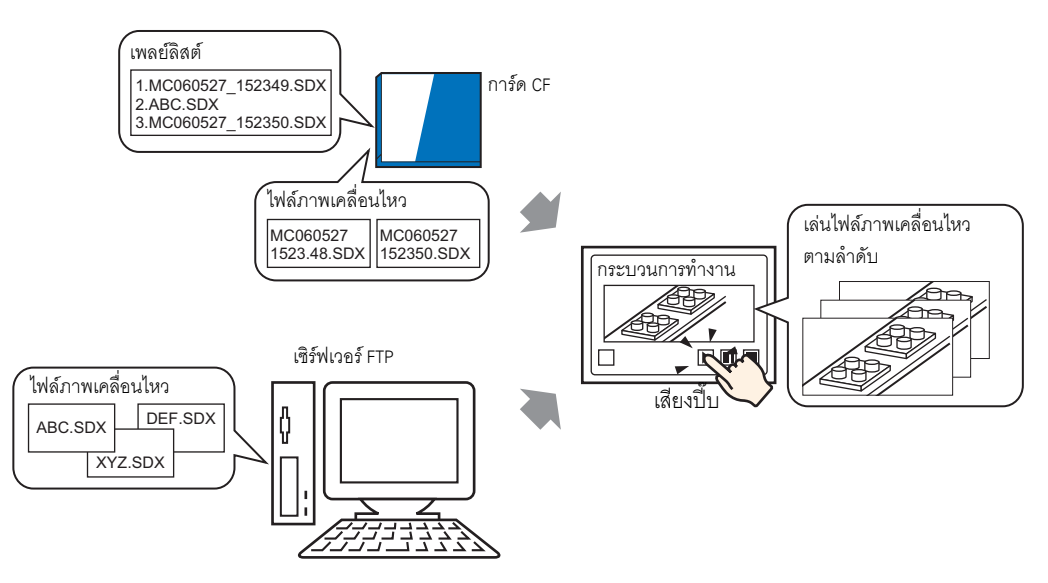

## ∎ การเลือกภาพเคลื่อนไหวขณะทำงาน

เมื่อใช้พาร์ทแสดงผลข้อมูลพิเศษ [File Manager] ผู้ใช้จะสามารถเล่นไฟล์ภาพเคลื่อนไหวหนึ่ง ๆ ได้ด้วยการแตะไฟล์ ที่ต้องการ

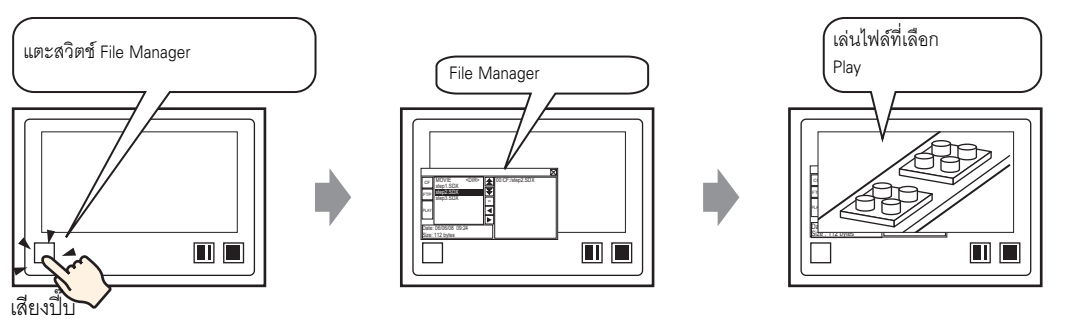

#### หมายเหตุ

 เมื่อใช้ [Movie Converter] คุณสามารถแปลงไฟล์ภาพเคลื่อนไหวสำหรับ PC ให้เป็นรูปแบบที่สามารถ เล่นบน GP ได้

🍘 "27.5.3 การแปลงไฟล์ภาพเคลื่อนไหว" (หน้า 27-41)

## 27.5.2 ขั้นตอนการตั้งค่า

| หมายเหตุ | <ul> <li>โปรดอ่านรายละเอียดจากคำแนะนำในการตั้งค่า</li> </ul>                                                          |
|----------|----------------------------------------------------------------------------------------------------|
|          | 🏈 ิ "27.9.3 คำแนะนำในการตั้งค่า [Movie] ทั่วไป" (หน้า 27-93)                                                          |
|          | 🐨 "27.9.4 คำแนะนำในการตั้งค่า [Movie Player]" (หน้า 27-95)                                                            |
|          | 🏈 "25.10.2 คำแนะนำในการตั้งค่า [Special Data Display] 🔳 File Manager" (หน้า 25-86)                                    |
|          | <ul> <li>สำหรับรายละเอียดเกี่ยวกับวิธีจัดวางส่วนประกอบและวิธีตั้งค่าตำแหน่ง, รูปร่าง, สี และป้ายชื่อได้ที่</li> </ul> |
|          | "ขั้นตอนการแก้ไขส่วนประกอบ"                                                                                           |
|          | P                                                                                                    |

🧳 "9.6.1 การแก้ไขพาร์ท" (หน้า 9-38)

## การใช้เพลย์ลิสต์

้ กำหนดลำดับของไฟล์ภาพเคลื่อนไหวในเพลย์ลิสต์ แล้วเล่นภาพเคลื่อนไหวตามลำดับนั้น

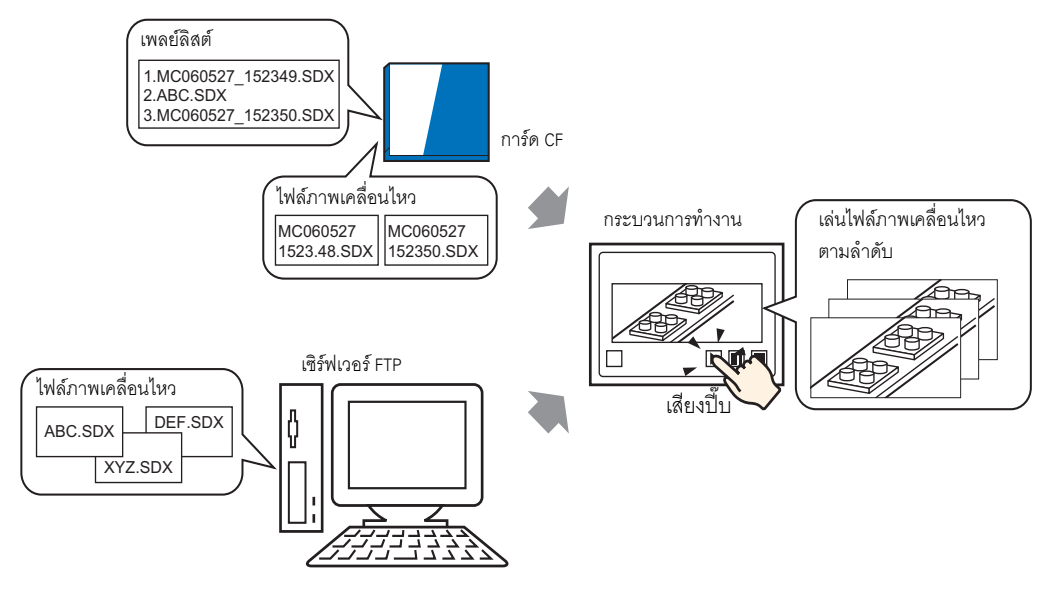

การสร้างไฟล์เพลย์ลิสต์

- 🏈 " 🔳 การตั้งค่าโฟลเดอร์ส่งออกข้อมูล" (หน้า 5-41)
- 1 ในเมนู [Common Settings (R)] ให้คลิก [Movie(O)] หรือคลิก 📰 กล่องโต้ตอบดังต่อไปนี้จะปรากฏขึ้น คลิก [Yes] เพื่อเปิดกล่องโต้ตอบ [Project Information]

| 💰 Destina | ation Folder                                                                                                    | $\times$ |
|-----------|----------------------------------------------------------------------------------------------------|----------|
| ⚠         | When saving data to the CF card or USB storage, you need to define the Destination Folder. Define the folder now? |          |
|           | Yes (Y) No (N)                                                                                                    |          |

หมายเหตุ
 ในการสร้างเพลย์ลิสต์แล้วบันทึกไว้ในการ์ด CF คุณจะต้องระบุโฟลเดอร์ส่งออกข้อมูลการ์ด CF
 หากคุณระบุ [Destination Folder] ไว้แล้ว ข้อความต่อไปนี้จะไม่ปรากฏขึ้น ให้ทำการตั้งค่าโดยเริ่มจาก ขั้นตอนที่ 3 เป็นต้นไป

2 ทำเครื่องหมายที่ช่อง [Enable CF Card] ระบุโฟลเดอร์ที่จะใช้จัดเก็บไฟล์ภาพเคลื่อนไหว แล้วคลิก [OK]

| Project Informat                                                                                              | ion                                                                                                    |   |
|----------------------------------------------------------------------------------------------------|----------------------------------------------------------------------------------------------------|---|
| File Information<br>Display Unit<br>Send Data<br>GRAM Information<br>Destination<br>Passwords<br>crice Memory | CF-Card Destination Folder  C Enable CF Card  CF Card Folder  C:\ProEX\STEP3\Module\Database Browse Browse | , |
| ogic memory                                                                                                   | USB Storage Folder                                                                                         |   |
|                                                                                                    | USB Storage Destination Folder Browse                                                                      |   |
|                                                                                                    |                                                                                                    |   |
|                                                                                                    | OK ( <u>D</u> ) Cancel                                                                                     |   |

3 กล่องโต้ตอบ [Movie] จะปรากฏขึ้น เลือก [Play List] แล้วคลิก [New]

| 💰 Movie                 |            |                   | ×                  |
|-------------------------|------------|-------------------|--------------------|
| Marie File<br>Play List | New Delete | Change Attributes |                    |
|                         |            |                   |                    |
|                         |            |                   |                    |
|                         |            |                   |                    |
|                         |            |                   |                    |
|                         |            |                   |                    |
|                         |            |                   |                    |
|                         |            |                   |                    |
|                         |            |                   | Close ( <u>C</u> ) |

4 กล่องโต้ตอบ [New Play List] จะปรากฏขึ้น ป้อนชื่อไฟล์เพลย์ลิสต์ (เช่น Line-A) แล้วคลิก [OK]

| 💕 New Play | List              | ×    |
|------------|-------------------|------|
| File Name  | Line-A            |      |
|            | OK ( <u>O)</u> Ca | ncel |

5 เลือกไฟล์ที่สร้างไว้แล้วคลิก [Add]

| 💰 Movie                 |     |      |      |        |        | × |
|-------------------------|-----|------|------|--------|--------|---|
| Movie File              | Add | Edit | Сору | Paste  | Delete |   |
| ⊡- P <del>ay List</del> | No  | Туре |      | Settin | gs     |   |
|                         |     |      |      |        |        |   |
|                         |     |      |      |        |        |   |
|                         |     |      |      |        |        |   |
|                         |     |      |      |        |        |   |
|                         |     |      |      |        |        |   |
|                         |     |      |      |        |        |   |
|                         |     |      |      |        |        |   |
|                         |     |      |      |        |        |   |
|                         |     |      |      |        |        |   |
|                         |     |      |      |        |        |   |
|                         |     |      |      |        |        |   |
| 1                       |     |      |      |        |        |   |
|                         |     |      |      |        |        |   |

6 กล่องโต้ตอบ [Add] จะปรากฏขึ้น เลือก [Play CF File] และป้อนชื่อของภาพเคลื่อนไหวที่จะลงทะเบียนในเพลย์ลิสต์ (เช่น MC060527\_152346.SDX) ลงใน [File Name] คลิก [OK]

| 💰 Add 📃 🔰                     |
|-------------------------------|
| Tupe                          |
| Play CF File                  |
| C Play Contents of CF Folder  |
| C Play FTP File               |
| C Play Contents of FTP Folder |
| C Video                       |
| Settings                      |
|                               |
| File Name                     |
| MC060527_152346.SDX           |
|                               |
|                               |
| OK ( <u>0</u> ) Cancel        |

หมายเหตุ

| Movie File                          | Add                          | Edit Copy                     | Paste Delete                                                                                   |
|-------------------------------------|------------------------------|-------------------------------|------------------------------------------------------------------------------------------------|
| Hay List                            | No                           | Туре                          | Settings                                                                                       |
| LINEA. TAT                          | 0                            | Play CF File                  | \M0VIE\MC060527_152346.SDX                                                                     |
|                                     | 1                            | Play FTP File                 | 0:192.168.32.201 ABC.SDX                                                                       |
|                                     | 2                            | Play CF File                  | \MOVIE\MC060527_152350.SDX                                                                     |
|                                     |                              |                               |                                                                                                |
|                                     |                              |                               | Close (C)                                                                                      |
| ในการสร้างเพลย์<br>ต่อไปนี้ คุณสามา | ์ลิสต์ในเซิร์<br>เรถระบุไฟล์ | ฟเวอร์ FTP ใ<br>ที่สร้าง (TXT | ห้ใช้ไฟล์ข้อความ (เช่น Notepad) เพื่อสร้างไฟล์<br>r) โดยเลือก [FTP] ใน Movie Player - [Play Li |
|                                     |                              |                               |                                                                                                |
| รูปแบบ>                             | พ ด                          | 2                             |                                                                                                |

้คุณสามารถลงทะเบียนไฟล์ภาพเคลื่อนไหวได้ตามลำดับที่คุณต้องการเล่น เมื่อลงทะเบียนเสร็จแล้ว ให้คลิก [Close]

- ระบุโฟลเดอร์ในการ์ด CF
- (เลขลำดับ),CF,\MOVIE\ชื่อโฟลเดอร์\
- ระบุไฟล์ภา<sup>์</sup>พเคลื่อนไหวในเซิร์ฟเวอร์ FTP
- (เล<sup>่</sup>ขลำดับ),FTP,FTP(เลขทะเบียนเซิร์ฟเวอร์ FTP),(ชื่อโฟลเดอร์)\ชื่อไฟล์.SDX
- ระบุโฟลเดอร์ในเซิร์ฟเวอร์ FTP
- (เล<sup>่</sup>ขลำดับ),FTP,FTP(เลขทะเบียนเซิร์ฟเวอร์ FTP),(ชื่อโฟลเดอร์)∖
- แสดงวิดีโอแบบเรียลไทม์ (เลขลำดับ),INVM
- แถวแรกสุดจะถูกกำหนดเลขลำดับเป็น 0 จากนั้นแถวถัดไปจะถูกกำหนดเลขลำดับเรียงไปตามลำดับ โดยสามารถสร้างแถวได้ตั้งแต่ 0 ถึง 99 แถว
- หากคุณต้องการเพิ่มคำอธิบาย ให้พิมพ์สัญลักษณ์ (#) ไว้หน้าแถวแล้วพิมพ์คำอธิบาย แถวที่มีคำอธิบาย หรือมีการขึ้นแถวใหม่จะไม่มีผลกระทบต่อการเล่นภาพเคลื่อนไหว
- เลขทะเบียนเซิร์ฟเวอร์ FTP คือหมายเลขที่ลงทะเบียนใน [FTP Server]
- คุ้นชื่อโฟลเดอร์และชื่อไฟล์ด้วย "\"
- ชื่อไฟล์เพลย์ลิสต์จะต้องใช้นามสกุล .TXT
- จำนวนสูงสุดของไฟล์ภาพเคลื่อนไหวที่สามารถเล่นได้คือ 100 ไฟล์
- "ตัวอย่างคำอธิบาย"

#Play list 1
0,CF,\MOVIE\MC\MC060527\_152346.SDX
1,FTP,FTP0\MC\ABC.SDX
2,CF,\MOVIE\MC\MC060527\_152350.SDX

#### 🔶 การสร้างหน้าจอเล่นภาพเคลื่อนไหว

7 ในหน้าต่าง [Screen List] ให้เปิดหน้าจอหลักที่คุณต้องการให้แสดงภาพวิดีโอ ในเมนู [Parts (P)] คลิก [Movie Player (O)] หรือคลิก 🏢 และวาง Movie Player ไว้บนหน้าจอ

| C   | Base | Jntitled) D                                                                                                    |  |
|-----|------|----------------------------------------------------------------------------------------------------|--|
|     |      |                                                                                                    |  |
| 1   |      |                                                                                                    |  |
| -0  |      |                                                                                                    |  |
| 11  |      |                                                                                                    |  |
|     |      |                                                                                                    |  |
| 1:  |      | · · · · · · · · · · · · · · · · · · ·                                                                                                    |  |
| 11  |      |                                                                                                    |  |
| 1   |      |                                                                                                    |  |
| 11  |      |                                                                                                    |  |
|     |      |                                                                                                    |  |
| 1:  |      |                                                                                                    |  |
| 2   |      |                                                                                                    |  |
| 11  |      |                                                                                                    |  |
| 11  |      | ana an <mark>a</mark> amin'ny tanàna mandritry mandritry amin'ny tanàna mandritry amin'ny tanàna mandritry amin'ny tanàna mandri                                                                                                    |  |
|     |      | <ul> <li>A set and the set of the set of</li></ul> |  |
| 1:  |      | and the second second second second second second second second second second second second second second second                                                                                                    |  |
| 3   |      |                                                                                                    |  |
|     |      |                                                                                                    |  |
| 1.  |      |                                                                                                    |  |
| 11  |      |                                                                                                    |  |
| - 4 |      |                                                                                                    |  |
| 17  |      |                                                                                                    |  |
| 1:  |      |                                                                                                    |  |
| 11  |      |                                                                                                    |  |
| E   |      |                                                                                                    |  |
| 5   |      |                                                                                                    |  |

8 ดับเบิลคลิกที่ Movie Player กล่องโต้ตอบดังต่อไปนี้จะปรากฏขึ้น ในพื้นที่ [Display Size] ให้เลือก [1/4]

| Movie Player Parts ID MV_0000 Comment | Basic Doeration Switch  Playback Method  Playback Method  Standard  1/4  1/16  Display Size  Standard  1/4  1/16  Display Size  Standard  Display Size  Standard  Standard  Standard  Stan |
|---------------------------------------|----------------------------------------------------------------------------------------------------|
|                                       | File O CF O FTP                                                                                                    |
|                                       | Add Edit Copy Paste Delete                                                                                                    |
|                                       | No Type Settings                                                                                                    |
|                                       |                                                                                                    |
|                                       | UK Uj Cancel                                                                                                    |

หมายเหตุ

 หากเลือก [Display Size] ใหญ่กว่าหน้าจอ GP หรือหน้าจอของ Movie Player หน้าจอจะแสดงได้ไม่ครบทั้งภาพ หากต้องการให้หน้าจอแสดงครบทั้งภาพ ให้ตั้งค่า [Display Size] ให้เล็กกว่าขนาดของ Movie Player 9 ใน [Play List] ให้เลือก [CF] แล้วทำเครื่องหมายที่ช่องที่อยู่ถัดจากไฟล์ที่สร้างไว้ในขั้นตอนที่ 7 (เช่น Line-A.TXT)

| Play List  | CF CFTP |               |                 |
|------------|---------|---------------|-----------------|
| Line-A.TXT |         | ם             |                 |
|            |         |               |                 |
|            |         |               |                 |
|            |         |               |                 |
|            |         | OK ((         | <u>)</u> Cancel |
|            |         | OK ( <u>(</u> | <u>))</u> C     |

หมายเหตุ

 หากคุณเลือก [File] สามารถระบุเพลย์ลิสต์ใน Movie Player ได้ ในกรณีนี้ไม่จำเป็นต้องใช้ ไฟล์เพลย์ลิสต์

10 คลิก [Details] แล้วทำเครื่องหมายที่ช่อง [Play List Order]

| Basic     | Operation Switch          |  |  |  |
|-----------|---------------------------|--|--|--|
|           |                           |  |  |  |
| Play      | back Method               |  |  |  |
| Repeat    |                           |  |  |  |
| Automatic |                           |  |  |  |
|           | Play Control Word Address |  |  |  |
| Г         |                           |  |  |  |
|           | Play List Order           |  |  |  |
| Onenoi    |                           |  |  |  |
| 0         | Stop                      |  |  |  |
| (         | O Next                    |  |  |  |

11 กำหนดสวิตช์สำหรับควบคุมการทำงาน เปิดแท็บ [Switch] แล้วทำเครื่องหมายที่ช่อง [Play], [Pause] และ [Stop] ใน [Switch Layout]

| Movie Player                                              |                                                                                                    | ×                                                                                                    |
|-----------------------------------------------------------|----------------------------------------------------------------------------------------------------|----------------------------------------------------------------------------------------------------|
| Parts ID<br>MV_0000 ***<br>Comment<br>ABC<br>Select Shape | Basic Operation Switch<br>Switch Layout<br>✓ Play<br>✓ Pause<br>Fast Forward<br>Rewind<br>Slow Motion<br>Forward 1 Frame<br>Back 1 Frame<br>Change Movie<br>Zoom<br>Move<br>Video | Configure Switch Pause Switch Label Font Type Standard Font Label Display Language ASCII Foxt Color To Switch Color Border Color To Display Color 2 Bink None Pattern None |
| Help ( <u>H</u> )                                         |                                                                                                    | OK ( <u>D</u> ) Cancel                                                                                                    |

#### 12 ใน [Select Shape] ให้เลือกรูปร่างของสวิตซ์ แล้วระบุชื่อสวิตซ์และสีตามต้องการ คลิก [OK] การตั้งค่าก็จะเสร็จสมบูรณ์

- คุณไม่สามารถระบุรูปร่างและสีของสวิตช์ที่วาดด้วยแท็บ [Switch] ในพาร์ท [Movie Player] โดยเจาะจง สำหรับแต่ละสวิตช์ได้ คุณสามารถระบุได้เฉพาะป้ายชื่อของสวิตช์เท่านั้น หากคุณต้องการกำหนดรูปร่าง และสีที่เจาะจงสำหรับแต่ละสวิตช์ ห้ามใช้แท็บ [Switch] แต่ให้ใช้พาร์ทสวิตช์/ไฟสัญญาณเพื่อสร้าง [Movie Player Switch] จากการตั้งค่า [Special Switch] โปรดดูข้อมูลเพิ่มเติมได้ที่
   "11.14.4 Special Switch" (หน้า 11-59)
  - คุณอาจเปลี่ยนสีของสวิตช์ไม่ได้ ทั้งนี้ขึ้นอยู่กับรูปร่างของสวิตช์

คุณสามารถเลือกสวิตซ์ใดสวิตซ์หนึ่งโดยเฉพาะและย้ายไปยังตำแหน่งที่ต้องการได้

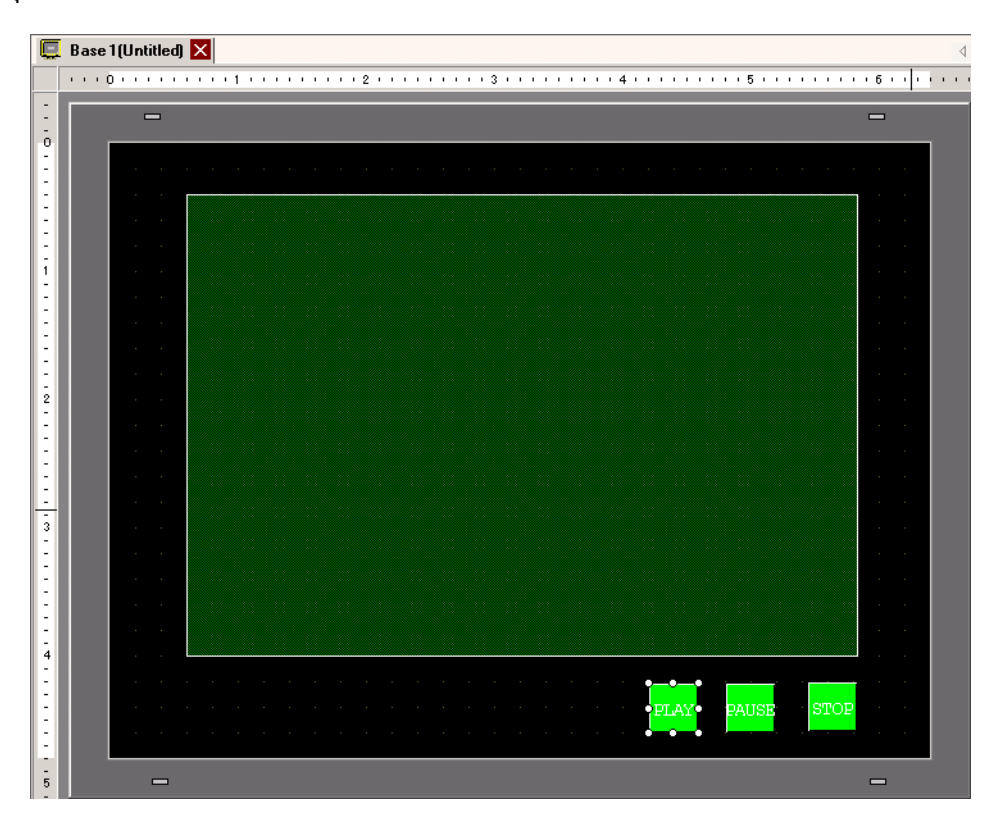

## การเลือกภาพเคลื่อนไหวในขณะทำงาน เมื่อเลือกไฟล์ภาพเคลื่อนไหวบนหน้าจอ GP ระบบจะเล่นภาพเคลื่อนไหวทันที

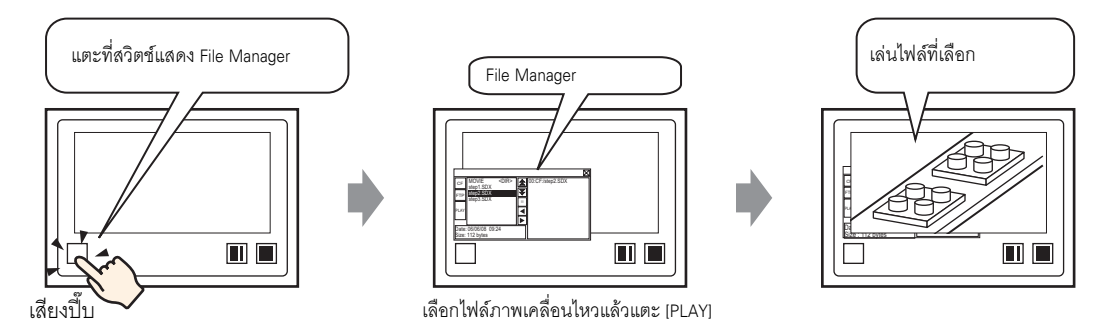

1 ในเมนู [Parts (P)] ให้ชี้ไปที่ [Special Data Display (P)] แล้วคลิก [File Manager (M)] แล้ววาง File Manager บนหน้าจอ

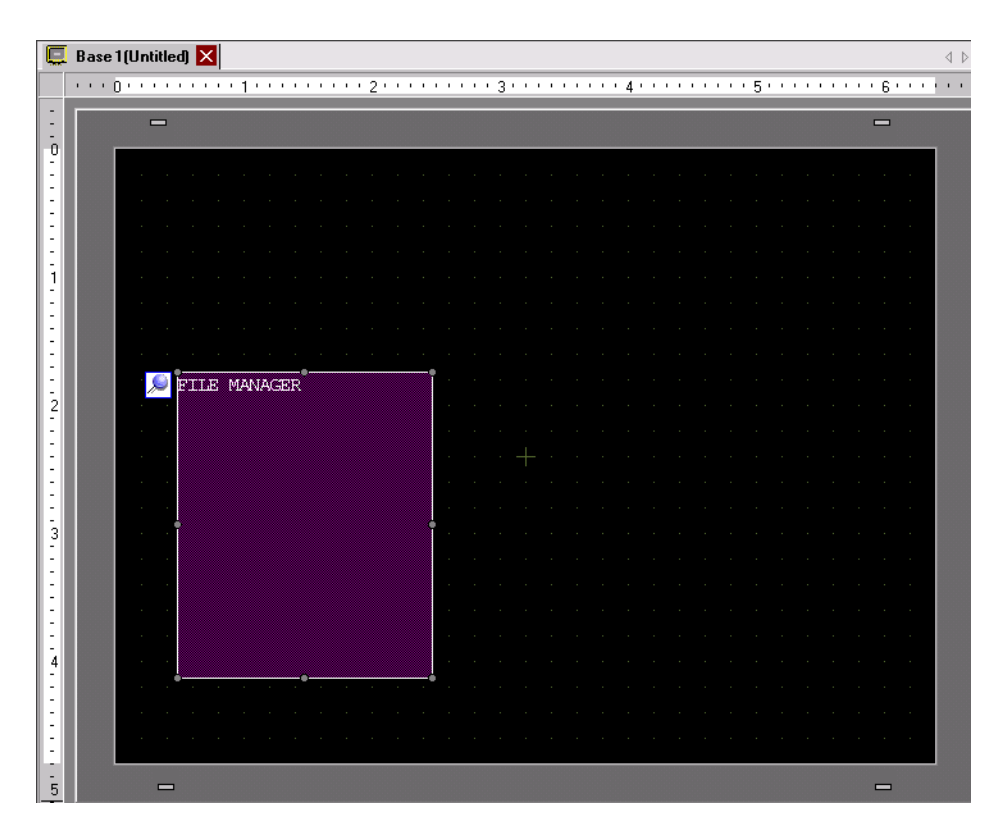

2 ดับเบิลคลิกที่ [File Manager] กล่องโต้ตอบดังต่อไปนี้จะปรากฏขึ้น

| 💰 Special Data Displ | зу                                                                                                    |        |          |                        | × |
|----------------------|----------------------------------------------------------------------------------------------------|--------|----------|------------------------|---|
| Parts ID<br>SP_0000  | Basic Switch<br>Display Unit<br>Data Transmission<br>C Status Address<br>Status Address<br>Action Mode<br>File Operation<br>Target Data<br>CF | Filing | Show CSV | File Manager           |   |
| Help ( <u>H</u> )    |                                                                                                    |        | 0        | IK ( <u>0</u> ) Cancel |   |

3 ที่ [Mode] ให้เลือก [Select Movie] ที่ใต้ [Selection Mode] ให้เลือก [Plural] และที่ใต้ [Target Data] ให้เลือก [CF/FTP]

| Action Mode    |   |
|----------------|---|
| Select Movie   | • |
| Selection Mode |   |
| Multiple       | • |
| Target Data    |   |
| CF/FTP         | ▼ |
|                |   |

4 คลิกแท็บ [Switch] และที่ใต้ [Switch Layout] ให้ทำเครื่องหมายที่ช่อง [Display] เลือกรูปร่างของสวิตช์ File Manager กำหนดป้ายชื่อสวิตช์และสี แล้วคลิก [OK]

| 💰 Special Data Displ                                      | y X                                                                                                    |
|-----------------------------------------------------------|----------------------------------------------------------------------------------------------------|
| Parts ID<br>SP_0000 ***<br>Comment<br>ABC<br>Select Shape | Basic Switch<br>Switch Layout<br>✓ Display<br>Switch Label<br>Font Type Standard Font ▼<br>Display<br>Language ASCII ▼<br>Text Color 7 ▼ Disp<br>Switch Color<br>Border Color 7 ▼ Blink None ▼<br>Display Color 2 ▼ Blink None ▼<br>Pattern None ▼ |
| Help ( <u>H</u> )                                         | OK (D) Cancel                                                                                                    |

พาร์ทแสดงผลข้อมูลพิเศษ [File Manager] ได้รับการกำหนดค่าแล้ว คุณสามารถเลือกและย้ายสวิตซ์ใดสวิตซ์หนึ่ง โดยเฉพาะ ที่วางไว้ด้วยแท็บ [Switch] ใน [File Manager] ไปยังตำแหน่งที่ต้องการได้

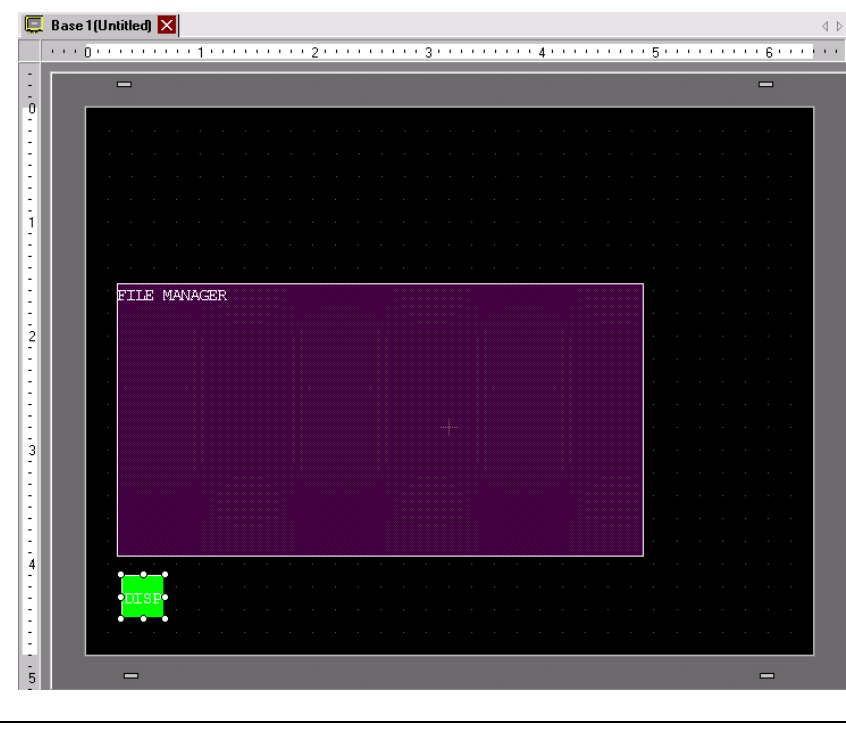

• ในหนึ่งหน้าจอสามารถวางพาร์ทแสดงผลข้อมูลพิเศษ [File Manager] ได้หนึ่งพาร์ทเท่านั้น หมายเหตุ

5 ในเมนู [Parts (P)] ให้คลิก [Movie Player (O)] แล้ววาง Movie Player ไว้บนหน้าจอหลักเดียวกันกับ [File Manager]

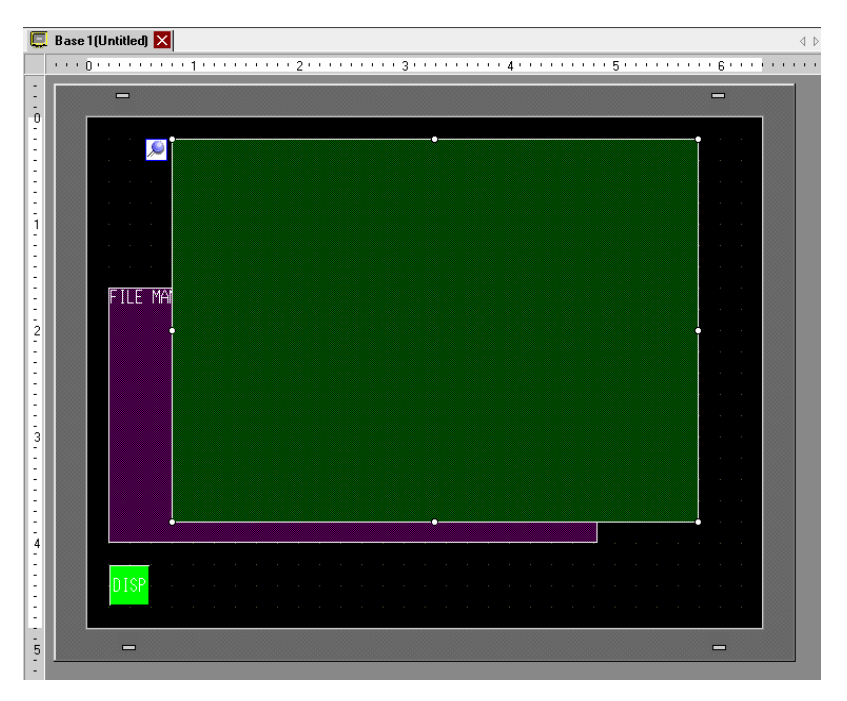

6 ดับเบิลคลิกที่ Movie Player กล่องโต้ตอบดังต่อไปนี้จะปรากฏขึ้น ในพื้นที่ [Display Size] ให้เลือก [1/4]

| Movie Player Parts ID MV_0000 Comment | Basic Operation Swite<br>Playback Method<br>Repeat<br>Automatic | Display Size     O Standard     O 1/4     O 1/16 |
|---------------------------------------|-----------------------------------------------------------------|--------------------------------------------------|
|                                       | Play List                                                       | F C FTP                                          |
|                                       | Add Edit Co                                                     | Paste Delete                                     |
|                                       | No Type                                                         | Settings                                         |
| Help ( <u>H</u> )                     |                                                                 | OK.( <u>0</u> )Cancel                            |

หมายเหตุ

 หากเลือก [Display Size] ใหญ่กว่าหน้าจอ GP หรือหน้าจอของ Movie Player หน้าจอจะแสดงได้ไม่ครบทั้งภาพ หากต้องการให้หน้าจอแสดงครบทั้งภาพ ให้ตั้งค่า [Display Size] ให้เล็กกว่าขนาดของ Movie Player
7 วางสวิตช์สั่งงาน คลิกแท็บ [Switch] และที่ใต้ [Switch Layout] ให้เลือก [Stop] และ [Pause]

| 🏄 Movie Player        |                                                                                                    | ×                                                                                                    |
|-----------------------|----------------------------------------------------------------------------------------------------|----------------------------------------------------------------------------------------------------|
| Parts ID<br>MV_0000 * | Basic       Operation       Switch         Switch Layout       Image: Switch Layout       Image: Switch Layout         Image: Stop       Image: Switch Layout       Image: Switch Layout         Image: Stop       Image: Switch Layout       Image: Switch Layout         Image: Stop       Image: Switch Layout       Image: Switch Layout         Image: Stop       Image: Switch Layout       Image: Switch Layout         Image: Switch Layout       Image: Switch Layout       Image: Switch Layout         Image: Switch Layout       Slow Motion       Image: Switch Layout         Image: Switch Layout       Slow Motion       Image: Switch Layout         Image: Switch Layout       Slow Motion       Image: Switch Layout         Image: Switch Layout       Slow Motion       Image: Switch Layout         Image: Switch Layout       Slow Motion       Image: Switch Layout         Image: Switch Layout       Slow Motion       Image: Switch Layout         Image: Switch Layout       Slow Motion       Image: Switch Layout         Image: Switch Layout       Slow Motion       Image: Switch Layout         Image: Switch Layout       Slow Motion       Image: Switch Layout         Image: Switch Layout       Slow Motion       Image: Switch Layout         Image: Switch Layout | h<br>Configure Switch<br>Stop<br>Switch Label<br>Fort Type<br>Standard Font<br>Label<br>Display<br>Language<br>ASCII<br>Text Color<br>Text Color<br>Switch Color<br>Border Color<br>7<br>Bink<br>None<br>Pattern<br>None<br>None |
| Help ( <u>H</u> )     |                                                                                                    | OK ( <u>0</u> ) Cancel                                                                                                    |

8 ใน [Select Shape] ให้เลือกรูปร่างของสวิตช์ แล้วกำหนดป้ายชื่อสวิตช์และสี และคลิก [OK]

| หมายเหตุ | <ul> <li>คุณไม่สามารถระบุรูปร่างและสีของสวิตซ์ที่วาดด้วยแท็บ [Switch] ในพาร์ท [Movie Player] โดยเจาะจง<br/>สำหรับแต่ละสวิตซ์ได้ คุณสามารถระบุได้เฉพาะป้ายชื่อของสวิตซ์เท่านั้น หากคุณต้องการกำหนดรูปร่าง<br/>และสีที่เจาะจงสำหรับแต่ละสวิตซ์ ห้ามใช้แท็บ [Switch] แต่ให้ใช้พาร์ทสวิตซ์/ไฟสัญญาณเพื่อสร้าง</li> </ul> |
|----------|----------------------------------------------------------------------------------------------------|
|          | [Movie Player Switch] จากการตั้งค่า [Special Switch] โปรดดูข้อมูลเพิ่มเติมได้ที                                                                                                    |
|          | 🌮 "11.14.4 Special Switch" (หน้า 11-59)                                                                                                    |
|          | <ul> <li>คุณอาจเปลี่ยนสีของสวิตซ์ไม่ได้ ทั้งนี้ขึ้นอยู่กับรูปร่างของสวิตซ์</li> </ul>                                                                                                    |

คุณสามารถเลือกและย้ายสวิตช์ใดสวิตช์หนึ่งโดยเฉพาะ ที่วางไว้ด้วยแท็บ [Switch] ใน [Movie Player] ไปยัง ตำแหน่งที่ต้องการได้

- ♦ การใช้ File Manager เล่นภาพเคลื่อนไหว
- 1 แตะสวิตช์แสดง File Manager เพื่อเปิด [File Manager] บนหน้าจอ GP

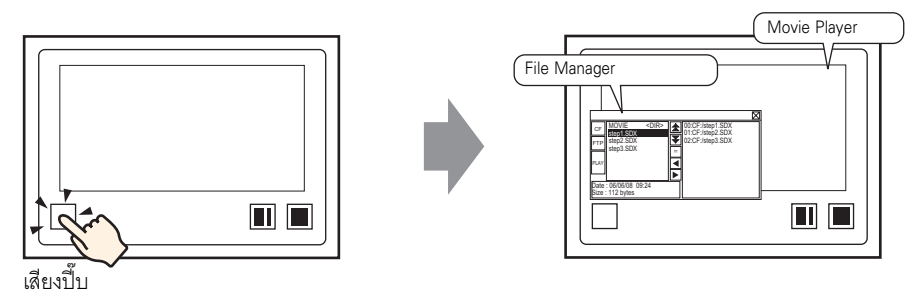

(หากคุณแตะสวิตช์แสดงผลช้ำ [File Manager] จะปิด)

2 การตั้งค่า [Selection Mode] ในพาร์ทแสดงผลข้อมูลพิเศษ [File Manager] เป็น [Plural] และการตั้งค่า [Target Data] เป็น [CF/FTP] จะแสดงข้อมูลต่อไปนี้

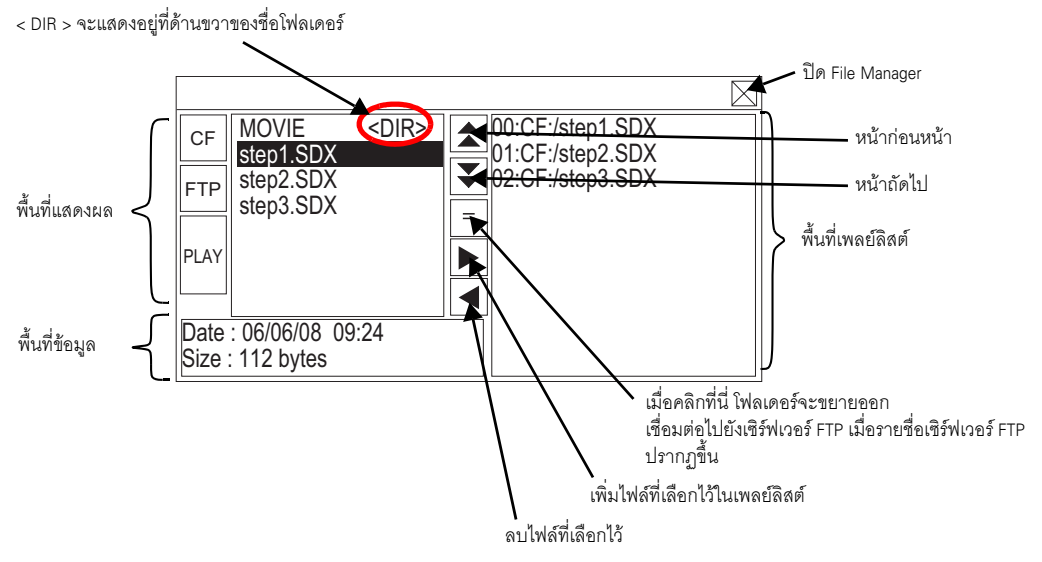

• พื้นที่แสดงผล

แตะ [CF] หรือ [FTP] เพื่อเลือกตำแหน่งไฟล์ การเลือก [CF] จะแสดงรายชื่อโฟลเดอร์หรือชื่อไฟล์ในการ์ด CF การเลือก [FTP] จะแสดงรายชื่อการตั้งค่าของโฮสต์ในรายชื่อเชิร์ฟเวอร์ FTP เมื่อไม่ได้เชื่อมต่อไปยังเชิร์ฟเวอร์ FTP ไฟล์จะปรากฏขึ้นตามลำดับการสร้างไฟล์เหล่านั้น ดังนั้นจึงไม่สามารถเรียงลำดับไฟล์ตามหมายเลขไฟล์หรือ เวลาที่ทำการบันทึกไฟล์ได้ การแตะ [PLAY] จะเป็นการเริ่มเล่นไฟล์ด้วย GP-Pro Ex

- พื้นที่ข้อมู<sup>้</sup>ล
   หากเลือกโฟลเดอร์ วันที่สร้างโฟลเดอร์จะปรากฏขึ้น หากเลือกไฟล์ วันที่สร้างไฟล์และขนาดของไฟล์จะปรากฏขึ้น รายชื่อเซิร์ฟเวอร์ FTP จะแสดงตำแหน่ง IP และชื่อผู้ใช้ของโฮสต์ที่เลือก
- พื้นที่เพลย์ลิสต์
   ชื่อของไฟล์ที่จะเล่นจะปรากฏอยู่ในรายการ ระบบจะเล่นไฟล์ตามลำดับในรายการนี้

3 หากเลือกโฟลเดอร์แล้วแตะปุ่ม 😑 รายการไฟล์ทั้งหมดที่มีอยู่ในโฟลเดอร์จะปรากฏขึ้น

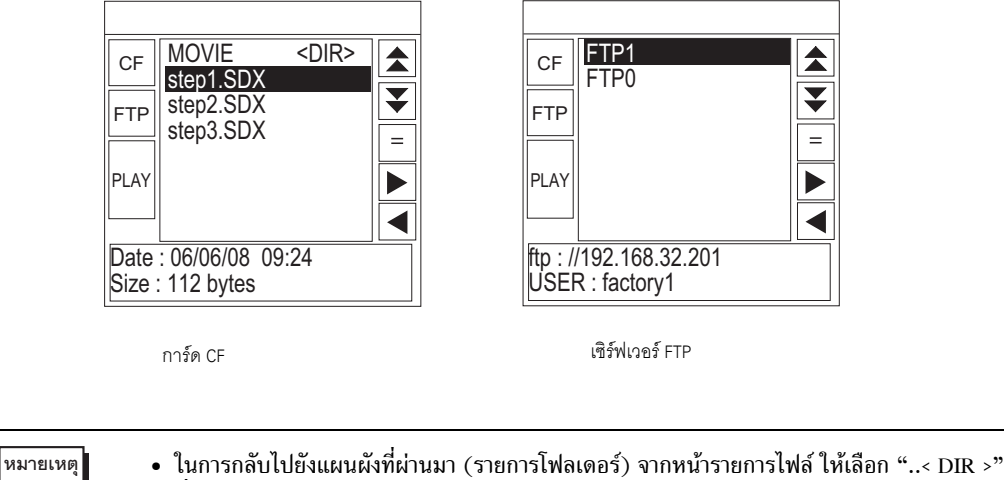

- ที่แถวแรกแล้วแตะปุ่ม = เมื่อเชื่อมต่อไปยังเซิร์ฟเวอร์ FTP ที่เลือกไว้ด้วยปุ่ม = แล้ว หากเลือก [FTP] รายการไฟล์จะปรากฏขึ้น
- ี่ 4 ใน GP ให้เลือกไฟล์ภาพเคลื่อนไหวที่คุณต้องการเล่นแล้วแตะปุ่ม ▶ เพื่อเพิ่มไฟล์ลงในเพลย์ลิสต์ ี้เมื่อแตะ [PLAY] ระบบจะเริ่มเล่นไฟล์่ตามลำดับที่ลงทะเบียนไว้ในเพลย์ลิสต์

|      |               |             | $\square$          |
|------|---------------|-------------|--------------------|
| CF   | MOVIE         | <dir></dir> | ▲ 00:CF:/step1.SDX |
|      | step 1.SDX    |             | ▼ 02:CE:/step3 SDX |
| FTP  | step2.SDX     |             |                    |
|      |               |             |                    |
| PLAY |               |             |                    |
|      |               |             |                    |
| Date | : 06/06/08 09 | :24         |                    |
| Size | : 112 bytes   |             |                    |

#### จิธีย้าย File Manager

คุณสามารถเปลี่ยนตำแหน่งของพาร์ทแสดงผลข้อมูลพิเศษ [File Manager] บนหน้าจอได้

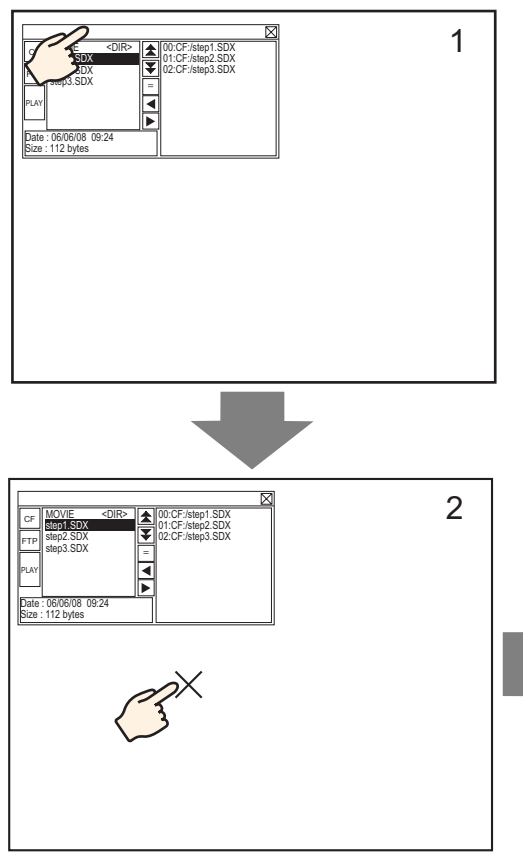

- 1 แตะที่ด้านบนของพาร์ทแสดงผลข้อมูลพิเศษ [File Manager]
- แตะหน้าจอตรงตำแหน่งที่คุณต้องการย้ายพาร์ท แสดงผลไปไว้
- 3 พาร์ท [File Manager] จะย้ายไปแสดงที่ตำแหน่ง ที่กำหนด

#### หมายเหตุ

 หาก [File Manager] มีขนาดใหญ่กว่าหน้าจอบริเวณ ตำแหน่งที่เลือกไว้ ระบบจะปรับพิกัดใหม่เพื่อให้ สามารถแสดงทั้งหน้าต่างได้

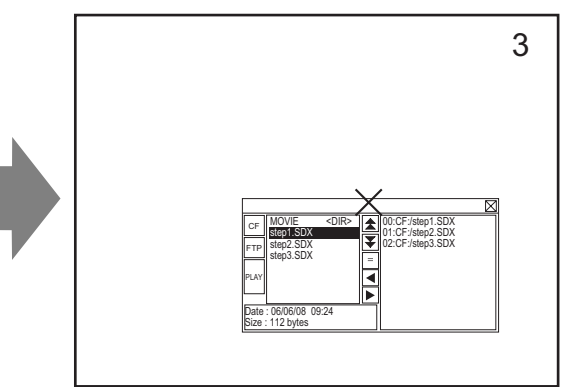

#### การแปลงไฟล์ภาพเคลื่อนไหว 27.5.3

ในการแสดงไฟล์ภาพเคลื่อนไหวจาก PC ใน GP คุณต้องแปลงไฟล์ให้อยู่ในรูปแบบเฉพาะสำหรับ GP (\*.SDX) ให้ใช้ Movie Converter เพื่อแปลงไฟล์ภาพเคลื่อนไหวให้อยู่ในรูปแบบ SDX หรือแปลงไฟล์ SDX ให้อยู่ในรูปแบบไฟล์ ที่ใช้งานร่วมกับ Windows ได้

- ข้อสำคัญ |
- ในการติดตั้ง Movie Converter คุณต้องซื้อสิทธิ์การใช้งานแยกต่างหาก
  ในการใช้ Movie Converter คุณจะต้องติดตั้ง Codec ของไฟล์ภาพเคลื่อนไหวที่ต้องการแปลงลงใน PC หาก PC สามารถเล่นไฟล์ภาพเคลื่อนไหวได้ แสดงว่าได้ติดตั้ง Codec ไว้แล้ว • โปรแกรมเล่นวิดีโอ/เสียง เช่น Windows<sup>®</sup> Media Player จะติดตั้งค่าดีฟอลต์ Codec ไว้แล้ว

|                         | ข้อมูลจำเพาะ                                                                                                    | หมายเหตุ                                                                                              |
|-------------------------|----------------------------------------------------------------------------------------------------|----------------------------------------------------------------------------------------------------|
| PC                      | เครื่องที่สามารถใช้งานร่วมกับ Windows <sup>®</sup> ได้                                                                                              | แนะนำ Pentium <sup>®</sup> III 1 GHz หรือสูงกว่า                                                      |
| พื้นที่ว่างบนฮาร์ดดิสก์ | 60 MB ขึ้นไป                                                                                                    | การติดตั้ง Movie Converter ต้องใช้<br>ความจุนี้                                                       |
| หน่วยความจำ             | 256 MB ขึ้นไป                                                                                                    | แนะนำ 512 MB ขึ้นไป                                                                                   |
| ระบบปฏิบัติการ          | Windows <sup>®</sup> 2000 Service Pack 4,<br>Windows <sup>®</sup> XP (Home Edition / Professional<br>Edition) Service Pack 2 หรือเวอร์ชันที่สูงกว่า |                                                                                                    |
|                         | Windows <sup>®</sup> Media Player 9.0                                                                                                    | สำหรับข้อมูลเพิ่มเติมเกี่ยวกับ Windows <sup>®</sup><br>Media Player โปรดดูที่เว็บไซต์ของ<br>Microsoft |
| อื่น ๆ                  | เมาส์                                                                                                    | ตรวจสอบว่าเมาส์เป็นรุ่นที่ใช้กับ<br>ระบบปฏิบัติการที่กล่าวมาได้                                       |
|                         | ไดรฟ์ CD-ROM                                                                                                    | ต้องใช้ไดรฟ์นี้สำหรับการติดตั้งเท่านั้น<br>ให้ใช้ไดรฟ์ที่เข้ากันได้กับระบบปฏิบัติการ<br>ที่กล่าวมา    |

สภาพแวดล้อมในการทำงานของ Movie Converter

- การติดตั้ง Movie Converter
- 1 ใส่แผ่นซีดี GP-Pro EX ในไดรฟ์ CD-ROM หน้าต่าง [Set Up Menu] จะปรากฏขึ้น
- 2 คลิก [Install Tool] แล้วคลิก [Movie Converter]
- 3 หน้าจอติดตั้งจะปรากฏขึ้น ทำการติดตั้งไปตามขั้นตอนที่แสดง รหัสคีย์จะอยู่ในสิทธิ์การใช้งาน

- การเริ่มต้นใช้งาน Movie Converter และการแปลงภาพเคลื่อนไหว
- 1 ที่ทาสก์บาร์ ให้คลิก [Start] ชี้ไปที่ [Programs], [Pro-face] จากนั้นคลิก [Movie Converter]

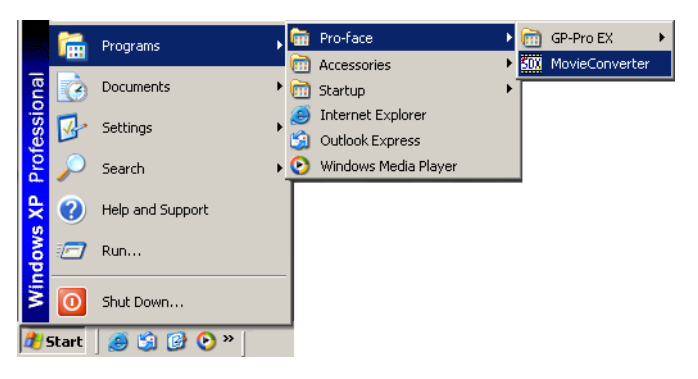

2 ใน [Movie Converter] ให้คลิก [Add] กล่องโต้ตอบ [File Settings] จะปรากฏขึ้น

| Inp | utfile |  | Encoder     | Output file | File | Size Comm | ent Status  |
|-----|--------|--|-------------|-------------|------|-----------|-------------|
| 4   |        |  | Progress 0% |             |      | 1         | <u>&gt;</u> |
|     |        |  |             |             | Conv | ert       | Close       |

3 เลือก [Other Format → SDX Format] คลิก [...] ใน [Input File] กล่องโต้ตอบ [Open] จะปรากฏขึ้น

| File Settings                                             | × |
|-----------------------------------------------------------|---|
| Other Format -> SDX Format     SDX Format -> Other Format |   |
| Input file                                                |   |
|                                                           |   |
| Output file                                               |   |
|                                                           |   |
| Encoder 1.NTSC,QCIF(176x14                                |   |
| Comment                                                   |   |
| OK Cancel                                                 |   |

4 เลือก [Look in] และ [File Name (N)] ของไฟล์ที่จะแปลง แล้วคลิก [Open]

| Open                                                             |                                                    |                 |       |         |   | ? ×          |
|------------------------------------------------------------------|----------------------------------------------------|-----------------|-------|---------|---|--------------|
| Look jn:                                                         | 🕒 My Documen                                       | its             | <br>• | Þ 🖻 💣 🛛 | - |              |
| My Recent<br>Documents<br>Desktop<br>My Documents<br>My Computer | My Music<br>My Pictures<br>Step1<br>Step2<br>Step3 |                 |       |         |   |              |
| My Network                                                       | File <u>n</u> ame:                                 | Step1           |       |         |   | <u>O</u> pen |
| Places                                                           | Files of type:                                     | All Files (*.*) |       | •       |   | Cancel       |

5 กลับไปที่กล่องโต้ตอบ [File Settings] คลิกที่เครื่องหมายจุดไข่ปลา [...] ในคุณสมบัติ [Output File] กล่องโต้ตอบ [Save As] จะปรากฏขึ้น

| File Settings                                                                            |
|------------------------------------------------------------------------------------------|
| <ul> <li>Other Format -&gt; SDX Format</li> <li>SDX Format -&gt; Other Format</li> </ul> |
| Input file                                                                               |
| C:\Documents and Settings\GP_User\My D                                                   |
| Output file                                                                              |
| Encoder 1.NTSC,QCIF(176x14                                                               |
| Comment                                                                                  |
| OK Cancel                                                                                |

6 กำหนดค่า [Save in] และ [File Name (N)] ของไฟล์ที่จะแปลง แล้วคลิก [Save]

| Save As                                                          |                         |                  |   |         | ? ×        |
|------------------------------------------------------------------|-------------------------|------------------|---|---------|------------|
| Savejn:                                                          | 📋 My Document           | \$               | • | + 🗈 💣 🖩 | ] <b>-</b> |
| My Recent<br>Documents<br>Desktop<br>My Documents<br>My Computer | My Music<br>My Pictures |                  |   |         |            |
| My Network                                                       | File <u>n</u> ame:      | STP001           |   |         | Save       |
| Places                                                           | Save as <u>t</u> ype:   | SDX File (*.sdx) |   | •       | Cancel     |

7 เลือกการเข้ารหัสการแปลงใน [...] ใน [Encoder] แล้วคลิก [OK]

| File Settings                    | 2                       |
|----------------------------------|-------------------------|
| <ul> <li>Other Format</li> </ul> | -> SDX Format           |
| SDX Format -                     | > Other Format          |
| Input file                       |                         |
| C:\Documents an                  | d Settings\GP_User\My D |
| Output file                      | I                       |
| C:\Documents an                  | d Settings\GP_User\MyD  |
| Encoder                          | 1.NTSC,QCIF(176x14      |
|                                  |                         |
| Comment                          |                         |
|                                  |                         |
| ОК                               | Cancel                  |

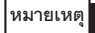

 คุณสามารถใช้คำสั่ง [Default Settings (S)] ของเมนู [Settings (S)] ใน Moive Converter เพื่อทำการ initialize การตั้งค่า Encoder, วิดีโอ และเสียงได้ หมายเหตุ

8 รายการที่มีไฟล์ที่กำหนดไว้จะปรากฏขึ้น คุณสามารถตรวจดูสถานะของไฟล์ปัจจุบันได้ใน [State] คลิก [Convert] เพื่อเริ่มทำการแปลง

| Add              | Delete       | E dit            |               |                     |                |           | Movie Viev | • ON/OFF   |
|------------------|--------------|------------------|---------------|---------------------|----------------|-----------|------------|------------|
| Input file       |              | Encoder          |               | Output file         |                | File Size | Comment    | Status     |
| C:\Documents and | Bettings\GP_ | Use 1.NTSC,QCIF( | 176×144),14.9 | 99 C:\Documents and | Settings\GP_Us | 9         |            | Unconversi |
|                  |              |                  |               |                     |                |           |            |            |
|                  |              |                  |               |                     |                |           |            |            |
|                  |              |                  |               |                     |                |           |            |            |
|                  |              |                  |               |                     |                |           |            |            |
|                  |              |                  |               |                     |                |           |            |            |
|                  |              |                  |               |                     |                |           |            |            |
|                  |              |                  |               |                     |                |           |            |            |
|                  |              |                  |               |                     |                |           |            |            |
| 4                |              |                  |               |                     |                |           |            |            |
| <u> </u>         | _            | Progress         | 0%            |                     |                |           |            |            |
| <u>.</u>         | _            | Progress         | 0%            |                     |                |           |            |            |

 หากตั้งค่าให้ระบบทำการแปลงหลายไฟล์ ระบบจะทำการการแปลงไฟล์ต่าง ๆ ที่แสดงอยู่ในรายการ เรียงไปตามลำดับ

9 ระหว่างทำการแปลง ช่อง [State] ของรายการไฟล์จะแสดงเป็น [Conversion In Progress] และสถานะของการแปลง จะแสดงเป็น [Progress]

| Add Del             | Edit                         |                                     | Movie View ON/OFF              |
|---------------------|------------------------------|-------------------------------------|--------------------------------|
| Input file          | Encoder                      | Output file                         | File Size Comment Status       |
| expocuments and Set | Ingstor_ose(1.NTSC,GCIF(176x | 144),14.98 C. Documents and Setting | ssion_ose                      |
|                     |                              |                                     |                                |
|                     |                              |                                     |                                |
|                     |                              |                                     |                                |
|                     |                              |                                     |                                |
| 1                   |                              |                                     | <u>1</u>                       |
| <u>.</u>            | Progress 28                  | % 1047/3782 Fran                    | nes completed (Rest 3 seconds) |

หมายเหตุ

• เมื่อคลิก [Stop] การแปลงจะหยุดลง

10 เมื่อการแปลงไฟล์ดำเนินการเสร็จสิ้นตามปกติ ข้อความต่อไปนี้จะปรากฏขึ้น คลิก [OK]

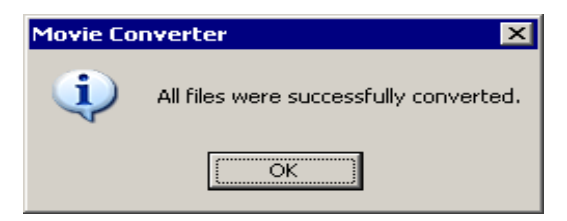

## คำแนะนำในการตั้งค่า Movie Converter

"Movie Converter" เป็นเครื่องมือสำหรับแปลงไฟล์ภาพเคลื่อนไหวใน PC ให้อยู่ในรูปแบบไฟล์ภาพเคลื่อนไหว สำหรับ GP (SDX) โดยเฉพาะ และสำหรับแปลงไฟล์ภาพเคลื่อนไหวสำหรับ GP โดยเฉพาะให้เป็นรูปแบบไฟล์ ที่สามารถเล่นใน PC ได้

ที่เมนู [Start] ให้เลือก [Movie Converter] จาก [Pro-face] ใน [Program (P)] เพื่อเปิดตัวแปลง

| 50x Movie Converter                      |             |             |                          |
|------------------------------------------|-------------|-------------|--------------------------|
| File(E) Convert(C) Settings(S) $Help(H)$ |             |             |                          |
| Add Delete                               | Edit        |             | Movie View ON/OFF        |
| Input file                               | Encoder     | Output file | File Size Comment Status |
|                                          |             |             |                          |
|                                          |             |             |                          |
|                                          | Progress 0% |             |                          |
|                                          |             |             | Convert                  |

| การตั้งค่า        | คำอธิบาย                                                                                                 |
|-------------------|----------------------------------------------------------------------------------------------------|
| Add               | ในกล่องโต้ตอบ [File Settings] ที่เปิดอยู่ คุณสามารถลงทะเบียนรายการไฟล์ภาพเคลื่อนไหว<br>เพื่อทำการแปลงได้ |
| Delete            | ลบไฟล์ที่เลือกจากรายการแปลงไฟล์                                                                          |
| Edit              | เปลี่ยนการตั้งค่าของไฟล์ที่เลือกจากรายการแปลงไฟล์                                                        |
| Movie View ON/OFF | แสดง/ช่อนหน้าต่าง Image Conversion In Progress                                                           |

♦ File Settings

| File Settings              | × |
|----------------------------|---|
| Other Format -> SDX Format |   |
| SDX Format -> Other Format |   |
| Input file                 |   |
| 1                          |   |
| Output file                |   |
|                            |   |
| Encoder 1.NTSC,QCIF(176x14 |   |
| ,                          |   |
|                            |   |
| Comment                    |   |
| OK Cancel                  |   |

| การตั้งค่า                                                                                    | I                                    | คำอธิบาย                                                                                                    |                   |                  |          |  |  |  |  |  |  |  |
|-----------------------------------------------------------------------------------------------|--------------------------------------|----------------------------------------------------------------------------------------------------|-------------------|------------------|----------|--|--|--|--|--|--|--|
|                                                                                               |                                      | แปลงไฟล์รูปแบบอื่นใ                                                                                                    | ให้เป็นรูปแบบ SDX |                  |          |  |  |  |  |  |  |  |
| การตังค่า<br>Converting Other Formats<br>→ SDX Format<br>Input File<br>Output File<br>Encoder | Other Formats                        | หมายเหตุ                                                                                                    |                   |                  |          |  |  |  |  |  |  |  |
| $\rightarrow$ SDX Format                                                                      |                                      | <ul> <li>สามารถเลือกแปลงภาพเคลื่อนไหวได้ทุกรูปแบบ</li> <li>เมื่อแปลงเสร็จ นามสกุลไฟล์ต้นฉบับจะเปลี่ยนเป็น SDX ซึ่งเป็นค่าดีฟอลต์</li> </ul> |                   |                  |          |  |  |  |  |  |  |  |
| Input File คลิก [] เพื่อเลือกไฟล์ภาพเคลื่อนไหวที่จะทำการแปลง                                  |                                      |                                                                                                    |                   |                  |          |  |  |  |  |  |  |  |
|                                                                                               | Output File                          | คลิก [] เพื่อระบุตำแหน่งที่จะใช้บันทึกไฟล์ที่แปลงแล้วและระบุชื่อไฟล์                                                                        |                   |                  |          |  |  |  |  |  |  |  |
|                                                                                               |                                      | สามารถเลือกการตั้งค่                                                                                                    | าต่อไปนี้ได้      |                  |          |  |  |  |  |  |  |  |
|                                                                                               |                                      | Input Image Signal                                                                                                    | Record Size       | Number of Frames | Bit Rate |  |  |  |  |  |  |  |
|                                                                                               |                                      | NTSC                                                                                                    | QCIF (176 x 144)  | 14.99 fps        | 64 kbps  |  |  |  |  |  |  |  |
| Enco                                                                                          |                                      | NTSC                                                                                                    | QCIF (176 x 144)  | 14.99 fps        | 128 kbps |  |  |  |  |  |  |  |
|                                                                                               |                                      | NTSC                                                                                                    | QVGA (320 × 240)  | 14.99 fps        | 256 kbps |  |  |  |  |  |  |  |
|                                                                                               | Encoder                              | NTSC                                                                                                    | QVGA (320 × 240)  | 14.99 fps        | 384 kbps |  |  |  |  |  |  |  |
|                                                                                               | Input File<br>Output File<br>Encoder | PAL                                                                                                    | QCIF (176 x 144)  | 12.50 fps        | 64 kbps  |  |  |  |  |  |  |  |
|                                                                                               |                                      | PAL                                                                                                    | QCIF (176 x 144)  | 12.50 fps        | 128 kbps |  |  |  |  |  |  |  |
|                                                                                               |                                      | PAL                                                                                                    | QVGA (320 × 240)  | 12.50 fps        | 256 kbps |  |  |  |  |  |  |  |
|                                                                                               |                                      | PAL                                                                                                    | QVGA (320 × 240)  | 12.50 fps        | 384 kbps |  |  |  |  |  |  |  |
|                                                                                               |                                      |                                                                                                    |                   |                  |          |  |  |  |  |  |  |  |

ต่อ

| การตั้งค่า               | 1                       | คำอธิบาย                                                                                                    |
|--------------------------|-------------------------|----------------------------------------------------------------------------------------------------|
| Converting<br>Other Forn | SDX Format $ ightarrow$ | แปลงรูปแบบ SDX ให้เป็นรูปแบบอื่นที่ไม่ใช่ SDX                                                                                                    |
|                          | Input File              | คลิก [] เพื่อเลือกไฟล์ภาพเคลื่อนไหวที่จะทำการแปลง                                                                                                    |
|                          | Output File             | คลิก [] เพื่อระบุตำแหน่งที่จะใช้บันทึกไฟล์ที่แปลงแล้วและระบุชื่อไฟล์                                                                                                    |
|                          | Image Settings          | <ul> <li>คลิกแล้วกล่องโต้ตอบ [Image Settings] จะปรากฏขึ้น</li> <li>video Type No compression repression repressi</li></ul> |
|                          | Sound (H)               | <ul> <li>คลิกแล้วกล่องโต้ตอบ [Sound Format Settings] จะปรากฏขึ้น</li> <li>Audio Type PCM ▼</li> <li>Frequency 8000 ▼ Hz</li> <li>Bit Rate 64000 ▼ bps</li> <li>0K Cancel</li> <li>ระบุฏปแบบเลียง<br/>ค่าที่มีให้เลือกจะแตกต่างกันไปตาม Codec ที่ติดตั้งอยู่ใน PC ที่ Movie Converter กำลังทำงานอยู่</li> <li>Frequency, Bit Rate<br/>การตั้งค่าจะแตกต่างกันไปตาม Codec ที่ติดตั้งอยู่ใน PC ที่ Movie Converter กำลังทำงานอยู่</li> </ul>                                                                                                    |
| Comment                  |                         | ป้อนคำอธิบายตามต้องการ คำอธิบายมีไว้เพื่อช่วยจำแนกไฟล์ภาพเคลื่อนไหวต่าง ๆ ใน GP-Pro EX                                                                                                    |

### ∎ ข้อความแสดงข้อผิดพลาด

♦ รายการข้อผิดพลาดที่อาจเกิดขึ้นหลังจากแปลงไฟล์ (รูปแบบอื่น → รูปแบบ SDX)

| ข้อผิดพลาด                                  | สิ่งที่ต้องปฏิบัติ                                                                                               |
|---------------------------------------------|----------------------------------------------------------------------------------------------------|
| Memory acquisition failed.                  | ปกป้องหน่วยความจำว่าง                                                                                            |
| DirectX initialization failed.              | ตรวจสอบว่าไฟล์ที่ใช้เป็นไฟล์ที่ถูกต้อง<br>ตรวจสอบว่าเงื่อนไขต่าง ๆ เป็นไปตามข้อกำหนดของสภาพแวดล้อม<br>ในการทำงาน |
| Resize initialization failed.               |                                                                                                    |
| MPEG4 encoder initialization failed.        |                                                                                                    |
| SDX file initialization failed.             |                                                                                                    |
| DirectX data acquisition failed.            |                                                                                                    |
| Resize failed.                              | มีข้อผิดพลาดเกิดขึ้นใน Codec ตรวจสอบให้แน่ใจว่าได้ติดตั้ง                                                        |
| MPEG4 encoding failed.                      | Codec แล้ว หรือใช้ Codec อื่น                                                                                    |
| MPEG4 encoder deletion failed.              |                                                                                                    |
| SDX file frame data writing failed.         |                                                                                                    |
| SDX file close processing (writing) failed. |                                                                                                    |
| Downsampling failed.                        |                                                                                                    |

♦ รายการข้อผิดพลาดที่อาจเกิดขึ้นหลังจากแปลงไฟล์ (รูปแบบ SDX → รูปแบบอื่น)

| ข้อผิดพลาด                           | สิ่งที่ต้องปฏิบัติ                                                                                                 |  |  |  |  |  |
|--------------------------------------|----------------------------------------------------------------------------------------------------|--|--|--|--|--|
| Memory acquisition failed.           | ปกป้องหน่วยความจำว่าง                                                                                              |  |  |  |  |  |
| SDX file initialization failed.      | ตรวจสอบว่าไฟล์ที่ใช้เป็นไฟล์ที่ถูกต้อง<br>ตรวจสอบว่าเงื่อนไขต่าง ๆ เป็นไปตามข้อกำหนดของสภาพแวดล้อม<br>ในการทำงาน   |  |  |  |  |  |
| MPEG4 decoder initialization failed. |                                                                                                    |  |  |  |  |  |
| DirectX initialization failed.       |                                                                                                    |  |  |  |  |  |
| MPEG4 decoding failed.               | สขอ อสัญ ๆ พ.ศ. เ ๆ พ.                                                                                             |  |  |  |  |  |
| DirectX image data writing failed.   | มขอผิดพลาดเกิดขึ้นใน Codec ตรวจสอบไห้แน้ไจว่าได้กำหนด<br>พาราบิเตอร์ต่าง ๆ ของ Codec ไว้ถูกต้อง หรือใช้ Codec อื่น |  |  |  |  |  |
| DirectX audio data writing failed.   | · · · · · · · · · · · · · · · · · · ·                                                                              |  |  |  |  |  |
| DirectX close processing failed.     |                                                                                                    |  |  |  |  |  |
| Downsampling failed.                 |                                                                                                    |  |  |  |  |  |

#### การแสดงเอาต์พุตจากกล้องวิดีโอหลายเอาต์พุตพร้อมกัน 27.6

#### ข้อมูลเบื้องต้น 27.6.1

ติดตั้งอุปกรณ์เสริมยูนิต VM ใน GP-3500T/3550T/3600T/3650T เพื่อแสดงภาพต่าง ๆ บนหน้าจอ GP จากกล้องวิดีโอตั้งแต่ 1 ถึง 4 ตัวที่เชื่อมต่อกับยูนิต VM การดูภาพจากหลาย ๆ มุมเป็นสิ่งที่มีประโยชน์อ<sup>้</sup>ย่างยิ่ง

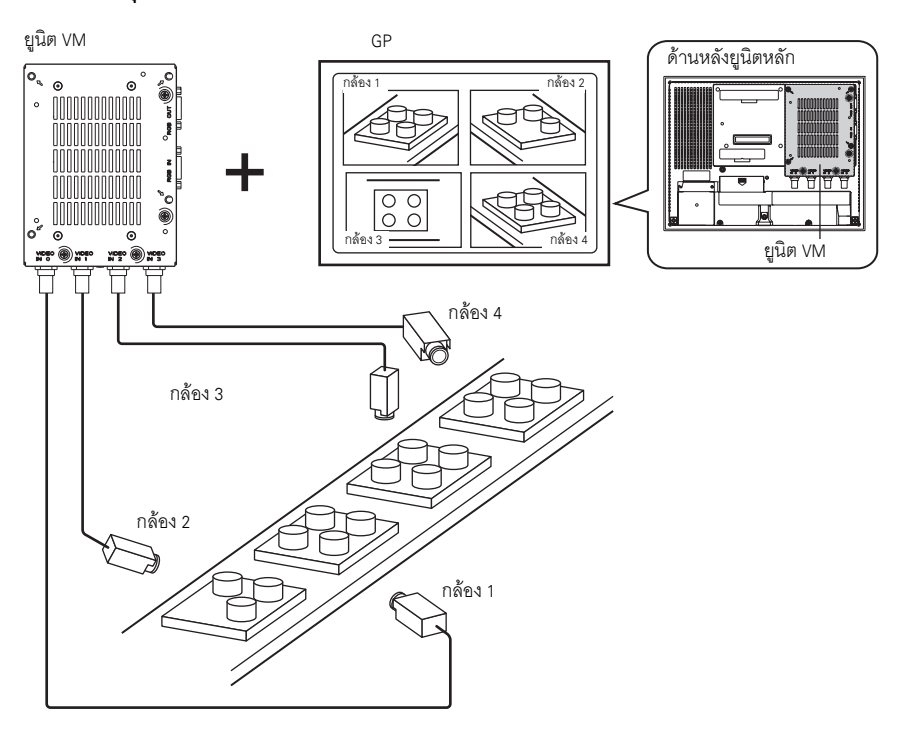

หมายเหตุ

- หากต้องการทราบข้อมูลจำเพาะของยูนิต VM และวิธีการติดตั้ง โปรดดูที่ "คู่มือผู้ใช้ยูนิต VM"
  ในหน้าจอ GP ซึ่งแบ่งออกเป็นสี่หน้าจอย่อย คุณสามารถกำหนดให้หน้าจอหนึ่งแสดงหน้าจอ PC ได้ 🍘 "27.7 การแสดงหน้าจอ PC" (หน้า 27-59)
- คุณสามารถบันทึกภาพวิดีโอเป็นภาพนิ่ง แล้วบันทึกภาพดังกล่าวในรูปแบบ JPEG ได้ 🐨 "27.8 การบันทึกเอาต์พูตวิดีโอเป็นภาพนิ่ง" (หน้า 27-65)

## 27.6.2 ขั้นตอนการตั้งค่า

| หมายเหตุ | <ul> <li>โปรดอ่านรายละเอียดจากคำแนะนำในการตั้งค่า</li> <li>"27.9.5 คำแนะนำในการตั้งค่า [Video Module] ทั่วไป" (หน้า 27-115)</li> <li>"27.9.6 คำแนะนำในการตั้งค่า [Video Module]" (หน้า 27-124)</li> <li>"27.9.7 คำแนะนำในการตั้งค่าพาร์ทแสดงยูนิต VM" (หน้า 27-137)</li> <li>สำหรับรายละเอียดของวิธีการวางพาร์ทและการตั้งค่าตำแหน่ง รูปร่าง สี และป้ายชื่อ<br/>โปรดดูที่ "ขั้นตอนการแก้ไขพาร์ท"</li> <li>"9.6.1 การแก้ไขพาร์ท" (หน้า 9-38)</li> </ul> |
|----------|----------------------------------------------------------------------------------------------------|
|----------|----------------------------------------------------------------------------------------------------|

#### เมื่อติดตั้งยูนิต VM ไว้ หน้าจอ GP จะแสดงภาพถ่ายจากสี่มุมในแบบเรียลไทม์

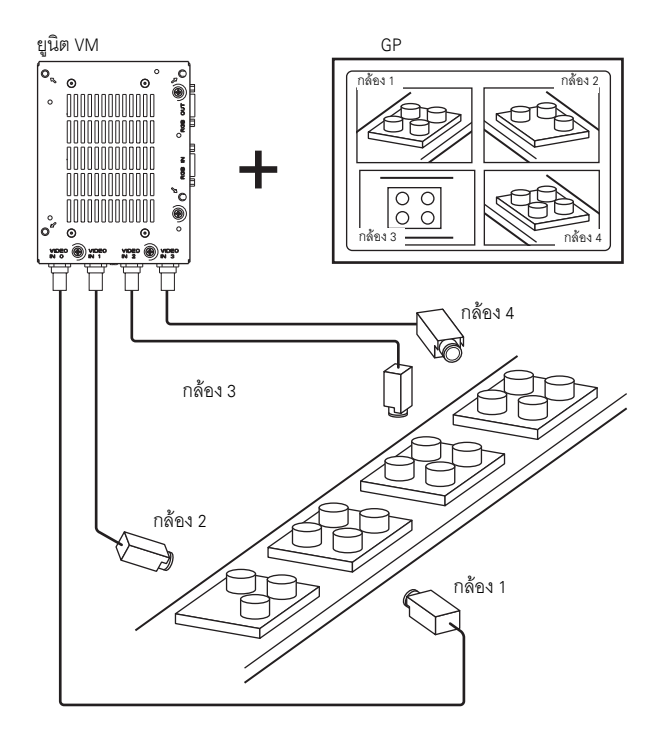

1 ใน [System Settings] ให้เลือก [Video Module]

| System Settings 🛛 📮 🗙         |
|-------------------------------|
| Display                       |
| Display                       |
| Display Unit                  |
| Logic Programs                |
| <u>Video/Movie</u>            |
| Font                          |
| Peripheral Settings           |
| Peripheral List               |
| Device/PLC                    |
| Printer                       |
| Input Equipment Settings      |
| Script I/O Settings           |
| 1/O Driver                    |
| FTP Server                    |
| Modem                         |
| Video Modules                 |
|                               |
|                               |
| 🕅 Syste 📳 Scree 🗰 Addre 🕼 Com |

หมายเหตุ

 หากไม่ปรากฏแท็บ [System Settings] ในพื้นที่ทำงาน ให้ไปที่เมนู [View (V)] ชี้ที่ [Workspace (W)] จากนั้น คลิก [System Settings (S)]

2 ที่ [Video Control Start Address] ให้เลือก [Disable] ใน [Video Signal] ให้เลือกชนิดสัญญาณวิดีโอที่สามารถใช้ ในพื้นที่ของคุณได้ ระหว่าง [NTSC] หรือ [PAL]

|                                                | Video Modules                                                                                                    |
|------------------------------------------------|----------------------------------------------------------------------------------------------------|
|                                                | Display Global Video Window Emulate Touch Output                                                                                                    |
|                                                | Video Control Start Address<br>© Disable © Enable<br>[#INTERNAL]LS0020 -<br>Signal © NTSC © PAL                                                                                                    |
| หมายเหตุ • หากตั้ง<br>โดยเริ่ม<br>ในการ<br>@ " | ี<br>เค่า [Video Control Start Address] เป็น [Enable] ระบบจะใช้เวิร์ดจำนวน 42 เวิร์ดโดยอัตโนมัติ<br>มจากตำแหน่งควบคุมที่กำหนดไว้เพื่อควบคุมการแสดงภาพวิดีโอ สำหรับรายการต่าง ๆ<br>ควบคุมวิดีโอ โปรดดูที่หัวข้อต่อไปนี้<br>♦พื้นที่ควบคุมวิดีโอ" (หน้า 27-124) |

3 ที่เมนู [Common Settings (R)] ให้เลือก [Video Module (V)] หรือคลิก 🚾 เพื่อเปิดกล่องโต้ตอบต่อไปนี้ เลือก [New] แล้วกำหนดค่า [Number] และ [Comment] (ตัวอย่าง Number "1", Comment "Video")

| 💰 New Video I | Module Window / Op | en Video Module Window 🛛 🗙 |
|---------------|--------------------|----------------------------|
| • New         | 🔿 Open             |                            |
| Number        | 1 🗄                |                            |
| Comment       | Video Modules      |                            |
|               |                    |                            |
|               |                    |                            |
|               |                    |                            |
|               |                    |                            |
|               |                    |                            |
|               |                    |                            |
|               |                    |                            |
|               |                    |                            |
|               |                    |                            |
|               |                    |                            |
|               |                    | New Cancel                 |

4 หน้าต่างวิดีโอ [VM 1] จะปรากฏขึ้น

| 0  |   | 1     | <br> | 1.2.1 | 9 | 1.1.3 |   | <br>4 | 1 1 1 1 | <br> | 5 | <br> | 1.6.1 |   |
|----|---|-------|------|-------|---|-------|---|-------|---------|------|---|------|-------|---|
|    |   | 1.5.5 | <br> |       |   |       | _ |       |         |      |   | <br> |       |   |
| Į. |   |       |      |       |   |       |   |       |         |      |   |      |       | Ĩ |
| -4 | ) |       |      |       |   |       |   |       |         |      |   |      |       | ľ |
|    |   |       |      |       |   |       |   |       |         |      |   |      |       |   |
|    |   |       |      |       |   |       |   |       |         |      |   |      |       |   |
|    |   |       |      |       |   |       |   |       |         |      |   |      |       |   |
|    |   |       |      |       |   |       |   |       |         |      |   |      |       |   |
|    |   |       |      |       |   |       |   |       |         |      |   |      |       |   |
|    |   |       |      |       |   |       |   |       |         |      |   |      |       |   |
|    |   |       |      |       |   |       |   |       |         |      |   |      |       |   |
|    |   |       |      |       |   |       |   |       |         |      |   |      |       |   |
|    |   |       |      |       |   |       |   |       |         |      |   |      |       |   |
|    |   |       |      |       |   |       |   |       |         |      |   |      |       |   |
|    |   |       |      |       |   |       |   |       |         |      |   |      |       |   |
|    |   |       |      |       |   |       |   |       |         |      |   |      |       |   |
|    |   |       |      |       |   |       |   |       |         |      |   |      |       |   |
|    |   |       |      |       |   |       |   |       |         |      |   |      |       |   |
|    |   |       |      |       |   |       |   |       |         |      |   |      |       |   |
|    |   |       |      |       |   |       |   |       |         |      |   |      |       |   |
|    |   |       |      |       |   |       |   |       |         |      |   |      |       |   |
|    |   |       |      |       |   |       |   |       |         |      |   |      |       |   |
|    |   |       |      |       |   |       |   |       |         |      |   |      |       |   |
|    |   |       |      |       |   |       |   |       |         |      |   |      |       |   |
|    |   |       |      |       |   |       |   |       |         |      |   |      |       |   |
|    |   |       |      |       |   |       |   |       |         |      |   |      |       |   |
|    |   |       |      |       |   |       |   |       |         |      |   |      |       |   |
|    |   |       |      |       |   |       |   |       |         |      |   |      |       |   |

5 ปรับขนาดของ [Video Module] ในการขยายหน้าต่าง ให้ย่อพื้นที่แสดงผล (พาร์ทสีน้ำเงิน) ก่อน จากนั้นลากเครื่องหมาย \_\_\_\_\_ ตรงมุมทั้งสี่ เพื่อปรับขนาดของ [Video Module] หากต้องการขยายขนาด ให้ขยายขนาดหน้าต่างและปรับพื้นที่แสดงผล ให้พอดีกับขนาดหน้าต่าง

| E Base 1(Untitled) | 🗙 🖙 VM 1 (Video Modules) 🗙              |   |
|--------------------|-----------------------------------------|---|
|                    | •••0••••••••••••••••••••••••••••••••••• |   |
| :                  |                                         |   |
|                    | 1                                       | 1 |
| ō                  |                                         |   |
| :                  |                                         |   |
|                    |                                         |   |
| :                  |                                         |   |
| 1                  |                                         |   |
| :                  |                                         |   |
| :                  |                                         |   |
| :                  |                                         |   |
|                    |                                         |   |
|                    |                                         |   |
| :                  |                                         |   |
| :                  |                                         |   |
| - 3                |                                         |   |
| ÷                  |                                         |   |
|                    |                                         |   |
|                    |                                         |   |
|                    |                                         |   |
| -                  |                                         |   |
| :                  |                                         |   |
|                    |                                         |   |

6 ดับเบิลคลิกที่พื้นที่แสดงผลสีน้ำเงิน กล่องโต้ตอบดังต่อไปนี้จะปรากฏขึ้น เลือก [Video Layout] 💶

| 💣 Video Modules   |                                                                                                    |                                                                                                    | × |
|-------------------|----------------------------------------------------------------------------------------------------|----------------------------------------------------------------------------------------------------|---|
| Comment           | Display Snapshot Custom                                                                                     | Display Settings                                                                                                    |   |
|                   | Spacing<br>Horizontal 0 1 1 1 1 1 1 1 1 1 1 1 1 1 1 1 1 1 1                                                 | Channel Display Size<br>Channel Channel C |   |
|                   | Transparency Make transparent selected i Make transparent all other c 7 7 7 7 7 7 7 7 7 7 7 7 7 7 7 7 7 7 7 | Color<br>Solors Background Color<br>Transparent T Disable Background Touch                                                                                                    |   |
| Help ( <u>H</u> ) |                                                                                                    | OK ( <u>D</u> ) Cancel                                                                                                    |   |

7 ในพื้นที่ [Display] ให้คลิก 📑 และที่ใต้ [Channel] ให้เลือกภาพจากกล้องที่ต้องการให้แสดงที่พื้นที่ด้านซ้ายบนนี้ (ตัวอย่าง Channel 0) และเลือกขนาดของภาพด้วย (ตัวอย่าง 1/4)

| Display Settings |              |
|------------------|--------------|
|                  |              |
| Channel          | Display Size |
| Channel0 💌       | C Normal     |
|                  | 1/4          |
|                  | C 1/16       |
|                  |              |
|                  |              |

เลือกค่า Channel และ Display Size ให้ภาพที่จะแสดงอยู่ในพื้นที่ด้านขวาบน ซ้ายล่าง ขวาล่างด้วยวิธีเดียวกัน

- หมายเหตุ
   หาก [Display Size] ที่เลือกไว้มีขนาดใหญ่กว่าจอแสดงผลหรือพื้นที่แสดงผลสีน้ำเงิน จะแสดงได้เพียง บางส่วนของภาพ คุณสามารถใช้ [Video Display position] ในแท็บ [Custom Settings] เพื่อระบุพาร์ท ของภาพอินพุตที่จะแสดง หากต้องการให้หน้าจอแสดงครบทั้งภาพ ให้ตั้งค่า [Display Size] ให้เล็กกว่า ขนาดของพื้นที่แสดงผลสีน้ำเงิน
- 8 ระบุระยะห่างระหว่างหน้าจอต่าง ๆ (ตัวอย่าง horizontal 10, vertical 10) คลิก [OK] เพื่อสิ้นสุดการตั้งค่า และออกจากการตั้งค่าหน้าต่างของยูนิต VM

| Spacing    |    |     |
|------------|----|-----|
| Horizontal | 10 | - = |
| Vertical   | 10 | - = |
|            |    |     |

หมายเหตุ

• คุณสามารถลากจุดที่อยู่ระหว่างแต่ละหน้าจอเพื่อปรับระยะห่างระหว่างหน้าจอได้

| ļ   |   | Base 1 (Untitled) 🗙 🖅 VM 1 (Video Mo) 🗙 | 4 |
|-----|---|-----------------------------------------|---|
| +   | - | ••••••••••••••••••••••••••••••••••••••  |   |
| -   |   |                                         |   |
|     |   |                                         |   |
| - 6 | 9 |                                         |   |
|     |   |                                         |   |
|     |   |                                         |   |
| ŀ   |   |                                         |   |
|     |   |                                         |   |
| 1   |   |                                         |   |
| 1   |   |                                         |   |
|     |   |                                         |   |
| Ŀ   |   |                                         |   |
|     |   |                                         |   |
| Ŀ   |   |                                         |   |
|     |   |                                         |   |
|     |   |                                         |   |
|     |   |                                         |   |
|     |   |                                         |   |
|     |   |                                         |   |
|     |   |                                         |   |
|     |   |                                         |   |
|     | ; |                                         |   |
|     |   |                                         |   |
| H   |   |                                         |   |
| •   |   |                                         |   |
|     |   |                                         |   |
|     |   |                                         |   |
|     |   |                                         |   |
| 1   | • |                                         |   |
|     |   |                                         |   |
|     |   |                                         |   |
|     |   |                                         |   |
|     |   |                                         |   |
|     |   |                                         |   |
|     |   |                                         |   |

10 ดับเบิลคลิกที่พาร์ทแสดงยูนิต VM กล่องโต้ตอบดังต่อไปนี้จะปรากฏขึ้น

| 💰 Video Module Display |                          | × |
|------------------------|--------------------------|---|
| Parts ID               | Basic                    |   |
| Comment                | Video Layout Always On 💌 |   |
|                        | Video Number 1 📑         |   |
|                        | Video List               |   |
|                        | 1: Video Modules         |   |
|                        | -Window Interchange      |   |
|                        | Move to Top              |   |
|                        | C No Action              |   |
|                        | C Always On Top          |   |
| Help (H)               | OK ( <u>O</u> ) Cancel   |   |

11 ในรายการ [Video Layout] ให้คลิก [Window On/Off] แล้วเลือกหมายเลขหน้าจอวิดีโอ (ตัวอย่าง 1) ในช่อง [Video Number]

| Basic        |               |   |
|--------------|---------------|---|
| Video Layout | Window On/Off | • |
| Video Number | 1 📑           |   |

12 ที่ใต้ [Window Touch Behavior] ให้เลือก [Move to Top]

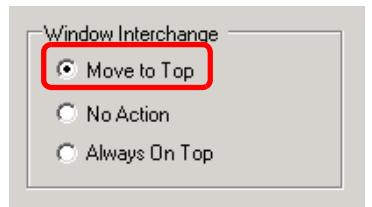

13 ในรายการ [Window Display Bit Address] ให้เลือกตำแหน่งบิต (ตัวอย่าง M100) สำหรับใช้ควบคุมการแสดงหน้าต่าง แล้วคลิก [OK]

| คลิกที่ไอคอนเพื่อแสดงแป้นคีย์<br>ข้อมูลตำแหน่ง |   | ป้อน "M" และ "100"                                                                                                    |                                   |                                             |  |
|------------------------------------------------|---|----------------------------------------------------------------------------------------------------|-----------------------------------|---------------------------------------------|--|
| Window display bit address                     | • | Input Address         Device/PLC       PLC1         M       ▼         Back       .         A       B       C         D       E       F         4       1       0 | Clr<br>8 9<br>5 6<br>2 3<br>1 Ent | Window display bit address<br>[PLC1]M000100 |  |

14 วางสวิตซ์เปิด/ปิดบนหน้าจอเพื่อควบคุมพาร์ทแสดงยูนิต VM ในเมนู [Parts (P)] ให้ชี้ไปที่ [Switch Lamp (C)] แล้วคลิก [Bit Switch (B)] หรือคลิก 🕒 เพื่อวางสวิตซ์ลงบนหน้าจอ

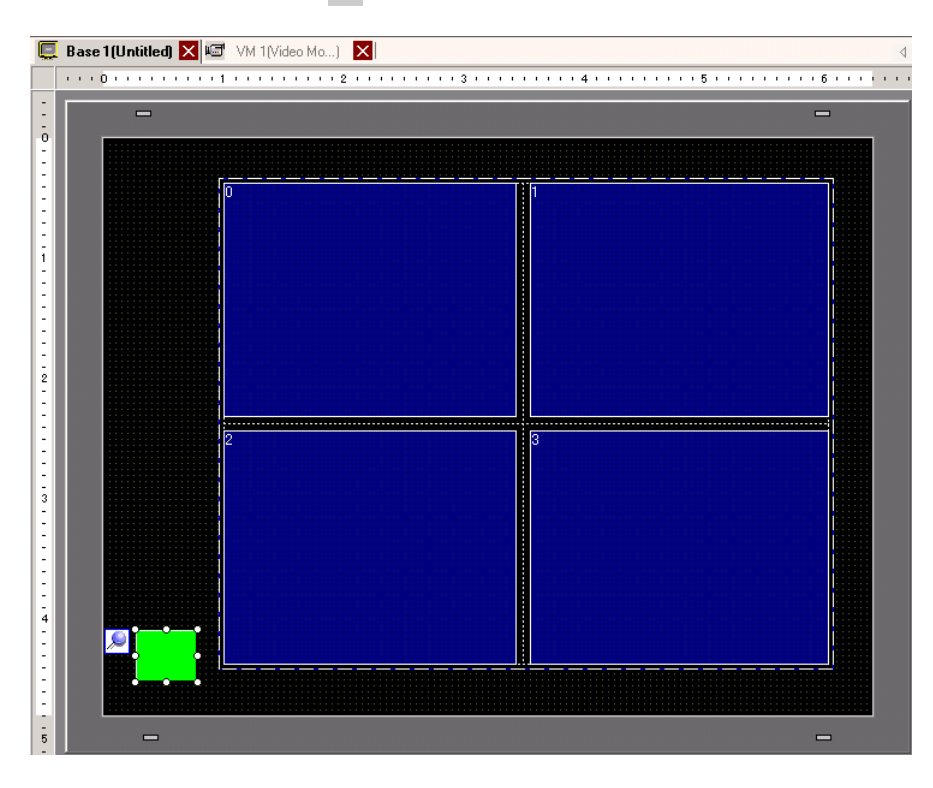

15 ดับเบิลคลิกที่สวิตช์ กล่องโต้ตอบดังต่อไปนี้จะปรากฏขึ้น ในรายการ [Bit Address] ให้เลือกตำแหน่ง (M100) สำหรับใช้ควบคุมหน้าจอ แล้วเลือก [Bit Invert] ในรายการ [Bit Action]

| 💰 Switch/Lamp                |                               |                                                     |                |                       |                   | ×                  | 1 |
|------------------------------|-------------------------------|-----------------------------------------------------|----------------|-----------------------|-------------------|--------------------|---|
| Switch/Lamp Parts ID SL_0000 | Switch Feature Switch Common  | Lamp Feature                                        | Color Labe     | s<br>Screen<br>Chanae | Special<br>Switch | Selector<br>Switch |   |
| Normal<br>Select Shape       |                               | [IPLC1]M000<br>Copy from L<br>Bit Action<br>Bit Set | 100<br>amp Coj | py to Lam             |                   |                    |   |
|                              | Add<br>Delete<br>Copy and Add |                                                     |                |                       |                   |                    |   |
| Help (H)                     |                               |                                                     |                | (                     | DK ( <u>D)</u>    | Cancel             |   |

## 27.7 การแสดงหน้าจอ PC

### 27.7.1 ข้อมูลเบื้องต้น

ติดตั้งอุปกรณ์เสริมยูนิต VM ใน GP-3500T/3550T/3600T/3650T เพื่อแสดงหน้าจอ PC บน GP ผ่านทาง การเชื่อมต่อ RGB กับ PC คุณสามารถใช้ GP เป็นจอ PC ได้

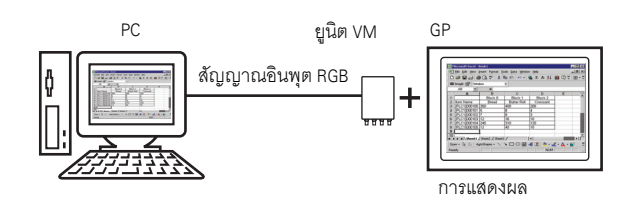

- หมายเหตุ
- หากต้องการทราบข้อมูลจำเพาะของยูนิต VM และวิธีการติดตั้ง โปรดดูที่ "คู่มือผู้ใช้ยูนิต VM"
- ติดตั้งไดรเวอร์หน้าจอ<sup>ั</sup>สัมผัสใน PC ข้องคุณ เพื่อส่งข้อมูลจุดพิกัดที่ถูกแตะของ GP ผ่านทางการสื่อสาร แบบอนุกรม คุณสามารถควบคุมตัวชี้ของ PC ได้จาก GP

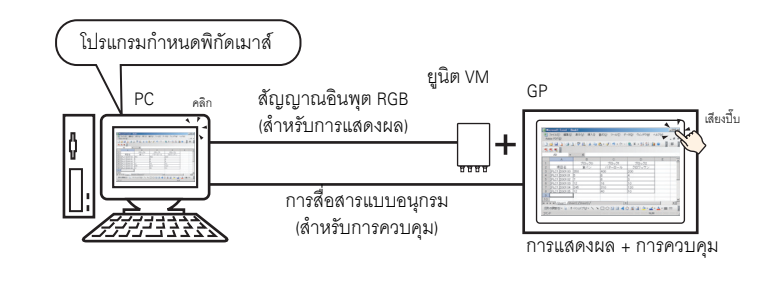

# 27.7.2 ขั้นตอนการตั้งค่า

| หมายเหตุ | • โปรดอ่านรายละเอียดจากคำแนะนำในการตั้งค่า                                                                       |
|----------|----------------------------------------------------------------------------------------------------|
|          | 🏈 "27.9.5 คำแนะนำในการตั้งค่า [Video Module] ทั่วไป" (หน้า 27-115)                                               |
|          | 🍘 "27.9.6 คำแนะนำในการตั้งค่า [Video Module]" (หน้า 27-124)                                                      |
|          | 🐨 "27.9.7 คำแนะนำในการตั้งค่าพาร์ทแสดงยูนิต VM" (หน้า 27-137)                                                    |
|          | <ul> <li>สำหรับรายละเอียดเกี่ยวกับการวางพาร์ทหรือการ<sup>็</sup>ตั้งค่าตำแหน่ง รูปร่าง สี และป้ายชื่อ</li> </ul> |
|          | โปรดดูที่ การแก้ไขพาร์ท                                                                                          |
|          | 🏈 "9.6.1 การแก้ไขพาร์ท" (หน้า 9-38)                                                                              |

### หน้าจอ PC จะแสดงอยู่บนหน้าจอ GP ที่ติดตั้งยูนิต VM ไว้

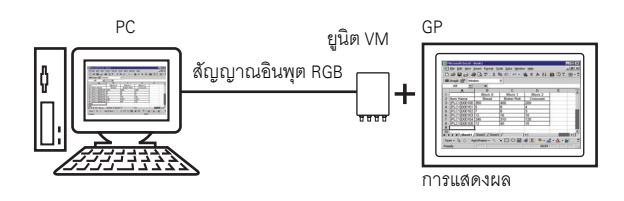

1 ใน [System Settings] ให้เลือก [Video Module]

| System Settings 🛛 📮 🗙               |
|-------------------------------------|
| Display                             |
| Display                             |
| Display Unit                        |
| Logic Programs                      |
| <u>Video/Movie</u>                  |
| Font                                |
| Peripheral Settings                 |
| Peripheral List                     |
| Device/PLC                          |
| Printer                             |
| Input Equipment Settings            |
| Script I/O Settings                 |
| I/O Driver                          |
| FTP Server                          |
| Modem                               |
| <u>Video Modules</u>                |
|                                     |
|                                     |
| 🕅 Syste [ 🗄 Scree   🎆 Addre   🚨 Com |

หมายเหตุ

หากไม่ปรากฏแท็บ [System Settings] ในพื้นที่ทำงาน ให้ไปที่เมนู [View (V)] ชี้ที่ [Workspace (W)]
 จากนั้น คลิก [System Settings (S)]

2 ที่ [Video Control Start Address] ให้เลือก [Disable]

|                                        | Video Modules                                                                                                    |
|----------------------------------------|----------------------------------------------------------------------------------------------------|
|                                        | Display Global Video Window Emulate Touch Output                                                                                                    |
|                                        | Video Control Start Address                                                                                                    |
|                                        | Signal 💿 NTSC 💿 PAL                                                                                                    |
| หมายเหตุ • ห<br>โเ<br>ไ1<br>⊲<br>• เมื | ากตั้งค่า [Video Control Start Address] เป็น [Enable] ระบบจะใช้เวิร์ดจำนวน 42 เวิร์ดโดยอัตโนมัติ<br>เยเริ่มจากตำแหน่งควบคุมที่กำหนดไว้เพื่อควบคุมการแสดงภาพวิดีโอ สำหรับรายการต่าง ๆ<br>เการควบคุมวิดีโอ โปรดดูที่หัวข้อต่อไปนี้<br><sup>™</sup> |

3 ที่เมนู [Common Settings (R)] ให้เลือก [Video Module (U)] หรือคลิก 🖬 เพื่อเปิดกล่องโต้ตอบต่อไปนี้ เลือก [New] แล้วกำหนดค่า [Number] และ [Comment] (ตัวอย่าง Number "1", Comment "Video")

| 💰 New Video I | 1odule Window / Open Video Module Window 🔉 | ¢  |
|---------------|--------------------------------------------|----|
| • New         | C Open                                     |    |
| Number        | 1 📰                                        |    |
| Comment       | Video Modules                              |    |
|               |                                            |    |
|               |                                            |    |
|               |                                            |    |
|               |                                            |    |
|               |                                            |    |
|               |                                            |    |
|               |                                            |    |
|               |                                            |    |
|               |                                            |    |
|               |                                            |    |
|               | New Cancel                                 |    |
|               |                                            | // |

4 หน้าต่างวิดีโอ [VM 1] จะปรากฏขึ้น

| <b>E</b> | Base | 1(Untitled | 🗐 VM 1  | (Video M | lodules | a) 🗙 |      |       |        |             |   | 4 |
|----------|------|------------|---------|----------|---------|------|------|-------|--------|-------------|---|---|
|          |      | <b>.</b>   | <br>. 1 |          |         |      | <br> | <br>4 | <br>.5 | <br>• • • 6 |   |   |
| :        |      | 1          |         |          |         |      |      |       |        |             | Ĩ |   |
| 0        | -4   | 0          |         |          |         |      |      |       |        |             |   | - |
| :        |      |            |         |          |         |      |      |       |        |             |   |   |
| 3        |      |            |         |          |         |      |      |       |        |             |   |   |
| :        |      |            |         |          |         |      |      |       |        |             |   |   |
| 1        |      |            |         |          |         |      |      |       |        |             |   |   |
| :        |      |            |         |          |         |      |      |       |        |             |   |   |
| 3        |      |            |         |          |         |      |      |       |        |             |   |   |
| :        |      |            |         |          |         |      |      |       |        |             |   |   |
| 2        |      |            |         |          |         |      |      |       |        |             |   |   |
| :        |      |            |         |          |         |      |      |       |        |             |   |   |
| 2        |      |            |         |          |         |      |      |       |        |             |   |   |
| -        |      |            |         |          |         |      |      |       |        |             |   |   |
| 3        |      |            |         |          |         |      |      |       |        |             |   |   |
| -        |      |            |         |          |         |      |      |       |        |             |   |   |
| -        |      |            |         |          |         |      |      |       |        |             |   |   |
| 3        |      |            |         |          |         |      |      |       |        |             |   |   |
| 4        |      |            |         |          |         |      |      |       |        |             |   |   |
| 3        |      |            |         |          |         |      |      |       |        |             |   |   |
| :        |      |            |         |          |         |      |      |       |        |             |   |   |
|          |      | 1          |         |          |         |      |      |       |        |             | - | - |
| 5        |      |            |         |          |         |      |      |       |        |             | ļ |   |

5 ปรับขนาดของ [Video Module] ในการย่อขนาดหน้าต่าง ให้ย่อพื้นที่แสดงผล (พาร์ทสีน้ำเงิน) ก่อน จากนั้นลากเครื่องหมาย 🛄 ตรงมุมทั้งสี่ เพื่อปรับขนาดของ [Video Module] หากต้องการขยายขนาด ให้ขยายขนาดหน้าต่างและปรับพื้นที่แสดงผลให้พอดี กับขนาดหน้าต่าง

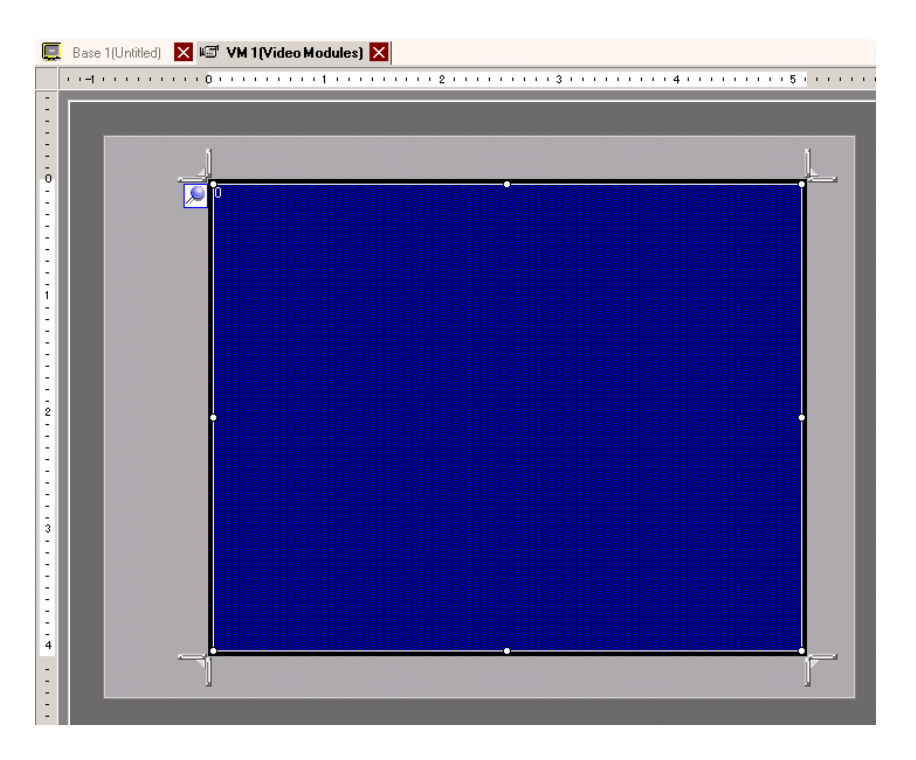

6 กล่องโต้ตอบต่อไปนี้จะเปิดขึ้นเมื่อดับเบิลคลิกที่พื้นที่แสดงผล (พาร์ทสีน้ำเงิน) ที่ใต้ [Video Layout] ให้คลิก

| 💰 Video Modules   |                                                                                                    |                                                                   | ×                                   |  |  |  |  |  |  |  |
|-------------------|----------------------------------------------------------------------------------------------------|-------------------------------------------------------------------|-------------------------------------|--|--|--|--|--|--|--|
| Comment           | Display Snapshot Custom                                                                                     |                                                                   |                                     |  |  |  |  |  |  |  |
|                   | Video Layout<br>Spacing<br>Horizontal<br>Vertical                                                           | Display Settings<br>Channel<br>Channel<br>Channel<br>Channel<br>C | splay Size<br>Normal<br>1/4<br>1/16 |  |  |  |  |  |  |  |
|                   | Transparency Make transparent selected o Make transparent all other o T T T T T T T T T T T T T T T T T T T | olors                                                             | d Touch                             |  |  |  |  |  |  |  |
| Help ( <u>H</u> ) |                                                                                                    | OK ( <u>O</u>                                                     | ) Cancel                            |  |  |  |  |  |  |  |

7 ในรายการ [Channel] ให้เลือก [RGB(IN)] และตั้งค่า [Display Size] เป็น [Normal]

| Display Settings   |                                       |
|--------------------|---------------------------------------|
| Channel<br>RGB(IN) | Display Size<br>Normal<br>1/4<br>1/16 |

- หาก [Display Size] ที่เลือกไว้มีขนาดใหญ่กว่าจอแสดงผลหรือพื้นที่แสดงผลสีน้ำเงิน จะแสดงได้เพียง บางส่วนของภาพ คุณสามารถใช้ [Video Display position] ในแท็บ [Custom Settings] เพื่อระบุพาร์ท ของภาพอินพุตที่จะแสดง หากต้องการให้หน้าจอแสดงครบทั้งภาพ ให้ตั้งค่า [Display Size] ให้เล็กกว่า ขนาดของพื้นที่แสดงผลสีน้ำเงิน
- 8 คลิก [OK] เพื่อสิ้นสุดการตั้งค่า และออกจากการตั้งค่าหน้าต่างของยูนิต VM

9 คลิก [Base 1] เพื่อเปลี่ยนไปที่หน้าจอหลัก ที่เมนู [Parts (P)] ให้เลือก [Video Module Display (V)] หรือ
 คลิก 🏂 เพื่อวางพาร์ทแสดงยูนิต VM บนหน้าจอ

| Ç   | Bas | :e 1(l | Jntit | led) | X   | w.    | V | M 1( | Vide | o Mo | ))  | X |         | <br>    |    | <br> |     |     | <br> | <br>    | <br> | <br> |     |     |     | 4 ⊳ | × |
|-----|-----|--------|-------|------|-----|-------|---|------|------|------|-----|---|---------|---------|----|------|-----|-----|------|---------|------|------|-----|-----|-----|-----|---|
|     | 1.1 | • 0 •  | 1.1   |      | • • | • • 1 | • |      |      |      | • 2 |   | <br>• • | <br>• 3 |    | <br> | • • | 4 • | <br> | <br>• 5 | <br> | <br> | • 6 | • • | • • |     | • |
| :   |     |        |       | ]    |     |       |   |      |      |      |     |   |         |         |    |      |     |     |      |         |      |      |     |     |     |     | i |
| ō   |     |        |       |      |     |       |   |      |      |      |     |   |         |         |    |      |     |     |      |         |      |      |     |     |     |     |   |
| I÷. |     |        |       |      |     |       |   |      |      |      |     |   |         |         |    |      |     |     |      |         |      |      |     |     |     |     |   |
| E   |     |        |       |      |     |       |   |      |      |      |     |   |         |         |    |      |     |     |      |         |      |      |     |     |     |     |   |
| E   |     |        |       |      |     | ٩     | 0 |      |      |      |     |   |         |         | •  |      |     |     |      |         | 1    |      |     |     |     |     |   |
| E   |     |        |       |      |     |       |   |      |      |      |     |   |         |         |    |      |     |     |      |         |      |      |     |     |     |     |   |
| 1   |     |        |       |      |     |       |   |      |      |      |     |   |         |         |    |      |     |     |      |         |      |      |     |     |     |     |   |
| 1:  |     |        |       |      |     |       |   |      |      |      |     |   |         |         |    |      |     |     |      |         |      |      |     |     |     |     |   |
| E   |     |        |       |      |     |       |   |      |      |      |     |   |         |         |    |      |     |     |      |         | İ    |      |     |     |     |     |   |
| E   |     |        |       |      |     |       |   |      |      |      |     |   |         |         |    |      |     |     |      |         |      |      |     |     |     |     |   |
| 5   |     | Ľ      |       |      |     |       |   |      |      |      |     |   |         |         |    |      |     |     |      |         |      |      |     |     |     |     |   |
| E   |     |        |       |      |     |       |   |      |      |      |     |   |         |         |    |      |     |     |      |         |      |      |     |     |     |     | _ |
| 1:  |     |        |       |      |     |       | 2 |      |      |      |     |   |         |         |    |      |     |     |      |         |      |      |     |     |     |     |   |
| E   |     |        |       |      |     |       |   |      |      |      |     |   |         |         |    |      |     |     |      |         |      |      |     |     |     |     |   |
| E   |     |        |       |      |     |       |   |      |      |      |     |   |         |         |    |      |     |     |      |         |      |      |     |     |     |     |   |
| 3   |     |        |       |      |     |       |   |      |      |      |     |   |         |         |    |      |     |     |      |         |      |      |     |     |     |     |   |
| 1:  |     |        |       |      |     |       |   |      |      |      |     |   |         |         |    |      |     |     |      |         |      |      |     |     |     |     |   |
| 1:  |     |        |       |      |     |       |   |      |      |      |     |   |         |         |    |      |     |     |      |         |      |      |     |     |     |     |   |
| 1:  |     |        |       |      |     |       |   |      |      |      |     |   |         |         |    |      |     |     |      |         |      |      |     |     |     |     |   |
| E   |     |        |       |      |     |       |   |      |      |      |     |   |         |         |    |      |     |     |      |         | İ    |      |     |     |     |     |   |
| 4   |     |        |       |      |     |       | - |      |      |      |     |   |         |         | 0- |      |     |     | <br> |         |      |      |     |     |     |     |   |
| Ľ   |     |        |       |      |     |       |   |      |      |      |     |   |         |         | •  |      |     |     |      |         |      |      |     |     |     |     | • |

10 ดับเบิลคลิกที่พาร์ทแสดงยูนิต VM กล่องโต้ตอบดังต่อไปนี้จะปรากฏขึ้น ในรายการ [Video Layout] ให้เลือก [Always ON] และกำหนดหมายเลขหน้าจอวิดีโอ (ตัวอย่าง 1) ในช่อง [Video Number]

| 💰 Video Module Display |                  |           |           |                | ×    |
|------------------------|------------------|-----------|-----------|----------------|------|
| Parts ID               | Basic            |           |           |                |      |
| VM_0000 📑              | Video Layout     | Always On | T         |                |      |
|                        | Video Number     | 1         |           |                |      |
|                        | Video List       |           |           |                |      |
|                        | 1: Video Module  | 15        |           |                |      |
|                        | Window Interchan | ge        |           |                |      |
|                        | Move to Top      |           |           |                |      |
|                        | C No Action      | _         |           |                |      |
|                        | C Always Un T    | op        |           |                |      |
| Help ( <u>H</u> )      |                  |           | <u>ОК</u> | ( <u>0)</u> Ca | ncel |

11 คลิก [OK] การตั้งค่าก็จะเสร็จสมบูรณ์

# 27.8 การบันทึกเอาต์พุตวิดีโอเป็นภาพนิ่ง

## 27.8.1 ข้อมูลเบื้องต้น

ติดตั้งอุปกรณ์เสริมยูนิต VM ใน GP-3500T/3550T/3600T/3650T เพื่อบันทึกภาพวิดีโอจากช่องสัญญาณ 1 แล้วบันทึกลงในการ์ด CF ในรูปแบบ JPEG

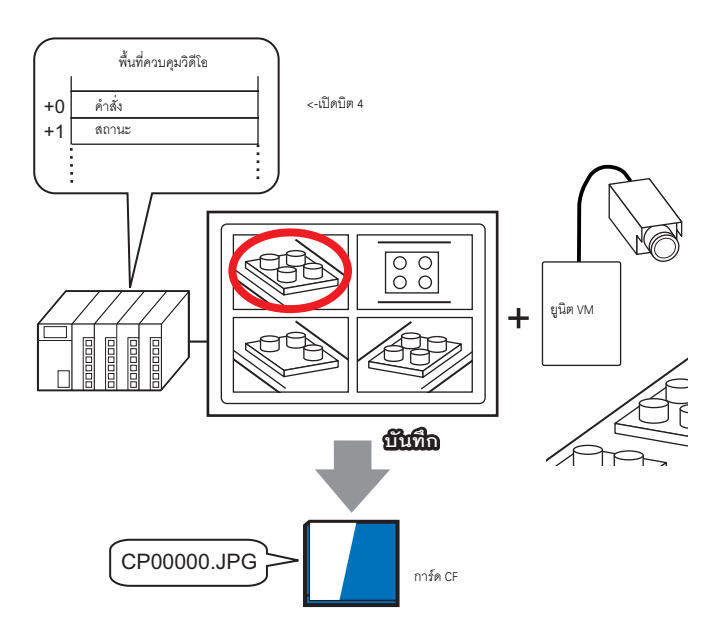

|         |   |                                          |          | 9/           |          |                                       |     |
|---------|---|------------------------------------------|----------|--------------|----------|---------------------------------------|-----|
|         |   | י ע v                                    | A        | ୍ କମ କ ଦ     | รา ส่    | ୍ ାସା ହମ୍ହ ର                          |     |
| หมายเหต | • | หากตองการทราบขอมลจาเพาะของ               | ยนต VM   | และวรการตดตง | เบรดดท • | •คมอยเหยนต                            | VM″ |
| ٩       |   | 11 11 10 10 10 10 10 10 10 10 10 10 10 1 | <b>u</b> |              |          | 1 1 1 1 1 1 1 1 1 1 1 1 1 1 1 1 1 1 1 |     |

## 27.8.2 ขั้นตอนการตั้งค่า

|          | ν γ                                                                                                  |
|----------|----------------------------------------------------------------------------------------------------|
| หมายเหตุ | <ul> <li>โปรดอ่านรายละเอียดจากคำแนะนำในการตั้งค่า</li> </ul>                                         |
| ·        | 🍘 "27.9.6 คำแนะนำในการตั้งค่า [Video Module]" (หน้า 27-124)                                          |
|          | 🏈 "27.9.5 คำแนะนำในการตั้งค่า [Video Module] ทั่วไป" (หน้า 27-115)                                   |
|          | 🍘 "27.9.7 คำแนะนำในการตั้งค่าพาร์ทแสดงยูนิต VM" (หน้า 27-137)                                        |
|          | <ul> <li>สำหรับรายละเอียดเกี่ยวกับการวางพาร์ทหรือการตั้งค่าตำแหน่ง รูปร่าง สี และป้ายชื่อ</li> </ul> |
|          | โปรดดูที่ การแก้ไขพาร์ท                                                                              |
|          | (9.6.1 การแก้ไขพาร์ท" (หน้า 9-38)                                                                    |

เปิดตำแหน่งบันทึกภาพหน้าจอที่ฝั่ง PLC เพื่อบันทึกภาพที่กำหนดจากช่องสัญญาณ 1 ให้เป็นภาพนิ่งในรูปแบบ JPEG ลงในการ์ด CF

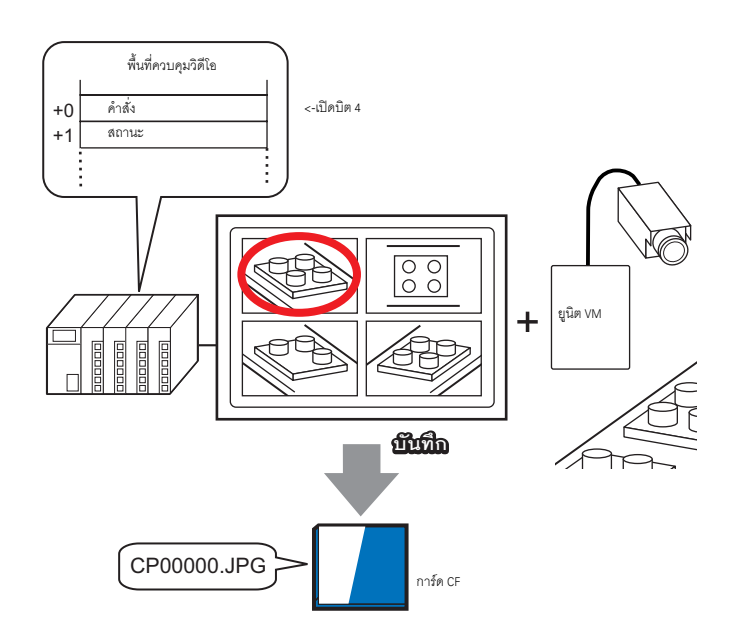

1 ใน [System Settings] ให้เลือก [Video Module]

| System Settings 🛛 🕂 🗙           |
|---------------------------------|
| Display                         |
| Display                         |
| Display Unit                    |
| Logic Programs                  |
| <u>Video/Movie</u>              |
| Font                            |
| Peripheral Settings             |
| Peripheral List                 |
| Device/PLC                      |
| Printer                         |
| Input Equipment Settings        |
| Script I/O Settings             |
| 1/0 Driver                      |
| FTP Server                      |
| Modem                           |
| Video Modules                   |
|                                 |
|                                 |
| 🕅 Syste 📳 Scree 🗰 Addre 🕼 Com 🛛 |

หมายเหตุ

 หากไม่ปรากฏแท็บ [System Settings] ในพื้นที่ทำงาน ให้ไปที่เมนู [View (V)] ชี้ที่ [Workspace (W)] จากนั้น คลิก [System Settings (S)]

2 ที่ใต้ [Video Control Start Address] ให้เลือก [Enable] ระบบจะใช้เวิร์ดจำนวน 42 เวิร์ดโดยเริ่มจากตำแหน่งควบคุม ที่กำหนดไว้เพื่อควบคุมการแสดงภาพวิดีโอ

| Video Modules                                                                        |  |  |  |  |  |  |  |  |
|--------------------------------------------------------------------------------------|--|--|--|--|--|--|--|--|
| Display Global Video Window Emulate Touch Output                                     |  |  |  |  |  |  |  |  |
| Video Control Start Address<br>© Disable<br>[#INTERNAL]LS0020 -<br>[#INTERNAL]LS0020 |  |  |  |  |  |  |  |  |

### 3 ระบุตำแหน่งเริ่มต้นของพื้นที่ควบคุมวิดีโอ (ตัวอย่าง LS20)

| คลิกที่ไอคอนเพื่อแสดงแป้นคีย์            | ป้อน "LS"                                                                                                    |
|------------------------------------------|----------------------------------------------------------------------------------------------------|
| ข้อมูลตำแหน่ง                            | และ "20"                                                                                                    |
| [#INTERNAL]LS0020 -<br>[#INTERNAL]LS0020 | Input Address       X         Device/PLC       #INTERNAL         LS       20         Back       Cir         7       8         4       5         1       2         0       Ent |
| หมายเหตุ • ช่วงการตั้งค่าของ [V          | leo Control Start Address] นั้นมีตั้งแต่ LS20 - LS1989 และ LS2096 - LS8957                                                                                                    |
| หากมีการระบุค่าที่ไม                     | เด้อยู่ในช่วงนี้ ฟังก์ชัน VM จะไม่ทำงาน                                                                                                    |

4 จาก [Video Signal] เลือก [NTSC]

| Signal | • NTSC | O PAL |
|--------|--------|-------|
|        |        |       |

5 ที่เมนู [Common Settings (R)] ให้เลือก [Video Module (V)] หรือคลิก 📨 เพื่อเปิดกล่องโต้ตอบต่อไปนี้ เลือก [New] แล้วกำหนดค่า [Number] และ [Comment] (ตัวอย่าง Number "1", Comment "Video")

| 💰 New Video I | Module Window / Oper | n Video Module Window 🛛 🗙 |
|---------------|----------------------|---------------------------|
| New           | C Open               |                           |
| Number        | 1 📑 🏢                |                           |
| Lomment       | I video modules      |                           |
|               |                      |                           |
|               |                      |                           |
|               |                      |                           |
|               |                      |                           |
|               |                      |                           |
|               |                      |                           |
|               |                      |                           |
|               |                      |                           |
|               |                      | New Cancel                |

6 หน้าต่างวิดีโอ [VM 1] จะปรากฏขึ้น

| Base 1(Unti | itled) 🗙 | ш.   | VM 1 | (Video | o Mo | dules |      |           |      |       |      |           |     |           |  |
|-------------|----------|------|------|--------|------|-------|------|-----------|------|-------|------|-----------|-----|-----------|--|
| • • 0 • •   |          | 0.01 |      |        | 1.1  | • 2 • | <br> | <br>3 • • | <br> | • 4 • | <br> | <br>5 י י | 1.1 | <br>• • 6 |  |
| ň           |          |      |      |        |      |       |      |           |      |       |      |           |     |           |  |
|             |          |      |      |        |      |       |      |           |      |       |      |           |     |           |  |
| 0           |          |      |      |        |      |       |      |           |      |       |      |           |     |           |  |
|             |          |      |      |        |      |       |      |           |      |       |      |           |     |           |  |
|             |          |      |      |        |      |       |      |           |      |       |      |           |     |           |  |
|             |          |      |      |        |      |       |      |           |      |       |      |           |     |           |  |
|             |          |      |      |        |      |       |      |           |      |       |      |           |     |           |  |
|             |          |      |      |        |      |       |      |           |      |       |      |           |     |           |  |
|             |          |      |      |        |      |       |      |           |      |       |      |           |     |           |  |
|             |          |      |      |        |      |       |      |           |      |       |      |           |     |           |  |
|             |          |      |      |        |      |       |      |           |      |       |      |           |     |           |  |
|             |          |      |      |        |      |       |      |           |      |       |      |           |     |           |  |
|             |          |      |      |        |      |       |      |           |      |       |      |           |     |           |  |
|             |          |      |      |        |      |       |      |           |      |       |      |           |     |           |  |
|             |          |      |      |        |      |       |      |           |      |       |      |           |     |           |  |
|             |          |      |      |        |      |       |      |           |      |       |      |           |     |           |  |
|             |          |      |      |        |      |       |      |           |      |       |      |           |     |           |  |
|             |          |      |      |        |      |       |      |           |      |       |      |           |     |           |  |
|             |          |      |      |        |      |       |      |           |      |       |      |           |     |           |  |
|             |          |      |      |        |      |       |      |           |      |       |      |           |     |           |  |
|             |          |      |      |        |      |       |      |           |      |       |      |           |     |           |  |
|             |          |      |      |        |      |       |      |           |      |       |      |           |     |           |  |
|             |          |      |      |        |      |       |      |           |      |       |      |           |     |           |  |
|             |          |      |      |        |      |       |      |           |      |       |      |           |     |           |  |
|             |          |      |      |        |      |       |      |           |      |       |      |           |     |           |  |
|             |          |      |      |        |      |       |      |           |      |       |      |           |     |           |  |
|             |          |      |      |        |      |       |      |           |      |       |      |           |     |           |  |
|             |          |      |      |        |      |       |      |           |      |       |      |           |     |           |  |

#### 7 ปรับขนาดของ [Video Module]

ในการขยายหน้<sup>้</sup>าต่าง ให้ย่อพื้นที่แสดงผล (พาร์ทสีน้ำเงิน) ก่อน จากนั้นลากเครื่องหมาย 🔜 ตรงมุมทั้งสี่ เพื่อปรับขนาดของ [Video Module] หากต้องการขยายขนาด ให้ขยายขนาดหน้าต่างและปรับพื้นที่แสดงผล ให้พอดีกับขนาดหน้าต่าง

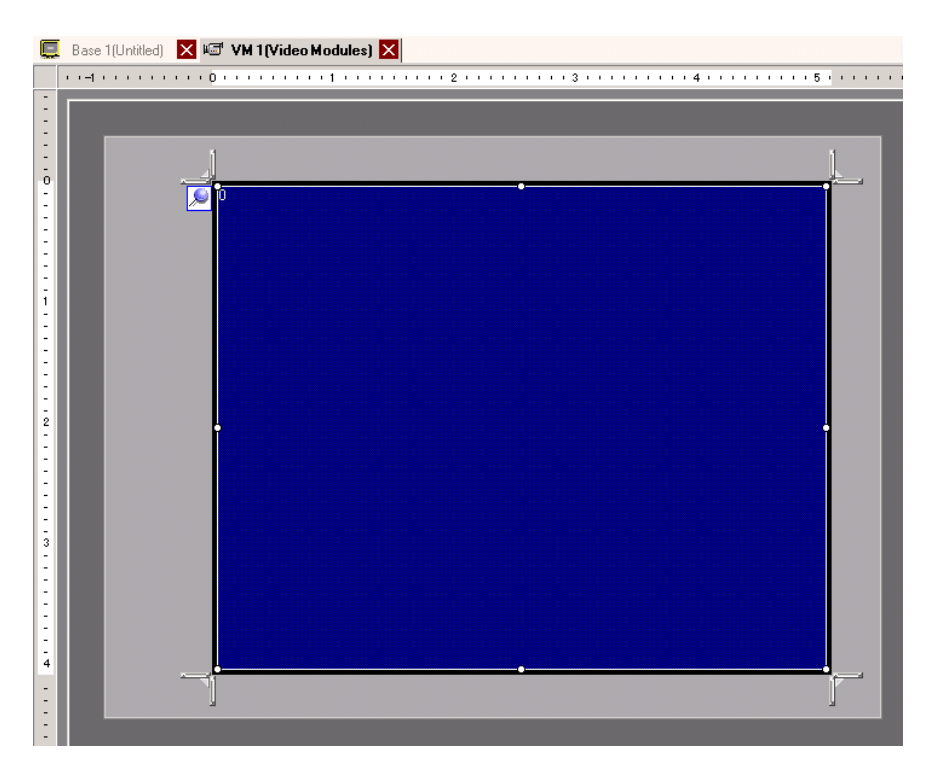

8 ดับเบิลคลิกที่พื้นที่แสดงผลสีน้ำเงิน กล่องโต้ตอบดังต่อไปนี้จะปรากฏขึ้น เลือก [Video Layout] 💶

| 🏄 Video Modules |                                                                                                    |                                                                                   |
|-----------------|----------------------------------------------------------------------------------------------------|-----------------------------------------------------------------------------------|
| Comment         | Display Snapshot Custom<br>Video Layout<br>Spacing<br>Horizontal 0 2 3<br>Vertical 0 2 3                    | Display Settings  Channel Channel Channel I T I I I I I I I I I I I I I I I I I I |
| Help (H)        | Transparency Make transparent selected c Make transparent all other c 7 7 7 7 7 7 7 7 7 7 7 7 7 7 7 7 7 7 7 | Background Color<br>Transparent  Disable Background Touch OK (0) Cancel           |

9 ในพื้นที่ [Display] ให้คลิก 📑 และที่ใต้ [Channel] ให้เลือกภาพจากกล้องที่ต้องการให้แสดงที่พื้นที่ด้านซ้ายบนนี้ (ตัวอย่าง Channel 0) และเลือกขนาดของภาพด้วย (ตัวอย่าง 1/4)

| Display Settings |                                       |
|------------------|---------------------------------------|
| Channel          | Display Size<br>Normal<br>1/4<br>1/16 |

เลือกค่า Channel และ Display Size ให้ภาพที่จะแสดงอยู่ในพื้นที่ด้านขวาบน ซ้ายล่าง ขวาล่างด้วยวิธีเดียวกัน

หมายเหตุ • หาก [Display Size] ที่เลือกไว้มีขนาดใหญ่กว่าจอแสดงผลหรือพื้นที่แสดงผลสีน้ำเงิน จะแสดงได้เพียง บางส่วนของภาพ คุณสามารถใช้ [Video Display position] ในแท็บ [Custom Settings] เพื่อระบุพาร์ท ของภาพอินพุตที่จะแสดง หากต้องการให้หน้าจอแสดงครบทั้งภาพ ให้ตั้งค่า [Display Size] ให้เล็กกว่า ขนาดของพื้นที่แสดงผลสีน้ำเงิน 10 ระบุระยะห่างระหว่างหน้าจอต่างๆ (ตัวอย่าง horizontal 10, vertical 10) คลิก [OK] เพื่อสิ้นสุดการตั้งค่า และออกจากการตั้งค่าหน้าต่างของยูนิต VM

| Spacing    |        |
|------------|--------|
| Horizontal | 10 🔅 🏭 |
| Vertical   | 10 🕂 🏢 |
|            |        |

| หมายเหตุ |  |
|----------|--|

• คุณสามารถลากจุดที่อยู่ระหว่างแต่ละหน้าจอเพื่อปรับระยะห่างระหว่างหน้าจอได้

11 เปิดแท็บ [Snapshot] แล้วทำเครื่องหมายที่ช่อง [Video snapshot]

| Display  | Snapshot    | Custom |
|----------|-------------|--------|
| r 🔽 Vi   | deo snapsho | ot ——— |
| _ [ ☑ Vi | deo snapsho | ot ——— |

12 ในรายการ [Channel] ให้เลือก [Channel 0]

| Channel  |   |
|----------|---|
| ChannelO | • |

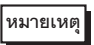

• คุณสามารถทำการบันทึกหน้าจอได้เพียงหนึ่งช่องสัญญาณ และต้องเป็นภาพวิดีโอเท่านั้น

13 ที่ใต้ [JPG file number] ให้เลือก [Fixed] แล้วระบุหมายเลขไฟล์ JPEG ของไฟล์ที่คุณกำลังสร้าง

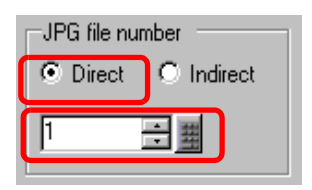

14 คลิก [OK] เพื่อออกจากการตั้งค่าหน้าต่างของยูนิต VM

15 เปิดหน้าจอหลัก แล้วเลือก [Video Module Display (V)] ในเมนู [Parts (P)] หรือ
 คลิก 
 ▶ เพื่อวางพาร์ทแสดงยูนิต VM ลงบนหน้าจอ

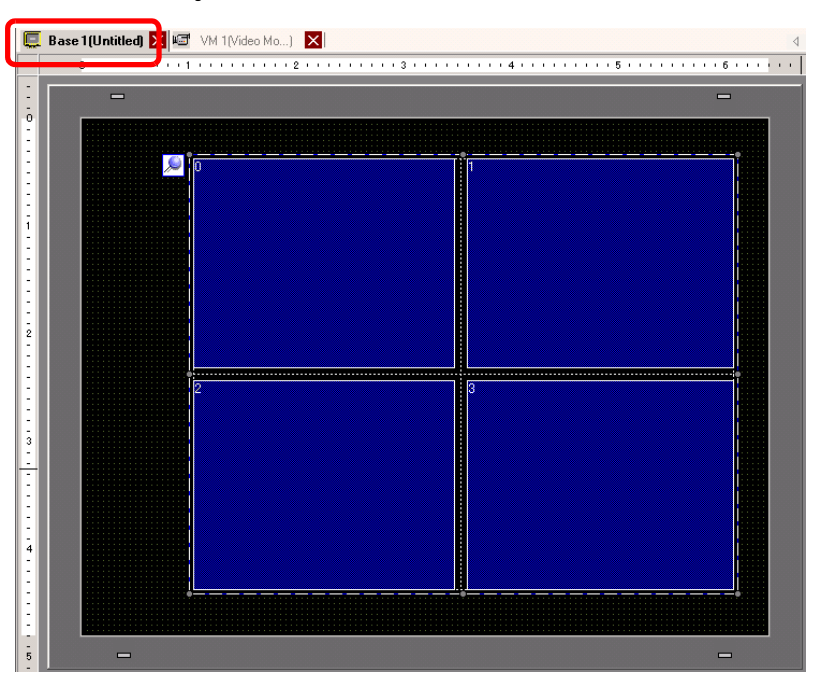

16 ดับเบิลคลิกที่พาร์ทแสดงยูนิต VM กล่องโต้ตอบดังต่อไปนี้จะปรากฏขึ้น ในรายการ [Video Layout] ให้เลือก [Always ON] และในรายการ [Video Number] ให้ระบุหมายเลขการแสดงภาพวิดีโอ (ตัวอย่าง 1) แล้วคลิก [OK]

| 💰 Video Module Display |                        |
|------------------------|------------------------|
| Parts ID               | Basic                  |
| VM_0000                | Video Layout Always On |
|                        | Video Number 1         |
|                        | Video List             |
|                        | 1: Video Modules       |
|                        | Window Interchange     |
|                        | • Move to Top          |
|                        | C No Action            |
|                        | C Always On Top        |
| Help (H)               | OK (D) Cancel          |

- 🔶 กระบวนการทำงาน
- 1 เปิดบิต 4 ของตำแหน่ง [Video Control Start Address] (LS20) ที่กำหนดไว้ในขั้นตอนที่ 3
- 2 ระบบจะบันทึกภาพในช่องสัญญาณ 0 แล้วบันทึกเก็บไว้ในโฟลเดอร์ "CAPTURE" ในการ์ด CF โดยใช้ชื่อไฟล์ "CP00001.JPG"
# 27.9 คำแนะนำในการตั้งค่า

## 27.9.1 คำแนะนำในการตั้งค่า [Video/Movie]

กำหนดการตั้งค่าของการแสดงภาพวิดีโอและการบันทึกภาพเคลื่อนไหว

 ในการตรวจสอบว่าผลิตภัณฑ์รุ่นที่คุณใช้มีฟังก์ชันนี้อยู่หรือไม่ โปรดดูที่รายการฟังก์ชันที่ใช้ได้
 "1.3 รายการฟังก์ชันที่ใช้ได้แยกตามอุปกรณ์แต่ละรุ่น" (หน้า 1-5) หมายเหตุ

### ∎ Basic/เบื้องต้น

| System Settings 🛛 📮 🗙    | Display Unit                                         |                            |            |
|--------------------------|------------------------------------------------------|----------------------------|------------|
| Display                  | Series<br>Model                                      | GP3000 Series<br>AGP-3500T |            |
| Display                  | Orientation                                          | Landscape                  |            |
| Display Unit             | Video/Movie                                          |                            |            |
| Logic Programs           | Basic Fecord CF                                      | Record FTP Event Recorder  |            |
| Font                     | Signal                                               | ● NTSC C PAL C SECAM       | >>Extended |
| Peripheral Settings      | Record Size                                          |                            |            |
| Peripheral List          | <ul> <li>UVGA (384k)</li> <li>OVGA (256k)</li> </ul> | bps)                       |            |
| Device/PLC               |                                                      | pp»)                       |            |
| Printer                  |                                                      | s)                         |            |
| Input Equipment Settings |                                                      | s)                         |            |
| Script I/O Settings      |                                                      |                            |            |
| I/O Driver               |                                                      |                            |            |
| FTP Server               |                                                      |                            |            |
| Modem                    |                                                      |                            |            |
| Video Modules            |                                                      |                            |            |
|                          |                                                      |                            |            |

| การตั้งค่า   | คำอธิบาย                                            |
|--------------|-----------------------------------------------------|
|              | เลือกรูปแบบสัญญาณภาพ                                |
| Video Signal | • NTSC: 640 x 480 พิกเซล                            |
| video Signai | • PAL: 768 x 576 พิกเซล                             |
|              | • SECAM: 768 x 576 พิกเซล                           |
|              | เลือกขนาดภาพที่จะบันทึก                             |
|              | • QVGA (384kbps): 320 x 240 พิกเซล                  |
| Record Size  | • QVGA (256kbps): 320 x 240 พิกเซล                  |
|              | • QCIF (128kbps): 176 x 144 พิกเซล                  |
|              | <ul> <li>QCIF (64kbps): 176 x 144 พิกเซล</li> </ul> |

### ∎ Basic/แบบละเอียด

| System Settings 🛛 📮 🗙                 | Display Unit                                                            |               |                            |       |                                   |
|---------------------------------------|-------------------------------------------------------------------------|---------------|----------------------------|-------|-----------------------------------|
| Display                               | Series (<br>Model /                                                     | GP3000 Series |                            |       |                                   |
| <u>Display</u>                        | Orientation L                                                           | Landscape     |                            |       |                                   |
| Display Unit                          | Video/Movie                                                             |               |                            |       |                                   |
| Logic Programs<br>Video/Movie<br>Font | Basic Record CF                                                         | Record FTP EV | ent Recorder  <br>AL OSEC4 | λM    | <u>&lt;<basic< u=""></basic<></u> |
| Peripheral Settings                   | Record Size                                                             |               |                            |       |                                   |
| Peripheral List<br>Device/PLC         | QVGA (384kbps)     QVGA (256kbps)     QOLE (128kbps)     QOLE (128kbps) |               |                            |       |                                   |
| Printer                               | C QCIF (64kbps)                                                         |               |                            |       |                                   |
| Input Equipment Settings              |                                                                         | Brightness    | Contrast                   | Tone  |                                   |
| Script I/O Settings<br>I/O Driver     | Camera                                                                  | 128 🕂 🏢       | 96 🕂 🏢                     | 0 🗧   |                                   |
| FTP Server                            |                                                                         | <b></b>       |                            |       |                                   |
| Modem                                 |                                                                         | Brightness    | Contrast                   | Tone  |                                   |
| Video Modules                         | Video                                                                   | 8 🕀 🏢         | 8 🗄 🏢                      | 8 🗄 🏢 |                                   |
|                                       | Movie                                                                   | 8 🗄 🏢         | 8                          | 8 🕂 🏢 |                                   |
|                                       |                                                                         |               |                            |       | )                                 |

| การ    | รตั้งค่า   | คำอธิบาย                                                 |
|--------|------------|----------------------------------------------------------|
| Camera |            | คุณภาพของภาพของกล้องวิดีโอที่เชื่อมต่อกับ GP             |
|        | Brightness | ตั้งค่าความสว่าง ช่วงการตั้งค่าคือ 0 ถึง 255 (ต่ำ – สูง) |
|        | Contrast   | ตั้งค่าความเข้ม ช่วงการตั้งค่าคือ 0 ถึง 255 (ต่ำ – สูง)  |
|        | Tone       | ตั้งค่าสี ช่วงการตั้งค่าคือ 0 ถึง 255 (เขียว - แดง)      |
| Vide   | 90         | คุณภาพของภาพสำหรับการแสดงผลแบบเรียลไทม์บน GP             |
|        | Brightness | ตั้งค่าความสว่าง ช่วงการตั้งค่าคือ 0 ถึง 15 (ต่ำ – สูง)  |
|        | Contrast   | ตั้งค่าความเข้ม ช่วงการตั้งค่าคือ 0 ถึง 15 (ต่ำ – สูง)   |
|        | Tone       | ตั้งค่าสี ช่วงการตั้งค่าคือ 0 ถึง 15 (เขียว - แดง)       |
| Mov    | vie        | คุณภาพของวิดีโอที่ใช้เล่นภาพเคลื่อนไหวบน GP              |
|        | Brightness | ตั้งค่าความสว่าง ช่วงการตั้งค่าคือ 0 ถึง 15 (ต่ำ – สูง)  |
|        | Contrast   | ตั้งค่าความเข้ม ช่วงการตั้งค่าคือ 0 ถึง 15 (ต่ำ – สูง)   |
|        | Tone       | ตั้งค่าสี ช่วงการตั้งค่าคือ 0 ถึง 15 (เขียว - แดง)       |

### Record CF

| System Settings 7 🗙<br>Display | Display Unit<br>Series GP3000 Series<br>Model AGP-3500T  |  |
|--------------------------------|----------------------------------------------------------|--|
| Display                        | Orientation Landscape                                    |  |
| Display Unit                   | Video/Movie<br>Basic Record CF Record FTP Event Recorder |  |
| Video/Movie<br>Font            | Record CF                                                |  |
| Peripheral Settings            | File Size 4 HB                                           |  |
| Peripheral List                | Number of Files 8 📑 🏢                                    |  |
| Device/PLC                     | User Set String                                          |  |
| Printer                        | O Indirect                                               |  |
| Input Equipment Settings       |                                                          |  |
| Script I/O Settings            |                                                          |  |
| 1/0 Driver                     | Control Word Address                                     |  |
| FTP Server                     |                                                          |  |
| Modem                          | Loop                                                     |  |
| Video Modules                  | OFF                                                      |  |
|                                | C ON                                                     |  |
|                                | C Auto                                                   |  |

| การ                                                                                                    | ตั้งค่า      | คำอธิบาย                                                                                                    |  |  |
|----------------------------------------------------------------------------------------------------|--------------|----------------------------------------------------------------------------------------------------|--|--|
| Reco                                                                                                    | ord CF       | เลือกว่าจะบันทึกภาพจากกล้องวิดีโอแล้วบันทึกลงในการ์ด CF หรือไม่                                                                                                    |  |  |
| File                                                                                                    | Size         | ระบุขนาดของไฟล์ภาพเคลื่อนไหวแต่ละไฟล์ ตั้งแต่ 1 ถึง 512 MB ภาพใดก็ตามที่มีขนาดเกิน<br>ขนาดไฟล์ที่กำหนดจะได้รับการบันทึกเป็นไฟล์ถัดไปโดยอัตโนมัติ ระบบจะใช้เวลาที่ทำการบันทึก<br>ไฟล์ในการบันทึกครั้งแรก (ปี, เดือน, วันที่, ชั่วโมง, นาที, วินาที) เป็นชื่อของไฟล์                                                                                                    |  |  |
| Num                                                                                                    | ber of Files | ระบุจำนวนไฟล์วิดีโอที่จะบันทึกในโฟลเดอร์ โดยตั้งค่าได้ตั้งแต่ 1-100                                                                                                    |  |  |
| ระบุอักขระที่จะใช้นำหน้าชื่อโฟลเดอร์และชื่อไฟล์ของไฟส์วิดีโอที่บันทึก คุณสามารถระบุ<br>ตัวเลขผสมตัวอักษรแบบไบต์เดี่ยวได้ไม่เกินสองตัว<br>[หมายเหตุ]<br>• ชื่อไฟล์จะเป็นสตริงที่กำหนดโดยผู้ใช้ (อักขระไม่เกิน 2 ตัว) + เวลาที่บันทึก<br>ตัวอย่างเช่น หากสตริงที่กำหนดโดยผู้ใช้คือ "MC" วันที่คือ 2006/05/27 และ<br>เวลาคือ 15:23:46 ชื่อไฟล์จะเป็น<br>"MC060527_152346.SDX"<br>• หากผู้ใช้ไม่ระบุสตริงไว้ โฟลเดอร์จะมีชื่อว่า "NO-NAME" และในชื่อไฟล์จะมีแค่เวลา<br> |              | ระบุอักขระที่จะใช้นำหน้าชื่อโฟลเดอร์และชื่อไฟล์ของไฟล์วิดีโอที่บันทึก คุณสามารถระบุอักขระ<br>ตัวเลขผสมตัวอักษรแบบไบต์เดี่ยวได้ไม่เกินสองตัว<br><sup>[หมายเหตุ]</sup><br>• ชื่อไฟล์จะเป็นสตริงที่กำหนดโดยผู้ใช้ (อักขระไม่เกิน 2 ตัว) + เวลาที่บันทึก<br>ตัวอย่างเช่น หากสตริงที่กำหนดโดยผู้ใช้คือ "MC" วันที่คือ 2006/05/27 และ<br>เวลาคือ 15:23:46 ชื่อไฟล์จะเป็น<br>"MC060527_152346.SDX"<br>• หากผู้ใช้ไม่ระบุสตริงไว้ โฟลเดอร์จะมีชื่อว่า "NO-NAME" และในชื่อไฟล์จะมีแค่เวลาที่ทำการ<br>บันทึกไฟล์เท่านั้น (ปี, เดือน, วัน, ชั่วโมง, นาที, วินาทีที่บันทึกไฟล์) |  |  |
|                                                                                                    | Constant     | ระบุสตริงโดยป้อนค่าที่นี่                                                                                                    |  |  |
|                                                                                                    | Address      | ระบุตำแหน่งที่จะใช้จัดเกี้บข้อความที่กำหนดโดยผู้ใช้ คุณสามารถเปลี่ยนชื่อไฟล์ในอุปกรณ์/PLC ได้<br>โดยใช้เวิร์ดเรียงต่อเนื่องกัน 3 เวิร์ดเริ่มจากตำแหน่งที่ระบุ<br>+0 ควบคุม<br>+1 สตริงที่ผู้ใช้กำหนด<br>+2 สถานะ                                                                                                    |  |  |

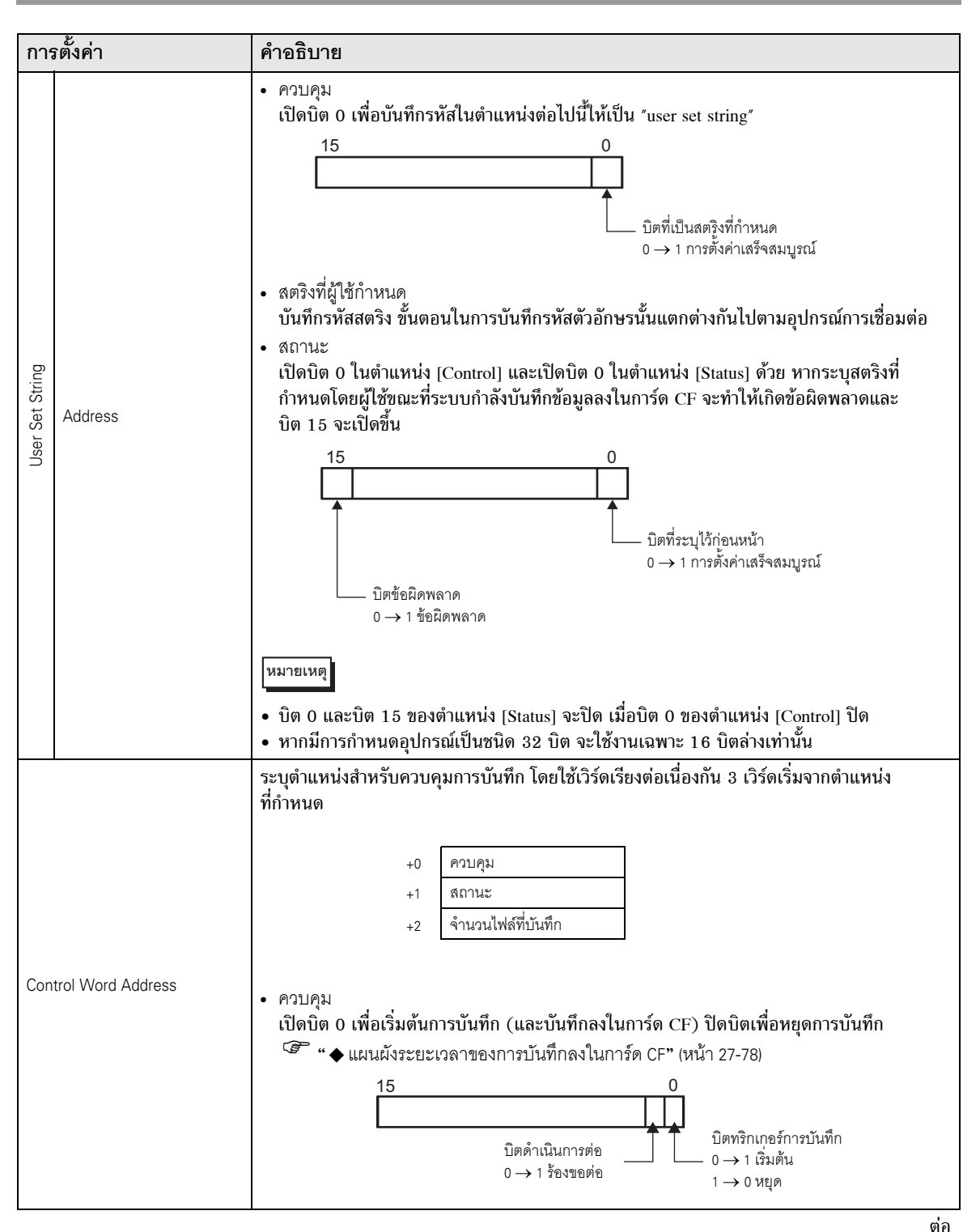

| การตั้งค่า           | คำอธิบาย                                                                                                    |                                                                                                    |                                                                                                    |
|----------------------|----------------------------------------------------------------------------------------------------|----------------------------------------------------------------------------------------------------|----------------------------------------------------------------------------------------------------|
|                      | <ul> <li>สถานะ</li> <li>สถานะการบันที</li> <li>15</li> <li>15</li> <li>16</li> <li>16</li> <li>17</li> <li>18</li> <li>18</li> <li>19</li> <li>10</li> <li>10</li></ul> | รักการ์ด CF และสถานะข้อต์<br>11 8<br>                                                                                                    | งิดพลาดได้รับการบันทึกแล้ว<br>0<br>0<br>0<br>0<br>0<br>0<br>0<br>0<br>0<br>0<br>0<br>0<br>0                                                                                                    |
|                      | 0                                                                                                    | เสร็ดสามารถ์                                                                                                    |                                                                                                    |
|                      | บ<br>1 ถึง 3                                                                                                    | สำรอง                                                                                                    | -                                                                                                    |
|                      | 4                                                                                                    | ไม่มีการ์ด CF                                                                                                    | ไม่ได้เสียบการ์ด CF ใน GP<br>หรือไม่ได้ปิดฝาครอบการ์ด CF                                                                                                    |
| Control Word Address | 5                                                                                                    | การเขียนการ์ด CF<br>เกิดข้อผิดพลาด                                                                                                    | การเขียนการ์ด CF ล้มเหลว<br>หรือมีพื้นที่ว่างไม่เพียงพอ                                                                                                    |
| Control Word Address | 6                                                                                                    | สำรอง                                                                                                    | -                                                                                                    |
|                      | 7                                                                                                    | ข้อผิดพลาดของการ์ด CF                                                                                                    | การ์ด CF ใช้งานไม่ได้<br>หรือใช้สื่อที่ไม่ใช่การ์ด CF                                                                                                    |
|                      | 8 ถึง 13                                                                                                    | สำรอง                                                                                                    | -                                                                                                    |
|                      | 14                                                                                                    | กำลังเล่น                                                                                                    | เริ่มบันทึกลงในการ์ด CF<br>ขณะกำลังเล่นภาพเคลื่อนไหวอยู่                                                                                                    |
|                      | 15                                                                                                    | สำรอง                                                                                                    | -                                                                                                    |
|                      | <ul> <li>จำนวนไฟล์ที่บัน<br/>ทากบันทึกไฟล์เ<br/>ที่ได้รับการบันที<br/>จำนวนไฟล์จะถู         <ul> <li>เปิดเครื่อง</li> <li>เปิดเครื่อง</li> <li>ใส่การ์ด CF</li> <li>ตั้งค่า [User<br/>ทั้งนี้จะนับจำนว</li> </ul> </li> <li>ช้อสำคัญ</li> <li>ห้ามบันทึกไฟล์<br/>ชื่อโฟลเดอร์ มิฉ<br/>เหมายเหตุ</li> <li>หากมีการกำหน</li> </ul>                                                                                                    | เท็ก<br>เสร็จสมบูรณ์หนึ่งไฟล์ ตำแร<br>เกแล้วว่ามีจำนวนเท่าใด โด<br>กอัพเดตเมื่อ<br>Set String] เป็น [Indirect]<br>นเฉพาะไฟล์ภาพเคลื่อนไห<br>ในโฟลเดอร์ที่มีค่า [User Set<br>ะนั้นไฟล์ดังกล่าวจะถูกนับร<br>เดอุปกรณ์เป็นชนิด 32 บิต | หน่งจะเพิ่มขึ้นหนึ่งตำแหน่ง คุณสามารถดูจำนวนไฟล์<br>ยจำนวนนี้จะไม่รวมไฟล์ที่กำลังบันทึกอยู่ในขณะนั้น<br>หรือเมื่อเปลี่ยนชื่อโฟลเดอร์<br>เว (.SDX) เท่านั้น<br>: String], ชื่อไฟล์ และจำนวนสตริงไม่เหมือนกับ<br>กวมอยู่ในจำนวนไฟล์ด้วย<br>จะใช้งานเฉพาะ 16 บิตล่างเท่านั้น |

| การตั้งค่า |         | คำอธิบาย                                                                                                    |  |
|------------|---------|----------------------------------------------------------------------------------------------------|--|
| Loop       |         | กำหนดให้ระบบ initialize การดำเนินการ หลังจากบันทึกไฟล์ภาพเคลื่อนไหวครบตามจำนวน<br>ที่กำหนดใน [Total Files] แล้ว                                                                                                    |  |
|            | Disable | หลังจากบันทึกไฟล์ที่กำหนดครบทุกไฟล์แล้ว (บิตสูงสุดเปิดขึ้น) จะไม่สามารถบันทึกไฟล์<br>เพิ่มเติมได้อีก หากต้องการบันทึกต่อ ให้ลบไฟล์ภาพเคลื่อนไหวหรือระบุไฟล์ที่บันทึกอยู่ใน<br>โฟลเดอร์อื่นแล้วเปิดบิตดำเนินการต่อ บิตสูงสุดจะปิดลง |  |
|            | Enable  | หลังจากบันทึกไฟล์ที่กำหนดครบทุกไฟล์แล้ว (บิตสูงสุดเปิดขึ้น) จะไม่สามารถบันทึกไฟล์<br>เพิ่มเติมได้อีก เมื่อบิตดำเนินการต่อเปิดขึ้น ระบบจะลบไฟล์ที่เก่าที่สุดแล้วบันทึกไฟล์ใหม่                                                      |  |
|            | Auto    | หลังจากบันทึกไฟล์ที่กำหนดครบทุกไฟล์แล้ว (บิตสูงสุดเปิดขึ้น) ระบบจะลบไฟล์ออก<br>โดยเริ่มจากไฟล์ที่เก่าที่สุด แล้วบันทึกไฟล์ใหม่                                                                                                    |  |

### ♦ แผนผังระยะเวลาของการบันทึกลงในการ์ด CF

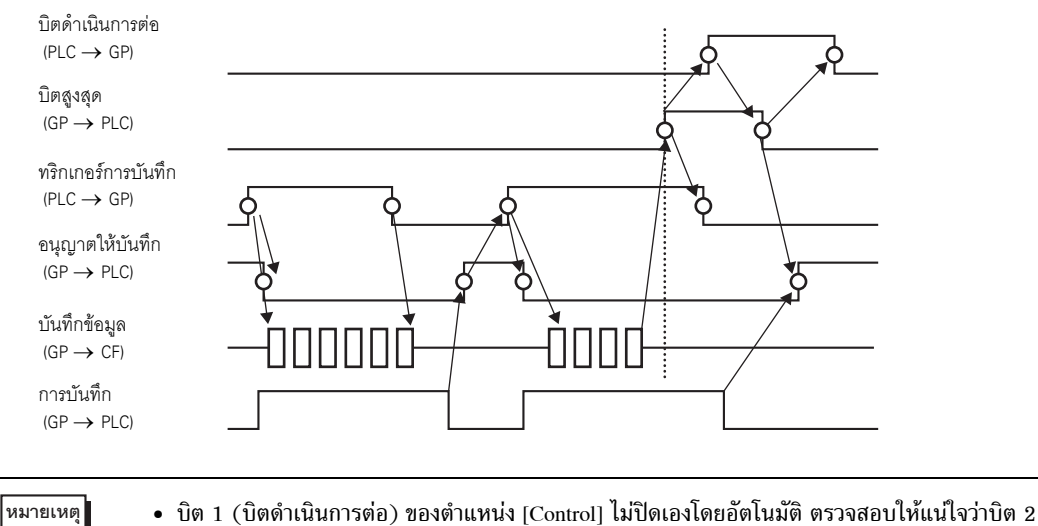

ี บิต 1 (บิตดำเนินการต่อ) ของตำแหน่ง [Control] ไม่ปิดเองโดยอัตโนมัติ ตรวจสอบไห้แน่ไจว่าบิต (บิตสูงสุด) ของตำแหน่ง [Status] ปิดแล้ว แล้วจึงปิดบิตดำเนินการต่อ

### Record FTP

| System Settings 7 ×<br>Display<br>Display                                                                      | Display Unit<br>Series GP3000 Series<br>Model AGP-3500T<br>Orientation Landscape                                   |
|----------------------------------------------------------------------------------------------------|----------------------------------------------------------------------------------------------------|
| Display Unit<br>Logic Programs<br>Video/Movie<br>Font                                                          | Video/Movie<br>Basic Record CF Record FTP Event Recorder                                                           |
| Peripheral Settings Peripheral List Device/PLC Printer Input Equipment Settings Script I/O Settings I/O Driver | FIP Server     O     Direct     O     Indirect     B     B     User Set String     O     Direct     O     Indirect |
| <u>FTP Server</u><br>Modem<br><u>Video Modules</u>                                                             | Timeout 60 📑 🇱 Seconds<br>Control Word Address<br>[PLC1]D00000 💌 📾                                                 |

| การตั้งค่า | คำอธิบาย                                                                                                    |  |  |
|------------|----------------------------------------------------------------------------------------------------|--|--|
| Record FTP | ตั้งค่าว่าจะบันทึกจากกล้องวิดีโอและบันทึกลงในเซิร์ฟเวอร์ FTP หรือไม่                                                                                                    |  |  |
| FTP Server | ระบุเซิร์ฟเวอร์ FTP ที่จะใช้บันทึกไฟล์ภาพเคลื่อนไหว ใช้หมายเลขเซิร์ฟเวอร์ FTP ที่ลงทะเบียน<br>ไว้ใน [FTP Server] ในหน้าต่าง System Settings                                                                                                    |  |  |
| Constant   | เลือกหมายเลขเซิร์ฟเวอร์ FTP ตั้งแต่ 0-31                                                                                                    |  |  |
| Address    | ระบุตำแหน่งที่จะใช้บันทึก และระบุหมายเลขเชื่อมต่อของเซิร์ฟเวอร์ที่จะใช้บันทึกไฟล์<br>คุณสามารถเปลี่ยนเซิร์ฟเวอร์ FTP เพื่อบันทึกไฟล์ลงในอุปกรณ์เชื่อมต่อได้<br>ระบบจะใช้เวิร์ดเรียงต่อเนื่องกัน 3 เวิร์ด โดยเริ่มจากตำแหน่งที่กำหนด<br>+0 Pบคุม<br>+1 หมายเลขเชื่อมต่อเซิร์ฟเวอร์<br>+2 สถานะ<br>• ควบคุม<br>เปิดบิต 0 เพื่อระบุหมายเลขที่บันทึกเป็นการเชื่อมต่อเซิร์ฟเวอร์ FTP ในตำแหน่งต่อไปนี้<br>15 0<br> |  |  |

| การตั้งค่า      |          | คำอธิบาย                                                                                                    |
|-----------------|----------|----------------------------------------------------------------------------------------------------|
| FTP Server      | Address  | <ul> <li>ดถานะ<br/>เปิดบิต 0 ในดำแหน่ง [Control] และเปิดบิต 0 ในดำแหน่ง [Status] ด้วย<br/>หากระบุหมายเลขเชื่อมต่อเชิร์ฟเวอร์ขณะที่ระบบกำลังทำการบันทึกจะทำให้เกิดข้อผิดพลาด<br/>และบิต 15 จะเปิดขึ้น</li> <li>15 0</li></ul>                                                                                                    |
| File Size       |          | ระบุขนาดของไฟล์ภาพเคลื่อนไหวแต่ละไฟล์ ตั้งแต่ 1 ถึง 2048 MB ภาพใดก็ตามที่มีขนาดเกิน<br>ขนาดไฟล์ที่กำหนดจะได้รับการบันทึกเป็นไฟล์ถัดไปโดยอัตโนมัติ ระบบจะใช้เวลาที่ทำการบันทึกไฟล์<br>ในการบันทึกครั้งแรก (ปี, เดือน, วันที่, ชั่วโมง, นาที, วินาที) เป็นชื่อของไฟล์                                                             |
| User set string |          | ระบุสตริงอักขระ (อักขระตัวเลขผสมตัวอักษรแบบไบต์เดี่ยวไม่เกินสองตัว) ที่ใช้นำหน้าชื่อไฟส์วิดีโอ<br>หมายเหตุ  • ชื่อไฟล์จะเป็นสตริงที่กำหนดโดยผู้ใช้ (อักขระไม่เกิน 2 ตัว) + เวลาที่บันทึก<br>ตัวอย่างเช่น หากสตริงที่กำหนดโดยผู้ใช้คือ "MC" วันที่คือ 2006/05/27 และ<br>เวลาคือ 15:23:46 ชื่อไฟล์จะเป็น<br>"MC060527_152346.SDX" |
|                 | Constant | ป้อนการตั้งค่าโดยตรง                                                                                                    |

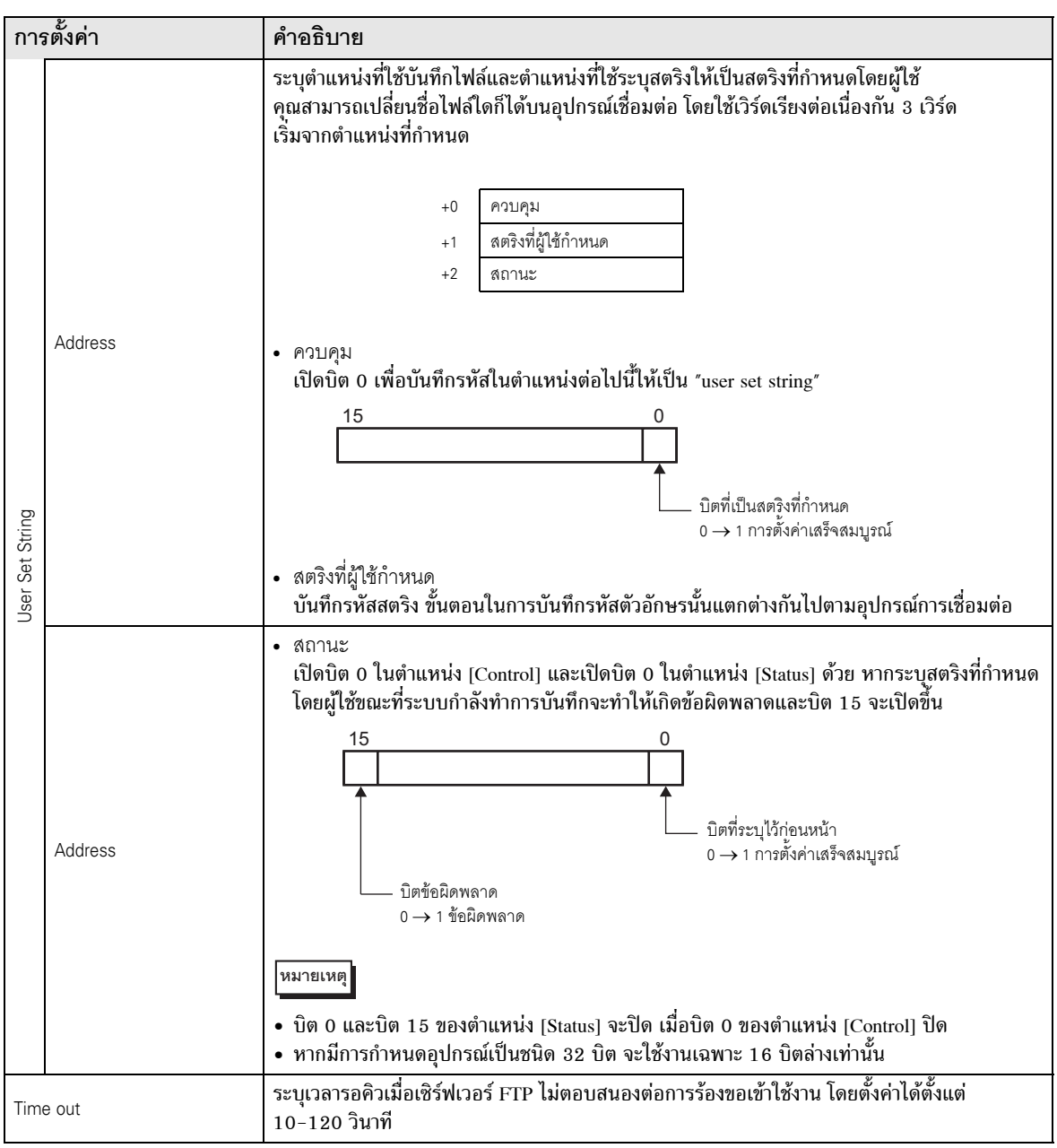

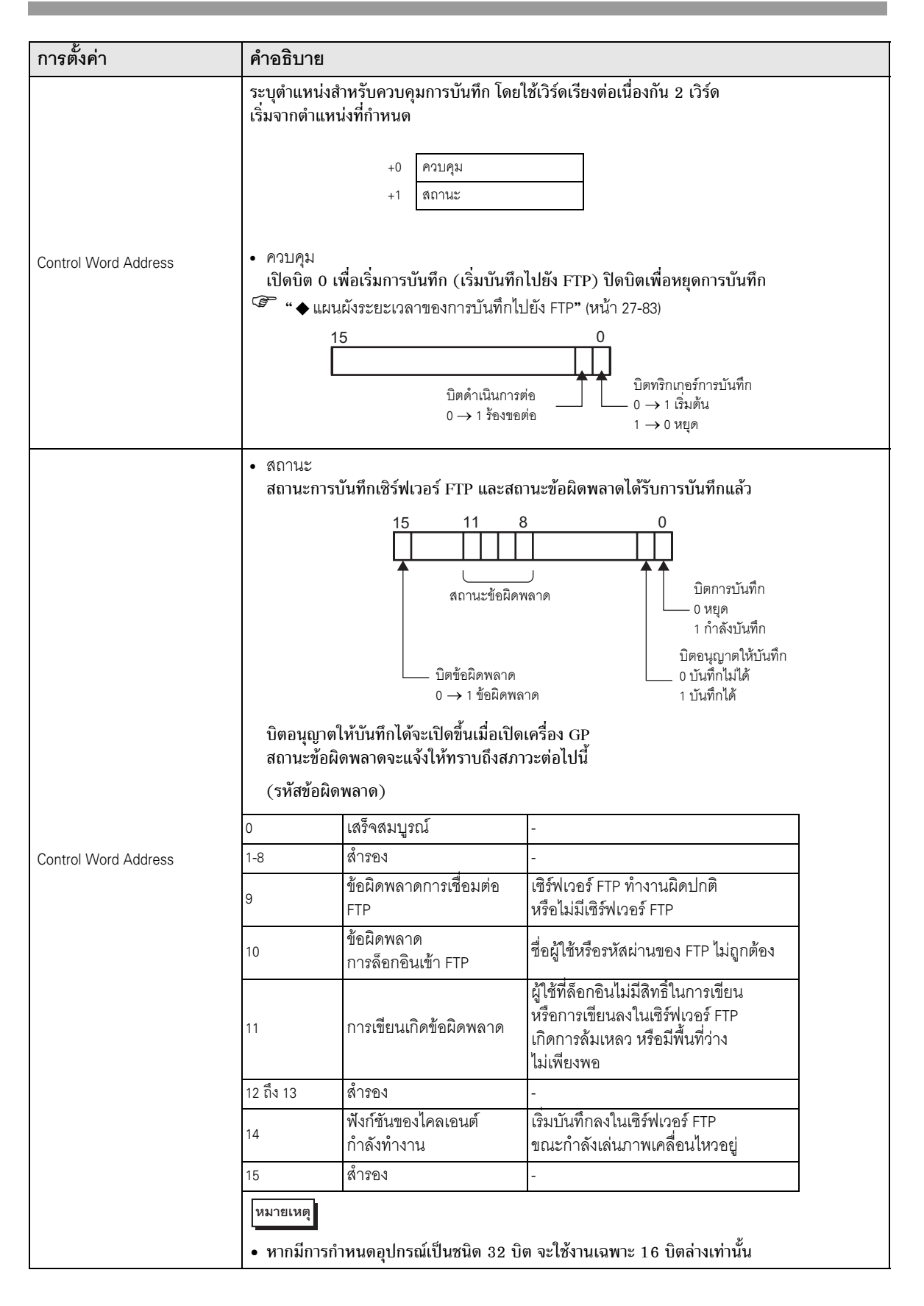

### ♦ แผนผังระยะเวลาของการบันทึกไปยัง FTP

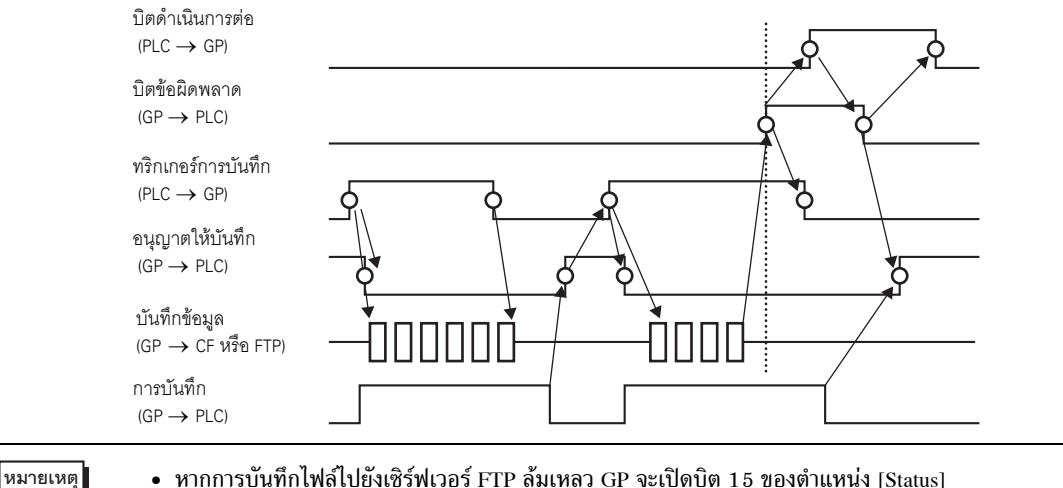

 หากการบันทึกไฟล์ไปยังเซิร์ฟเวอร์ FTP ล้มเหลว GP จะเปิดบิต 15 ของตำแหน่ง [Status] (บิตข้อผิดพลาดในการบันทึก) และจะไม่สามารถบันทึกไฟล์ใด ๆ ได้ เมื่อเซิร์ฟเวอร์ FTP ทำการบันทึกไฟล์ต่อ GP จะเปิดบิต 1 (บิตดำเนินการต่อ) ของตำแหน่ง [Control] GP จะปิดบิตข้อผิดพลาดแล้วเริ่มบันทึกไฟล์

#### Event Recorder

| System Settings 4 ×<br>Display<br>Display                                                                                                    | Display Unit<br>Series GP3000 Series<br>Model AGP-3500T<br>Orientation Landscape                                                                  |                                                         |
|----------------------------------------------------------------------------------------------------|----------------------------------------------------------------------------------------------------|---------------------------------------------------------|
| Display Unit<br>Logic Programs<br>Video/Movie<br>Font                                                                                         | Video/Movie Basic Record CF Record FT Event Recorder                                                                                              | Record                                                  |
| Peripheral Settings Peripheral List Device/PLC Printer Input Equipment Settings Script I/O Settings I/O Driver ETP Server Modem Video Modules | Bit Word Condition     Bit ON     Bit OFF Bit Address [FPLC1]X00000     Since Monitor     Always     Control Word Address [FPLC1]D00000     Since | C E Card C FTP<br>User Set String<br>Direct<br>Indirect |
|                                                                                                    | Record Time<br>Before 15 📑 🗰 Seconds<br>After 15 📑 🏨 Seconds                                                                                      | Record Status Address                                   |

| การตั้งค่า    |      |            |         | คำอธิบาย                                                                                                    |
|---------------|------|------------|---------|----------------------------------------------------------------------------------------------------|
| Record Events |      |            |         | ระบุว่าจะใช้ฟังก์ชัน "บันทึกเหตุการณ์ (Event Recorder)" ทำการบันทึกภาพก่อนและหลัง<br>เกิดเหตุการณ์ใดโดยเฉพาะหรือไม่ หากมีเหตุการณ์ที่ตรงตามเงื่อนไขที่ระบุไว้เกิดขึ้น |
| Trig          | ger  |            |         | ระบุเงื่อนไขในการทำงานของฟังก์ชันบันทึกเหตุการณ์                                                                                                    |
|               | Bit  |            |         | ควบคุมการบันทึกด้วยตำแหน่งบิตที่กำหนดไว้                                                                                                    |
|               |      | lition     | Bit ON  | เริ่มบันทึกเมื่อบิตเปิดอยู่                                                                                                    |
|               |      | Conc       | Bit OFF | เริ่มบันทึกเมื่อบิตปิดอยู่                                                                                                    |
|               |      | Bit<br>Add | Iress   | ระบุตำแหน่งบิตควบคุมการบันทึก                                                                                                    |
|               | Word |            |         | ควบคุมการบันทึกด้วยค่าจากตำแหน่งเวิร์ดที่กำหนดไว้<br>หมายเหตุ                                                                                                    |
|               |      |            |         | • สามารถเซเดเฉพาะตา 16 bits, no sign และ BIN                                                                                                    |

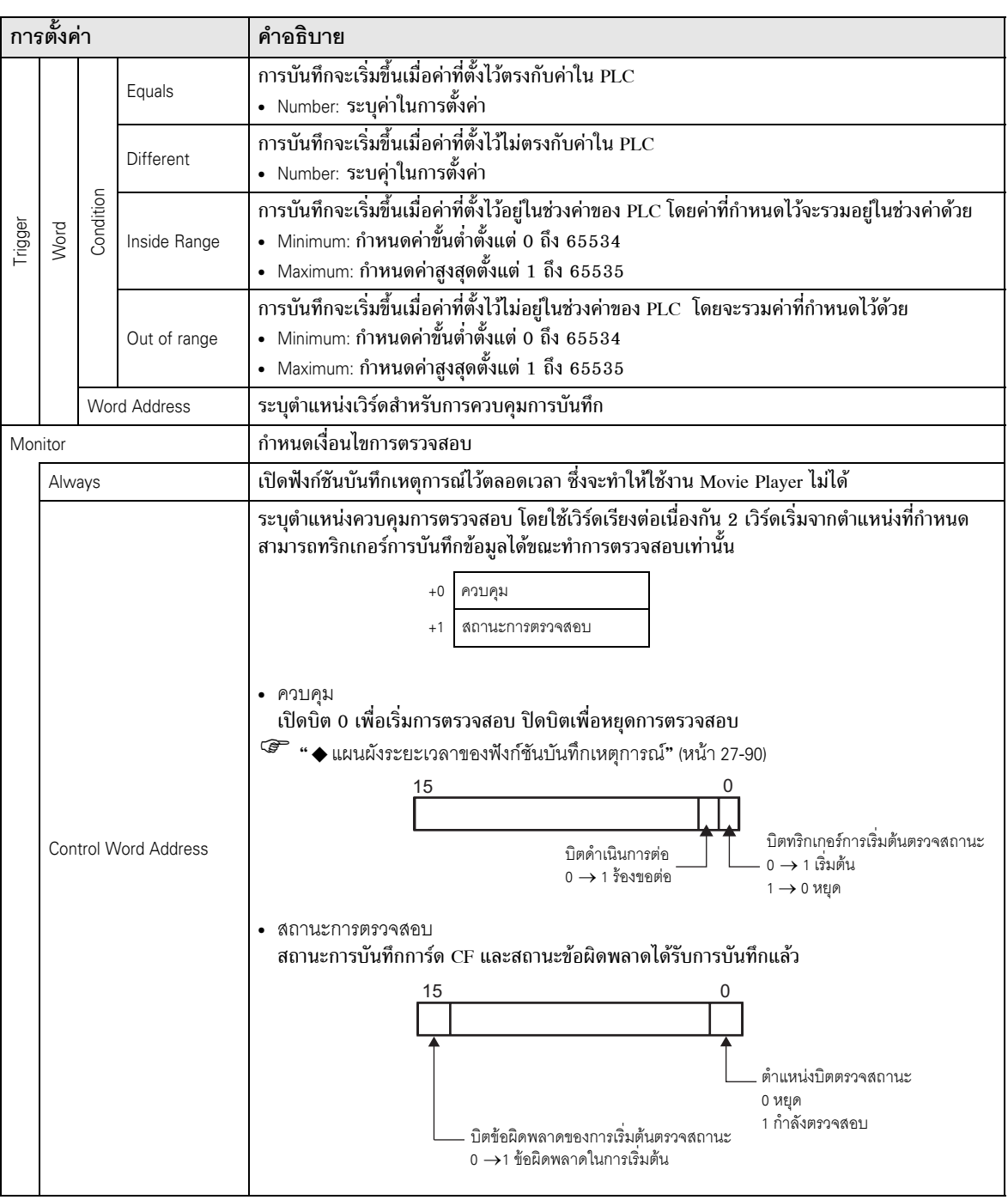

| การตั้งค่า  |                 | คำอธิบาย                                                                                                    |
|-------------|-----------------|----------------------------------------------------------------------------------------------------|
| Record Time | e               | ระบุเวลาที่จะทำการบันทึก โดยตั้งค่าได้ตั้งแต่ 1-60 วินาที<br>• Before: ระบุเวลาบันทึกก่อนเกิดการทริกเกอร์<br>• After: ระบุเวลาบันทึกหลังเกิดทริกเกอร์<br>[หมายเหตุ]<br>• เวลาบันทึกคือเวลารวมของเวลาที่กำหนดไว้ข้างบน                                                                                                    |
| Record      |                 | กำหนดตำแหน่งที่จะบันทึกไฟล์ภาพเคลื่อนไหว                                                                                                    |
| CF          |                 | บันทึกไฟล์ลงในการ์ด CF                                                                                                    |
|             | Jser set string | ระบุสตริงอักขระที่จะรวมอยู่ในชื่อโฟลเดอร์และชื่อไฟล์ของไฟล์วิดีโอที่บันทึก<br>ระบุตัวอักษรหรือตัวเลขแบบไบต์เดี่ยวสองตัว<br>[หมายเหตุ]<br>• ใน ^MOVIE" ระบบจะสร้างโฟลเดอร์ที่จะใช้บันทึกไฟล์ขึ้น โดยตั้งชื่อโฟลเดอร์ด้วยสตริงที่<br>กำหนดไว้<br>• ชื่อไฟล์จะถูกบันทึกโดยใช้สตริงที่กำหนดโดยผู้ใช้ (อักขระ 2 ตัว) + เวลาที่บันทึก<br>(ตัวอย่าง ไฟล์ที่บันทึกโดยมีสตริงที่กำหนดโดยผู้ใช้คือ "MC" โดยบันทึกเมื่อปี 2006 เดือน 05<br>วันที่ 27 เวลา 15 นาฬิกา 23 นาที 46 วินาที จะมีชื่อไฟล์ว่า "MC060527_152346.SDX"<br>• หากไม่ได้กำหนดสตริงไว้ โฟลเดอร์จะมีชื่อเป็น "MOVIE\NONAME" และชื่อไฟล์จะมีเฉพาะ<br>เวลาที่บันทึกเท่านั้น (ปี, เดือน, วัน, ชั่วโมง, นาที และวินาทีที่บันทึกไฟล์) |
|             | Constant        | ระบุสตริงโดยป้อนค่าที่นี่                                                                                                    |
|             | Address         | ระบุตำแหน่งที่จะใช้จัดเก็บข้อความที่กำหนดโดยผู้ใช้ คุณสามารถเปลี่ยนชื่อไฟล์ในอุปกรณ์/PLC ได้<br>โดยใช้เวิร์ดเรียงต่อเนื่องกัน 3 เวิร์ดเริ่มจากตำแหน่งที่ระบุ<br>+0 ควบคุม<br>+1 สตริงที่ผู้ใช้กำหนด<br>+2 สถานะ<br>• ควบคุม<br>เปิดบิต 0 เพื่อบันทึกรหัสในตำแหน่งต่อไปนี้ให้เป็น "user set string"<br>15 0<br>                                                                                                    |

| การตั้งค่า |    |                 |          | คำอธิบาย                                                                                                    |
|------------|----|-----------------|----------|----------------------------------------------------------------------------------------------------|
|            | CF | User Set String | Address  | <ul> <li>สถานะ<br/>เปิดบิด 0 ในตำแหน่ง [Control] และเปิดบิด 0 ในตำแหน่ง [Status] ด้วย หากระบุสตริง<br/>ที่กำหนดโดยผู้ใช้ขณะที่ระบบกำลังบันทึกข้อมูลลงในการ์ด CF จะทำให้เกิดข้อผิดพลาด<br/>และบิต 15 จะเปิดขึ้น</li> <li>15 0</li></ul>                                                                                                    |
|            |    |                 | FTP      | บันทึกไปยังเซิร์ฟเวอร์ FTP                                                                                                    |
| ord        |    |                 | Constant | เลือกหมายเลขเซิร์ฟเวอร์ FTP ตั้งแต่ 0-31                                                                                                    |
| Rec        |    | FTP Server      | Address  | ระบุตำแหน่งที่จะใช้บันทึก และระบุหมายเลขเชื่อมต่อของเซิร์ฟเวอร์ที่จะใช้บันทึกไฟล์<br>คุณสามารถเปลี่ยนเซิร์ฟเวอร์ FTP เพื่อบันทึกไฟล์ลงในนอุปกรณ์เชื่อมต่อได้<br>ระบบจะใช้เวิร์ดเรียงต่อเนื่องกัน 3 เวิร์ด โดยเริ่มจากตำแหน่งที่กำหนด<br>+0 ควบคุม<br>+1 การเชื่อมต่อเซิร์ฟเวอร์<br>+2 หมายเลข<br>เปิดบิต 0 เพื่อระบุหมายเลขที่บันทึกเป็นการเชื่อมต่อเซิร์ฟเวอร์ FTP ในตำแหน่งต่อไปนี้<br>15 0<br> |

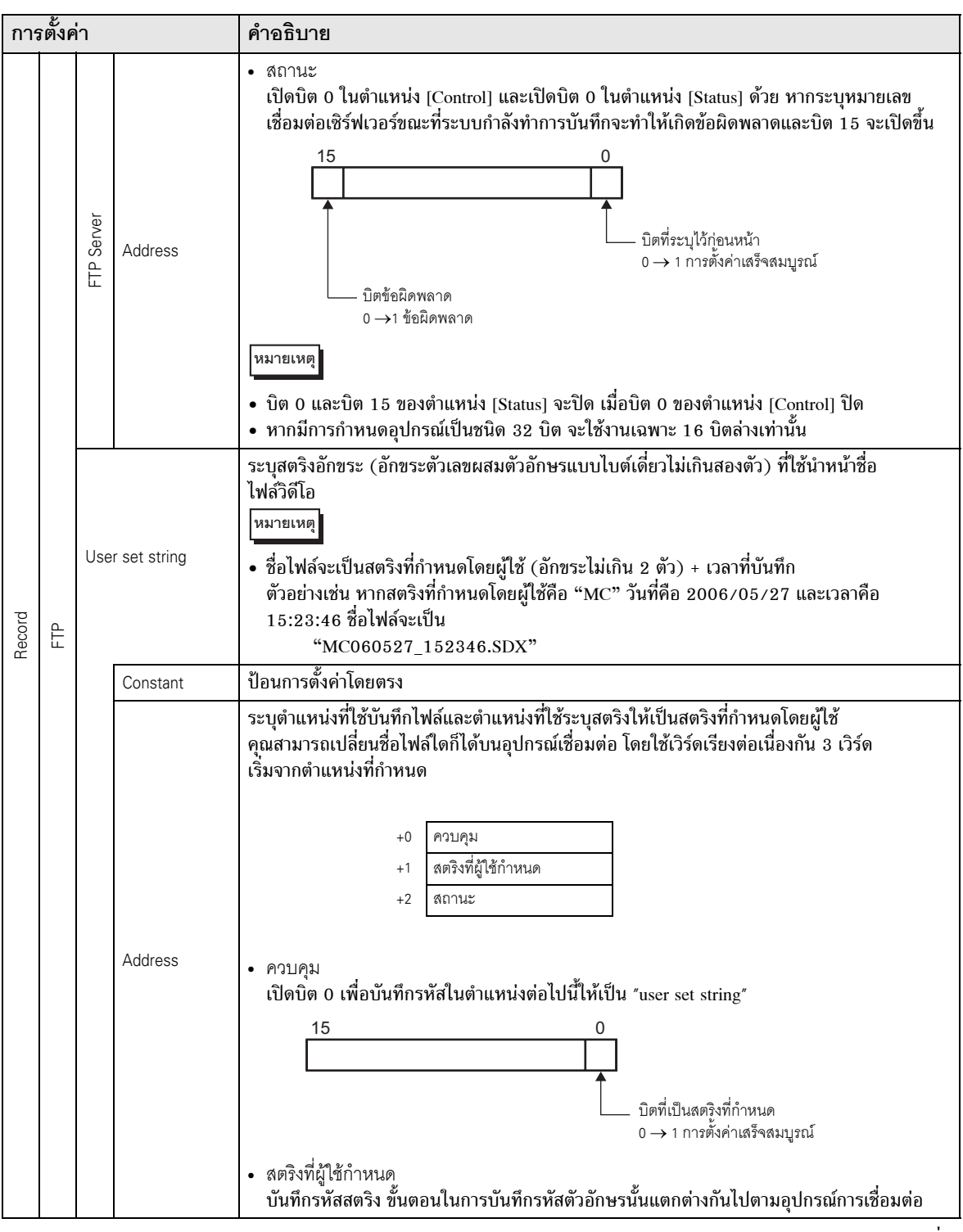

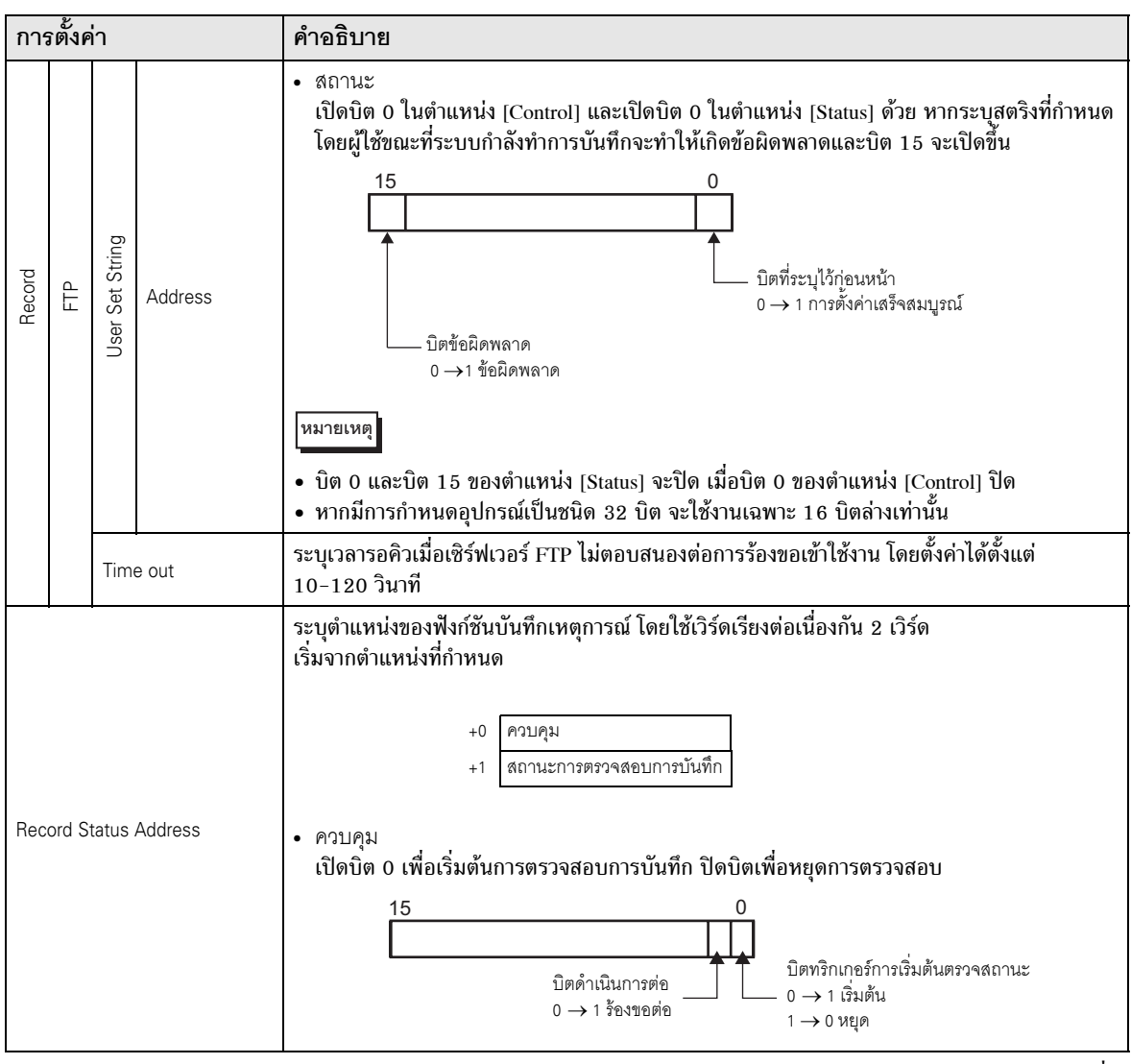

| การตั้งค่า            | คำอธิบาย                                                                                                    |                                    |                                                                                                    |  |  |
|-----------------------|----------------------------------------------------------------------------------------------------|------------------------------------|----------------------------------------------------------------------------------------------------|--|--|
|                       | <ul> <li>สถานะการตรวจสอบการบันทึก<br/>สถานะการบันทึกของฟังก์ชันบันทึกเหตุการณ์และสถานะข้อผิดพลาดได้รับการบันทึกแล้ว</li> <li>15 11 8 0</li></ul> |                                    |                                                                                                    |  |  |
|                       | 0                                                                                                    | เสร็จสมบูรณ์                       | -                                                                                                    |  |  |
|                       | 1 ถึง 3                                                                                                    | สำรอง                              | -                                                                                                    |  |  |
|                       | 4                                                                                                    | ไม่มีการ์ด CF                      | ไม่ได้เสียบการ์ด CF ใน GP หรือไม่ได้ปิดฝาครอบการ์ด CF                                                                |  |  |
| Record Status Address | 5                                                                                                    | การเขียนการ์ด CF<br>เกิดข้อผิดพลาด | การเขียนการ์ด CF ล้มเหลวหรือมีพื้นที่ว่างไม่เพียงพอ                                                                  |  |  |
|                       | 6                                                                                                    | สำรอง                              | -                                                                                                    |  |  |
|                       | 7                                                                                                    | ข้อผิดพลาดของการ์ด CF              | การ์ด CF ใช้งานไม่ได้ หรือใช้สื่อที่ไม่ใช่การ์ด CF                                                                   |  |  |
|                       | 8                                                                                                    | สำรอง                              | -                                                                                                    |  |  |
|                       | 9                                                                                                    | ข้อผิดพลาด<br>การเชื่อมต่อ FTP     | เซิร์ฟเวอร์ FTP ทำงานผิดปกติหรือไม่มีเซิร์ฟเวอร์ FTP                                                                 |  |  |
|                       | 10                                                                                                    | ข้อผิดพลาด<br>การล็อกอินเข้า FTP   | ชื่อผู้ใช้หรือรหัสผ่านของ FTP ไม่ถูกต้อง                                                                             |  |  |
|                       | 11                                                                                                    | การเขียนเกิดข้อผิดพลาด             | ผู้ใช้ที่ล็อกอินไม่มีสิทธิ์ในการเขียน หรือการเขียนลงใน<br>เซิร์ฟเวอร์ FTP เกิดการล้มเหลว หรือมีพื้นที่ว่างไม่เพียงพอ |  |  |
|                       | 12 ถึง 15                                                                                                    | สำรอง                              | -                                                                                                    |  |  |
|                       | หมายเหตุ<br>• หากมีก                                                                                                    | าารกำหนดอปกรณ์เป็นชนิด 3           | 32 บิต จะใช้งานเฉพาะ 16 บิตล่างเท่านั้น                                                                              |  |  |

### 🔶 แผนผังระยะเวลาของฟังก์ชันบันทึกเหตุการณ์

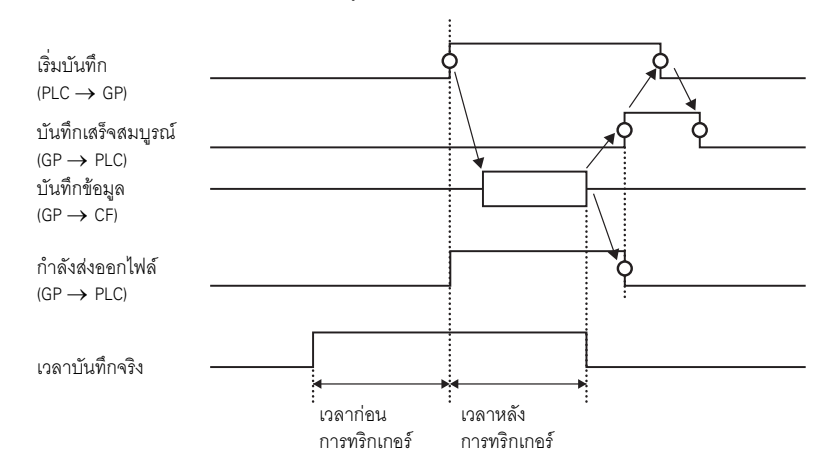

## 27.9.2 คำแนะนำในการตั้งค่า [FTP Server]

| System Settings 🛛 🕂 🗙<br>Display | Display<br>Serie<br>Mod | Unit<br>es<br>Iel | GP3000 Series<br>AGP-3550T |       |           |           |      |  |
|----------------------------------|-------------------------|-------------------|----------------------------|-------|-----------|-----------|------|--|
| <u>Display</u>                   | Orie                    | ntation           | Landscape                  |       |           |           |      |  |
| Display Unit                     | FTP Se                  | rver              |                            |       |           |           |      |  |
| Logic Programs                   | New                     | Edit              | Сору                       | Paste | Delete    |           |      |  |
| <u>Video/Movie</u>               | Number                  | IP Address        | Comment                    | Port  | User Name | Passwords | PASV |  |
| Font                             |                         |                   |                            |       |           |           |      |  |
| Peripheral Settings              |                         |                   |                            |       |           |           |      |  |
| Peripheral List                  |                         |                   |                            |       |           |           |      |  |
| Device/PLC                       |                         |                   |                            |       |           |           |      |  |
| Printer                          |                         |                   |                            |       |           |           |      |  |
| Input Equipment Settings         |                         |                   |                            |       |           |           |      |  |
| Script I/O Settings              |                         |                   |                            |       |           |           |      |  |
| 1/0 Driver                       |                         |                   |                            |       |           |           |      |  |
| FTP Server                       |                         |                   |                            |       |           |           |      |  |
| Modem                            |                         |                   |                            |       |           |           |      |  |
| Video Modules                    |                         |                   |                            |       |           |           |      |  |
|                                  |                         |                   |                            |       |           |           |      |  |

| การตั้งค่า | คำอธิบาย                                                     |
|------------|--------------------------------------------------------------|
| Create     | แสดงกล่องโต้ตอบ [FTP Server]                                 |
| Edit       | แก้ไขข้อมูลที่ลงทะเบียนไว้                                   |
| Сору       | คัดลอกข้อมูลที่ลงทะเบียนไว้จากแถวที่เลือก                    |
| Paste      | วางข้อมูลที่ลงทะเบียนไว้ที่คัดลอกมา ไว้ในแถวที่เลือกในรายการ |
| Delete     | ลบแถวที่เลือกออก                                             |

♦ FTP Server

| 💰 FTP Serve | r 🛛 🗙                 |
|-------------|-----------------------|
| Number      | 0                     |
| IP Address  | 0.0.0.0               |
| Comment     |                       |
| Port        | 21 🚔 🧱                |
| User Name   |                       |
| Password -  |                       |
| Password    |                       |
| Confirm     |                       |
|             | OK ( <u>O)</u> Cancel |

| การ                                                                 | รตั้งค่า | คำอธิบาย                                                                                                    |  |  |
|---------------------------------------------------------------------|----------|----------------------------------------------------------------------------------------------------|--|--|
| Number                                                              |          | ระบุหมายเลขรีจิสทรี                                                                                                  |  |  |
| IP Address                                                          |          | ระบุตำแหน่ง IP ที่จะใช้ลงทะเบียนสำหรับเซิร์ฟเวอร์ FTP                                                                |  |  |
| Number<br>IP Address<br>Comment<br>Port Number<br>PASV<br>User Name |          | ป้อนคำอธิบาย คุณสามารถใช้ตัวอักษรและตัวเลขแบบไบต์เดี่ยวรวมกันไม่เกิน 12 ตัว                                          |  |  |
| Port Number                                                         |          | ระบุหมายเลขพอร์ตเซิร์ฟเวอร์ FTP                                                                                      |  |  |
| PASV                                                                |          | ระบุว่าจะใช้โหมด PASV หรือไม่ โดยทั่วไปคุณจะใช้ตัวเลือกนี้เมื่อการรักษาความปลอดภัยของ<br>เน็ตเวิร์กบล็อคการเชื่อมต่อ |  |  |
| Use                                                                 | r Name   | ระบุชื่อผู้ใช้สำหรับล็อกอินเข้าสู่เซิร์ฟเวอร์ FTP คุณสามารถใช้ตัวอักษรและตัวเลขแบบไบต์เดี่ยว<br>รวมกันไม่เกิน 16 ตัว |  |  |
| sword                                                               | Password | ระบุรหัสผ่านสำหรับล็อกอินเข้าสู่เซิร์ฟเวอร์ FTP คุณสามารถใช้ตัวอักษรและตัวเลขแบบไบต์เดี่ยว<br>รวมกันไม่เกิน 16 ตัว   |  |  |
| Pass                                                                | Confirm  | ป้อนรหัสผ่านอีกครั้งเพื่อยืนยัน                                                                                      |  |  |

## 27.9.3 คำแนะนำในการตั้งค่า [Movie] ทั่วไป

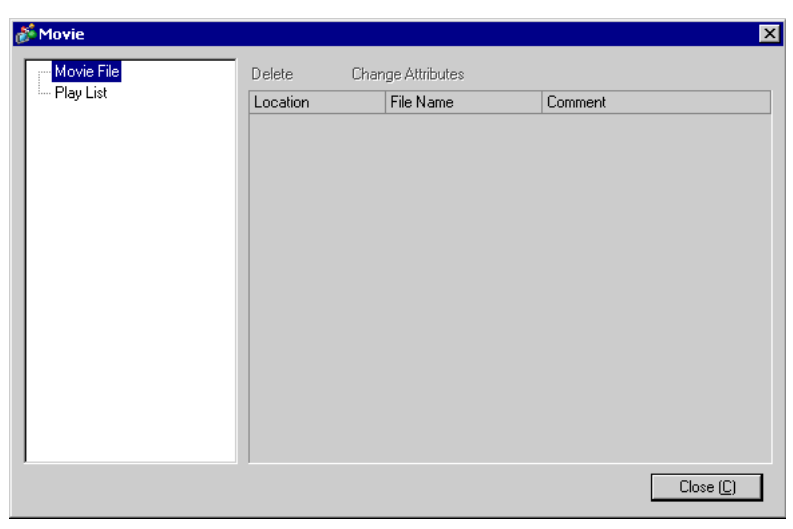

| การ  | งตั้งค่า         | คำอธิบาย                                                                                        |
|------|------------------|-------------------------------------------------------------------------------------------------|
| Mov  | vie File         | แสดงรายการไฟล์ภาพเคลื่อนไหวที่บันทึกอยู่ในโฟลเดอร์ MOVIE ใน "Destination Folder"<br>ที่กำหนดไว้ |
|      | Delete           | ลบไฟล์ที่เลือกออกจากรายการ                                                                      |
|      | Change Attribute | เปลี่ยนชื่อไฟล์หรือคำอธิบายไฟล์ที่เลือกจากรายการ                                                |
| Play | List             | แสดงไฟล์เพลย์ลิสต์ที่มีอยู่                                                                     |
|      | Create           | สร้างไฟล์เพลย์ลิสต์ไฟล์ใหม่                                                                     |
|      | Delete           | ลบไฟล์เพลย์ลิสต์ที่เลือกออกจากรายการ                                                            |
|      | Change Attribute | เปลี่ยนชื่อไฟล์ของไฟล์เพลย์ลิสต์ที่เลือกจากรายการ                                               |

| การ   | <b>เต</b> ั้งค่ | ่า       |                                | คำอธิบาย                                                                                                    |
|-------|-----------------|----------|--------------------------------|----------------------------------------------------------------------------------------------------|
| (File | Nam             | e)       |                                | แสดงข้อมูลของไฟล์เพลย์ลิสต์ที่สร้างขึ้น                                                                                                    |
|       | Add             |          |                                | ระบุไฟล์ภาพเคลื่อนไหวหรือโฟลเดอร์ภาพเคลื่อนไหวที่จะเพิ่มลงในเพลย์ลิสต์<br>เมื่อระบุโฟลเดอร์แล้ว ระบบจะเล่นไฟล์ภาพเคลื่อนไหวที่อยู่ในโฟลเดอร์นั้นตามลำดับ<br>ที่ไฟล์ถูกสร้างขึ้นในการ์ด CF หรือที่เซิร์ฟเวอร์ FTP             |
|       |                 |          |                                | ** Add       *         Type       © Play CF File         © Play Contents of CF Folder       © Play FTP File         © Play Contents of FTP Folder       © Video         Settings       File Name         ØK (0)       Cancel |
|       |                 |          | Play CF File                   | เพิ่มไฟล์ที่บันทึกอยู่ในโฟลเดอร์ MOVIE ในการ์ด CF ลงในเพลย์ลิสต์ เมื่อพิมพ์ "\MC"<br>ใน [File Name] ระบบจะเพิ่มอักขระ "\MOVIE" และ "\" ให้ และแสดงเป็น "\MOVIE\MC\"                                                          |
|       |                 |          | Play Contents<br>of CF Folder  | เมื่อพิมพ์ "\MC" ใน [File Name] ระบบจะเพิ่มอักขระ "\MOVIE" ให้ และแสดงเป็น<br>"\MOVIE\MC\"                                                                                                    |
|       |                 | Type     | Play FTP File                  | เพิ่มไฟล์ที่อยู่ในเซิร์ฟเวอร์ FTP ลงในเพลย์ลิสต์<br>เลือกหมายเลขรีจิสทรีของเซิร์ฟเวอร์ FTP ที่บันทึกไฟล์ไว้ แล้วป้อนชื่อไฟล์                                                                                                 |
|       |                 |          | Play Contents<br>of FTP Folder | เพิ่มโฟลเดอร์ที่อยู่ในเซิร์ฟเวอร์ FTP ลงในเพลย์ลิสต์<br>เลือกหมายเลขรีจิสทรีของเซิร์ฟเวอร์ FTP ที่บันทึกโฟลเดอร์ไว้ แล้วป้อนชื่อโฟลเดอร์                                                                                     |
|       |                 |          | Video                          | เพิ่มภาพแบบเรียลไทม์ลงในเพลย์ลิสต์                                                                                                    |
|       |                 | Settings | File Name/<br>Folder Name      | ป้อนชื่อไฟล์หรือชื่อโฟลเดอร์                                                                                                    |
|       | Edit            |          |                                | แก้ไขการตั้งค่าของไฟล์หรือโฟลเดอร์ที่เลือกในรายการ                                                                                                    |
|       | Сор             | y        |                                | คัดลอกไฟล์หรือโฟลเดอร์ที่เลือกจากรายการ                                                                                                    |
|       | Past            | e        |                                | วางไฟล์หรือโฟลเดอร์ที่คัดลอกมาไว้ในรายการ                                                                                                    |
|       | Delete          |          |                                | ลบแถวที่เลือกออกจากรายการ                                                                                                    |

### 27.9.4 คำแนะนำในการตั้งค่า [Movie Player]

[Movie Player] ใช้สำหรับเล่นภาพเคลื่อนไหว โดยสามารถใช้แสดงภาพจากกล้องวิดีโอและเล่นไฟล์ภาพเคลื่อนไหวได้ คุณสามารถวางพาร์ท Movie Player ลงบนหน้าจอได้เพียงหนึ่งพาร์ทเท่านั้น

| 🔏 Movie Player      |                                                                                                    | × |
|---------------------|----------------------------------------------------------------------------------------------------|---|
| Parts ID<br>MV_0000 | Basic Operation Switch<br>Playback Method<br>□ Repeat<br>□ Automatic<br>□ Automatic<br>□ A |   |
|                     | C 1/16                                                                                                    |   |
|                     | Play List                                                                                                    |   |
|                     | Add Edit Copy Paste Delete                                                                                                    |   |
|                     | No Type Settings                                                                                                    |   |
|                     |                                                                                                    |   |
|                     |                                                                                                    |   |
|                     |                                                                                                    |   |
| Help ( <u>H</u> )   | OK ( <u>O</u> ) Cancel                                                                                                    |   |

| การตั้งค่า | คำอธิบาย                                                                                                    |
|------------|----------------------------------------------------------------------------------------------------|
| Part ID    | พาร์ทที่นำมาวางจะได้รับการกำหนดหมายเลข ID<br>Part ID ของ Movie Player คือ MV_**** (เลขสี่หลัก)<br>ส่วนที่เป็นตัวอักษรจะถูกกำหนดไว้ตายตัว คุณสามารถเปลี่ยนส่วนที่เป็นตัวเลขได้<br>ในช่วงตั้งแต่ 0000–9999 |
| Comment    | คำอธิบายของแต่ละพาร์ทจะยาวได้ไม่เกิน 20 อักขระ                                                                                                    |

### Basic

| Movie Player Parts ID MV_0000 Comment | Basic Operatio<br>Playback Mett | n   Switch  <br>nod |         | Display Size<br>Standard<br>1/4<br>1/16 |      | Extended |
|---------------------------------------|---------------------------------|---------------------|---------|-----------------------------------------|------|----------|
|                                       | Add Edit                        | Сору                | Paste   | Delete                                  |      |          |
|                                       | No Type                         |                     | Setting | s                                       | <br> |          |
|                                       |                                 |                     |         |                                         |      |          |

| การตั้งค่า                                                                  |           | คำอธิบาย                                                                                                    |  |  |  |
|-----------------------------------------------------------------------------|-----------|----------------------------------------------------------------------------------------------------|--|--|--|
| Play                                                                        | Control   | เลือกวิธีเล่น                                                                                                    |  |  |  |
|                                                                             | Loop      | เล่นภาพเคลื่อนไหวในเพลย์ลิสต์ช้ำไปจนกว่าจะสั่งให้หยุด                                                                           |  |  |  |
|                                                                             | Automatic | เล่นภาพเคลื่อนไหวทันทีที่หน้าจอถูกเปลี่ยนไปยังหน้าจอที่มี Movie Player                                                          |  |  |  |
| Display size เลือกขนา<br>สัญญาณ<br>Default • สำหรับ<br>• สำหรับ<br>• สำหรับ |           | เลือกขนาดแสดงผลของภาพ เมื่อเลือกเสร็จ ขนาดที่แสดงจริงจะขึ้นอยู่กับชนิดของรูปแบบ<br>สัญญาณภาพ                                    |  |  |  |
|                                                                             |           | <ul> <li>สำหรับ NTSC: 640 x 480 พิกเซล</li> <li>สำหรับ PAL: 768 x 576 พิกเซล</li> <li>สำหรับ SECAM: 768 x 576 พิกเซล</li> </ul> |  |  |  |
|                                                                             | 1/4       | <ul> <li>สำหรับ NTSC: 320 x 240 พิกเซล</li> <li>สำหรับ PAL: 384 x 288 พิกเซล</li> <li>สำหรับ SECAM: 384 x 288 พิกเซล</li> </ul> |  |  |  |
|                                                                             | 1/16      | <ul> <li>สำหรับ NTSC: 160 x 120 พิกเซล</li> <li>สำหรับ PAL: 192 x 144 พิกเซล</li> <li>สำหรับ SECAM: 192 x 144 พิกเซล</li> </ul> |  |  |  |

| การ  | รตั้งค                                                          | ่า   |                                | คำอธิบาย                                                                                                    |  |  |
|------|-----------------------------------------------------------------|------|--------------------------------|----------------------------------------------------------------------------------------------------|--|--|
| Play | List                                                            |      |                                | ระบุไฟล์ภาพเคลื่อนไหวที่จะเล่น                                                                                                    |  |  |
|      | File                                                            |      |                                | ระบุไฟล์และโฟลเดอร์ที่จะเล่นจาก Movie Player โดยตรง                                                                                                    |  |  |
|      | File ระ<br>เมื่<br>ที่ไ<br>Add                                  |      |                                | ระบุไฟล์ภาพเคลื่อนไหว (หรือโฟลเดอร์) ที่จะเพิ่มลงในเพลย์ลิสต์<br>เมื่อระบุโฟลเดอร์แล้ว ระบบจะเล่นไฟล์ภาพเคลื่อนไหวที่อยู่ในโฟลเดอร์นั้นตามลำดับ<br>ที่ไฟล์ถูกสร้างขึ้นในการ์ด CF หรือที่เซิร์ฟเวอร์ FTP |  |  |
|      | Play CF File เพิ่มไฟล์ที่บันทึกอยู่ในโท<br>ใน [File Name] ระบบจ |      | Play CF File                   | เพิ่มไฟล์ที่บันทึกอยู่ในโฟลเดอร์ MOVIE ในการ์ด CF ลงในเพลย์ลิสต์ เมื่อพิมพ์ "\MC"<br>ใน [File Name] ระบบจะเพิ่มอักขระ "\MOVIE" และ "\" ให้ และแสดงเป็น "\MOVIE\MC\"                                     |  |  |
|      |                                                                 |      | Play Contents<br>of CF Folder  | เมื่อพิมพ์ "\MC" ใน [File Name] ระบบจะเพิ่มอักขระ "\MOVIE" ให้ และแสดงเป็น<br>"\MOVIE\MC\"                                                                                                    |  |  |
|      |                                                                 | Type | Play FTP File                  | เพิ่มไฟล์ที่บันทึกอยู่ในเซิร์ฟเวอร์ FTP<br>เลือกหมายเลขรีจิสทรีของเซิร์ฟเวอร์ FTP ที่บันทึกไฟล์ไว้ แล้วป้อนชื่อไฟล์                                                                                     |  |  |
|      |                                                                 |      | Play Contents<br>of FTP Folder | เพิ่มโฟลเดอร์ที่บันทึกอยู่ในเซิร์ฟเวอร์ FTP<br>เลือกหมายเลขรีจิสทรีของเซิร์ฟเวอร์ FTP ที่บันทึกโฟลเดอร์ไว้ แล้วป้อนชื่อโฟลเดอร์                                                                         |  |  |
|      |                                                                 |      | Video                          | เพิ่มภาพแบบเรียลไทม์ลงในเพลย์ลิสต์                                                                                                    |  |  |
|      | File Name/                                                      |      | File Name/<br>Folder Name      | ป้อนชื่อไฟล์หรือชื่อโฟลเดอร์                                                                                                    |  |  |
|      | CF                                                              |      |                                | ระบุไฟล์เพลย์ลิสต์ (.txt) ที่สร้างขึ้นในการตั้งค่าทั่วไปของ [Movie] ไฟล์ได้รับการบันทึกลงใน<br>โฟลเดอร์ MOVIE ในการ์ด CF แล้ว                                                                           |  |  |
|      | FTP                                                             | FTP  |                                | ระบุไฟล์เพลย์ลิสต์ที่อยู่ในเซิร์ฟเวอร์ FTP                                                                                                    |  |  |
|      | FTP Server                                                      |      | Server                         | เลือกหมายเลชรีจิสทรีของเซิร์ฟเวอร์ FTP                                                                                                    |  |  |
|      | List File Name                                                  |      | File Name                      | ป้อนชื่อไฟล์ของเพลย์ลิสต์ที่อยู่ในเชิร์ฟเวอร์ FTP ที่กำหนด ใช้ Route ของเชิร์ฟเวอร์ FTP<br>ในการป้อนชื่อไฟล์ (ตัวอย่าง "***/***.txt")                                                                   |  |  |
|      |                                                                 | Tim  | e out                          | ระบุเวลาที่จะรอเมื่อเซิร์ฟเวอร์ FTP ไม่ตอบสนองต่อการร้องขอเข้าใช้งาน                                                                                                    |  |  |

∎ Basic/แบบละเอียด

| 💰 Movie Player      | ×                          |
|---------------------|----------------------------|
| Parts ID<br>MV_0000 | Basic Dperation Switch     |
|                     | C Next                     |
|                     | Play List                  |
|                     | Add Edit Copy Paste Delete |
|                     | No Type Settings           |
|                     |                            |
| Help ( <u>H</u> )   | OK (Q) Cancel              |

| การตั้งค่า                | คำอธิบาย                                                                                                    |  |  |  |  |
|---------------------------|----------------------------------------------------------------------------------------------------|--|--|--|--|
|                           | ควบคุม Movie Player จากอุปกรณ์เชื่อมต่อ โดยใช้เวิร์ดเรียงต่อเนื่องกัน 5 เวิร์ด<br>เริ่มจากตำแหน่งที่กำหนด                                                      |  |  |  |  |
|                           | ตำแหน่งเวิร์ดควบคุมการเล่น                                                                                                    |  |  |  |  |
|                           | +0 ควบคุม                                                                                                    |  |  |  |  |
|                           | +1 โหมดการเล่น                                                                                                    |  |  |  |  |
| Play Control Word Address | +2 หมายเลขดัชนี                                                                                                    |  |  |  |  |
|                           | +3 ตัวเลือก                                                                                                    |  |  |  |  |
|                           | +4 สถานะ                                                                                                    |  |  |  |  |
|                           | โปรดดูวิธีใช้งานได้จากหัวข้อต่อไปนี้<br>சி * ♠ กระบวนการทำงานของตำแหน่งควบคุมการเล่น" (หน้า 27-103)<br>சி * ♠ แผนผังระยะเวลาของการควบคุมการเล่น" (หน้า 27-103) |  |  |  |  |

| การ    | <b>ต</b> ั้งค่า           | คำอธิบาย                                                                                                    |  |  |  |
|--------|---------------------------|----------------------------------------------------------------------------------------------------|--|--|--|
|        |                           | • ควบคุม                                                                                                    |  |  |  |
|        |                           | บิตการแสดงภาพวิดีโอ<br>0 สถานะปกติ<br>1 วิดีโอ<br>บิตแจ้งการเล่น<br>เมื่อบิตที่ถูกบังคับมีค่าเป็น 1<br>ให้เปลี่ยนบิตย้อนกลับไปเพื่อ<br>เปิด Movie Player<br>มีต่น 1 น้อ                                                                                                    |  |  |  |
|        |                           | บตลาดบบนจะเตรบการจุดลาดบความลาคญูเนแตละบด<br>– เมื่อบิตแสดงวิดีโอเปิดขึ้น ภาพจากกล้องที่เลือกไว้จะแสดงขึ้นบนหน้าจอแทนภาพเคลื่อนไหว<br>ที่กำลังเล่นอยู่ในขณะนั้น ภาพเคลื่อนไหวจะยังคงเล่นต่อไปพร้อมกับปิดเสียง ซึ่งจะมองไม่เห็น<br>ภาพแต่อย่างใด เมื่อบิตแสดงวิดีโอปิดลง<br>หน้าจอจะแสดงภาพเคลื่อนไหวที่กำลังเล่นอยู่ตามเดิมและเปิดเสียง<br>– เมื่อบิตเล่นในโหมด Force เปิดขึ้น ระบบจะเล่นภาพเคลื่อนไหวที่มีดัชนีที่กำหนดไว้<br>นอกจากนี้ เมื่อบิตเล่นในโหมด Force เปิดขึ้น ระบบจะเล่นภาพเคลื่อนไหวที่มีดัชนีที่กำหนดไว้<br>ระบบจะเล่นภาพเคลื่อนไหวที่มีดัชนีที่กำหนด |  |  |  |
|        |                           | <ul> <li>โหมดการเล่น<br/>หมายเลขที่สามารถระบุได้มีดังนี้</li> </ul>                                                                                                    |  |  |  |
| ontrol |                           | 0 Stop 5 Slow Motion                                                                                                    |  |  |  |
| lay C  | Play Control Word Address | 1 Play 6 Forward 1 Frame                                                                                                    |  |  |  |
| ۵.     |                           | 2 Pause 7 Back 1 Frame                                                                                                    |  |  |  |
|        |                           | 3 Fast Forward 8 Specify Index                                                                                                    |  |  |  |
|        |                           | 4 Rewind 9 Reserve Thereafter (Stop)                                                                                                    |  |  |  |
|        |                           | <ul> <li>หมายเลขดัชนี         ระบุหมายเลขดัชนีของไฟล์ที่จะเล่น ระบบจะใช้หมายเลขเฉพาะเมื่อตั้งค่า [Play Mode] เป็น 8         และบิตส่งคำสั่งใน [Control] เปิดอยู่ หรือบิตเล่นในโหมด Force เปิดอยู่</li> <li>ตัวเลือก         สามารถเล่นภาพช้าและเดินหน้าหนึ่งเฟรมได้         เล่นภาพช้า/เดินหน้าหนึ่งเฟรม         15         8</li></ul>                                                                                                    |  |  |  |
|        |                           | ระบุความเจี<br>00 1/2<br>บิตกำหนดการเล่นภาพไปข้างหน้า 01 1/4<br>0 เฟรมเดียว 10 1/8<br>1 หลายเฟรม 11 1/2                                                                                                    |  |  |  |

| Play Control Word Address |                                                              | <ul> <li>สถานะ</li> <li>(รหัสข้อผิดพล</li> </ul>                                                                                                    | 15 11 8 0<br>สถานะข้อผิดพลาด<br>บิตคำสั่งเสร็จสมบูรณ์0 พยุด<br>0 → 1 คำสั่งเสร็จสมบูรณ์ 1 กำลังส่งข้อมูล                                                                                                    |  |
|---------------------------|--------------------------------------------------------------|----------------------------------------------------------------------------------------------------|----------------------------------------------------------------------------------------------------|--|
|                           |                                                              | 0                                                                                                    | เสร็จสมบูรณ์                                                                                                    |  |
|                           |                                                              | 1                                                                                                    | ค่าที่กำหนดให้วิธีการเล่นไม่อยู่ในช่วงการตั้งค่า                                                                                                    |  |
|                           |                                                              | 2                                                                                                    | กำลังดำเนินการคำสั่งจากสวิตช์                                                                                                    |  |
|                           |                                                              | 3                                                                                                    | กำลังบันทึกภาพเคลื่อนไหว                                                                                                    |  |
|                           |                                                              | 4 ถึง 15                                                                                                    | สำรอง                                                                                                    |  |
| Play List Order           |                                                              | ระบุว่าจะเล่นภาพเคลื่อนไหวตามลำดับที่กำหนดหรือไม่ เมื่อเล่นไฟล์ในเพลย์ลิสต์ครบทุกไฟล์แล้ว<br>โปรแกรมจะเล่นไฟล์ต่อในลักษณะต่อไปนี้ ขึ้นกับว่าเลือกค่า [Loop] ไว้หรือไม่<br>เลือก [Repeat]: เล่นภาพเคลื่อนไหวเริ่มจากไฟล์แรกสุดในรายการ<br>ไม่ได้เลือก [Repeat]: หยุดเล่นภาพเคลื่อนไหว                                                                              |                                                                                                    |  |
| On Error                  |                                                              | ระบุวิธีจัดการกับข้อผิดพลาดต่อไปนี้ เมื่อไม่สามารถเล่นไฟล์ภาพเคลื่อนไหวได้<br>• ยังไม่ได้เสียบการ์ด CF เมื่อเลือกการเล่นจากการ์ด CF<br>• เชื่อมต่อกับเซิร์ฟเวอร์ FTP ไม่ได้ เมื่อเลือกการเล่นจาก FTP<br>• ไม่พบไฟล์สำหรับการเล่นจากการ์ด CF และ FTP<br>• เปิดไฟล์เพื่อเล่นจากการ์ด CF และ FTP ไม่ได้<br>• รูปแบบไฟล์ที่กำหนดไม่สามารถเล่นจากการ์ด CF หรือ FTP ได้ |                                                                                                    |  |
| Stop                      |                                                              | หยุดการทำงานห                                                                                                    | ากเล่นภาพเคลื่อนไหวไม่ได้                                                                                                    |  |
| Next                      |                                                              | หากเล่นภาพเคลื่<br>สถานะข้อผิดพล                                                                                                    | อนไหวไม่ได้ ให้เล่นไฟล์ภาพเคลื่อนไหวถัดไป ในกรณีนี้ จะไม่มีการจัดเก็บ<br>าดไว้ใน [Status Word Address 1]                                                                                                    |  |
| Status Word Address 1     |                                                              | หากคุณต้องการถ<br>ให้ระบุตำแหน่งเ<br>สำหรับอุปกรณ์ช                                                                                                    | ทรวจสอบข้อมูลข้อผิดพลาด ขนาดที่เล่น หรือข้อมูลเกี่ยวกับตำแหน่งที่เล่น<br>วิร์ดที่จะใช้จัดเก็บข้อมูล โดยใช้เวิร์ด 4 เวิร์ดเริ่มจากตำแหน่งที่กำหนด<br>นิด 32 บิต จะใช้งานเฉพาะ 16 บิตล่างเท่านั้น<br>ตำแหน่งเวิร์ดจัดเก็บข้อมูลสถานะ 1<br>+0 สถานะข้อผิดพลาด<br>+1 ขนาดที่เล่น<br>+2 ตำแหน่งการเล่น X<br>+3 ตำแหน่งการเล่น Y                                                                              |  |
| _                         | Play Control V<br>Play List Orde<br>On Error<br>Stop<br>Next | Play Control Word Address Play List Order On Error Stop Next Is Word Address 1                                                                                                    | Play Control Word Address<br>(รหัสข้อผิดพล<br>0<br>1<br>2<br>3<br>4 ถึง 15<br>Play List Order ระบุว่าจะเล่นภาพ<br>โปรแกรมจะเล่น<br>เลือก [Repeat]: เล<br>ไม่ได้เลือก [Repeat]: เล<br>ไม่ได้เลือก [Repeat]: เล<br>ไม่ได้เลือก [Repeat]: เล<br>ไม่ได้เลียบศ<br>• เชื่อมต่อกับเชิ<br>• ไม่พบไฟล์สำห<br>• เปิดไฟล์เพื่อเล<br>• รูปแบบไฟล์ที่ท<br>Next หากเล่นภาพเคลื่<br>สถานะข้อผิดพลา<br>หากคุณต้องการณ์ช |  |

| การตั้งค่า            | คำอธิบาย                                                                                                    |                                                                                                    |                                                                                                    |  |  |
|-----------------------|----------------------------------------------------------------------------------------------------|----------------------------------------------------------------------------------------------------|----------------------------------------------------------------------------------------------------|--|--|
|                       | <ul> <li>สถานะข้อผิดพลาด</li> </ul>                                                                          |                                                                                                    |                                                                                                    |  |  |
|                       | บิตข้อผิดพลาด<br>0 ไม่มีข้อผิดพลาด<br>1 ข้อผิดพลาด                                                           | 1514 8<br>บิตแสดงรายละ                                                                                                    | 0<br>ะเอียดข้อผิดพลาด                                                                                   |  |  |
|                       | บิตข้อผิดพลาดจ<br>(ตัวอย่างเช่น เนื<br>เมื่อ Movie Play                                                      | จะเปิดขึ้นเมื่อไม่สามารถเล่นภ<br>ไองจากไม่มีไฟล์อยู่ หรือไม่สา:<br>yer มีสถานะข้อผิดพลาดเกิดขึ้                                                                   | าพเคลือนไหวได้<br>มารถเชื่อมต่อกับเซิร์ฟเวอร์ FTP ได้) หรือ<br>^์น (ตัวอย่างเช่น ไฟล์เสียหายขณะที่เล่น) |  |  |
|                       | สถานะของบิต<br>แสดงรายละเอียด<br>ข้อผิดพลาด                                                                  | ชื่อข้อผิดพลาด                                                                                                    | คำอธิบาย                                                                                                |  |  |
|                       | 0                                                                                                    | เสร็จสมบูรณ์                                                                                                    | การทำงานเป็นปกติ                                                                                        |  |  |
|                       | 1 - 3, 6, 8,<br>12 - 15, 17 - 127                                                                            | สำรอง                                                                                                    | หมายเลขเหล่านี้เป็นหมายเลขสำรองและ<br>ไม่ได้รับการระบุ                                                  |  |  |
|                       | 4                                                                                                    | ไม่มีการ์ด CF                                                                                                    | ไม่ได้เสียบการ์ด CF<br>ฝาปิดการ์ดเปิดอยู่                                                               |  |  |
|                       | 5                                                                                                    | ข้อผิดพลาด<br>ในการอ่านการ์ด CF                                                                                                    | การอ่านข้อมูลจากการ์ด CF ล้มเหลว                                                                        |  |  |
|                       | 7                                                                                                    | ข้อผิดพลาดของการ์ด CF                                                                                                    | การ์ด CF เสียหาย<br>ไม่ใช่การ์ด CF                                                                      |  |  |
| Status Word Address 1 | 9                                                                                                    | ข้อผิดพลาดของ<br>การเชื่อมต่อFTP                                                                                                    | ไม่สามารถเข้าใช้เซิร์ฟเวอร์ FTP                                                                         |  |  |
|                       | 10                                                                                                    | ข้อผิดพลาด<br>การล็อกอินเข้า FTP                                                                                                    | การล็อกอินเข้าเซิร์ฟเวอร์ FTP ล้มเหลว                                                                   |  |  |
|                       | 11                                                                                                    | ข้อผิดพลาดในการเขียนข้อมูล                                                                                                    | การเขียนข้อมูลลงในเซิร์ฟเวอร์ FTP ล้มเหลว                                                               |  |  |
|                       | 16                                                                                                    | ไฟล์เสียหาย                                                                                                    | ไฟล์ที่ระบุไม่อยู่ในรูปแบบ SDX                                                                          |  |  |
|                       | <ul> <li>ขนาดแสดงผล<br/>จัดเก็บขนาดแส-<br/>0โหมดปกติ<br/>1โหมด 1/4<br/>2โหมด 1/16<br/>3สำรองหลังจ</li> </ul> | ดงผลปัจจุบัน<br>5<br>วาก (ชนิดปกติ)                                                                                                    |                                                                                                    |  |  |
|                       | <ul> <li>พิกัดการเล่น X /<br/>ตารางต่อไปนี้แล<br/>รูปแบบสัญญาถ</li> </ul>                                    | <ul> <li>พิกัดการเล่น X / พิกัดการเล่น Y</li> <li>ตารางต่อไปนี้แสดงช่วงพิกัดต่าง ๆ ที่เล่นภาพเคลื่อนไหว ตามการตั้งค่าขนาดแสดงผลและ<br/>รูปแบบสัญญาณภาพ</li> </ul> |                                                                                                    |  |  |
|                       |                                                                                                    | การตั้งค่ารูปแบบสัญญาณภา                                                                                                    | W                                                                                                    |  |  |
|                       | ขนาดแลดงผล                                                                                                   | NTSC                                                                                                    | PAL/SECAM                                                                                               |  |  |
|                       | ดีฟอลต์                                                                                                    | (0,0) - (639,479)                                                                                                    | (0,0) - (767,575)                                                                                       |  |  |
|                       | 1/4                                                                                                    | (0,0) - (319,239)                                                                                                    | (0,0) - (383,287)                                                                                       |  |  |
|                       | 1/16                                                                                                    | (0,0) - (159,119) (0,0) - (191,143)                                                                                                    |                                                                                                    |  |  |

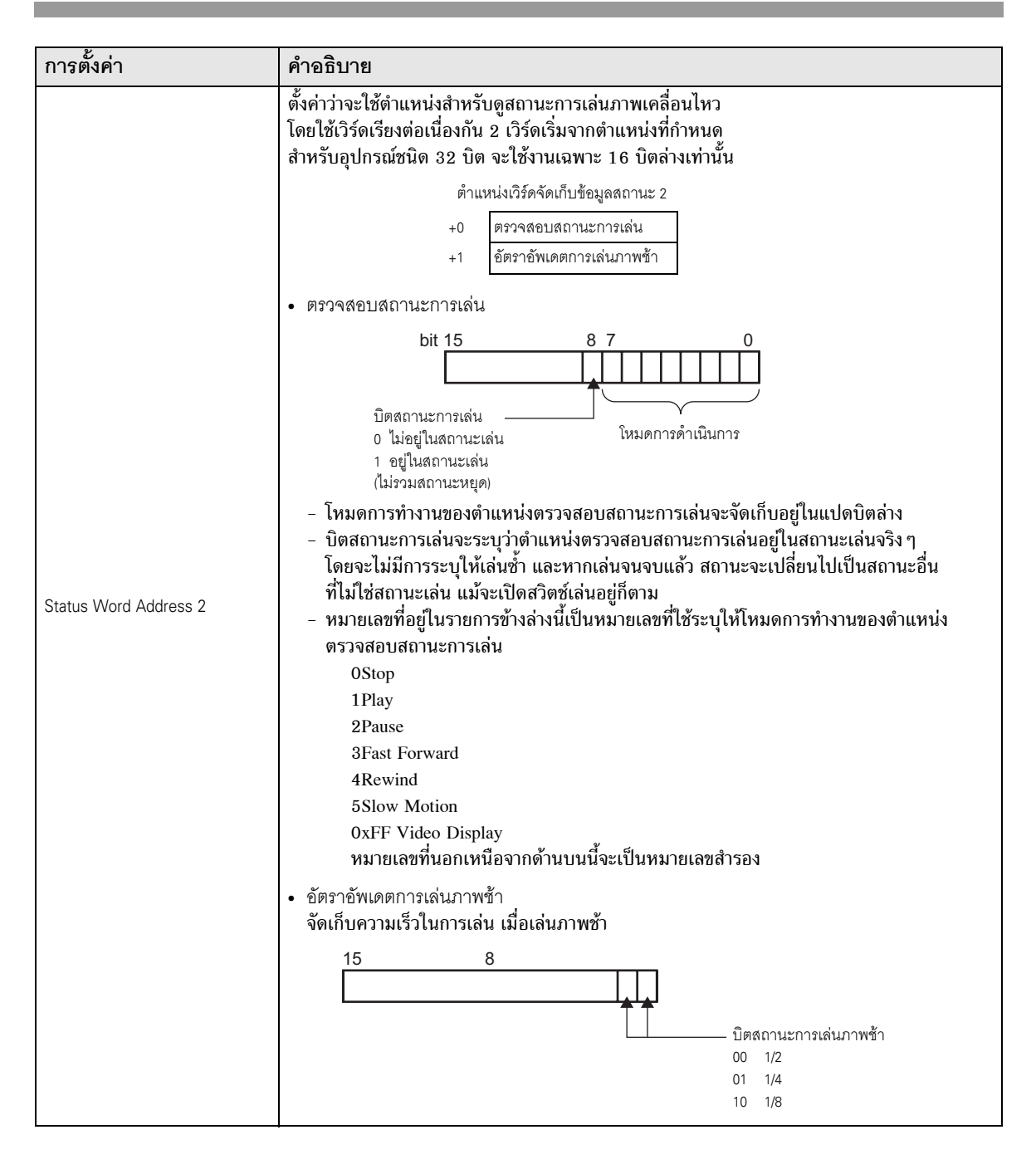

🔶 กระบวนการทำงานของตำแหน่งควบคุมการเล่น

การเล่นปกติ

- 1 ในตำแหน่ง [Index Number] ให้จัดเก็บหมายเลขดัชนีของไฟล์ภาพเคลื่อนไหวที่คุณต้องการเล่น
- 2 ในตำแหน่ง [Play Mode] ให้จัดเก็บค่า 8 และในตำแหน่ง [Control] ให้เปิดบิตส่งคำสั่ง (บิต 0) ซึ่งจะเป็นการกำหนด หมายเลขดัชนี และหยุดภาพเคลื่อนไหวที่กำลังเล่นอยู่
- 3 ปิดบิตส่งคำสั่งตามเดิม
- 4 ในตำแหน่ง [Play Mode] ให้จัดเก็บค่า 1 แล้วเปิดบิตส่งคำสั่ง ซึ่งจะเป็นการเล่นภาพเคลื่อนไหวที่มีหมายเลขดัชนี ตามที่กำหนด

### การเล่นในโหมด Force

ไม่ว่าสถานะการเล่นภาพเคลื่อนไหวล่าสุดจะเป็นสถานะใด ระบบก็จะบังคับให้เล่นภาพเคลื่อนไหวที่มีหมายเลขดัชนี ตามที่กำหนด

- 1 ในตำแหน่ง [Index Number] ให้จัดเก็บหมายเลขดัชนีของไฟล์ภาพเคลื่อนไหวที่คุณต้องการเล่น
- 2 ในตำแหน่ง [Control] ให้เปิดบิตเล่นในโหมด Force (บิต 8) ระบบจะเริ่มเล่นภาพเคลื่อนไหว

หมายเหตุ

- ขณะที่บิตเล่นในโหมด Force เปิดอยู่ บิตส่งคำสั่งจะปิด
- หากบิตแจ้งการเล่น (บิต 9) เปิดปิดสลับกันไป ขณะที่บิตเล่นในโหมด Force เปิดอยู่ ระบบจะเล่น ภาพเคลื่อนไหวที่มีหมายเลขดัชนีปัจจุบัน
- หากต้องการหยุดเล่นภาพเคลื่อนไหวในโหมด Force คุณต้องปิดบิตเล่นในโหมด Force หากไม่ได้เลือก [Loop] หรือ [Play List Order] ไว้ ระบบจะหยุดเล่นภาพเคลื่อนไหวหลังจากเล่นไฟล์จบแล้ว หากลบเครื่องหมายในช่อง [Loop] ออก แล้วเลือก [Play List Order] ระบบจะหยุดเล่นเมื่อเล่นไฟล์ สุดท้ายในเพลย์ลิสต์จบ

### 🔶 แผนผังระยะเวลาของการควบคุมการเล่น

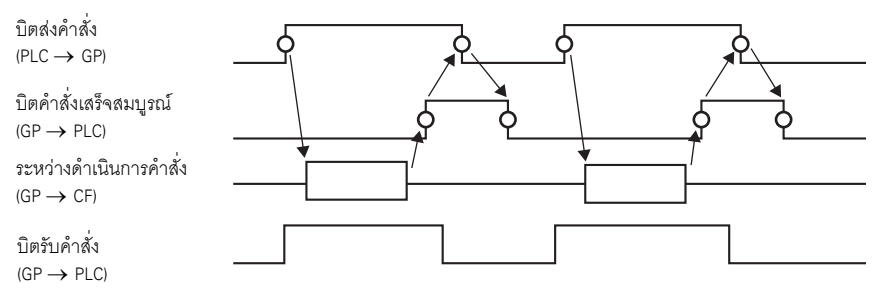

### Operation

| Parts ID          | Bas Dperation witch                                                                                                    | × |
|-------------------|----------------------------------------------------------------------------------------------------|---|
| MV_0000           | Zoom         Address         Zoom Word Address         Image: Communication of the state of the state of |   |
| Help ( <u>H</u> ) | OK ( <u>D</u> ) Cancel                                                                                                    |   |

| การ  | รตั้งค่า          | คำอธิบาย                                                                                                    |                                            |  |  |  |
|------|-------------------|----------------------------------------------------------------------------------------------------|--------------------------------------------|--|--|--|
| Zooi | m                 | การตั้งค่าการซูมภาพ                                                                                                    |                                            |  |  |  |
|      | Address           | ระบุว่าจะใช้การซูมภาพหรือไม่                                                                                                    |                                            |  |  |  |
|      |                   | ระบุตำแหน่งที่จะทำการซูมภาพ โดยใช้เวิร์ดเรียงต่อเนื่องกัน 3 เวิร์ดเริ่มจากตำแหน่งที่กำหนด<br>สำหรับอุปกรณ์ชนิด 32 บิต จะใช้งานเฉพาะ 16 บิตล่างเท่านั้น |                                            |  |  |  |
|      |                   | +0 ควบคุม                                                                                                    | ควบคุมฟังก์ชันซูม                          |  |  |  |
|      |                   | +1 การระบุการซู:                                                                                                    | ง ระบุขนาดการซูม                           |  |  |  |
|      |                   | +2 สถานะ                                                                                                    | แสดงสถานะข้อผิดพลาด เป็นต้น                |  |  |  |
|      | Zoom Word Address | <ul> <li>☞ "♦ แผนผังระยะเวลาสํ</li> <li>• ควบคุม</li> <li>15 8</li> </ul>                                                                              | าหรับการซูมของ Movie Player" (หน้า 27-107) |  |  |  |
|      |                   |                                                                                                    | 1 ซูม                                      |  |  |  |

| การ                                                                                                    | <b>วตั้งค่า</b>   | คำอธิบาย                                                                                                    |                                                                                                    |                                                                                                    |  |
|----------------------------------------------------------------------------------------------------|-------------------|----------------------------------------------------------------------------------------------------|----------------------------------------------------------------------------------------------------|----------------------------------------------------------------------------------------------------|--|
| Zoom                                                                                                    | Zoom Word Address | <ul> <li>การระบุการซูม</li> <li>ระบุการซูมโดยะ</li> <li>0ปกติ</li> <li>11/4</li> <li>21/16</li> <li>3 - 0xFI</li> <li>0xFFFF</li> <li>สถานะ</li> </ul> | จัดเก็บค่าใดค่าหนึ่งต่อไปนี้<br>FFE สำรอง (ไม่เปลี่ยน)<br>ปกติ (กลับไปที่การตั้งค่าในหน้<br>15 11 8<br><br>บิตแสดงรายละเอียดข้อผิดพลา<br>บิตคำสั่งเสร็จสม;<br>0 → 1 คำสั่งเสร็จ | <ul> <li>1ัจอหลัก)</li> <li>0</li> <li>คำสั่ง</li> <li>บิตรับคำสั่ง</li> <li>0 หยุด</li> <li>บูรณ์</li> <li>1 กำลังส่งข้อมูล</li> <li>จสมบูรณ์</li> </ul> |  |
|                                                                                                    |                   | สถานะของบิต<br>แสดงรายละเอียด<br>ข้อผิดพลาด                                                                                                    | ชื่อข้อผิดพลาด                                                                                                    | คำอธิบาย                                                                                                    |  |
|                                                                                                    |                   | 0                                                                                                    | เสร็จสมบูรณ์                                                                                                    | การทำงานเป็นปกติ                                                                                                    |  |
|                                                                                                    |                   | 1                                                                                                    | กำหนดค่าการซูมไม่ถูกต้อง                                                                                                    | ค่าที่กำหนดไม่อยู่ในช่วงค่าที่ยอมรับได้                                                                                                    |  |
|                                                                                                    |                   | 2                                                                                                    | กำลังดำเนินการคำสั่งจากสวิตช์                                                                                                    | กำลังประมวลผลคำสั่งจากสวิตช์ที่ตั้งค่าไว้บนหน้าจอ<br>ไม่สามารถดำเนินการตามที่ร้องขอได้                                                                    |  |
|                                                                                                    |                   | 3 ถึง 15                                                                                                    | สำรอง                                                                                                    | หมายเลขเหล่านี้เป็นหมายเลขสำรองและไม่ได้รับ<br>การระบุ                                                                                                    |  |
|                                                                                                    |                   | " <ul> <li>การแสดงผลของหน้าจอเมื่อมีการซูม" (หน้า 27-107)             </li> </ul>                                                                      |                                                                                                    |                                                                                                    |  |
| Mov                                                                                                    | /e                | การตั้งค่าสำหรับย้ายตำแหน่งหน้าจอ                                                                                                    |                                                                                                    |                                                                                                    |  |
|                                                                                                    | Address           | หากภาพเคลื่อนไหวที่จะเล่นมีขนาดไม่พอดีกับหน้าจอ ให้ระบุว่าจะย้ายพิกัดการเล่นภาพเคลื่อนไหว<br>หรือไม่                                                   |                                                                                                    |                                                                                                    |  |
| ระบุตำแหน่งสำหรับย้ายตำแหน่งการเล่น โดยใช้เวิร์ดเรียงต่อเนื่องกัน 2 เว็<br>เริ่มจากตำแหน่งที่กำหนด<br>สำหรับอุปกรณ์ชนิด 32 บิต จะใช้งานเฉพาะ 16 บิตล่างเท่านั้น<br>+0 ควบคุม<br>+1 สถานะ<br>☞ "◆ แผนผังระยะเวลาสำหรับการย้ายของ Movie Plaver" (หน้า 27-10) |                   |                                                                                                    | วิรัดเรียงต่อเนื่องกัน 2 เวิร์ด<br>บิตล่างเท่านั้น<br><br>lovie Player" (หน้า 27-109)                                                                                           |                                                                                                    |  |

| การตั้งค่า |                   | คำอธิบาย                                                                                                    |                                                                             |                                                                                                    |  |  |
|------------|-------------------|----------------------------------------------------------------------------------------------------|-----------------------------------------------------------------------------|----------------------------------------------------------------------------------------------------|--|--|
|            |                   | <ul> <li>ควบคุม</li> <li>บิต</li> <li>บิ</li> <li>บิ</li> <li>มิ</li> <li>มี</li> <li>มี</li></ul> | ตเลื่อนไปข้างหน้า<br>่อบิตเปลี่ยนจาก 0 →1<br>าพเคลื่อนไหวจะย้ายขึ้น<br>านบน | 0<br>บิตเลื่อนไปทางขวา<br>เมื่อบิตเปลี่ยนจาก 0 →1<br>ภาพเคลื่อนไหวจะย้ายไปทางขวา<br>บิตเลื่อนไปทางข้าย<br>เมื่อบิตเปลี่ยนจาก 0 →1<br>ภาพเคลื่อนไหวจะย้ายไปทางข้าย<br>ส่อนไหวจะย้ายลงด้านล่าง<br>บิตลำดับล่าง<br>เคลื่อนไหวจะย้ายต่าแหน่งไปตามจุดต่อไปนี้ |  |  |
|            |                   | ที่แอเอตาแทนง                                                                                                    | เมื่อกำลังเล่นภาพเคลื่อน                                                    | นไหว เมื่อกำลังเล่นวิดีโอ                                                                                                    |  |  |
|            |                   | แนวนอน                                                                                                    | 2 ବ୍ଜ                                                                       | 2 ବ୍ଜ                                                                                                    |  |  |
|            | Move Word Address | แนวตั้ง                                                                                                    | ขนาดปกติ<br>หน่วยละ 2 จุด<br>ขนาด 1/4 และ 1/16<br>1 จุด                     | 1 จุด                                                                                                    |  |  |
| dove       |                   | • สถานะ                                                                                                    |                                                                             |                                                                                                    |  |  |
|            |                   |                                                                                                    | 11 8<br>                                                                    | 0<br>คำสั่ง<br>ลาด บิตรับคำสั่ง<br>ณ์ 0 หยุด<br>มบูรณ์ 1 กำลังส่งข้อมูล                                                                                                    |  |  |
|            |                   | สถานะของบิต<br>แสดงรายละเอียด<br>ข้อผิดพลาด                                                                                                    | ชื่อข้อผิดพลาด                                                              | คำอธิบาย                                                                                                    |  |  |
|            |                   | 0                                                                                                    | เสร็จสมบูรณ์                                                                | การทำงานเป็นปกติ                                                                                                    |  |  |
|            |                   | 1                                                                                                    | ภาพเคลื่อนไหวอยู่ที่ขอบ<br>ของหน้าจอ                                        | ไม่สามารถย้ายภาพเคลื่อนไหวได้ เนื่องจากภาพอยู่ที่ขอบ<br>ของหน้าจอ                                                                                                    |  |  |
|            |                   | 2                                                                                                    | กำลังดำเนินการคำสั่ง<br>จากสวิตช์                                           | กำลังประมวลผลคำสั่งจากสวิตชที่ตั้งค่าไว้บนหน้าจอ<br>ไม่สามารถดำเนินการตามที่ร้องขอได้                                                                                                    |  |  |
|            |                   | 3 ถึง 15                                                                                                    | สำรอง                                                                       | หมายเลขเหล่านี้เป็นหมายเลขสำรองและไม่ได้รับการระบุ                                                                                                    |  |  |

#### ♦ แผนผังระยะเวลาสำหรับการซูมของ Movie Player

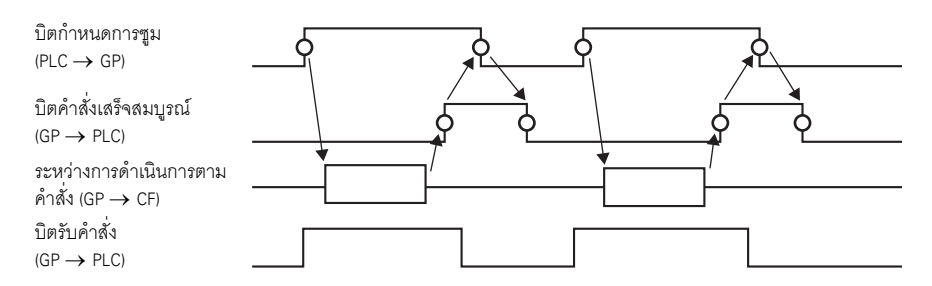

#### การแสดงผลของหน้าจอเมื่อมีการชูม

• หากตั้งค่าขนาดแสดงผลเป็น [1/4] และหน้าจอมีขนาด 1/4 ของภาพเคลื่อนไหว

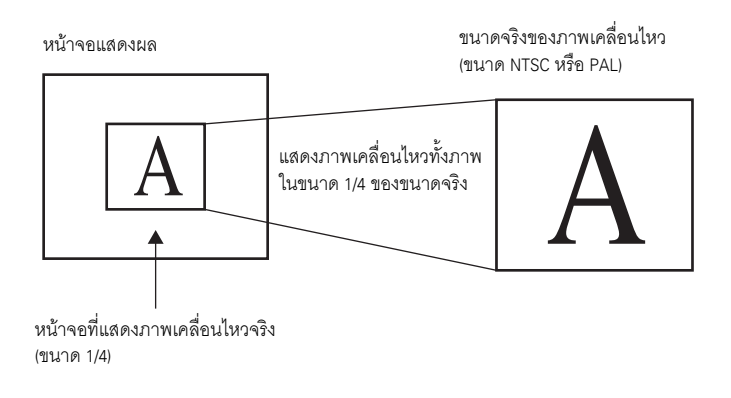

• หากตั้งค่าขนาดแสดงผลป็น [Normal] และหน้าจอมีขนาด 1/4 ของภาพเคลื่อนไหว

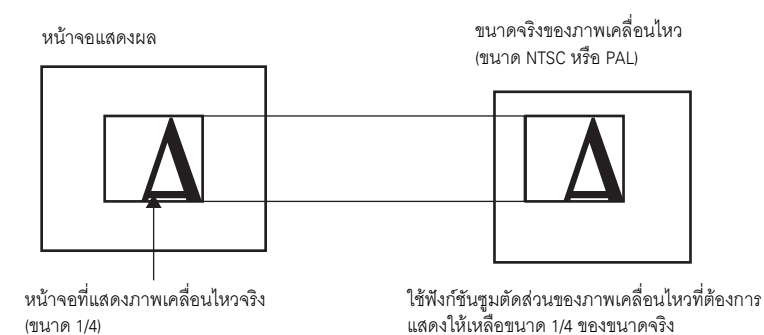

หากตั้งค่าขนาดแสดงผลเป็น [1/16] และหน้าจอมีขนาด 1/16 ของภาพเคลื่อนไหว

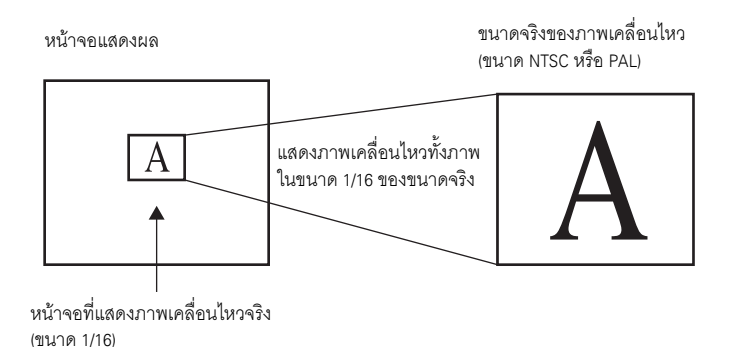

หากตั้งค่าขนาดแสดงผลเป็น [1/4] และหน้าจอมีขนาด 1/16 ของภาพเคลื่อนไหว

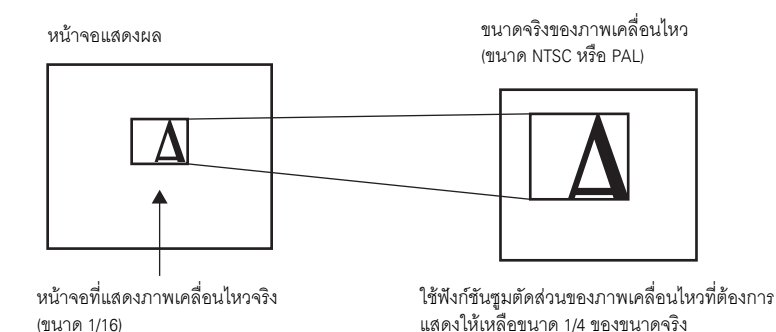

หากตั้งค่าขนาดแสดงผลเป็น [Normal] และหน้าจอมีขนาด 1/16 ของภาพเคลื่อนไหว

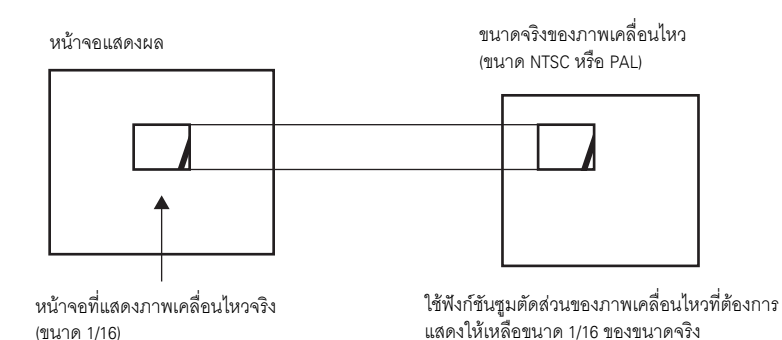
หากซูมภาพเคลื่อนไหวแล้วมีขนาดเล็กกว่าขนาดการแสดงภาพ ขนาดการแสดงภาพจะเปลี่ยนเป็นขนาดของ ภาพเคลื่อนไหวโดยอัตโนมัติ

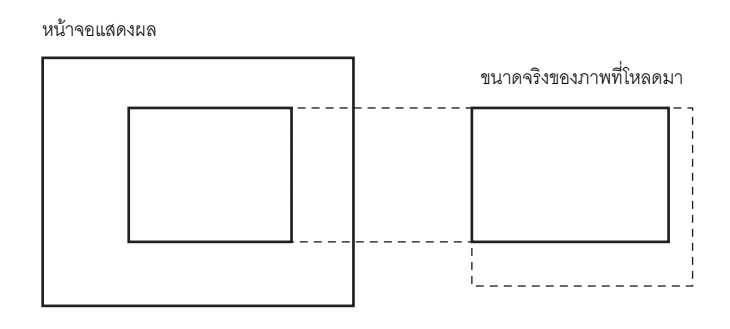

#### หน้าจอแสดงผล

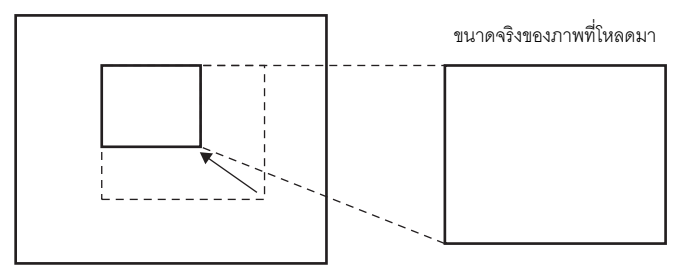

### ♦ แผนผังระยะเวลาสำหรับการย้ายของ Movie Player

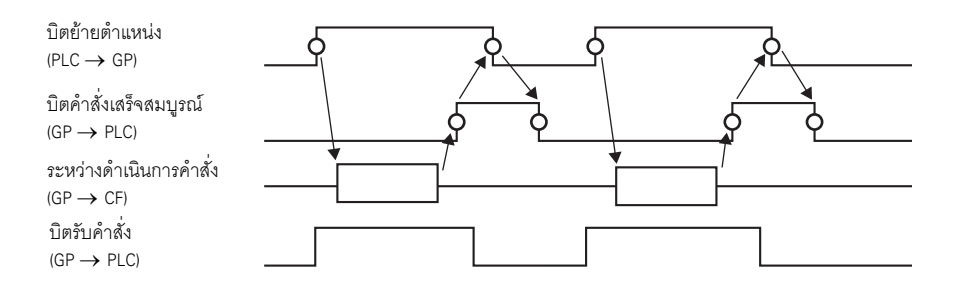

| Movie Player       Parts ID       MV_0000       Comment       ABC       Select Shape | Basic       Operation       Switch         Switch       Layout         P Play       Stop         P Pause       Fast Forward         Fast Forward       Rewind         Slow Motion       Forward 1 Frame         Back 1 Frame       Change Movie         Common Move       Your         Video       Video | Contigure Switch<br>Video<br>Details<br>Video DN/DFF<br>Switch Label<br>Font Type<br>Standard Font<br>Label<br>Display<br>Language<br>ASCII<br>Text Color<br>Switch Color<br>Border Color<br>Pattern<br>None<br>None<br>Mone<br>None<br>None |
|--------------------------------------------------------------------------------------|----------------------------------------------------------------------------------------------------|----------------------------------------------------------------------------------------------------|
| Help ( <u>H</u> )                                                                    |                                                                                                    | OK ( <u>D</u> ) Cancel                                                                                                    |

| การตั้งค่า   | คำอธิบาย                                                                                                    |
|--------------|----------------------------------------------------------------------------------------------------|
| Select Shape | เปิดกล่องโต้ตอบ [Select Shape] เพื่อเลือกรูปร่างของพาร์ท<br><sup>หมายเหตุ</sup><br>• คุณอาจเปลี่ยนสีของพาร์ทไม่ได้ ทั้งนี้ขึ้นอยู่กับรูปร่างของพาร์ท |

| การตั้งค่า                  | คำอธิบาย                                                                                                    |
|-----------------------------|----------------------------------------------------------------------------------------------------|
| การตั้งค่า<br>Switch Layout | <ul> <li>ค้าฉลิบาย</li> <li>เลือกสวิตช์สั่งงานที่จะไส่ไว้ดู่กับ Movie Player</li> <li>Play <ul> <li>เริ่มเล่น</li> </ul> </li> <li>Stop <ul> <li>หยุดเล่น ครั้งต่อไปที่เล่นไฟล์ภาพเคลื่อนไหว ระบบจะเริ่มเล่นตั้งแต่ต้นไฟล์</li> </ul> </li> <li>Pause <ul> <li>หยุดเล่นชั่วคราว</li> </ul> </li> <li>Fast Forward <ul> <li>เล่นภาพไปข้างหน้าอย่างเร็ว สามารถใช้งานสวิตช์นี้ได้แม้จะอยู่ในสถานะหยุด</li> </ul> </li> <li>Rewind <ul> <li>เล่นภาพเคลื่อนไหวขณะย้อนกลับ ไม่สามารถใช้งานสวิตช์นี้ได้แม้จะอยู่ในสถานะหยุด</li> </ul> </li> <li>Slow Motion <ul> <li>เล่นภาพเดินหน้าทีละเฟรม สามารถใช้งานสวิตช์นี้ได้เฉพาะเมื่ออยู่ในสถานะ</li> <li>หยุดชั่วคราว</li> </ul> </li> <li>Forward 1 Frame <ul> <li>เล่นภาพเดินหน้าทีละเฟรม สามารถใช้งานสวิตช์นี้ได้เฉพาะเมื่ออยู่ในสถานะ</li> <li>หยุดชั่วคราว</li> </ul> </li> <li>Back 1 Frame <ul> <li>เล่นภาพย้อนกลับทีละเฟรม สามารถใช้งานสวิตช์นี้ได้เฉพาะเมื่ออยู่ในสถานะ</li> <li>หยุดชั่วคราว</li> </ul> </li> <li>Change Movie <ul> <li>หยุดภาพเคลื่อนไหวแล้วเล่นภาพถัดไป [Next], ภาพก่อนหน้า [Previous]</li> <li>หรือภาพที่มีหมายเลขที่กำหนด</li> </ul> </li> <li>Zoom <ul> <li>ขยายหรือย่อขนาดภาพเคลื่อนไหวที่แสดง</li> </ul> </li> <li>Move <ul> <li>ย้ายตำแหน่งแสดงภาพเคลื่อนไหว</li> <li>Video</li> </ul> </li> </ul> |
| Configure Switch            | สลับภาพจากกล้องวิดีไอทีกำลังแสดงอยู่<br>เรื่ออสวิตช์ที่อนอำเหตุ เกินการเรื่องเรื่องการเรื่องชื่อวายสาวิตช์ก่าง ๆ ที่มีอย่านแห่งวาว                                                                                                    |
|                             | รายการนี้จะปรากฏเมื่อเลือก [Slow Motion] ใน [Configure Switch] เท่านั้น<br>เลือกระดับความเร็วของการเล่นภาพช้าระหว่าง [1/2], [1/4] หรือ [1/8]<br>Configure Switch                                                                                                    |
| Speed                       | Speed<br>© 1/2<br>© 1/4<br>© 1/8                                                                                                    |

| การตั้งค่า            | คำอธิบาย                                                                                                    |
|-----------------------|----------------------------------------------------------------------------------------------------|
| Step Forward Settings | รายการนี้จะปรากฏเมื่อเลือก [Forward 1 Frame] ใน [Configure Switch] เท่านั้น<br>เลือกความกว้างของเฟรม<br>Multiple Frames: เล่นภาพเดินหน้าครั้งละ "I" เฟรม<br>Single Frame: เล่นภาพเดินหน้าครั้งละ 1 เฟรม<br>Configure Switch<br>Forward 1 Frame<br>Step Forward Settings<br>© Multiple frames<br>© Single frame<br>Forward |
| Forward               | รายการนี้จะปรากฏเมื่อเลือก [Forward 1 Frame] ใน [Configure Switch] เท่านั้น<br>ขณะที่กดสวิตช์อยู่ ให้ระบุว่าจะเล่นภาพเดินหน้าครั้งละ 1 เฟรมอย่างต่อเนื่องหรือไม่                                                                                                    |
| Backward              | รายการนี้จะปรากฏเมื่อเลือก [Back 1 Frame] ใน [Configure Switch] เท่านั้น ขณะที่กดสวิตซ์อยู่<br>ให้ระบุว่าจะเล่นภาพเคลื่อนไหวย้อนกลับครั้งละ 1 เฟรมอย่างต่อเนื่องหรือไม่<br>Configure Switch<br>Back 1 Frame<br>I Backward                                                                                                 |
| Detail Action         | รายการนี้จะปรากฏเมื่อเลือก [Change Movie] ใน [Configure Switch] เท่านั้น<br>เลือกการดำเนินการสำหรับเปลี่ยนภาพเคลื่อนไหว<br>-Next<br>-Previous<br>-Play List<br>Configure Switch<br>Change Movie<br>Details<br>Next<br>Next<br>Previous<br>Specify Range                                                                   |
| Loop                  | รายการนี้จะปรากฏเมื่อเลือก [Change Movie] ใน [Configure Switch] และเลือก [Next] หรือ<br>[Previous] ใน [Details] เท่านั้น ระบุว่าจะเล่นภาพวนซ้ำหรือไม่                                                                                                    |
| Index Number          | รายการนี้จะปรากฏเมื่อเลือก [Change Movie] ใน [Configure Switch] และระบุ [Play List] ใน<br>[Details] เท่านั้น ระบุหมายเลขดัชนีของไฟล์ภาพเคลื่อนไหวที่จะเล่น โดยตั้งค่าได้ตั้ง                                                                                                    |
| Action Mode           | รายการนี้จะปรากฏเมื่อเลือก [Zoom] ใน [Configure Switch] เท่านั้น<br>ให้เลือกวิธีการระบุขนาดแสดงผลระหว่าง [Fixed] หรือ [Indirect]                                                                                                    |

| การตั้งค่า    |          | คำอธิบาย                                                                                                    |
|---------------|----------|----------------------------------------------------------------------------------------------------|
|               | Constant | เลือกขนาดแสดงผลระหว่าง [Standard], [1/4], [1/16] หรือ [Zoom]<br>สำหรับ [Zoom] นั้น เมื่อกดสวิตช์แต่ละครั้ง จะมีลำดับการซูมภาพเคลื่อนไหวดังนี้<br>Standard เปลี่ยนเป็น→1/4→1/16→1/4→Standard<br>Configure Switch<br>Zoom<br>Action Mode<br>© Direct<br>© Direct<br>© Indirect<br>© Indirect<br>© Zoom                                                                                                    |
|               |          | <ul> <li>โอออ</li> <li>หมายเหตุ</li> <li>เมื่อตั้งค่า [Loop] ลำดับการชูมภาพจะเป็นดังนี้ Standard→1/4→1/16→Standard→1/4</li> </ul>                                                                                                    |
| Mode          | Address  | ระบุตำแหน่งสำหรับจัดเก็บขนาดแสดงผลเพื่อซูมภาพเคลื่อนไหวโดยทางอ้อม<br>ค่าที่จะจัดเก็บมีดังต่อไปนี้<br>OStandard<br>11/4<br>21/16<br>3 - 0xFFFE สำรอง (ไม่เปลี่ยน)<br>0xFFFFเปลี่ยนกลับไปเป็นขนาดหน้าจอดั้งเดิม<br>หากจัดเก็บค่าอื่นที่ไม่ใช่ค่าด้านบนนี้ จะซูมภาพไม่ได้<br>Configure Switch<br>Zoom<br>Configure Switch<br>Direct<br>Direct<br>Indirect<br>NareLKP<br>• สำหรับอุปกรณ์ชนิด 32 บิต จะใช้งานเฉพาะ 16 บิตล่างเท่านั้น |
| Detail Action |          | รายการนี้จะปรากฏเมื่อเลือก [Move] ใน [Configure Switch] เท่านั้น<br>Configure Switch<br>Move<br>Details<br>Up<br>Continuous                                                                                                    |

| การตั้งค่า   |                  | คำอธิบาย                                                                                                    |                                                            |                      |  |  |
|--------------|------------------|----------------------------------------------------------------------------------------------------|------------------------------------------------------------|----------------------|--|--|
|              |                  | เลือกทิศทางในการย้ายภาพเคลื่อนไหวระหว่าง [Up], [Down], [Left] หรือ [Right]<br>ข้อมูลข้างล่างนี้จะอธิบายถึงช่วงที่สามารถย้ายภาพเคลื่อนไหวได้ในหนึ่งครั้ง                                                                                                    |                                                            |                      |  |  |
|              |                  |                                                                                                    | เมื่อกำลังเล่นภาพเคลื่อนไหว                                | เมื่อกำลังเล่นวิดีโอ |  |  |
|              | Details          | แนวนอน                                                                                                    | 2 จุด                                                      | 2 จุด                |  |  |
|              |                  | แนวตั้ง                                                                                                    | ขนาดปกติ : หน่วยละ 2 จุด<br>ขนาด 1/4, 1/16 : หน่วยละ 1 จุด | 1 จุด                |  |  |
|              | Continuous       | ขณะที่กดสวิตช์ ให้                                                                                                    | ระบุว่าจะย้ายภาพเคลื่อนไหวอย่างต่อเนื่องห                  | เรือไม่              |  |  |
| vitch Label  | Font Type        | เลือกแบบอักษรของป้ายชื่อที่จะแสดงอยู่บนสวิตช์ <ul> <li>Standard Font</li> <li>อักษรบิตแมพสามารถระบุขนาดแนวตั้งและแนวนอนของอักขระได้ แต่เมื่อขยายหรือย่อ</li> <li>ขนาดอักขระ เส้นขอบตัวอักษรอาจดูแตกพร่าหรือไม่คมชัด</li> <li>Stroke Font</li> <li>เป็นแบบอักษรลายเส้น (กำหนดขึ้นจากเส้น) ซึ่งขนาดในแนวตั้งและแนวนอนของอักขระ</li> <li>ถูกกำหนดไว้ตายตัว แม้จะขยายหรือย่อขนาดอักขระ เส้นขอบตัวอักษรก็ยังคงคมชัด</li> <li>อย่างไรก็ตาม แบบอักษรนี้อาจมีผลต่อการทำงานของ GP เนื่องจากต้องใช้ความจมาก</li> </ul> |                                                            |                      |  |  |
|              | Display Language | เลือกภาษาที่ใช้แสดงผลของป้ายชื่อสวิตช์ระหว่าง [ASCII], [Japanese], [Chinese (Traditional)],<br>[Chinese (Simplified)], [Korean], [Cyrillic Alphabet] หรือ [Thai]                                                                                                    |                                                            |                      |  |  |
|              | Text Color       | เลือกสีข้อความของป้ายชื่อ                                                                                                    |                                                            |                      |  |  |
|              | Label            | ป้อนข้อความที่จะใช้แสดงบนสวิตช์                                                                                                    |                                                            |                      |  |  |
|              | Border Color     | ถ้ากำหนดรูปร่างพาร์ทให้มีเส้นกรอบ ให้เลือกสีสำหรับเส้นกรอบ                                                                                                    |                                                            |                      |  |  |
|              | Clear Color      | เลือกสีของสวิตช์                                                                                                    |                                                            |                      |  |  |
|              | Pattern          | เลือกรูปแบบที่ต้องการได้จาก 8 รูปแบบ หรือเลือก [No Pattern]                                                                                                    |                                                            |                      |  |  |
| Switch color | Blink            | ระบุว่าจะให้พาร์ทแสดงผลกะพริบหรือไม่ และระดับความเร็วในการกะพริบ ระบุ [Border Color]<br>และ [Display Color]<br>[หมายเหตุ]<br>• การตั้งค่าการกะพริบได้หรือไม่นั้นขึ้นอยู่กับการตั้งค่า [Color] ของยูนิตหลักและ<br>System Settings ด้วย<br>[@] "9.5.1 การตั้งค่าสี <b>=</b> รายการสีที่มีอยู่" (หน้า 9-34)                                                                                                    |                                                            |                      |  |  |

# 27.9.5 คำแนะนำในการตั้งค่า [Video Module] ทั่วไป

| 💰 Video Modules   |                                                                                                    | ×                                                                                                    |
|-------------------|----------------------------------------------------------------------------------------------------|----------------------------------------------------------------------------------------------------|
| Comment           | Display Snapshot Custom<br>Video Layout                                                                       | Display Settings<br>Channel<br>Channel<br>Channel<br>Channel<br>T<br>Channel<br>Channel<br>Channel<br>T<br>Channel<br>Channel<br>C |
|                   | Transparency Make transparent selected of Make transparent all other of 7 7 7 7 7 7 7 7 7 7 7 7 7 7 7 7 7 7 7 | acion<br>polors<br>Background Color<br>Transparent<br>Disable Background Touch                                                                                                    |
| Help ( <u>H</u> ) |                                                                                                    | OK ( <u>O</u> ) Cancel                                                                                                    |

| การตั้งค่า | คำอธิบาย                                       |
|------------|------------------------------------------------|
| Comment    | คำอธิบายของแต่ละพาร์ทจะยาวได้ไม่เกิน 20 อักขระ |

### Display

| 🔏 Video Modules |                                                                                                    | X                                                                                               |
|-----------------|----------------------------------------------------------------------------------------------------|-------------------------------------------------------------------------------------------------|
| Evideo Modules  | Display Si apshot Custom<br>Video Layout<br>Spacing<br>Horizontal 0 0 0 0 0 0 0 0 0 0 0 0 0 0 0 0 0 0 0     | Channel Display Size<br>Channel Channel Channel Channel Channel                                 |
| Help (H)        | Transparency Make transparent selected o Make transparent all other o T T T T T T T T T T T T T T T T T T T | color<br>colors<br>Background Color<br>Transparent<br>Disable Background Touch<br>OK (0) Cancel |

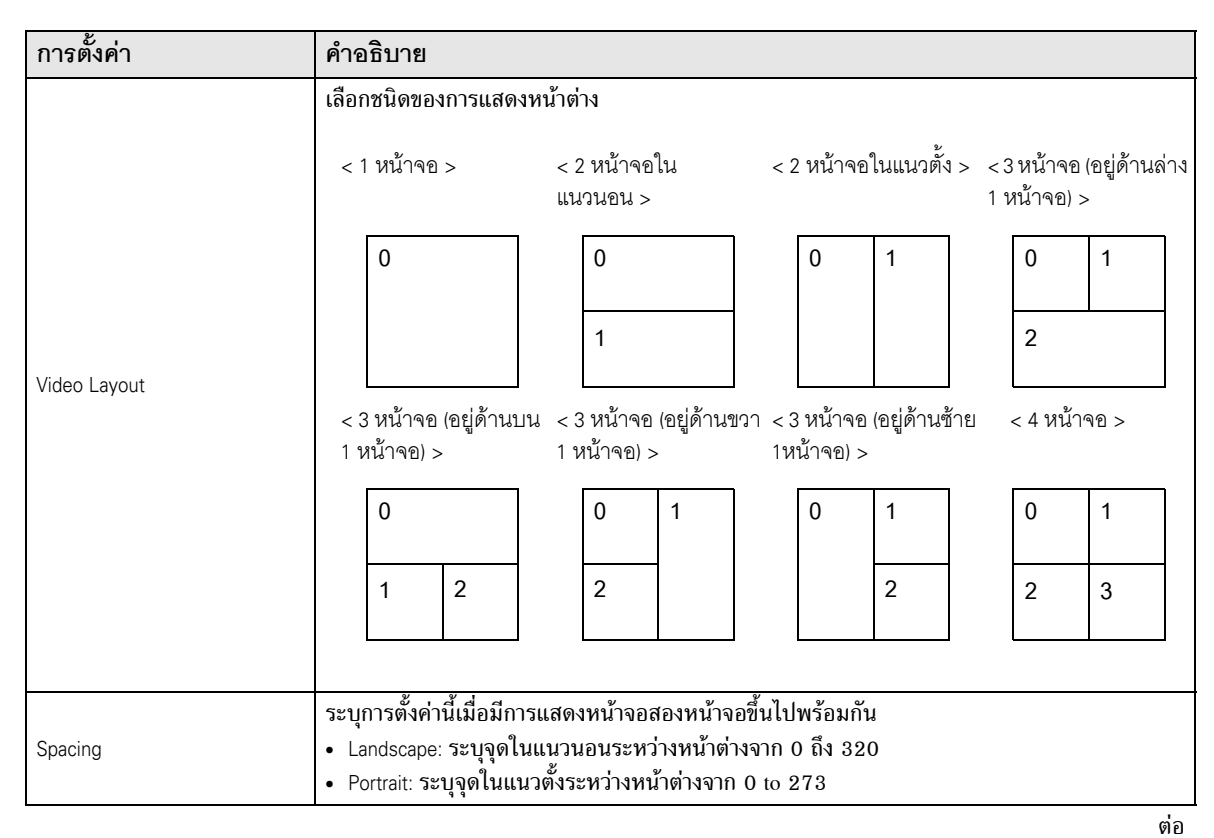

คู่มืออ้างอิงสำหรับ GP-Pro EX

| กา  | การตั้งค่า |     | คำอธิบาย                                                        |                                                                                                    |                                                                              |                                                           |                                                      |                                             |          |
|-----|------------|-----|-----------------------------------------------------------------|----------------------------------------------------------------------------------------------------|------------------------------------------------------------------------------|-----------------------------------------------------------|------------------------------------------------------|---------------------------------------------|----------|
| Bas | Basic      |     | ระบุการตั้งค่าการแสดงผลของแต่ละหน้าจอตามชนิดหน้าต่างที่เลือกไว้ |                                                                                                    |                                                                              |                                                           |                                                      |                                             |          |
|     | Channel    |     | เลือกหมายเลขซ่องสัญญาณที่จะกำหนดในการตั้งค่าการแสดงผล           |                                                                                                    |                                                                              |                                                           |                                                      |                                             |          |
|     |            | Cha | innels 0 - 3                                                    | แสดงสัญถ                                                                                                    | บูาณอินพุตภาพจากเ                                                            | กล้องวิดีโอที่ช่องสัถุ                                    | บูญาณที่กำหนด                                        |                                             |          |
|     |            |     |                                                                 | Disp.                                                                                                    | NTSC                                                                         |                                                           | PAL                                                  |                                             |          |
|     |            |     |                                                                 | Size                                                                                                    | AGP-35*0T                                                                    | AGP-36*0T                                                 | AGP-35*0T                                            | AGP-36*0T                                   |          |
|     |            |     |                                                                 | Normal                                                                                                    | 640 x 480<br>พิกเซล                                                          | 640 x 480<br>พิกเซล                                       | 640 x 480<br>พิกเซล <sup>*1</sup>                    | 768 x 576<br>พิกเซล                         |          |
|     |            |     | Display Size                                                    | 1/4                                                                                                    | 320 x 240<br>พิกเซล                                                          | 320 x 240<br>พิกเซล                                       | 384 x 288<br>พิกเซล                                  | 384 x 288<br>พิกเซล                         |          |
|     |            |     |                                                                 | 1/16                                                                                                    | 160 x 120<br>พิกเซล                                                          | 160 x 120<br>พิกเซล                                       | 192 x 144<br>พิกเซล                                  | 192 x 144<br>พิกเซล                         |          |
|     |            |     |                                                                 | *1 เมื่อเลื                                                                                                    | อก [PAL] และ [N                                                              | lormal] ใน AGP-                                           | -35*0T บางส่วนข                                      | องภาพจะปรากฏขึ้น                            |          |
|     |            | RGI | 3 (IN)                                                          | แสดงภาพ                                                                                                    | จากอุปกรณ์ที่เชื่อมต                                                         | ก่อผ่านทางอินเตอร์                                        | ์เฟซ RGB                                             |                                             |          |
|     |            |     | Emulate Touch                                                   | ส่งข้อมูลการแตะหน้าจอไปยังอุปกรณ์ภายนอกที่เชื่อมต่อผ่านการสื่อสารแบบอนุกรม<br>ข้อมูลด้านล่างคือพื้นที่สูงสุดที่สามารถใช้งานได้ของพิกัด X/Y สำหรับการแสดงผลทั้งหน้าจอ<br>รุ่น AGP-35* พิกัด X: 0 – 799 พิกัด Y: 0 – 599<br>รุ่น AGP-36*0T พิกัด X : 0 – 639 พิกัด Y: 0 – 479 |                                                                              |                                                           |                                                      |                                             |          |
|     |            |     | Display Size                                                    | ตารางต่อไปนี้คือขนาดแสดงผลแยกตามรุ่นและการตั้งค่าโหมดการแสดงผล                                                                                                    |                                                                              |                                                           |                                                      |                                             |          |
|     |            |     |                                                                 | Disp.                                                                                                    | AGP-35*0T                                                                    |                                                           | AGP-36*0T                                            |                                             |          |
|     |            |     |                                                                 | Size                                                                                                    | VGA                                                                          | SVGA                                                      | VGA                                                  | SVGA                                        |          |
|     |            |     |                                                                 | Normal                                                                                                    | 640 x 480<br>พิกเซล <sup>*1</sup>                                            | 640 x 480<br>พิกเซล                                       | 640 x 480<br>พิกเซล                                  | 800 x 600<br>พิกเซล                         |          |
|     |            |     |                                                                 | 1/4                                                                                                    | 320 x 240<br>พิกเซล                                                          | 320 x 240<br>พิกเซล                                       | 400 x 300<br>พิกเซล                                  | 400 x 300<br>พิกเซล                         |          |
|     |            |     |                                                                 | 1/16                                                                                                    | 160 x 120<br>พิกเซล                                                          | 160 x 120<br>พิกเซล                                       | 200 x 150<br>พิกเซล                                  | 200 x 150<br>พิกเซล                         |          |
|     | JPG        |     |                                                                 | *1 เมื่อใช้ AGP-35*T หากใช้โหมดการแสดงผล SVGA                                                                                                    |                                                                              |                                                           |                                                      |                                             |          |
|     |            |     | ì                                                               | แสดงไฟล์<br>ในหน้าจอ<br>หมายเหตุ<br>• แม้คุณจ<br>จะทำกา                                                                                                    | JPEG ในการ์ด CF<br>เดียวกัน และเลือก (<br>อะพยายามปิดหน้าจ<br>เรแสดงภาพเสร็จ | คุณสามารถระบุกา<br>JPGFile Number]<br>อวิดีโอขณะที่กำลังเ | รตั้งค่าต่าง ๆ ในการเ<br>ช้ำได้<br>เสดงภาพ JPEG อยู่ | แสดงภาพ JPEG หลายม<br>หน้าจอก็จะไม่ปิดจนกว่ | กาพ<br>า |
|     |            |     | JPG file<br>number                                              | ระบุหมาย                                                                                                    | เลขไฟล์ JPEG ของไ                                                            | ไฟล์ที่คุณต้องการแ                                        | สดงจาก 0 ถึง 6553                                    | 5                                           |          |

| การตั้งค่า               |  |            | คำอธิบาย                                                                                                    |  |
|--------------------------|--|------------|----------------------------------------------------------------------------------------------------|--|
| ขนาดแสดงผล               |  | ขนาดแสดงผล | เลือกขนาดแสดงผลของหน้าจอระหว่าง [Normal], [1/4], [1/16] และ [1/64] เปอร์เซ็นการย่อ<br>จะขึ้นอยู่กับขนาดหน้าจอแสดงผล ไม่ใช่โหมดการแสดงผล                                                                                                    |  |
| Transparency             |  |            | ที่จานสี ให้เลือกสีที่ต้องการให้มองเห็นผ่านหน้าต่างจากการแสดงผลบนหน้าจอ GP<br>คุณไม่สามารถกำหนดสึให้แสดงสำหรับแต่ละภาพได้<br>• Make transparent selected color: สามารถเลือกได้ถึงสามสี<br>• Make transparent all other colors: สามารถเลือกได้เพียงสีเดียว |  |
| Background Color         |  | blor       | เลือกสีพื้นหลังของหน้าต่างยูนิต VM                                                                                                    |  |
| Disable Background Touch |  | ound Touch | ระบุว่าต้องการให้สวิตช์สำหรับแตะบนหน้าจอ GP สามารถแสดงอยู่ด้านหลังหน้าต่างยูนิต VM<br>ได้หรือไม่                                                                                                    |  |

### Snapshot

| 💰 Video Modules   |                                                                                                    | X                     |
|-------------------|----------------------------------------------------------------------------------------------------|-----------------------|
| Comment           | Disple Snapshot Custom<br>Video snapshot<br>Channel<br>Channel<br>JPG file number<br>O Direct C Indirect<br>Direct C Indirect<br>In order to use the snapshot feature, enable the<br>Video Control Address in the system settings. |                       |
| Help ( <u>H</u> ) |                                                                                                    | OK ( <u>D)</u> Cancel |

| การตั้งค่า          |          | ่า            | คำอธิบาย                                                                                                    |  |
|---------------------|----------|---------------|----------------------------------------------------------------------------------------------------|--|
| Video snapshot      |          | apshot        | บันทึกภาพวิดีโอจากซ่องสัญญาณเดียว แล้วระบุว่าจะบันทึกภาพนั้นเป็นไฟล์ .jpg ลงในการ์ด CF<br>หรือไม่<br>เมื่อใช้เอาต์พุตการบันทึกภาพ ภาพจากช่องสัญญาณที่ระบุใน [Video Module] จะถูกส่งออก<br>ในรูปแบบ JPEG ภาพเอาต์พุตที่เป็นสัญญาณ NTSC จะมีขนาดเท่ากับ 640x480 พิกเซล และ<br>768x576 พิกเซลสำหรับสัญญาณ PAL<br><u>ช้อสำคัญ</u><br>• ในการใช้คุณสมบัติการบันทึกภาพวิดีโอ ให้ไปที่หน้า [Video Module] ของหน้าต่าง System Settings<br>แล้วเลือก [Video Control Start Address] ในตำแหน่งวิดีโอที่กำหนดไว้ ให้เปิดบิต 4 เพื่อเริ่มการบันทึก<br>ภาพวิดีโอ |  |
| Snapshot<br>Channel |          | pshot<br>nnel | เลือกซ่องสัญญาณ                                                                                                    |  |
|                     | number   | Constant      | กำหนดหมายเลขที่จะใช้เป็นชื่อไฟล์ JPEG โดยตั้งค่าได้ตั้งแต่ 0 ถึง 65535<br>ไฟล์ที่บันทึกจะมีชื่อไฟล์เป็น "CPXXXXIJPG" (XXXXX คือค่าที่ระบุ) ไฟล์จะถูกจัดเก็บไว้<br>ในโฟลเดอร์ "CAPTURE" ในการ์ด CF<br><sup>[หมายเหตุ]</sup><br>• ไฟล์จะถูกบันทึกโดยใช้ชื่อไฟล์ที่กำหนดในขั้นตอนนี้เสมอ หากในการ์ด CF มีไฟล์ที่มีชื่อเดียวกัน<br>อยู่แล้ว ไฟล์นั้นจะถูกเขียนทับ                                                                                                    |  |
|                     | JPG file | Address       | จัดเก็บหมายเลขไฟล์ลงในตำแหน่ง [Video Control Address] + 2 ให้กำหนด [Video Control Address]<br>ในหน้า [Video Module] ของหน้าต่าง System Settings<br>หมายเหตุ<br>• คุณสามารถเพิ่มและลบหมายเลขไฟล์ใน System Settings ได้โดยอัตโนมัติ ใน System Settings<br>ให้เลือก [Main Unit] จากนั้นคลิกแท็บ [Mode] จาก [Screen Capture Settings] ให้ไปที่<br>[Screen/Video Capture Settings] เพื่อตั้งค่าที่คุณต้องการ                                                                                                    |  |

| การ                                                                                                    | การตั้งค่า คำอธิบาย |         |                                                                                                    |                                              |                                                                                                    |  |
|----------------------------------------------------------------------------------------------------|---------------------|---------|----------------------------------------------------------------------------------------------------|----------------------------------------------|----------------------------------------------------------------------------------------------------|--|
|                                                                                                    |                     |         | < รหัสข้อผิดพลาด JPEG >                                                                                                    |                                              |                                                                                                    |  |
|                                                                                                    |                     |         | หมายเลข                                                                                                    | ข้อมูลสรุป                                   | รายละเอียด                                                                                                    |  |
|                                                                                                    |                     |         | 0                                                                                                    | เสร็จสมบูรณ์                                 | การประมวลผลเสร็จสมบูรณ์                                                                                                    |  |
|                                                                                                    |                     |         | 1                                                                                                    | ภาพ JPEG มีขนาดใหญ่เกิน<br>1024 x 768 พิกเซล | มีการพยายามแสดงภาพ JPEG ในขนาด 1024 x 768 พิกเซล<br>หรือใหญ่กว่า*1                                                                                                    |  |
|                                                                                                    |                     |         | 2                                                                                                    | อัตราส่วนตัวอย่างที่ไม่รองรั<br>บ            | มีการพยายามแสดงภาพ JPEG ที่สร้างด้วยอัตราส่วนตัวอย่าง<br>ที่ไม่รองรับ                                                                                                    |  |
|                                                                                                    |                     | Address | 3                                                                                                    | ข้อผิดพลาดอื่นๆ<br>ในการบีบอัด/การแตกไฟล์    | ข้อผิดพลาดภายในเกิดขึ้นจากสาเหตุที่ไม่ทราบแน่ชัด<br>ขณะบันทึกภาพ (การบีบอัด) JPEG หรือขณะแสดง (การขยาย)<br>ภาพ JPEG                                                                                                    |  |
|                                                                                                    |                     |         | 4                                                                                                    | ไม่มีการ์ด CF                                | ไม่ได้เสียบการ์ด CF ขณะที่แสดงหรือบันทึกภาพ JPEG<br>หรือฝาปิดการ์ด CF เปิดอยู่                                                                                                    |  |
| apshot                                                                                                    | umber               |         | 5                                                                                                    | การเขียนการ์ด CF<br>เกิดข้อผิดพลาด           | ความจุของการ์ด CF ไม่เพียงพอสำหรับบันทึกภาพ JPEG<br>หรือมีการถอดการ์ด CF ออกขณะกำลังทำการเขียนข้อมูล                                                                                                    |  |
| 'ideo sna                                                                                                    | PG file n           |         | 6                                                                                                    | การอ่านการ์ด CF<br>เกิดข้อผิดพลาด            | ไม่มีไฟล์ภาพ JPEG ที่จะแสดง หรือมีการถอดการ์ด CF ออก<br>ขณะกำลังทำการอ่านข้อมูล                                                                                                    |  |
| >                                                                                                    | lſ                  |         | 7                                                                                                    | ข้อผิดพลาดของการ์ด CF                        | ไม่ได้ฟอร์แมตการ์ด CF                                                                                                    |  |
|                                                                                                    |                     |         | 8                                                                                                    | ไม่สามารถบันทึก<br>ภาพวิดีโอได้              | เมื่อบันทึกภาพวิดีโอเป็นระบบ PAL จะสามารถกำหนดขนาดภาพได้<br>เฉพาะขนาดจริงเท่านั้น หากระบุขนาดเป็น 1/4 หรือ 1/16<br>จะบันทึกภาพวิดีโอไม่ได้ หากหมายเลขการแก้ไขของยูนิต<br>VM คือ Rev.A-2 หรือสูงกว่า จะไม่เกิดข้อผิดพลาดและจะสามารถ<br>บันทึกภาพวิดีโอได้ |  |
|                                                                                                    |                     |         | 9                                                                                                    | ข้อผิดพลาดในการเพิ่ม<br>หมายเลขไฟล์อัตโนมัติ | เมื่อใช้งาน [File Automatic Increment Function] ใน System Settings<br>และกำหนดหมายเลขไฟล์ JPEG ของภาพวิดีโอโดยทางอ้อม<br>จะเกิดข้อผิดพลาดขึ้นหากหมายเลขไฟล์เกิน 65535                                                                                    |  |
| *1 ข้อผิดพลาดเกิดขึ้นเมื่อขนาดของไฟล์ JPEG ที่ขยายนั้นใหญ่เกิน 10<br>ซึ่งไม่เกี่ยวข้องกับไฟล์ภาพ JPEG ต้นฉบับ ข้อผิดพลาดจะไม่เกิดขึ้<br>ที่มีขนาด 1024 x 768 พิกเซลขึ้นไป หากไฟล์มีขนาดเล็กกว่า 102<br>ในการตั้งค่าขนาดแสดงผลแบบ 1/4, 1/16 หรือ 1/64 |                     |         | องไฟล์ JPEG ที่ขยายนั้นใหญ่เกิน 1024 x 768 พิกเซล<br>EG ต้นฉบับ ข้อผิดพลาดจะไม่เกิดขึ้นกับไฟล์ JPEG<br>ลขึ้นไป หากไฟล์มีขนาดเล็กกว่า 1024 x 768 พิกเซล<br>บ 1/4, 1/16 หรือ 1/64 |                                              |                                                                                                    |  |

## 🔶 แผนผังระยะเวลาของการบันทึกภาพวิดีโอ

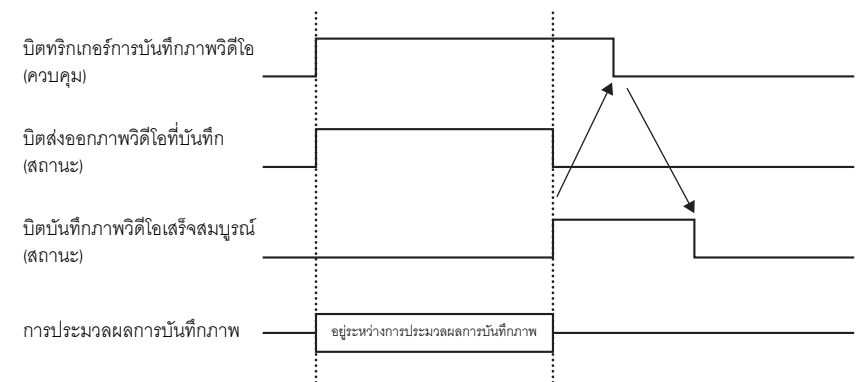

บิตเสร็จสิ้นการบันทึกภาพวิดีโอจะปิดในเวลาที่กำหนดไว้ในตาราง แม้ว่าบิตทริกเกอร์การบันทึกภาพวิดีโอ จะปิดลงขณะที่บิตเสร็จสิ้นการบันทึกภาพวิดีโอเปิดอยู่ก็ตาม Custom Settings

| 💰 Video Modules   |                       | ×             |
|-------------------|-----------------------|---------------|
| Comment           | Display Snapsh Custom |               |
| Help ( <u>H</u> ) |                       | OK (D) Cancel |

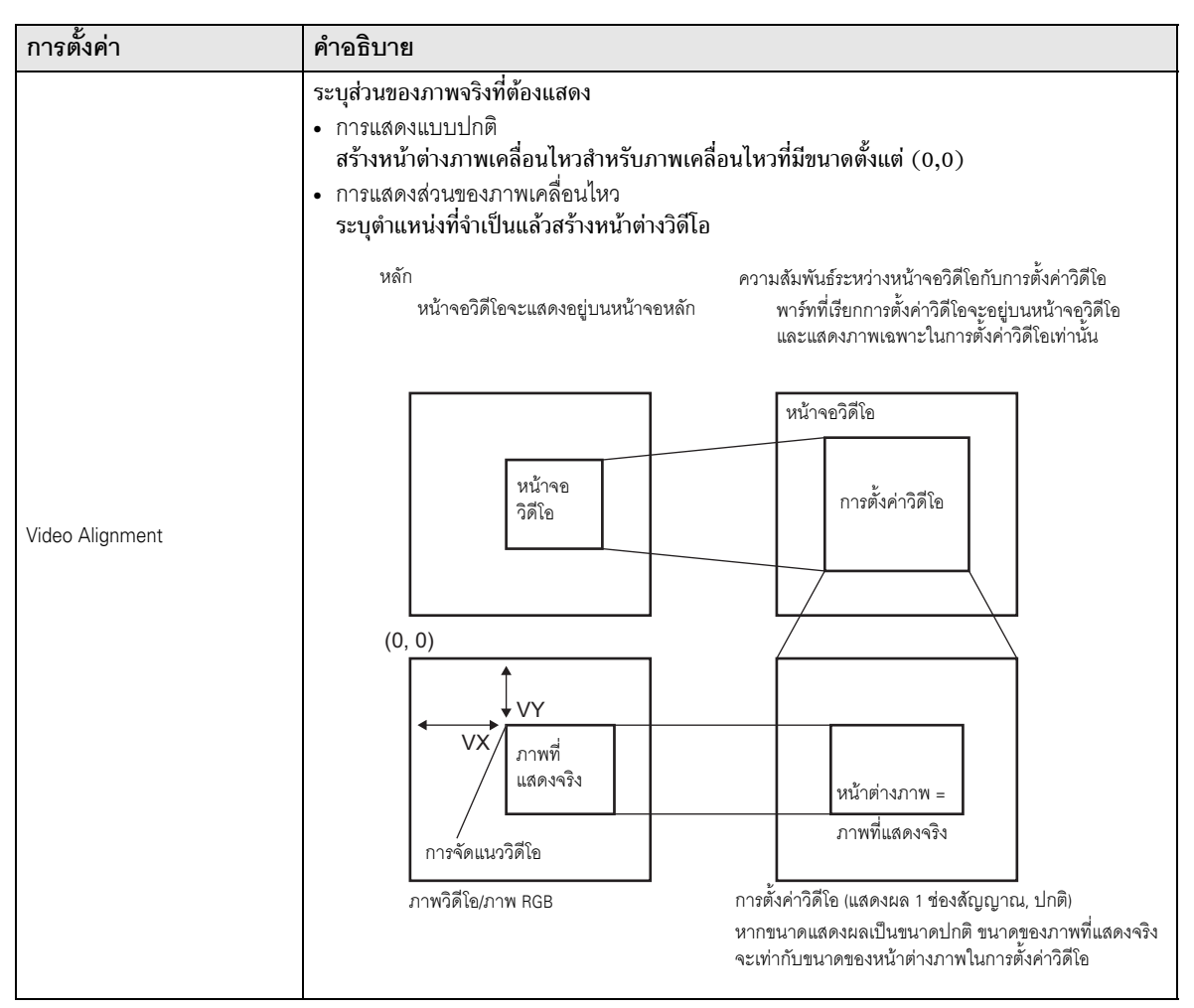

| การตั้งค่า                     | คำอธิบาย                                                                                                    |
|--------------------------------|----------------------------------------------------------------------------------------------------|
| Video Display Position Setting | มาพวิดีโอ/ภาพ RGB ภาพวิดีโอ/ภาพ RGB การแสดงช่องสัญญาณในการตั้งค่าวิดีโอ, 1/4 (ย่อขนาดในการแสดงผลลง) หากลดขนาดแสดงผลลง (1/4) ขนาดของภาพที่ แสดงจริงจะใหญ่กว่าขนาดของหน้าต่างภาพใน การซังค่าวิดีโอ 4 เท่า (สำหรับขนาดแสดงผล 1/16 ขนาดจริงจะใหญ่กว่า 16 เท่า) |
| Video Display position         | ในแต่ละหน้าจอแสดงผล ให้เลือกตำแหน่งการแสดงภาพวิดีโอจาก<br>, , , , , , , , , , , , , , , , , , ,                                                                                                     |

# 27.9.6 คำแนะนำในการตั้งค่า [Video Module]

หัวข้อนี้จะอธิบายถึงการตั้งค่าเบื้องต้นของยูนิต VM ที่เป็นอุปกรณ์เสริม

∎ Display/เบื้องต้น

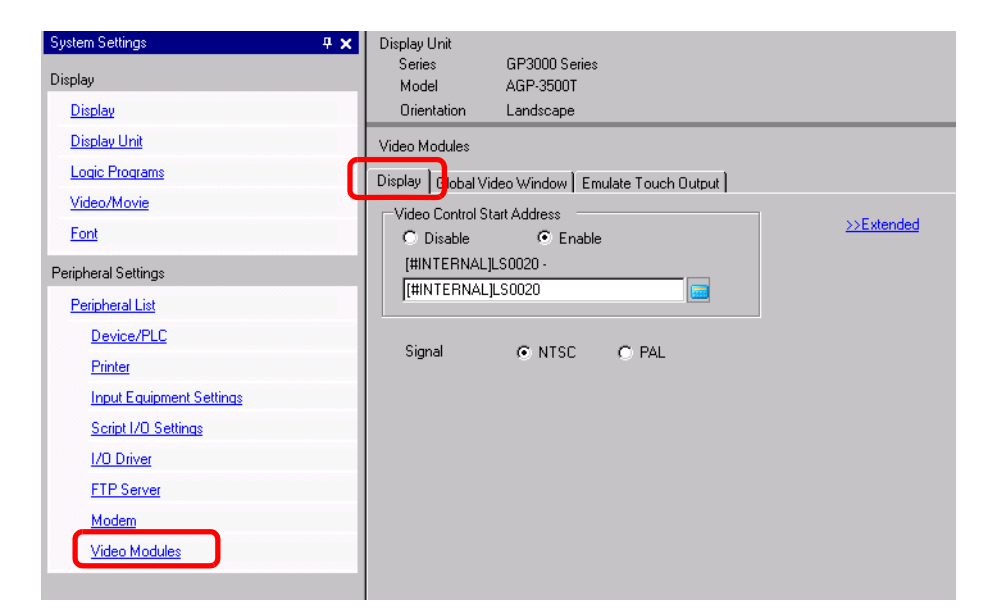

| การตั้งค่า                  |         | คำอธิบาย                                                                                                    |
|-----------------------------|---------|----------------------------------------------------------------------------------------------------|
| Video Control Start Address |         | ระบุว่าจะใช้ตำแหน่งควบคุมหรือไม่                                                                                                    |
|                             | Disable | ไม่ใช้ตำแหน่งควบคุม                                                                                                    |
|                             | Enable  | กำหนดตำแหน่งอุปกรณ์ภายในของ GP สำหรับควบคุมการแสดงผลของหน้าต่างยูนิต VM โดยใช้<br>เวิร์ดเรียงต่อเนื่องกัน 4 เวิร์ดเริ่มจากตำแหน่งที่กำหนด<br>ช่วงการตั้งค่าอยู่ระหว่าง LS20 - 1989 และ 2096 - 8957<br>☞ "◆ พื้นที่ควบคุมวิดีโอ" (หน้า 27-124)<br>หมายเหตุ<br>• หากระบุตำแหน่งนอกเหนือช่วงการตั้งค่านี้ ฟังก์ชัน VM จะไม่ทำงาน |
| Video Signal                |         | เลือกรูปแบบสัญญาณภาพ<br>• NTSC: 640 x 480 พิกเซล<br>• PAL: 768 x 576 พิกเซล                                                                                                    |

### 🔶 พื้นที่ควบคุมวิดีโอ

เวิร์ดที่เรียงต่อเนื่องกัน 42 เวิร์ดเริ่มจากตำแหน่ง [Video Control Start Address] ที่กำหนดไว้ จะเรียกว่า "พื้นที่ควบคุมวิดีโอ" ตารางต่อไปนี้เป็นรายการที่แต่ละตำแหน่งควบคุม

หมายเหตุ • พื้นที่ควบคุมวิดีโอจะประมวลผลข้อมูล 16 บิต • ค่าที่ตั้งไว้ใน [VM Unit Window Settings] ในการตั้งค่าทั่วไปจะถูกเขียนลงในพื้นที่ควบคุมวิดีโอ

| ตำแหน่ง<br>เวิร์ด | ข้อมูลสรุป                      | บิต รายละเอียด                      |                                                                                                    |  |
|-------------------|---------------------------------|-------------------------------------|----------------------------------------------------------------------------------------------------|--|
|                   |                                 | 0                                   | ความโปร่งใส (0: ปิด, 1: เปิด)                                                                                                    |  |
|                   |                                 | 1                                   | โหมดการดำเนินการเกี่ยวกับความโปร่งใส<br>(0: แสดงสีที่ไม่ได้กำหนดไว้แบบโปร่งใส,<br>1: แสดงสีที่กำหนดไว้แบบโปร่งใส)                |  |
| +0                | คำสั่งควบคุมวิดีโอทั่วไป        | 2                                   | ห้ามป้อนข้อมูลด้วยการแตะในหน้าต่าง<br>(0:ป้อนข้อมูลได้, 1: ห้ามป้อนข้อมูล)                                                       |  |
|                   |                                 | 3                                   | ไม่ใช้งาน (สำรอง)                                                                                                    |  |
|                   |                                 | 4                                   | เอาต์พุตการบันทึกภาพ (0: ไม่มี, 1: เริ่ม)                                                                                        |  |
|                   |                                 | 5 ถึง 15                            | ไม่ใช้งาน (สำรอง)                                                                                                    |  |
|                   | สถานะควบคุมวิดีโอทั่วไป         | 0 ถึง 1                             | สถานะการบันทึกภาพ<br>(0: ไม่มี, 1: อยู่ระหว่างการบันทึกภาพ,<br>2: การบันทึกภาพเสร็จสมบูรณ์)                                      |  |
| 11                |                                 | 2 ถึง 11                            | ไม่ใช้งาน (สำรอง)                                                                                                    |  |
|                   |                                 | 12 ถึง 15                           | รหัสข้อผิดพลาด JPEG                                                                                                    |  |
| +2                | หมายเลขไฟล์ JPEG                | 0 ถึง 65535                         |                                                                                                    |  |
| +3                | สีโปร่งใส 1                     | 0 - 255, 0x8001 - 0x800C (E1 - E12) |                                                                                                    |  |
| +4                | สีโปร่งใส 2                     | 0 - 255, 0x8001 - 0x800C (E1 - E12) |                                                                                                    |  |
| +5                | สีโปร่งใส 3                     | 0 - 255, 0x800                      | 01 - 0x800C (E1 - E12)                                                                                                    |  |
|                   |                                 | 0 ถึง 3                             | หน้าต่างภาพ 0<br>0: อุปกรณ์อินพุตภายนอก, 1: JPEG ปกติ, 2: JPEG ขยาย 1/4,<br>3: JPEG ขยาย 1/16, 4: JPEG1 ขยาย 1/64 , 5 - F: สำรอง |  |
|                   | การควบคุมการแสดง<br>หน้าต่างภาพ | 4 ถึง 7                             | หน้าต่างภาพ 1<br>0: อุปกรณ์อินพุตภายนอก, 1: JPEG ปกติ, 2: JPEG ขยาย 1/4,<br>3: JPEG ขยาย 1/16, 4: JPEG1 ขยาย 1/64 , 5 - F: สำรอง |  |
| +6                |                                 | 8 ถึง 11                            | หน้าต่างภาพ 2<br>0: อุปกรณ์อินพุตภายนอก, 1: JPEG ปกติ, 2: JPEG ขยาย 1/4,<br>3: JPEG ขยาย 1/16, 4: JPEG1 ขยาย 1/64 , 5 – F: สำรอง |  |
|                   |                                 | 12 ถึง 15                           | หน้าต่างภาพ 3<br>0: อุปกรณ์อินพุตภายนอก, 1: JPEG ปกติ, 2: JPEG ขยาย 1/4,<br>3: JPEG ขยาย 1/16, 4: JPEG1 ขยาย 1/64 , 5 - F: สำรอง |  |
| +7                | หน้าต่างภาพ 0                   | หมายเลขไฟล์ JPEG                    |                                                                                                    |  |

| ตำแหน่ง<br>เวิร์ด                      | ข้อมูลสรุป                                                          | บิต รายละเอียด   |                                                                                              |  |
|----------------------------------------|---------------------------------------------------------------------|------------------|----------------------------------------------------------------------------------------------|--|
| +8                                     | หน้าต่างภาพ 1                                                       | หมายเลขไฟล์ JPEG |                                                                                              |  |
| +9                                     | หน้าต่างภาพ 2                                                       | หมายเลขไฟล์ JPI  | EG                                                                                           |  |
| +10                                    | หน้าต่างภาพ 3                                                       | หมายเลขไฟล์ JPEG |                                                                                              |  |
|                                        |                                                                     | 0                | อัพเดตตำแหน่งพิกัด                                                                           |  |
|                                        |                                                                     | 1                | ไม่ใช้งาน (สำรอง)                                                                            |  |
|                                        |                                                                     | 2                | บน                                                                                           |  |
|                                        |                                                                     | 3                | ล่าง                                                                                         |  |
|                                        |                                                                     | 4                | ขวา                                                                                          |  |
|                                        |                                                                     | 5                | ช้าย                                                                                         |  |
|                                        |                                                                     | 6                | ไม่ใช้งาน (สำรอง)                                                                            |  |
| +11 แฟ<br>ภาย<br>(เมื่<br>การ<br>ทาง   | แฟลกควบคุมหน้าต่างภาพ<br>ภายใน                                      | 7                | ไม่ใช้งาน (สำรอง)                                                                            |  |
|                                        | (เมื่อบิตเปิดขึ้น<br>การดำเนินการที่อธิบายไว้<br>ทางด้านขวาจะทำงาน) | 8                | อัพเดตค่าสี                                                                                  |  |
|                                        |                                                                     | 9                | ไม่ใช้งาน (สำรอง)                                                                            |  |
|                                        |                                                                     | 10               | เพิ่มค่าสีโดยเพิ่มจำนวนเลข                                                                   |  |
|                                        |                                                                     | 11               | ลดค่าสีโดยเพิ่มจำนวนเลข                                                                      |  |
|                                        |                                                                     | 12               | โหมดการปรับความสว่าง                                                                         |  |
|                                        |                                                                     | 13               | โหมดการปรับความเข้ม                                                                          |  |
|                                        |                                                                     | 14               | โหมดการปรับโทนสี                                                                             |  |
|                                        |                                                                     | 15               | ไม่ใช้งาน (สำรอง)                                                                            |  |
| +12 หมายเลขช่องสัญญาณควบคุมวิดีโอภายใน |                                                                     | มวิดีโอภายใน     | 0: ช่องสัญญาณ 0<br>1: ช่องสัญญาณ 1<br>2: ช่องสัญญาณ 2<br>3: ช่องสัญญาณ 3<br>4: การแสดงผล RGB |  |

| ตำแหน่ง<br>เวิร์ด | ข้อมูลสรุป                                   | บิต                          | รายละเอียด                 |                                                           |  |
|-------------------|----------------------------------------------|------------------------------|----------------------------|-----------------------------------------------------------|--|
|                   |                                              |                              | 0                          | โหมดการแสดงภาพวิดีโอ                                      |  |
|                   |                                              |                              | 1                          | (0: เหมดปกติ, 1: เหมด 1/4, 2: เหมด 1/16,<br>3: สำรอง)     |  |
| +13               | คำสั่งควบคุมหน้าต่าง<br>วิดีโอ <sup>*1</sup> | ข้อมูลช่อง<br>สัญญาณวิดีโอ 0 | 2                          | ภาพนิ่ง (ภาพนิ่งวิดีโอ)<br>(0: ภาพเคลื่อนไหว, 1: ภาพนิ่ง) |  |
|                   |                                              |                              | 3 ถึง 15                   | ไม่ใช้งาน (สำรอง)                                         |  |
| +14               | การจัดแนววิดีโอ (VX)                         |                              | NTSC: 0 - 639              | 9, PAL: 0 -767                                            |  |
| +15               | การจัดแนววิดีโอ (VY)                         |                              | NTSC: 0 - 479              | 9, PAL: 0 - 575                                           |  |
| +16               | ความสว่าง                                    |                              | (ต่ำ⇔สูง: 0 -              | 15)                                                       |  |
| +17               | ความเข้ม                                     |                              | (ต่ำ⇔สูง: 0 -              | 15)                                                       |  |
| +18               | โทนสี                                        |                              | (เขียว⇔แดง: (              | ) - 15)                                                   |  |
|                   |                                              |                              | 0                          | โหมดการแสดงภาพวิดีโอ                                      |  |
|                   |                                              |                              | 1                          | (0: เหมดบกต, 1: เหมด 1/4, 2: เหมด 1/16,<br>3: สำรอง)      |  |
| +19               | คำสั่งควบคุมหน้าต่าง<br>วิดีโอ <sup>*1</sup> | ข้อมูลช่อง<br>สัญญาณวิดีโอ 1 | 2                          | ภาพนิ่ง (ภาพนิ่งวิดีโอ)<br>(0: ภาพเคลื่อนไหว, 1: ภาพนิ่ง) |  |
|                   |                                              |                              | 3 ถึง 15                   | ไม่ใช้งาน (สำรอง)                                         |  |
| +20               | การจัดแนววิดีโอ (VX)                         |                              | NTSC: 0 - 639, PAL: 0 -767 |                                                           |  |
| +21               | การจัดแนววิดีโอ (VY)                         |                              | NTSC: 0 - 479              | 9, PAL: 0 - 575                                           |  |
| +22               | ความสว่าง                                    |                              | (ต่ำ-สูง: 0 - 18           | 5)                                                        |  |
| +23               | ความเข้ม                                     |                              | (ต่ำ-สูง: 0 - 15)          |                                                           |  |
| +24               | โทนสี                                        |                              | (เขียว⇔แดง: 0 - 15)        |                                                           |  |
|                   |                                              |                              | 0                          | โหมดการแสดงภาพวิดีโอ                                      |  |
|                   |                                              |                              | 1                          | (0: เหมดปกตี, 1: เหมด 1/4, 2: เหมด 1/16,<br>3: สำรอง)     |  |
| +25               | คำสั่งควบคุมหน้าต่าง<br>วิดีโอ <sup>*1</sup> | ข้อมูลช่อง<br>สัญญาณวิดีโอ 2 | 2                          | ภาพนิ่ง (ภาพนิ่งวิดีโอ)<br>(0: ภาพเคลื่อนไหว, 1: ภาพนิ่ง) |  |
|                   |                                              |                              | 3 ถึง 15                   | ไม่ใช้งาน (สำรอง)                                         |  |

| ตำแหน่ง<br>เวิร์ด | ข้อมูลสรุป                                   | บิต                          | รายละเอียด                  |                                                           |  |
|-------------------|----------------------------------------------|------------------------------|-----------------------------|-----------------------------------------------------------|--|
| +26               | การจัดแนววิดีโอ (VX)                         |                              | NTSC: 0 - 639               | 9, PAL: 0 -767                                            |  |
| +27               | การจัดแนววิดีโอ (VY)                         |                              | NTSC: 0 - 479               | 9, PAL: 0 - 575                                           |  |
| +28               | ความสว่าง                                    |                              | (ต่ำ⇔สูง: 0 -               | 15)                                                       |  |
| +29               | ความเข้ม                                     |                              | (ต่ำ⇔สูง: 0 -               | 15)                                                       |  |
| +30               | โทนสี                                        |                              | (เขียว⇔แดง: (               | ) - 15)                                                   |  |
|                   |                                              |                              | 0                           | โหมดการแสดงภาพวิดีโอ                                      |  |
|                   |                                              |                              | 1                           | (0: เหมดปกต, 1: เหมด 1/4, 2: เหมด 1/16,<br>3: สำรอง)      |  |
| +31               | คำสั่งควบคุมหน้าต่าง<br>วิดีโอ <sup>*1</sup> | ข้อมูลช่อง<br>สัญญาณวิดีโอ 3 | 2                           | ภาพนิ่ง (ภาพนิ่งวิดีโอ)<br>(0: ภาพเคลื่อนไหว, 1: ภาพนิ่ง) |  |
|                   |                                              |                              | 3 ถึง 15                    | ไม่ใช้งาน (สำรอง)                                         |  |
| +32               | การจัดแนววิดีโอ (VX)                         |                              | NTSC: 0 - 639               | 9, PAL: 0 -767                                            |  |
| +33               | การจัดแนววิดีโอ (VY)                         |                              | NTSC: 0 - 479, PAL: 0 - 575 |                                                           |  |
| +34               | ความสว่าง                                    |                              | (ต่ำ⇔สูง: 0 - 15)           |                                                           |  |
| +35               | ความเข้ม                                     |                              | (ต่ำ🚓สูง: 0 - 15)           |                                                           |  |
| +36               | โทนสี                                        |                              | (เขียว⇔แดง: 0 - 15)         |                                                           |  |
|                   |                                              |                              | 0                           | โหมดการแสดงภาพวิดีโอ                                      |  |
|                   |                                              |                              | 1                           | (0: ไหมดปกตี, 1: ไหมด 1/4, 2: ไหมด 1/16,<br>3: สำรอง)     |  |
| +37               | +37 วิดีโอ <sup>*1</sup> ผล F                |                              | 2                           | ภาพนิ่ง (ภาพนิ่งวิดีโอ)<br>(0: ภาพเคลื่อนไหว, 1: ภาพนิ่ง) |  |
|                   |                                              |                              | 3 ถึง 15                    | ไม่ใช้งาน (สำรอง)                                         |  |
| +38               | การจัดแนว RGB (VX)                           |                              | VGA: 0 - 639, SVGA: 0 - 799 |                                                           |  |
| +39               | การจัดแนว RGB (VY)                           |                              | VGA: 0 - 479                | , SVGA: 0 - 599                                           |  |
| +40               | สำรอง                                        |                              | ไม่ใช้งาน (สำรอ             | 4)                                                        |  |
| +41               | สำรอง                                        |                              | ไม่ใช้งาน (สำรอง)           |                                                           |  |
| +42               | สำรอง                                        |                              | ไม่ใช้งาน (สำรอง)           |                                                           |  |

\*1 ขณะที่ใช้คำสั่งควบคุมหน้าต่างวิดีโอ ให้ระลึกถึงประเด็นต่าง ๆ ต่อไปนี้

# ขณะที่วิดีโอหยุดเล่นชั่วคราวและแสดงภาพนิ่งอยู่ ไม่สามารถเปลี่ยนขนาดการแสดงภาพวิดีโอได้ หากทำการบันทึกภาพขณะที่วิดีโอหยุดเล่นชั่วคราวและแสดงภาพนิ่งอยู่ ระบบจะบันทึกภาพนิ่งที่ ปรากฏบนหน้าจอ

 เมื่อวิดีโอหยุดเล่นชั่วคราวเพื่อแสดงภาพนิ่งหลังจากที่เปลี่ยนการตั้งค่าการแสดงหน้าต่างภาพ จากภาพวิดีโอไปเป็นการแสดง JPEG หากต้องการเปลี่ยนการตั้งค่ากลับไปเป็นภาพวิดีโอ ให้ยกเลิกภาพนิ่งก่อนแล้วจึงค่อยเปลี่ยนการตั้งค่า

<คำสั่งควบคุมวิดีโอทั่วไป (ตำแหน่งเวิร์ด + 0)>

คำสั่งควบคุมวิดีโอทั่วไป (ตำแหน่ง + 0) ใช้สำหรับควบคุมการทำงานในหน้าต่างยูนิต VM ข้อมูลต่อไปนี้จะอธิบายถึงการทำงานต่าง ๆ ที่ถูกควบคุม

- ้เมื่อหน้าต่างปรากฏขึ้น ยูนิต VM จะท่ำการ initialize พื้นที่ตำแหน่งนี้ให้เป็นค่าที่ระบุ
- ข้อมูลต่อไปนี้จะอธิ๊บายการตั้งค่าเมื่อใช้ความโปร่งใส
  - สีที่กำหนดให้โปร่งใสจะใช้ข้อมูลจากตำแหน่งเวิร์ด +3 ถึง +5 หากสีไม่ใช้ข้อมูล ระบบจะเก็บค่า FFFF(b)
     ไว้ในตำแหน่งเวิร์ด +3 ถึง +5 นอกจากนี้ เมื่อใช้โหมดการแสดงแบบโปร่งใสสำหรับสีที่ไม่ได้กำหนดไว้
     จะสามารถใช้ได้เฉพาะสีโปร่งใส 1 (ตำแหน่งเวิร์ด + 3) เท่านั้น
  - ช่วงค่าสำหรับสีที่กำหนดให้โปร่งใสมีตั้งแต่ 0 ถึง 255 และตั้งแต่ E1 ถึง E12 เมื่อระบุค่าตั้งแต่ E1 ถึง E12
     ให้ตั้งค่าเป็น 0x8000 + หมายเลข (ตัวอย่าง หากระบุ E5 ให้ตั้งค่าเป็น 0x8005)
  - สีโปร่งใสจะได้มาจากบิตที่สำคัญที่สุดและบิต 8 บิตล่าง ส่วนบิตอื่น ๆ จะไม่ทำงาน นอกจากนี้ เมื่อระบุ E0 และระบุค่าตั้งแต่ E13 ถึง E255 สีโปร่งใสจะไม่ทำงาน
- เมื่อบันทึกภ<sup>า</sup>พ การประมวลผลของพาร์ทูและการแสดงภาพวิดีโอจะหยุดลง
- หากมีไฟล์เดียวกันอยู่ในการ์ด CF ไฟล์ที่มีอยู่เดิมจะถูกเขียนทับ
- การบันทึกภาพจะใช้เวลาประมาณสามถึงห้าวิ้นาที (เมื่อกำหนดคุณภาพของภาพไว้ที่ 80)

### <สถานะควบคุมวิดีโอทั่วไป (ตำแหน่งเวิร์ด +1)>

สถานะควบคุมวิดีโอทั่วไป (ตำแหน่ง + 1) จะเขียนผลการทำงานในหน้าต่างวิดีโอ

- การบันทึ่กภาพจะมีสถานะเปิด เมื่อบันทึกภาพของไฟล์ JPEG
- หากมีข้อผิดพลาดเกิดขึ้นระหว่างการบันทึกภาพหรือการแสดงภาพ JPEG ระบบจะจัดเก็บรหัสข้อผิดพลาดไว้ โดยรหัสข้อผิดพลาดนี้จะถูกเก็บไว้จนกว่าจะมีการบันทึกภาพครั้งต่อไป สำหรับรายละเอียดเกี่ยวกับรหัสข้อผิดพลาด JPEG โปรดดูที่ "■ Snapshot" (หน้า 27-119)

<การควบคุมการแสดงหน้าต่างภาพ (ตำแหน่งเวิร์ด +6)> ระบุภาพที่จะแสดงในหน้าต่างวิดีโอ

- ้เลือกภาพวิดีโอหรือภาพ JPEG ในการ์ด CF หากคุณเลือกภาพวิดีโอ ยูนิต VM จะแสดงภาพในช่องสัญญาณ ที่ระบุ สำหรับภาพ JPEG ให้ระบุหมายเลขไฟล์ JPEG ให้แต่ละช่องสัญญาณ คุณสามารถชูมภาพ JPEG ออกได้
- ยูนิต VM สามารถแสดงภาพ JPEG ได้ถึงขนาด 1024 x 768 หากภาพ JPEG มีขนาดใหญ่กว่านี้ ระบบจะย่อขนาดลงเหลือ 1024 x 768 หรือย่อเป็นขนาดแสดงผล 1/4, 1/6 หรือ 1/64 ตามที่กำหนดไว้ สำหรับรุ่น SVGA นั้น สามารถแสดงภาพได้ถึงขนาด 800 x 600 และรุ่น VGA สามารถแสดงภาพได้ถึงขนาด 640 x 480 หากภาพมีขนาดใหญ่กว่าขนาดหน้าจอ จะแสดงภาพได้เฉพาะส่วนที่มีขนาดพอดีกับหน้าจอเท่านั้น เมื่อกำหนดให้แสดงภาพ JPEG เป็นภาพเริ่มต้น จะไม่สามารถใช้แฟลกควบคุมการแสดงหน้าต่างภาพ สลับระหว่างภาพวิดีโอและภาพ JPEG ได้
- ขณะกำลังบันทึกภาพ JPEG จะไม่สามารถชูมภาพออกได้ (ย่อขนาด)

< แฟลกควบคุมหน้าต่างภาพภายใน (ตำแหน่งเวิร์ด+11) / หมายเลขช่องสัญญาณควบคุมวิดีโอภายใน (ตำแหน่งเวิร์ด+12) >

นี่คือพื้นที่ตำแหน่งสำหรับเปลี่ยนสถานะการแสดงผลของภาพวิดีโอ

เมื่อจัดเก็บในหมายเลขซ่องสัญญาณวิดีโอภายในในตำแหน่งเวิร์ด+12 แล้ว แฟลกควบคุมจะเปลี่ยนไปที่ตำแหน่ง เวิร์ด+11

- เมื่อบิตอัพเดตตำแหน่งพิกัดเปิดขึ้น การแสดงผลจะเปลี่ยนไปเป็นแบบเรียลไทม์ที่ค่าพิกัดจนกว่าบิตจะปิดลง
   เมื่อหน้าต่างแสดงผลเปิดขึ้น พื้นที่จะเป็น 0 และถูกลบข้อมูลออก
- การแสดงผลภาพวิดีโอจะเปลี่ยนไปที่การตั้งค่าที่กำหนดไว้ในบิตสำหรับค่าบน, ล่าง, ขวา, ซ้าย และค่าสีบวก/ลบ
- เมื่อบิตอัพเดตค่าสีเปิดขึ้น บิตดังกล่าวจะเปลี่ยนค่าความสว่าง ความเข้ม และสีของการแสดงผลที่กำหนดไว้ ที่เขียนไว้ในข้อมูลช่องสัญญาณวิดีโอ (ตำแหน่งเวิร์ด +13 ถึง +36) จนกว่าบิตจะปิดลง
- บิตของค่าสีบวก/ลบจะเปลี่ยนการตั้งค่าความสว่าง ความเข้ม และโทนสีของพารามิเตอร์ที่เปิดอยู่ในบิตต่าง ๆ (สามารถเปลี่ยนพารามิเตอร์ทั้งสามนี้ได้พร้อมกัน)
- หลังจากห้ามการป้อนข้อมูลทางจอสัมผัสในหน้าต่างวิดีโอแล้ว หากปิดพาร์ทแสดงยูนิต VM จะสามารถป้อนข้อมูลทางจอสัมผัสได้

< ข้อมูลช่องสัญญาณวิดีโอ (ตำแหน่งเวิร์ด +13 ถึง +36) / ข้อมูลการแสดงผล RGB (ตำแหน่งเวิร์ด +37 ถึง +42) > ตั้งค่าจุดเริ่มต้น ความสว่าง ความเข้ม และสีของการแสดงผลในแต่ละช่องสัญญาณวิดีโอ 0 – 3 และการแสดงผล RGB

 ระบุส่วนของภาพที่จะแสดงโดยกำหนดจุดเริ่มต้นการแสดงผล (VX,VY) ระบุขนาดและพิกัดให้เหมาะสม กับโหมดวิดีโอและขนาดหน้าต่าง

้สำหรับสัญญาณอินพุตวิดีโอแบบ "NTSC" ที่มีขนาดแสดงผล "Normal" ระบุความกว้างของภาพวิดีโอ + จุดเริ่มต้นการแสดงผล (VX) และความสูงของภาพวิดีโอ + จุดเริ่มต้น การแสดงผล (VY) เพื่อไม่ให้ใหญ่เกินขนาดหน้าต่าง (ความกว้างของภาพวิดีโอ + VX<=640, ความกว้างของภาพวิดีโอ + VY<=480)

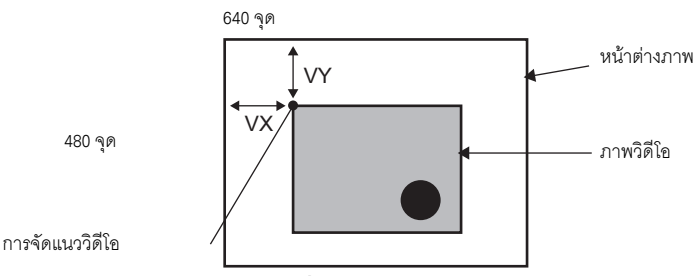

สำหรับสัญญาณอินพุตวิดีโอแบบ "NTSC" ที่มีขนาดแสดงผล "1/4"

ระบุความกว้างของภาพวิดีโอเป็นสองเท่า + จุดเริ่มต้นการแสดงผล (VX) และความสูงของภาพวิดีโอเป็นสองเท่า + จุดเริ่มต้นการแสดงผล (VY) เพื่อไม่ให้ใหญ่เกินขนาดหน้าต่าง

(ความกว้างของภาพวิดีโอx2+VX<=640, ความกว้างของภาพวิดีโอx2+VY<=480)

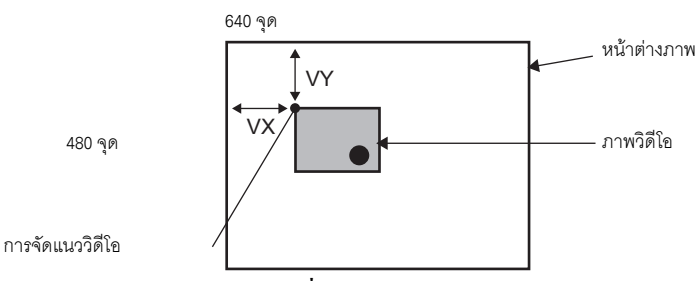

สำหรับสัญญาณอินพตวิดีโอแบบ "NTSC" ที่มีขนาดแสดงผล "1/16" ระบความกว้างของภาพวิดีโอเป็นสี่เท่า + จดเริ่มต้นการแสดงผล (VX) และความกว้างของภาพวิดีโอเป็นสี่เท่า

+ จุดเริ่มต้นการแสดงผล (VY) เพื่อไม่ให้ใหญ่เกินขนาดหน้าต่าง

```
(ความกว้างของภาพวิดีโอx4+VX<=640, ความกว้างของภาพวิดีโอx4+VY<=480)
```

(ตัวอย่าง สัญญาณอินพตวิดีโอ "NTSC")

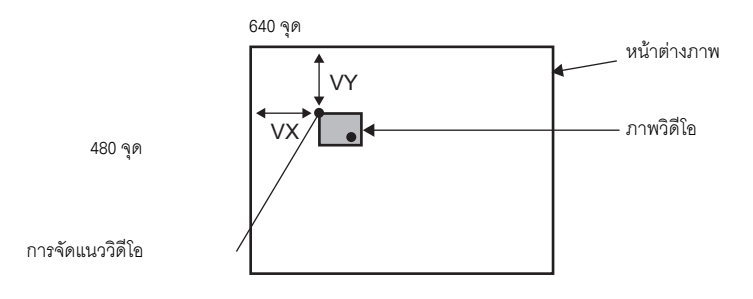

### ตัวอย่างการใช้งานพื้นที่ควบคุมวิดีโอ หัวข้อนี้จะแสดงตัวอย่างการทำงานที่ใช้พื้นที่ควบคุมวิดีโอ

< การแสดงไฟล์ JPEG ในการ์ด CF > แสดงภาพนิ่งที่บันทึกจากวิดีโอ "CP00005" ที่บันทึกอยู่ในการ์ด CF ในช่องสัญญาณ 2

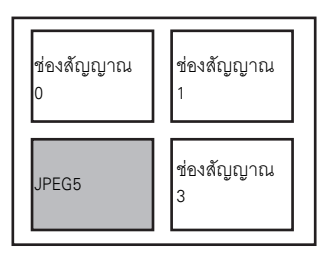

- 1. เขียนหมายเลขไฟล์ JPEG "5" ในตำแหน่ง [Video Control Start Address]+9 (หน้าต่างภาพ2)
- เขียนขนาดแสดงผล "2" (JPEG ขยาย 1/4) ในบิต 8 -11 ของตำแหน่ง [Video Control Start Address]+6 (การควบคุมการแสดงหน้าต่างภาพ)

< การเปลี่ยนขนาดแสดงผลของหน้าต่างภาพ >

เปลี่ยนขนาดแสดงผลของช่องสัญญาณ2 จาก Standard เป็น 1/4

 เขียน "1" (ขนาดแสดงผล:โหมด1/4) บิต 0 - 1 ของตำแหน่ง [Video Control Start Address]+25 (คำสั่งควบคุมหน้าต่างวิดีโอ)

< การสร้างภาพนิ่ง >

สร้างภาพนิ่งจากภาพในช่องสัญญาณ 2

1. เปิดบิต 2 ของตำแหน่ง [Video Control Start Address]+25 (คำสั่งควบคุมหน้าต่างวิดีโอของช่องสัญญาณ 2)

< การเปลี่ยนการตั้งค่าตำแหน่งการแสดงภาพวิดีโอ >

เปลี่ยนจุดเริ่มต้นการแสดงในช่องสัญญาณ 2 จาก (0,0) เป็น (100,100)

- เปิดบิต 0 (อัพเดตตำแหน่งพิกัด) ของตำแหน่ง [Video Control Start Address]+11 (แฟลกควบคุมหน้าต่างภาพภายใน)
- เขียน "100" ลงใน [Video Control Start Address]+26 (การตั้งค่าตำแหน่งการแสดงภาพวิดีโอ VX ของ ช่องสัญญาณ 2) และ +27 (การตั้งค่าตำแหน่งการแสดงภาพวิดีโอ VY ของช่องสัญญาณ 2)

< การเปลี่ยนสีโปร่งใส >

- 1. เปิดบิต 0 (ความโปร่งใส) ของตำแหน่ง [Video Control Start Address]+0 (คำสั่งควบคุมวิดีโอทั่วไป)
- เปิดบิต 1 (สีที่ระบุในความโปร่งใส) ของตำแหน่ง [Video Control Start Address]+0
- 3. เขียนรหัสสีลงในตำแหน่ง [Video Control Start Address]+3 5

# ∎ Display/แบบละเอียด

| System Settings 4 ×<br>Display<br>Display                                            | Display Unit<br>Series<br>Model<br>Orientation                    | GP3000 Serie<br>AGP-3500T<br>Landscape     | 35              |            |                                |
|--------------------------------------------------------------------------------------|-------------------------------------------------------------------|--------------------------------------------|-----------------|------------|--------------------------------|
| Display Unit<br>Logic Programs<br>Video/Movie<br>Font                                | Video Modules<br>Display Global V<br>Video Control S<br>O Disable | ideo Window   E<br>itart Address<br>ⓒ Enat | imulate Touch O | utput )    | <u>≺<basic< u=""></basic<></u> |
| Peripheral Settings           Peripheral List           Device/PLC           Printer | (#INTERNAL                                                        | .jl.s0020 -<br>.jl.s0020                   | C PAL           | <b></b>    |                                |
| Input Equipment Settings<br>Script I/D Settings                                      |                                                                   | Brightness                                 | Contrast        | Tone       | Mode                           |
| <u>I/O Driver</u>                                                                    | ChannelO                                                          | 8                                          | 11<br>8         | 11<br>8    | ● Color ● Mono.                |
| FTP Server                                                                           | Channel1                                                          | 8                                          | 11<br>8         | 11<br>8    | ⊙ Color ⊂ Mono.                |
| Modem<br>Video Modules                                                               | Channel2                                                          | ##                                         | 11<br>20        | ##         | ⊙ Color ⊂ Mono.                |
|                                                                                      | Channel3                                                          | <b>₿</b>                                   | <b>₿</b>        | ° <b>†</b> | ● Color O Mono.                |

| การ            | งตั้งค่า   | คำอธิบาย                                                                                            |
|----------------|------------|----------------------------------------------------------------------------------------------------|
| Channels 0 - 3 |            | ตั้งค่าสถานะการแสดงหน้าจอของแต่ละช่องสัญญาณที่ได้กำหนดไว้แล้วในการตั้งค่า<br>[Video Modules] ทั่วไป |
|                | Brightness | ตั้งค่าได้ตั้งแต่ 0 ถึง 15                                                                          |
|                | Contrast   | ตั้งค่าได้ตั้งแต่ 0 ถึง 15                                                                          |
|                | Tone       | ตั้งค่าได้ตั้งแต่ 0 ถึง 15                                                                          |
|                | Mode       | เลือกโหมดสัญญาณอินพุตวิดีโอระหว่าง [Color] หรือ [Mono]                                              |

#### Global Video Window

| System Settings 🛛 📮 🗙         | Display Unit                                                               |
|-------------------------------|----------------------------------------------------------------------------|
| Display                       | Series GP3000 Series<br>Model AGP-3500T                                    |
| <u>Display</u>                | Orientation Landscape                                                      |
| Display Unit                  | Video Modules                                                              |
| Logic Programs                | Display Global Video Window Emulate Touch Output                           |
| <u>Video/Movie</u>            | - Window Settings                                                          |
| Font                          | Global Window Operation Disable                                            |
| Peripheral Settings           |                                                                            |
| Peripheral List               |                                                                            |
| Device/PLC                    |                                                                            |
| Printer                       |                                                                            |
| Input Equipment Settings      |                                                                            |
| Script I/O Settings           |                                                                            |
| 1/0 Driver                    | Warning : If using Global Settings, Video Module Display will be disabled. |
| FTP Server                    |                                                                            |
| Modem<br><u>Video Modules</u> |                                                                            |
| /ideo Modules                 |                                                                            |

| การตั้งค่า          |                                                                                                    | ข่า                     | คำอธิบาย                                                                                                    |  |
|---------------------|----------------------------------------------------------------------------------------------------|-------------------------|----------------------------------------------------------------------------------------------------|--|
|                     | Disable                                                                                                    |                         | ไม่ใช้หน้าต่างวิดีโอแบบแสดงทุกหน้าจอ                                                                                                    |  |
|                     | Con                                                                                                    | istant                  | ระบุหมายเลขยูนิต VM และตำแหน่งการแสดงผลที่กำหนดไว้ตายตัว                                                                                                    |  |
|                     | Control Bit Address                                                                                                    |                         | ระบุตำแหน่งสำหรับการแสดง/การซ่อนหน้าต่าง                                                                                                    |  |
|                     |                                                                                                    | Window Number           | ระบุหมายเลขหน้าต่างวิดีโอ โดยตั้งค่าได้ตั้งแต่ 1 ถึง 512                                                                                                    |  |
|                     | Display Positionระบุพิกัด X ของตำแหน่งการแสดงผลหน้าต่างตั้งแต่ 0 ถึง 1020 ช่วงค่าจะแตกต่า<br>ชองจอแสดงผลที่ใช้X-Coordinateของจอแสดงผลที่ใช้Display Positionระบุพิกัด Y ของตำแหน่งการแสดงผลหน้าต่างตั้งแต่ 0 ถึง 767 ช่วงค่าจะแตกต่าง<br>ชองจอแสดงผลที่ใช้Y-Coordinateของจอแสดงผลที่ใช้ |                         | ระบุพิกัด X ของตำแหน่งการแสดงผลหน้าต่างตั้งแต่ 0 ถึง 1020 ช่วงค่าจะแตกต่างกันไปตามรุ่น<br>ของจอแสดงผลที่ใช้                                                                                                    |  |
|                     |                                                                                                    |                         | ระบุพิกัด Y ของตำแหน่งการแสดงผลหน้าต่างตั้งแต่ 0 ถึง 767 ช่วงค่าจะแตกต่างกันไปตามรุ่น<br>ของจอแสดงผลที่ใช้                                                                                                    |  |
| al Window Operation |                                                                                                    | Window Interchange      | หากมีหลายหน้าต่างซ้อนกัน ให้ระบุว่าจะสลับหน้าต่างที่อยู่ด้านหน้าสุดไปไว้ที่ด้านหลังด้วยการแตะ<br>1่หน้าต่างหรือไม่ หากเลือก [Always On Top] หน้าต่างวิดีโอจะแสดงอยู่ด้านบนสุดเสมอ<br>ม่ว่าหน้าต่างนั้นจะแสดงผลเป็นลำดับเท่าใดก็ตาม                                                                                                    |  |
|                     | Address                                                                                                    |                         | หากระบุตำแหน่งที่จัดเก็บไว้ของหมายเลขยูนิต VM และตำแหน่งการแสดงผล<br>คุณจะสามารถเปลี่ยนตำแหน่งการแสดงผลและหมายเลขหน้าต่างในอุปกรณ์/PLC ได้                                                                                                    |  |
| Glob                |                                                                                                    | Control Word<br>Address | ระบุหน้าต่างที่จะใช้แสดง หรือแสดง/ช่อนหน้าต่าง โดยใช้เวิร์ดเรียงต่อเนื่องกัน 4 เวิร์ด<br>เริ่มจากตำแหน่งที่กำหนด<br>หลังจากจัดเก็บตำแหน่งการแสดงผลและหมายเลขยูนิต VM ที่คุณต้องการดูแล้ว<br>ให้เปิดบิต 0 ในตำแหน่งควบคุมเพื่อเปิดใช้การแสดงผล<br>+0 ควบคุม<br>+1 หมายเลขหน้าต่าง<br>+2 ตำแหน่งการแสดงผล (พิกัด X)<br>+3 ตำแหน่งการแสดงผล (พิกัด Y) |  |
|                     |                                                                                                    | Data Type               | เลือกรูปแบบข้อมูลของค่าระหว่าง (Bin) หรือ (BCD)                                                                                                    |  |

### Emulate Touch Output

การตั้งค่านี้ช่วยให้คุณส่งข้อมูลจุดพิกัดที่ถูกแตะไปยัง PC ผ่านการสื่อสารแบบอนุกรม ในการใช้เคอร์เซอร์เมาส์ของ PC เพื่อเทียบจุดพิกัดที่ถูกแตะใน GP ให้ติดตั้งซอฟต์แวร์กำหนดพิกัดเมาส์ของ PC เพื่อให้ PC สามารถรับข้อมูล การแตะที่ส่งมาจาก GP ได้

ข้อสำคัญ

- ในการส่งข้อมูลจุดพิกัดที่ถูกแตะ ให้จัดเตรียมสิ่งต่อไปนี้
  - •ซอฟต์แวร์กำหนดพิกัดเมาส์ที่ผลิตโดย Digital Electronics Corporation of Japan คุณสามารถดาวน์โหลดซอฟต์แวร์ได้จากเว็บไซต์ฝ่ายบริการลูกค้า "Otasuke Pro!" (http://www.pro-face.com/otasuke/))
  - •สายเคเบิล RGB (มีจำหน่ายทั่วไป)
  - •สายเคเบิลอนุกรมแบบไขว้ (มีจำหน่ายทั่วไป)

| System Settings<br>Display |                  | GP3000 Series         |                                       |                                       |
|----------------------------|------------------|-----------------------|---------------------------------------|---------------------------------------|
| Display                    | Drientation      | Landscape             |                                       |                                       |
| Display Unit               | Video Meduleo    |                       |                                       |                                       |
| Logic Programs             | Video Modules    |                       |                                       |                                       |
| Video Marcia               | Display Global V | ideo Windov Emulate T | ouch Output                           |                                       |
|                            | Emulate To       | uch Output —          |                                       |                                       |
| Font                       | Port             | СОМ2                  | <b>T</b>                              |                                       |
| Peripheral Settings        | Speed            | 9600                  | -                                     |                                       |
| Peripheral List            | Type             | C ES232C              | <ul> <li>RS422/485 (2wire)</li> </ul> | C RS422/485 (4wire)                   |
| Device/PLC                 | Data Length      | C 7 Bit               | <ul> <li>8 Bit</li> </ul>             | · · · · · · · · · · · · · · · · · · · |
| Printer                    | Parity           | None                  | C Odd                                 | O Even                                |
| Input Equipment Settings   | Stop Bit         | I Bit                 | C 2 Bit                               |                                       |
| Script I/D Settings        |                  |                       |                                       |                                       |
| I/O Driver                 |                  |                       |                                       |                                       |
| FTP Server                 |                  |                       |                                       |                                       |
| Modem                      |                  |                       |                                       |                                       |
| Video Modules              |                  |                       |                                       |                                       |
|                            |                  |                       |                                       |                                       |

| การ                                                                                                    | งตั้งค่า             | คำอธิบาย                                                                                                    |
|----------------------------------------------------------------------------------------------------|----------------------|----------------------------------------------------------------------------------------------------|
| Emulate Touch Output                                                                                                    |                      | หากใช้สัญญาณอินพุต RGB ให้เลือกว่าจะส่งข้อมูลจุดพิกัดที่ถูกแตะไปยังอุปกรณ์ภายนอกผ่านทาง<br>สายสื่อสารแบบอนุกรมหรือไม่                                                 |
| เลือกพอร์ตสำหรับส่งออกข้อมูลจุดพิกัดที่ถูกแตะระหว่าง [C<br>Port<br>- เมื่อระบุหมายเลขพอร์ตที่จะใช้แล้ว เครื่องหมาย 😶 (' |                      | เลือกพอร์ตสำหรับส่งออกข้อมูลจุดพิกัดที่ถูกแตะระหว่าง [COM1] หรือ [COM2]<br>หมายเหตุ<br>• เมื่อระบุหมายเลขพอร์ตที่จะใช้แล้ว เครื่องหมาย 💽 ("ทำสำเนาพอร์ต") จะปรากฏขึ้น |
|                                                                                                    | Communication Speed  | เลือกความเร็วในการสื่อสารระหว่าง [2400], [4800], [9600], [19200], [38400], [57600]<br>หรือ [115200]                                                                   |
|                                                                                                    | Communication Method | เลือกวิธีการสื่อสารระหว่าง [RS232C], [RS422/485(two wire)] หรือ [RS422/485(4 wire)]                                                                                   |
|                                                                                                    | Data Length          | เลือกความยาวข้อมูลระหว่าง [7] หรือ [8]                                                                                                    |
| Parity เลือกพาริตี้บิตระหว่าง                                                                                           |                      | เลือกพาริดี้บิตระหว่าง [None], [Odd] หรือ [Even]                                                                                                    |
|                                                                                                    | Stop Bit             | เลือกบิตสิ้นสุดการสื่อสารระหว่าง [1] หรือ [2]                                                                                                    |
|                                                                                                    | Flow Control         | เลือก Flow Control ระหว่าง [None], [RTS/CTS] หรือ [ER (DTR/CTS)]                                                                                                    |

# 🔶 ขั้นตอนการตั้งค่า

- 1 ที่หน้า [Video Module] ของหน้าต่าง System Settings ให้ทำเครื่องหมายที่ช่อง [Emulate Touch Output] แล้วกำหนดการตั้งค่าการกำหนดพิกัดเมาส์ใน PC
- 2 เลือกการตั้งค่า [Video Module] ทั่วไปแล้วสร้างหน้าจอใหม่ ดับเบิลคลิกหน้าจอที่แสดงอยู่แล้วเปิดกล่องโต้ตอบ การตั้งค่า เลือก [Channel] แล้วเลือก [RGB Input Image] ทำเครื่องหมายที่ช่อง [Touch Output]
- 3 ลากพาร์ทแสดงยูนิต VM มาไว้ในหน้าจอหลัก แล้วตั้งค่าการตั้งค่าการแสดงผลหน้าต่าง

วิธีการทำงาน

เขียน "1" ลงในตำแหน่งอุปกรณ์ภายในของ GP LS9230 เพื่อใช้การกำหนดพิกัดจุดแตะและส่งข้อมูล การแตะไปยังตำแหน่ง LS9231 ถึง LS9233

| LS9230 | อนุญาต/ไม่อนุญาต | 0: ไม่อนุญาต, 1: อนุญาต    |
|--------|------------------|----------------------------|
| LS9231 | สถานะการแตะ      | 0: เปิดการแตะ 1: ปิดการแตะ |
| LS9232 | พิกัด X          | 0 - 1023                   |
| LS9233 | พิกัด Y          | 0 - 1023                   |

# 27.9.7 คำแนะนำในการตั้งค่าพาร์ทแสดงยูนิต VM

พาร์ทแสดงยูนิต VM เป็นพาร์ทสำหรับแสดงหน้าต่างวิดีโอบนหน้าจอ พาร์ทแสดงยูนิต VM จะแสดงรายละเอียด ที่กำหนดไว้ใน [Video Module Display] โดยสัมพันธ์กับตำแหน่งและการทำงานที่กำหนดไว้ในการตั้งค่า [Video Module] ทั่วไป

| 💣 Video Module Disp               | lay                                                             | X |
|-----------------------------------|-----------------------------------------------------------------|---|
| Parts ID<br>MM_0000 ==<br>Comment | Basic<br>Video Layout Always On 💌<br>Video Number 1 🚎           |   |
|                                   | Video List                                                      |   |
|                                   | Window Interchange<br>Move to Top<br>No Action<br>Always Dn Top |   |
| Help ( <u>H</u> )                 | OK ( <u>D</u> ) Cancel                                          |   |

| การตั้งค่า | คำอธิบาย                                                                                                    |
|------------|----------------------------------------------------------------------------------------------------|
| Part ID    | พาร์ทต่าง ๆ ที่วางอยู่บนหน้าจอจะได้รับการกำหนดหมายเลข ID<br>Part ID ของ Movie Player: VM_**** (หมายเลข 4 หลัก)<br>ส่วนที่เป็นตัวอักษรจะถูกกำหนดไว้ตายตัว คุณสามารถเปลี่ยนส่วนที่เป็นตัวเลขได้<br>ในช่วงตั้งแต่ 0000–9999 |
| Comment    | คำอธิบายของแต่ละพาร์ทจะยาวได้ไม่เกิน 20 อักขระ                                                                                                    |

### Basic

| Video Module Disp                                    | lay                                                                                     | × |
|------------------------------------------------------|-----------------------------------------------------------------------------------------|---|
| Video Module Dis<br>Parts ID<br>MM_0000 =<br>Comment | Basic Basic Always Dn 💌<br>Video Layout Always Dn 💌<br>Video Number 1 🚟 🎬<br>Video List |   |
| Help (H)                                             |                                                                                         |   |

| การตั้งค่า                                                                                                    |               | คำอธิบาย                                                                                                    |  |
|----------------------------------------------------------------------------------------------------|---------------|----------------------------------------------------------------------------------------------------|--|
| Video Layout                                                                                                    |               | เลือกการแสดงผลของหน้าต่างวิดีโอ                                                                                                    |  |
| Always แสดงหน้าต่างวิดีโอตลอดเวล                                                                                                    |               | แสดงหน้าต่างวิดีโอตลอดเวลา                                                                                                    |  |
|                                                                                                    | Window On/Off | แสดง/ช่อนหน้าต่างใน [Window Display Bit Address]                                                                                                    |  |
|                                                                                                    | Address       | เวิร์ดเรียงต่อเนื่องสี่เวิร์ดเริ่มจากตำแหน่ง [Window Display Word Address] ที่กำหนดไว้<br>จะควบคุมว่าจะแสดงยูนิต VM ใด และจะแสดงหรือช่อนการแสดงผล ให้ใช้ตำแหน่งเพื่อกำหนด<br>หมายเลขยูนิต VM พิกัดการแสดงผล และแสดงหน้าต่าง (ด้วยการเปิดบิต 0 ในตำแหน่งควบคุม) |  |
|                                                                                                    |               | +0 <b>ควบคุม</b><br>+1 หมายเลขหน้าต่าง<br>+2 พิกัดการแสดงผล (X)<br>+3 พิกัดการแสดงผล (Y)                                                                                                    |  |
| Video Number ระบุหมายเลขยูนิต VM ที่จะแสดง (0 ถึง 512) เมื่อตั้งค่า [Window Type] เป็น [Alway<br>หรือ [ON/OFF Display]                                                      |               | ระบุหมายเลขยูนิต VM ที่จะแสดง (0 ถึง 512) เมื่อตั้งค่า [Window Type] เป็น [Always On]<br>หรือ [ON/OFF Display]                                                                                                    |  |
| Window Display Bit Address เมื่อตั้งค่า [Window Type] เป็น [Always ON] หรือ [ON/OFF Display]<br>คุณจะสามารถระบุยูนิต VM โดยใช้ภาพตัวอย่างหรือระบุหน้าต่างวิดีโอจากรายการได้ |               | เมื่อตั้งค่า [Window Type] เป็น [Always ON] หรือ [ON/OFF Display]<br>คุณจะสามารถระบุยูนิต VM โดยใช้ภาพตัวอย่างหรือระบุหน้าต่างวิดีโอจากรายการได้                                                                                                    |  |
| Video List ผื่อตั้งค่า [Window Type] เป็น [Always ON] หรือ [ON/OFF Display]<br>คุณจะสามารถระบุยูนิต VM โดยใช้ภาพตัวอย่างหรือระบุหน้าต่างวิดีโอจากรายการได้                  |               | เมื่อตั้งค่า [Window Type] เป็น [Always ON] หรือ [ON/OFF Display]<br>คุณจะสามารถระบุยูนิต VM โดยใช้ภาพตัวอย่างหรือระบุหน้าต่างวิดีโอจากรายการได้                                                                                                    |  |
| Window Interchange                                                                                                    |               | เลือกการแสดงหน้าต่างระหว่าง [Move to Top], [No Action] หรือ [Always On Top] สามารถ<br>ตั้งค่านี้ได้เฉพาะเมื่อตั้งค่า [Window Type] เป็น [Always On] หรือ [ON/OFF Display] เท่านั้น                                                                             |  |
| Window display word address                                                                                                    |               | เมื่อคุณเลือก [Indirect] ใน [Video Layout] คุณจะสามารถระบุหมายเลขยูนิต VM ที่แสดงอยู่<br>ตำแหน่งการแสดงผล และตำแหน่งควบคุมสำหรับแสดง/ลบ                                                                                                    |  |
| Data Type [มี่อคุณเลือก [Indirect] ใน [Video Layout] คุณจะสามารถระบุชนิดข้อมูลของค่าที่จัดเก็บอ<br>[Window display word address] ว่าเป็น [Bin] หรือ [BCD] ได้               |               | เมื่อคุณเลือก [Indirect] ใน [Video Layout] คุณจะสามารถระบุชนิดข้อมูลของค่าที่จัดเก็บอยู่ใน<br>[Window display word address] ว่าเป็น [Bin] หรือ [BCD] ได้                                                                                                    |  |

# 27.10 ข้อจำกัด

# ความแตกต่างระหว่างฟังก์ชันภาพเคลื่อนไหวและฟังก์ชันยูนิต VM

| รายละเอียด                         | พึงก์ชันเล่นภาพเคลื่อนไหว                                                                           | ฟังก์ชันยูนิต VM                                                           |  |
|------------------------------------|----------------------------------------------------------------------------------------------------|----------------------------------------------------------------------------|--|
| กล้องที่ใช้ในการแสดง<br>ออบเจ็กต์  | สัญญาณอินพุตของกล้องชนิด 1-ch ที่มี<br>AGP-3*50T<br>ไฟล์ภาพเคลื่อนไหวในการ์ด CF/ เซิร์ฟเวอร์<br>FTP | สัญญาณอินพุตของกล้องชนิด 4-ch<br>ในยูนิต VM<br>สัญญาณอินพุต RGB ในยูนิต VM |  |
| พาร์ทตั้งค่า                       | Movie Player                                                                                        | พาร์ทแสดงยูนิต VM                                                          |  |
| จำนวนการแสดงผล<br>จากกล้องพร้อมกัน | แสดงเพียงหนึ่งภาพเท่านั้น                                                                           | สามารถแบ่งพื้นที่แสดงผลออกเป็นสี่ส่วน<br>และเลือกจำนวนภาพที่จะแสดงได้      |  |
| ฟังก์ชันการบันทึก<br>ภาพเคลื่อนไหว | ใช้ได้                                                                                              | ใช้ไม่ได้                                                                  |  |
| ฟังก์ชันการบันทึก<br>ภาพ JPEG      | ใช้ไม่ได้                                                                                           | ใช้ได้                                                                     |  |
| รูปแบบสัญญาณอินพุต<br>ของกล้อง     | NTSC/PAL/SECAM                                                                                      | NTSC/PAL                                                                   |  |

# 27.10.1 ข้อจำกัดเกี่ยวกับฟังก์ชันภาพเคลื่อนไหว

### Movie Player

- ในแต่ละหน้าจอหลักหรือหน้าต่าง สามารถวางพาร์ท Movie Player ได้เพียงหนึ่งพาร์ทเท่านั้น
- สามารถระบุความกว้าง (พิกัด X) ของพาร์ท Movie Player เป็นจำนวนเท่าของสี่พิกเซล
- หากขนาดของ Movie Player มีขนาดเล็กกว่าภาพวิดีโอ จะมองไม่เห็นภาพวิดีโอส่วนที่อยู่เกินหน้าจอ หากต้องการดูภาพทั้งภาพ ให้เลื่อนดูภาพโดยใช้สวิตช์ย้าย

ตัวอย่าง GP-3550T (640 x 480)

สัญญาณวิดีโอ [NTSC] (640 x 480)

ตั้งค่า [Size] ของ Movie Player เป็น [Normal]

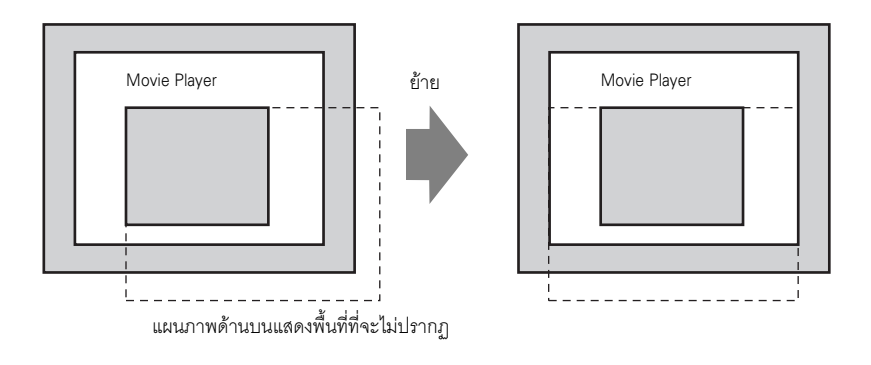

• ตารางต่อไปนี้เป็นรายการตั้งค่าสัญญาณวิดีโอ กล้องที่สามารถใช้งานได้ และไฟล์ภาพเคลื่อนไหว

| การตั้งค่าสัญญาณ<br>วิดีโอ | สัญญาณวิดีโอ | ไฟล์สำหรับ Movie<br>Player | ไฟล์ที่ใช้บันทึก<br>ภาพเคลื่อนไหว |
|----------------------------|--------------|----------------------------|-----------------------------------|
| NTSC                       | NTSC         | NTSC                       | NTSC                              |
| PAL                        | PAL          | PAL                        | PAL                               |
| SECAM                      | SECAM        | PAL                        | PAL                               |

- หากเปลี่ยนไปเป็นโหมดออฟไลน์หรือโหมดการถ่ายโอนขณะกำลังแสดงหรือเล่นวิดีโออยู่ เมื่อเปลี่ยนกลับมาเป็น โหมดออนไลน์อีกครั้ง ฟังก์ชันทั้งหมดจะหยุดทำงาน (ภาพจะไม่แสดง) ให้แตะสวิตช์แสดงวิดีโอหรือสวิตช์เล่น เพื่อแสดงวิดีโอ
- ∎ การแสดงภาพวิดีโอ
  - เมื่อเล่นวิดีโอแบบเรียลไทม์ จะไม่ได้ยินเสียง วิดีโอที่บันทึกเป็นไฟล์ภาพเคลื่อนไหวจะเล่นพร้อมกับเสียง
  - คุณสามารถใช้ฟังก์ชันการแสดงภาพวิดีโอพร้อมกับฟังก์ชันการบันทึกภาพเคลื่อนไหว เพื่อทำการบันทึกลงใน การ์ด CF หรือเชิร์ฟเวอร์ FTP ได้ แต่ไม่สามารถใช้ฟังก์ชันการแสดงภาพวิดีโอพร้อมกับฟังก์ชันเล่นได้

## ∎ การบันทึก

- คุณไม่สามารถบันทึกไฟล์อื่นได้จนกว่าจะบันทึกไฟล์ที่กำลังบันทึกอยู่ในขณะนั้นเสร็จสมบูรณ์แล้ว คุณสามารถบันทึกไฟล์ลงในการ์ด CF และเซิร์ฟเวอร์ FTP ได้พร้อมกัน
- คุณไม่สามารถเล่นภาพเคลื่อนไหวขณะที่กำลังบันทึกไฟล์อยู่
- เมื่อตั้งค่าการทำงานของฟังก์ชันบันทึกเหตุการณ์เป็น [Always] จะใช้ฟังก์ชันเล่นไม่ได้
- ขณะที่ใช้ฟังก์ชันบันทึกเหตุการณ์ สามารถบันทึกไฟล์โปยังการ์ด CF และเซิร์ฟเวอร์ FTP ไปพร้อมกันได้ อย่างไรก็ตาม ความเร็วในการเขียนข้อมูลจะช้าลงและจะใช้เวลาในการบันทึกนานขึ้น
- ไม่สามารถเปลี่ยนชื่อโฟลเดอร์หรือชื่อไฟล์ที่บันทึกภาพเคลื่อนไหวขณะที่กำลังบันทึกอยู่
- หากมีข้อผิดพลาดเกิดขึ้นขณะทำการบันทึก ให้เปิดบิต 1 (บิตดำเนินการต่อ) ของตำแหน่งที่กำหนดใน [Control Address] ระบบจะแก้ไขข้อผิดพลาด จากนั้นบิต 1 (บิตทำการบันทึก) ของตำแหน่งสถานะจะเปิดขึ้น การเปิดบิตทำการบันทึกโดยตรงไม่สามารถแก้ข้อผิดพลาดได้
- เมื่อเริ่มทำการบันทึกภาพเคลื่อนไหวลงในการ์ด CF ระบบจะให้คุณตรวจสอบจำนวนไฟล์ที่อยู่ในโฟลเดอร์ Save To หากจำนวนไฟล์ที่กำหนดไว้ล่วงหน้านั้นเคยได้รับการบันทึกแล้ว จะเกิดข้อผิดพลาดขึ้น แต่หากตั้งค่า [Loop] เป็น [Auto] ไว้จะไม่เกิดข้อผิดพลาดแต่อย่างใด ไฟล์ที่เก่าที่สุดจะถูกลบออกและจะบันทึกไฟล์ใหม่ ลงไปแทน
- หากมีไฟล์ที่มีลักษณะดังต่อไปนี้อยู่โฟลเดอร์ปลายทาง คุณจะไม่สามารถบันทึกไฟล์ลงในการ์ด CF ได้
  - ไฟล์ที่มีจำนวนอักขระของชื่อ ใฟล์ไม่ตรงกับจำนวนที่กำหนดไว้
  - •ไฟล์ที่มีอักขระสองตัวแรกของชื่อไฟล์ (สตริงที่กำหนดโดยผู้ใช้) ไม่ตรงกับอักขระที่กำหนดไว้
  - •ไฟล์ที่มีนามสกุลที่ไม่ใช่ ".SDX"
- ห้ามวางไฟล์ที่สร้างขึ้นเองไว้ในโฟลเดอร์ "MOVIE" ของการ์ด CF เนื่องจากอาจเกิดข้อผิดพลาดขณะบันทึกลงใน การ์ด CF หรือไฟล์อาจถูกลบออก
- ห้ามใช้หน้าจอที่กำหนดให้ใช้กับการ์ด CF หากไม่ได้เสียบการ์ด CF ไว้ใน GP เพราะจะทำให้หน้าจอทำงานผิดปกติ

- จำนวนครั้งในการเขียนข้อมูลลงในการ์ด CF มีจำกัด (ข้อมูลขนาด 500 KB สามารถเขียนได้ประมาณ 100,000 ครั้ง)
- สามารถลงทะเบียนเซิร์ฟเวอร์ได้สูงสุด 32 เซิร์ฟเวอร์
- จำนวนไฟล์ภาพเคลื่อนไหวที่สามารถบันทึกลงในเซิร์ฟเวอร์ FTP แต่ละเครื่องจะแตกต่างกันออกไป ขึ้นอยู่กับ ข้อมูลจำเพาะของเซิร์ฟเวอร์ FTP นั้น
- หากเซิร์ฟเวอร์ FTP ส่งข้อผิดพลาดกลับคืนมา การบันทึกจะหยุดลง
- ไม่สามารถเปลี่ยนหมายเลขเชื่อมต่อเซิร์ฟเวอร์ขณะทำการบันทึ่กภาพเคลื่อนไหวลงในเซิร์ฟเวอร์ FTP
- เมื่อเปลี่ยนมาที่โหมดออฟไลน์หรือโหมดการถ่ายโอนขณะที่กำลังบันทึกข้อมูล ฟังก์ชันบันทึกข้อมูลจะหยุดทำงาน และภาพต่าง ๆ ที่ยังไม่ได้บันทึกในขณะนั้นจะได้รับการบันทึก

## ∎ การเล่นภาพเคลื่อนไหว

- คุณไม่สามารถบันทึกวิดีโอขณะที่กำลังเล่นภาพเคลื่อนไหว
- หากกำหนด [Play List] ใน Movie Player เป็น [CF] หรือ [FTP] Movie Player จะไม่ทำงานหากไม่มีไฟล์ เพลย์ลิสต์ภาพเคลื่อนไหวอยู่ หากไฟล์เพลย์ลิสต์ถูกลบออก ให้เล่นภาพเคลื่อนไหวโดยใช้พาร์ทแสดงผล ข้อมูลพิเศษ [File Manager]
- สามารถเล่นได้เฉพาะภาพเคลื่อนไหวในรูปแบบ SDX เท่านั้น
- ขณะที่คุณกำลังเล่นไฟล์วิดีโอที่บันทึกอยู่ในเซิร์ฟเวอร์ FTP นั้น จะไม่สามารถใช้งานฟังก์ชันต่าง ๆ เช่น หยุดชั่วคราว เดินหน้าเร็ว ย้อนกลับ เดินภาพช้า เดินหน้าทีละเฟรม ย้อนกลับทีละเฟรม เพื่อเปลี่ยนความเร็วในการเล่นได้
- คุณสามารถเปลี่ยนชื่อไฟล์ได้แต่จะไม่มีผลต่อลำดับการเล่น ระบบจะเล่นไฟล์ภาพเคลื่อนไหวตามลำดับที่ไฟล์ ถูกสร้างขึ้นในการ์ด CF หรือเซิร์ฟเวอร์ FTP
- ขณะที่ลอจิกโปรแกรมทำงานอยู่ การบันทึกวิดีโอหรือภาพเคลื่อนไหวอาจหยุดลง หากใช้ฟังก์ชันการบันทึกวิดีโอ หรือฟังก์ชันการเล่นภาพเคลื่อนไหวพร้อมกับลอจิก ให้ป้อนคำสั่งหยุดรอของลอจิก (LWA) ในลอจิกโปรแกรม

## ข้อควรระวังเกี่ยวกับการใช้งานการ์ด CF

- เมื่อจะถอดการ์ด CF ออก โปรดตรวจสอบว่าไฟแสดงการเข้าใช้ข้อมูลในการ์ด CF ดับลงแล้ว มิฉะนั้น ข้อมูลในการ์ด CF อาจเสียหาย
- ห้าม<sup>ั</sup>ปิดเครื่องหรือตั้งค่า GP ใหม่ หรือถอดการ์ด CF ออก ขณะกำลังเข้าใช้ข้อมูลในการ์ด CF อยู่ ให้สร้างหน้าจอแอ็พพลิเคชันที่ไม่สามารถเข้าใช้การ์ด CF ได้ โดยในหน้าจอนี้ คุณสามารถปิดเครื่องหรือ ตั้งค่า GP ใหม่ เปิดและปิดฝาครอบการ์ด CF และถอดการ์ด CF ออกได้
- ก่อนเสียบการ์ด CF โปรดตรวจสอบด้านหน้าและด้านหลังของการ์ดและตำแหน่งคอนเนคเตอร์ของการ์ด หากเสียบการ์ด CF ไม่ถูกต้อง อาจทำให้ข้อมูลในการ์ด ตัวการ์ด CF หรือ GP เสียหาย
- ใช้การ์ด CF ที่ผลิตโดย Digital Electronics Corporation เท่านั้น หากใช้การ์ด CF ที่ผลิตโดยบริษัทอื่น อาจทำให้คอนเนคเตอร์ของการ์ด CF เสียหาย
- โปรดตรวจสอบว่าได้ทำการสำรองข้อมูลทั้งหมดในการ์ด CF แล้ว
- โปรดหลีกเลี่ยงการกระทำดังต่อไปนี้ เพราะอาจทำให้ข้อมูลและอุปกรณ์เสียหายได้
  - การโค้งงอการ์ด CF
  - •การทำการ์ด CF ตกหล่น
  - การทำน้ำหกรดตัวการ์ด
  - การสัมผัสคอนเนคเตอร์ของการ์ด CF โดยตรง
  - •การถอดแยกหรือดัดแปลงการ์ด CF

## 27.10.2 ข้อจำกัดเกี่ยวกับฟังก์ชันยูนิต VM

- สำหรับรุ่น AGP-3500T และ AGP-3550T จะสามารถใช้ยูนิตเสริมและยูนิต VM ของคุณสมบัติ SGMU ได้เพียงอย่างใดอย่างหนึ่งเท่านั้น ให้ติดตั้งเพียงอย่างใดอย่างหนึ่ง
- เมื่อติดตั้งยูนิต VM จำนวนสีแสดงผลของ GP จะลดลงเหลือ 32K สี
- ไม่สามารถวางพาร์ทแสดงยูนิต VM ไว้บนหน้าต่างได้
- ในหนึ่งหน้าจอหลัก สามารถวางพาร์ทแสดงยูนิต VM ได้หลายพาร์ท แต่ทั้งนี้หน้าจอ GP สามารถแสดงพาร์ท แสดงยูนิต VM ได้เพียงหนึ่งพาร์ทเท่านั้น
- ยูนิต VM สามารถแสดงภาพ JPEG ได้ถึงขนาด 1024 x 768 หากภาพ JPEG มีขนาดใหญ่กว่านี้ ระบบจะย่อขนาดลงเหลือ 1024 x 768 หรือย่อเป็นขนาดแสดงผล 1/4, 1/6 หรือ 1/64 ตามที่กำหนดไว้ สำหรับรุ่น SVGA นั้น สามารถแสดงภาพได้ถึงขนาด 800 x 600 และรุ่น VGA สามารถแสดงภาพได้ถึงขนาด 640 x 480 หากภาพมีขนาดใหญ่กว่าขนาดหน้าจอ จะแสดงภาพได้เฉพาะส่วนที่มีขนาดพอดีกับหน้าจอเท่านั้น

## ∎ การบันทึกไฟล์ JPEG

- สามารถใช้ช่องสัญญาณสำหรับการบันทึกไฟล์ JPEG ได้เพียงหนึ่งช่องเท่านั้น
- ไม่สามารถบันทึกหน้าจอสัญญาณอินพุต RGB ได้
- เมื่อบันทึกภาพ การประมวลผลของพาร์ทและการแสดงภาพวิดีโอจะหยุดลง
- การบันทึกภาพจะใช้เวลาประมาณสามถึงห้าวินาที
  - <เมื่อได้รับข้อมูลการแสดงผล>

เมื่อได้รับข้อมู<sup>้</sup>ลเรียบร้อยแล้ว หน้าจอจะดับลง ระบบจะไม่สร้างไฟล์ไว้ในการ์ด CF

<เมื่อบันทึกไปยังการ์ด CF>

เมื่อบันทึกข้อมูลเสร็จแล้ว หน้าจอจะดับลง ระบบจะสร้างไฟล์ไว้ในการ์ด CF